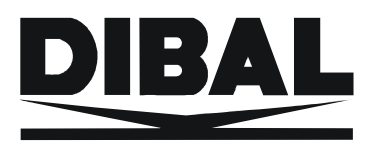

System ważąco-etykietujący

# <u>LS-3000</u> INSTRUKCJA UŻYTKOWNIKA, SERWISOWA I PROGRAMOWANIA

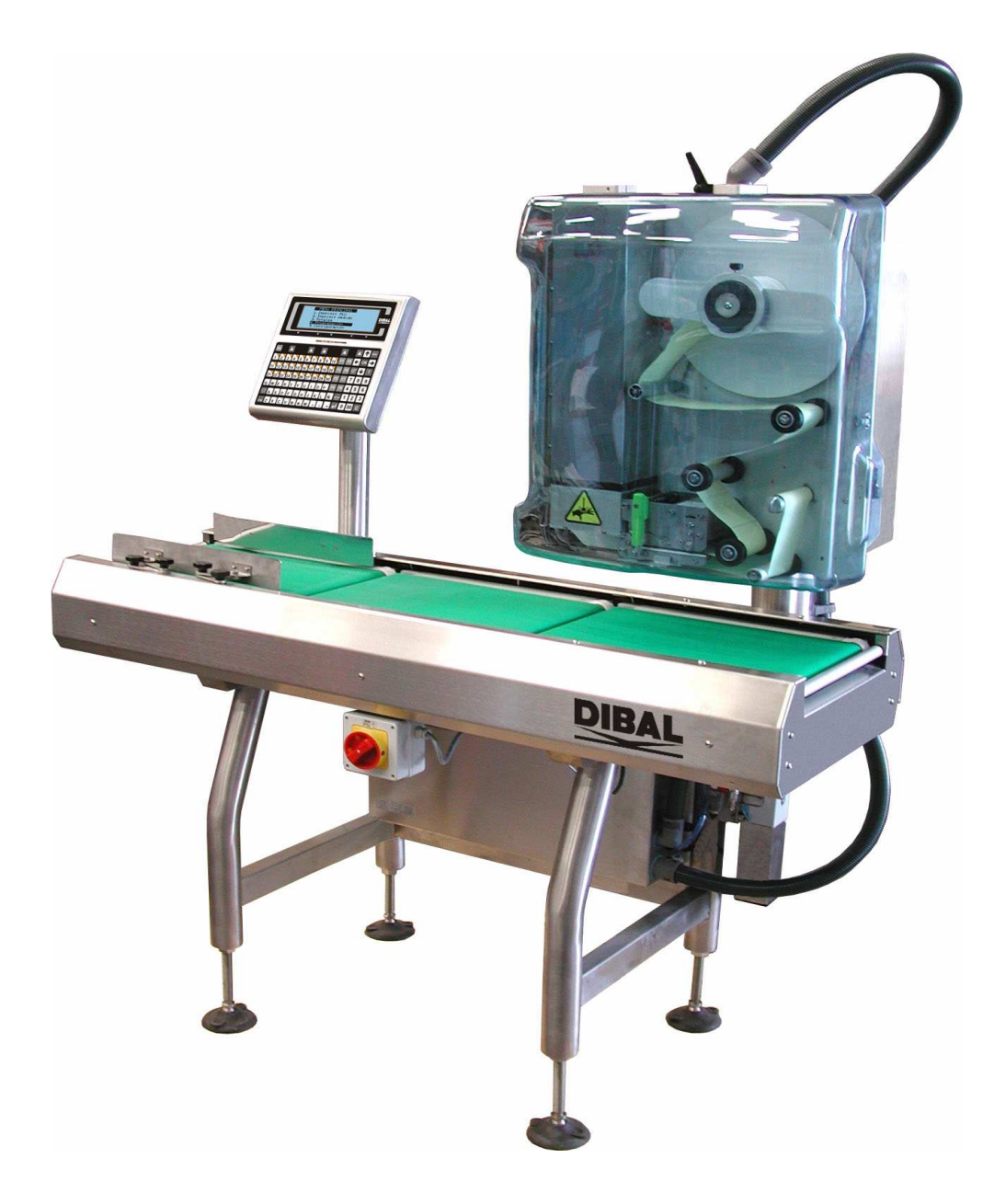

REF: 49-MLS30PL03

## ZAWARTOŚĆ INSTRUKCJI

| ZAI      | WART  | ÓŚĆ INSTRUKCJI                                   | . I      |
|----------|-------|--------------------------------------------------|----------|
| 4        | INCT  |                                                  | 4        |
| <u> </u> | 11131 |                                                  | <u> </u> |
| 2        | MEN   |                                                  | 1        |
| 2        |       |                                                  | •        |
| 3        |       |                                                  | 2        |
| 5        |       |                                                  | <u> </u> |
| 3.1      | dru   | kuj artykuł(1)                                   | 3        |
| 3.       | 1.1   | Tymczasowa zmiana danych                         | 4        |
| 3.       | 1.2   | Wybór (zdefiniowane wcześniej)                   | 4        |
| 3.       | 1.3   | Powtórzenie ostatniej etykiety                   | 4        |
| 3.       | 1.4   | Kasowanie etykiet                                | 4        |
| 3.       | 1.5   | Tryb odejmowania                                 | 5        |
| 3.       | 1.6   | Tryb nie akumulowany                             | 5        |
| 3.       | 1.7   | Tryb bez drukowania                              | 5        |
| 3.       | 1.8   | Tara                                             | 5        |
|          |       | ,                                                |          |
| 3.2      | Dru   | ıkuj zamOwienie(2)                               | 6        |
| 3.       | 2.1   | Powtórz ostatnią etykietę                        | 6        |
| 3.       | 2.2   | Usuń etykiety                                    | 6        |
| 3.       | 2.3   | Tryb odejmowania                                 | 6        |
| 3.       | 2.4   | Tryb nie akumulowany                             | 7        |
| 3.       | 2.5   | Etykieta tego samego artykułu w innym zamówieniu | 7        |
| 3.       | 2.6   | Natępna linia etykiety                           | 7        |
| 3.       | 2.7   | Nie drukuj                                       | 7        |
|          |       |                                                  | _        |
| 3.3      | Zbi   | orcze artykułu (3)                               | 7        |
| 3.       | 3.1   | Zbiorcze artykułu                                | /        |
| 3.       | 3.2   | Zerowanie                                        | 8        |
| 2.4      | T     |                                                  | 0        |
| 3.4      | Try   | /D liczemia sztuk                                | 8        |
| 3.       | 4.1   | Okreslenie masy jednostkowej                     | 8        |
| 3.       | 4.2   | Okresienie ilosci sztuk                          | 8        |
|          |       |                                                  |          |
| 4        | PRO   | GRAMOWANIE (4)                                   | 9        |
|          |       |                                                  |          |
| 4.1      | Art   | ykuły (41)                                       | 9        |
| 4.       | 1.1   | Format etykiety                                  | 0        |
| 4.       | 1.2   | Typ towaru 1                                     | 0        |
| 4.       | 1.3   | Klawisze bezpośrednie                            | 0        |
| 4.       | 1.4   | Dział1                                           | 1        |
| 4.       | 1.5   | Cena 1                                           | 1        |
| 4.       | 1.6   | Tara1                                            | 1        |
| 4.       | 1.7   | Data przydatności 1                              | 1        |
| 4.       | 1.8   | Nazwa                                            | 1        |
| 4.       | 1.9   | Nazwa 2                                          | 2        |
| 4.       | 1.10  | Format EAN1                                      | 2        |
| 4.       | 1.11  | Kod EAN                                          | 3        |
| 4.       | 1.12  | Linie tekstu (1-10)                              | 6        |
| 4.       | 1.13  | Tekst 11                                         | 6        |
| 4.       | 1.14  | Kontrola pochodzenia                             | 7        |
| 4        | 1.15  | Klasa produktu                                   | 7        |
| 4.       | 1.16  | Numer produktu z pochodzeniem                    | 7        |
| 4.       | 1.17  | Data przydatności                                | 7        |
|          |       |                                                  |          |

| 4.1.1                                                                                                    | 18 Przypisanie receptury                                                                                                    |                                                                                                    |
|----------------------------------------------------------------------------------------------------|----------------------------------------------------------------------------------------------------|----------------------------------------------------------------------------------------------------|
| 4.1.1                                                                                                    | 19 Przypisanie przechowywania                                                                                                    |                                                                                                    |
| 4.1.2                                                                                                    | 20 Masa sztuki                                                                                                    |                                                                                                    |
| 4.1.2                                                                                                    | 21 Poziom 1                                                                                                    |                                                                                                    |
| 4.1.2                                                                                                    | 22 Poziom 2                                                                                                    |                                                                                                    |
| 4.1.2                                                                                                    | 23 Poziom 3                                                                                                    |                                                                                                    |
| 4.1.2                                                                                                    | 24 % Lodu w produkcie                                                                                                    |                                                                                                    |
| 4.1.2                                                                                                    | 25 Masa minimalna                                                                                                    |                                                                                                    |
| 4.1.2                                                                                                    | 26 Masa maksymalna                                                                                                    |                                                                                                    |
| 4.1.2                                                                                                    | 27 Szybkość pasów transportowych                                                                                                    |                                                                                                    |
| 4.1.2                                                                                                    | 28 Centrowanie                                                                                                    | 19                                                                                                    |
| 4.1.2                                                                                                    | 29 Kontrola stanu magazynowego                                                                                                    | 19                                                                                                    |
| 4.1.3                                                                                                    | 30 Kontrola ilości etykiet                                                                                                    |                                                                                                    |
| 4.1.3                                                                                                    | 31 Kontrola stanu masy                                                                                                    | 19                                                                                                    |
| 4.1.3                                                                                                    | 32 Numer zamówienia                                                                                                    |                                                                                                    |
| 4.1.3                                                                                                    | 33 Format EAN 2                                                                                                    |                                                                                                    |
| 4.1.3                                                                                                    | 34 Kod EAN 2                                                                                                    |                                                                                                    |
| 4.1.3                                                                                                    | 35 Kopiowanie artykułu                                                                                                    |                                                                                                    |
| 4.1.3                                                                                                    | 36 Kasowanie artykułu                                                                                                    |                                                                                                    |
| 4.1.3                                                                                                    | 37 Lista artykułów                                                                                                    |                                                                                                    |
|                                                                                                    |                                                                                                    |                                                                                                    |
| 4.2                                                                                                    | ZAMÓWIENIA (42)                                                                                                    |                                                                                                    |
| 4.2.1                                                                                                    | 1 Identyfikacja                                                                                                    |                                                                                                    |
| 4 2 2                                                                                                    | 2 Data                                                                                                    | 21                                                                                                    |
| 4 2 3                                                                                                    | 3 Kod klienta                                                                                                    | 21                                                                                                    |
| 424                                                                                                    | 4 Linia educii                                                                                                    | 21                                                                                                    |
| 424                                                                                                    | 5 Konjowanie zamówienia                                                                                                    |                                                                                                    |
| 4.2.                                                                                                    | 6 Usuwanie zamówienia                                                                                                    |                                                                                                    |
| 4.2.0                                                                                                    | 7 Aktualizui zamówienie                                                                                                    |                                                                                                    |
| 428                                                                                                    | 8 Aktualizui wszytskie zamówienia                                                                                                    |                                                                                                    |
| 1.2.0                                                                                                    | o rikuunzuj wszytskie zunio wieniu                                                                                                    |                                                                                                    |
|                                                                                                    |                                                                                                    |                                                                                                    |
| 43                                                                                                    | Format etykiety (4 3)                                                                                                    | 23                                                                                                    |
| <b>4.3</b>                                                                                                    | Format etykiety (4 3)                                                                                                    |                                                                                                    |
| <b>4.3</b><br>4.3.1                                                                                                    | Format etykiety (4 3)                                                                                                    | <b></b>                                                                                                    |
| <b>4.3</b><br>4.3.1<br>4.3.2                                                                                                    | Format etykiety (4 3)                                                                                                    | <b>23</b><br>27<br>27<br>27                                                                                                    |
| <b>4.3</b><br>4.3.1<br>4.3.2<br>4.3.3                                                                                                    | Format etykiety (4 3)                                                                                                    | <b>23</b><br>27<br>27<br>27<br>27                                                                                                    |
| <b>4.3</b><br>4.3.1<br>4.3.2<br>4.3.3                                                                                                    | Format etykiety (4 3)         1       Kopiowanie formatu         2       Kasowanie formatu         3       Drukuj format                                                      | 23<br>27<br>27<br>27<br>27<br>27<br>28                                                                                                    |
| <b>4.3</b><br>4.3.1<br>4.3.2<br>4.3.3<br><b>4.4</b>                                                                                                    | Format etykiety (4 3)         1       Kopiowanie formatu         2       Kasowanie formatu         3       Drukuj format         nagłówki (4 4)                               | 23<br>27<br>27<br>27<br>27<br>27<br>27<br>28                                                                                                    |
| 4.3<br>4.3.1<br>4.3.2<br>4.3.3<br>4.4<br>4.4                                                                                                    | Format etykiety (4 3)                                                                                                    | 23<br>27<br>27<br>27<br>27<br>27<br>27<br>28<br>28                                                                                                    |
| 4.3<br>4.3.1<br>4.3.2<br>4.3.3<br>4.4<br>4.5                                                                                                    | Format etykiety (4 3)                                                                                                    | 23<br>27<br>27<br>27<br>27<br>27<br>28<br>28<br>28<br>29                                                                                                  |
| 4.3<br>4.3.1<br>4.3.2<br>4.3.3<br>4.4<br>4.5<br>4.5.1<br>4.5.1                                                                                                    | Format etykiety (4 3)                                                                                                    | 23<br>27<br>27<br>27<br>27<br>28<br>28<br>28<br>28<br>29<br>30                                                                                            |
| 4.3<br>4.3.1<br>4.3.2<br>4.3.3<br>4.4<br>4.5<br>4.5<br>4.5.1<br>4.5.2<br>4.5.2                                                                                                    | Format etykiety (4 3)                                                                                                    | 23<br>27<br>27<br>27<br>28<br>28<br>28<br>28<br>29<br>30<br>30                                                                                            |
| 4.3<br>4.3.1<br>4.3.2<br>4.3.2<br>4.3.3<br>4.4<br>4.5<br>4.5.1<br>4.5.2<br>4.5.2<br>4.5.3                                                                                                    | Format etykiety (4 3)                                                                                                    | <b>23</b><br>27<br>27<br>27<br><b>28</b><br><b>28</b><br><b>28</b><br><b>28</b><br>29<br>30<br>30<br>30                                                   |
| 4.3<br>4.3.1<br>4.3.2<br>4.3.2<br>4.4<br>4.5<br>4.5<br>4.5.1<br>4.5.2<br>4.5.2<br>4.5.2<br>4.5.2                                                                                                    | Format etykiety (4 3)                                                                                                    | <b>23</b><br>27<br>27<br>27<br><b>28</b><br><b>28</b><br><b>28</b><br>29<br>30<br>30<br>30<br>30                                                          |
| 4.3<br>4.3.1<br>4.3.2<br>4.3.2<br>4.3.3<br>4.4<br>4.5<br>4.5.1<br>4.5.2<br>4.5.2<br>4.5.2<br>4.5.2<br>4.5.2<br>4.5.2                                                                                                    | Format etykiety (4 3)                                                                                                    | <b>23</b><br>27<br>27<br>27<br><b>28</b><br><b>28</b><br>29<br>30<br>30<br>30<br>30<br>31                                                                 |
| 4.3<br>4.3.1<br>4.3.2<br>4.3.3<br>4.4<br>4.5<br>4.5<br>4.5<br>4.5.1<br>4.5.2<br>4.5.2<br>4.5.2<br>4.5.5<br>4.5.5                                                                                                    | Format etykiety (4 3)                                                                                                    | <b>23</b><br>27<br>27<br>27<br><b>28</b><br><b>28</b><br><b>28</b><br><b>29</b><br>30<br>30<br>30<br>30<br>31<br>31                                       |
| 4.3<br>4.3.1<br>4.3.2<br>4.3.2<br>4.3.3<br>4.4<br>4.5<br>4.5.1<br>4.5.2<br>4.5.2<br>4.5.2<br>4.5.4<br>4.5.5<br>4.5.5<br>4.5.5                                                                                                    | Format etykiety (4 3)                                                                                                    | <b>23</b> 27 27 27 <b>28 28 29</b> 30 30 30 30 31 31 31                                                                                                   |
| 4.3<br>4.3.1<br>4.3.2<br>4.3.2<br>4.3.3<br>4.4<br>4.5<br>4.5.1<br>4.5.2<br>4.5.2<br>4.5.2<br>4.5.2<br>4.5.2<br>4.5.2<br>4.5.2<br>4.5.2<br>4.5.2<br>4.5.2<br>4.5.2<br>4.5.2<br>4.5.2<br>4.5.2<br>4.5.2<br>4.5.2<br>4.5.2<br>4.5.2<br>4.5.2<br>4.5.2<br>4.5.2<br>4.5.2<br>4.5.2<br>4.5.2<br>4.5.2<br>4.5.2<br>4.5.2<br>4.5.2<br>4.5.2<br>4.5.2<br>4.5.2<br>4.5.2<br>4.5.5<br>4.5.2<br>4.5.5<br>4.5.2<br>4.5.5<br>4.5.5<br>4                                                                                                    | Format etykiety (4 3)                                                                                                    | <b>23</b> 27 27 27 27 <b>28 28 28 29</b> 30 30 30 31 31 31 31 31                                                                                          |
| 4.3<br>4.3.1<br>4.3.2<br>4.3.3<br>4.4<br>4.5<br>4.5.1<br>4.5.2<br>4.5.2<br>4.5.5.2<br>4.5.5.2<br>4.5.5.5.5.5.5.5.5.5.5.5.5. | Format etykiety (4 3)                                                                                                    | <b>23</b> 27 27 27 <b>28 28 28 29</b> 30 30 30 31 31 31 <b>31 34</b> 34                                                                                   |
| 4.3<br>4.3.1<br>4.3.2<br>4.3.3<br>4.4<br>4.5<br>4.5.1<br>4.5.2<br>4.5.2<br>4.5.5.2<br>4.5.2<br>4.5.5.2<br>5.5.2<br>5.5.5.5.5.5.5.5.5.5.5.5.5.5         | Format etykiety (4 3)                                                                                                    | <b>23</b> 27 27 27 <b>28 28 29</b> 30 30 30 31 31 <b>31 31 34</b> 34 34                                                                                   |
| 4.3<br>4.3.1<br>4.3.2<br>4.3.2<br>4.3.2<br>4.3.2<br>4.3.2<br>4.4<br>4.5.1<br>4.5.2<br>4.5.2                                                                                                    | Format etykiety (4 3)                                                                                                    | <b>23</b> 27 27 27 27 <b>28 28 29</b> 30 30 30 30 31 31 <b>31 31 34</b> 34 34 34                                                                          |
| 4.3<br>4.3.1<br>4.3.2<br>4.3.2<br>4.3.2<br>4.3.2<br>4.4<br>4.5.2<br>4.5.2                                                                                                    | Format etykiety (4 3)                                                                                                    | <b>23</b> 27 27 27 <b>28 28 28 29</b> 30 30 30 30 31 31 <b>31 31 34</b> 34 34 35 35                                                                       |
| 4.3<br>4.3.1<br>4.3.2<br>4.3.2<br>4.3.2<br>4.3.2<br>4.4<br>4.5<br>4.5.1<br>4.5.2<br>4.5.2<br>4.5.2<br>4.5.2<br>4.5.4<br>4.5.2<br>4.5.4<br>4.5.4<br>4.5.4<br>4.5.4<br>4.5.4<br>4.5.4<br>4.5.4<br>4.5.4<br>4.5.4<br>4.5.4<br>4.5.5<br>4.5.4<br>4.5.5<br>4.5.4<br>4.5.4<br>4.5.4<br>4.5.5<br>4.5.4<br>4.5.5<br>4.5.4<br>4.5.5<br>4.5.5<br>4.5.6<br>4.5.5<br>4.5.6<br>4.5.6<br>4                                                                                                    | Format etykiety (4 3)                                                                                                    | <b>23</b> 27 27 27 <b>28 28 29</b> 30 30 30 30 31 31 <b>31 34</b> 34 34 35 35                                                                             |
| 4.3<br>4.3.1<br>4.3.2<br>4.3.2<br>4.3.2<br>4.4<br>4.5<br>4.5.1<br>4.5.2<br>4.5.2<br>4.5.2<br>4.5.2<br>4.5.4<br>4.5.5<br>4.5.6<br>4.5.7<br>4.6<br>4.6.1<br>4.6.2<br>4.6.2<br>4.6                                                                                                    | Format etykiety (4 3)                                                                                                    | <b>23</b> 27 27 27 27 <b>28 28 29</b> 30 30 30 30 30 31 31 31 <b>31 34</b> 34 34 34 35 35 35                                                              |
| 4.3<br>4.3.1<br>4.3.2<br>4.3.2<br>4.3.2<br>4.4<br>4.5<br>4.5.1<br>4.5.2<br>4.5.2<br>4.5.2<br>4.5.4<br>4.5.5<br>4.5.7<br>4.6<br>4.6.1<br>4.6.2<br>4.6.2<br>4.6.2<br>4.6.2<br>4.7<br>4.7                                                                                                    | Format etykiety (4 3)                                                                                                    | <b>23</b> 27 27 27 27 <b>28 28 28 29</b> 30 30 30 30 30 31 31 <b>31 34</b> 34 34 34 35 35 35 <b>35 35</b>                                                 |
| 4.3<br>4.3.1<br>4.3.2<br>4.3.2<br>4.4<br>4.5<br>4.5.1<br>4.5.2<br>4.5.2<br>4.5.2<br>4.5.4<br>4.5.5<br>4.5.4<br>4.5.5<br>4.5.7<br>4.6.1<br>4.6.2<br>4.6.2<br>4.6.2<br>4.7<br>4.7.1<br>4.7.1<br>4.7.1                                                                                                    | Format etykiety (4 3)                                                                                                    | <b>23</b> 27 27 27 27 <b>28 28 28 29</b> 30 30 30 30 30 31 31 <b>31 34</b> 34 34 34 35 35 <b>35 35 35 35 35 35 35</b>                                     |
| 4.3<br>4.3.1<br>4.3.2<br>4.3.2<br>4.3.3<br>4.4<br>4.5<br>4.5.1<br>4.5.2<br>4.5.2<br>4                                                                                                    | Format etykiety (4 3)         1       Kopiowanie formatu         2       Kasowanie formatu         3       Drukuj format         3       Drukuj format         nagłówki (4 4) | <b>23</b> 27 27 27 27 <b>28 28 29</b> 30 30 30 30 31 31 31 <b>31 34</b> 34 34 34 35 35 <b>35 35 35 35 35 35 37</b> 37 77 77 77 77 77 77 77 77 77 77 77 77 |
| 4.3<br>4.3.1<br>4.3.2<br>4.3.2<br>4.3.3<br>4.4<br>4.5<br>4.5.1<br>4.5.2<br>4.5.2<br>4.7.2<br>4.7.2<br>4                                                                                                    | Format etykiety (4 3)                                                                                                    | <b>23</b> 27 27 27 27 <b>28 28 29</b> 30 30 30 30 31 31 31 <b>31 34</b> 34 34 34 35 35 <b>35 35 35 35 35 35 35</b>                                        |
| 4.3<br>4.3.1<br>4.3.2<br>4.3.2<br>4.3.2<br>4.3.2<br>4.4<br>4.5<br>4.5.2<br>4.5.2<br>4.7.2<br>4.7.2<br>4                                                                                                    | Format etykiety (4 3)                                                                                                    | <b>23</b> 27 27 27 27 <b>28 28 29</b> 30 30 30 30 31 31 31 <b>31 34</b> 34 34 34 35 35 <b>35 35 35 35 35 35 35</b>                                        |
| 4.3<br>4.3.1<br>4.3.2<br>4.3.2<br>4.3.2<br>4.4<br>4.5<br>4.5.2<br>4.5.2<br>4.7.2<br>4.7.3<br>4.7.3<br>4                                                                                                    | Format etykiety (4 3)                                                                                                    | <b>23</b> 27 27 27 27 <b>28 28 29</b> 30 30 30 30 30 31 31 31 <b>31 34</b> 34 34 34 35 35 <b>35 35 35 35 37</b> 37 37 37 37 37 37 37 37 37 37 37 37 37    |
| 4.3<br>4.3.1<br>4.3.2<br>4.3.2<br>4.3.2<br>4.4<br>4.5<br>4.5.2<br>4.5.2<br>4.7.2<br>4.7.3<br>4.7.3<br>4.8.1<br>4.8.1<br>4                                                                                                    | Format etykiety (4 3)         1       Kopiowanie formatu         2       Kasowanie formatu         3       Drukuj format         anagłówki (4 4)                              | <b>23</b> 27 27 27 27 <b>28 28 29</b> 30 30 30 30 30 31 31 31 <b>31 34</b> 34 34 34 34 35 35 <b>35 35 35 35 37 37 37 37 37 37 37 37</b>                   |
| 4.3<br>4.3.1<br>4.3.2<br>4.3.2<br>4.3.2<br>4.4<br>4.5<br>4.5.1<br>4.5.2<br>4.5.2<br>4                                                                                                    | Format etykiety (4 3)         1       Kopiowanie formatu         2       Kasowanie formatu         3       Drukuj format         anagłówki (4 4)                              | <b>23</b> 27 27 27 27 <b>28 28 29</b> 30 30 30 30 30 30 <b>31</b> 31 <b>31 34</b> 34 34 34 34 34 35 35 <b>35 35 35 35 37 37 37 37 37 37 37 37</b>         |
| 4.3<br>4.3.1<br>4.3.2<br>4.3.2<br>4.3.2<br>4.4<br>4.5<br>4.5<br>4.5<br>4.5.2<br>4.5.2<br>4.6.2<br>4.6.2<br>4.7.2<br>4.7.2<br>4.8.2<br>4.8.2                                                                                                    | Format etykiety (4 3)         1       Kopiowanie formatu         2       Kasowanie formatu         3       Drukuj format         anagłówki (4 4)                              | <b>23</b> 27 27 27 27 <b>28 28 29</b> 30 30 30 30 30 30 <b>30 31 31 31 34 34 34 35 35 35 35 35 35 35 37 37 37 37 37 37 37 37</b>                          |

| 4.8.5      | Lista receptur                |    |
|------------|-------------------------------|----|
| 4.9        | Przechowywanie (4 9)          |    |
| 4.9.1      | Tytuł przechowywania          |    |
| 4.9.2      | Tekst przechowywania          |    |
| 4.9.3      | Kopiowanie przechowywania     |    |
| 4.9.4      | Usuń przechowywanie           |    |
| 4.9.5      | Lista przechowywania          |    |
| 4.10       | Ćwiartowanie (4 10)           | 41 |
| 4.11       | Klasyifikacja (4 11)          |    |
|            |                               | 10 |
| 4.12       | RODZINA (4 12)                | 43 |
| 5 K(       | ONFIGURACJA (5)               | 44 |
|            |                               |    |
| 5.1        | Data i czas (5 1)             |    |
| 5.1.1      | Data                          |    |
| 5.1.2      | Czas                          |    |
|            |                               |    |
| 5.2        | Formaty globalne (5 2)        |    |
| 5.2.1      | Format etykiety               |    |
| 5.2.2      | Format etykiety zbiorczej     |    |
| 5.2.3      | Format poziom 1               |    |
| 5.2.4      | Format poziomu 2              |    |
| 5.2.5      | Format poziom 3               |    |
| 5.2.6      | Format zbiorczy klienta       |    |
|            |                               |    |
| 5.3        | Formaty daty (5 3)            |    |
| 5.3.1      | Format daty pakowania         |    |
| 5.3.2      | Format daty przydatności      |    |
| 5.3.3      | Format dodatkowej daty        |    |
| 5.3.4      | Format daty zamrozenia        |    |
| 5.3.5      | Data dodatkowa                |    |
| 5.3.6      | Data zamrozenia               |    |
| 5.4        | <b>D</b> rukorko $(5.4)$      | 17 |
| <b>5.4</b> | DI UKAI Ka (5 4)              |    |
| 5 4 2      | Tryh atykiat                  |    |
| 5/3        |                               |    |
| 544        | Kontrast                      | 48 |
| 545        | Onto                          | 48 |
| 5.4.6      | Odległość wyiścia             |    |
| 5.4.7      | Nagłówek                      |    |
| 5.4.8      | Typ papieru                   |    |
| 5.4.9      | Centrowanie etvkiety          |    |
| 5.4.1      | 0 Odległość opto głowica      |    |
| 5.4.1      | 1 Nawijanie podładu           |    |
| 5.4.1      | 2 Nawijanie kalki             |    |
| 5.4.1      | 3 Typ głowicy termicznej      |    |
| 5.4.1      | 4 Kontrola wyjścia            | 50 |
| 5.4.1      | 5 Tryb klienta                |    |
| 5.4.1      | 6 Kontrola etykiety           |    |
| 5.4.1      | 7 Dzielenie linii             |    |
| 5.4.1      | 8 Justowanie linii            |    |
| 5.4.1      | 9 Szybkość                    |    |
| 5.4.2      | 0 Gęstość EAN                 |    |
| 5.4.2      | 1 Czujnik kalki               |    |
| 5.4.2      | 2 Reset wyboru                |    |
| 5.4.2      | 3 Aktywowanie wejścia/wyjscia |    |
| 5.4.2      | 4 Centrowanie tekstu 11       |    |

| 5.4.25  | Tryb rodziny                      | 52         |
|---------|-----------------------------------|------------|
| 5.5 Lic | znik (5 5)                        | 53         |
| 5.5.1   | Wartość poczatkowa                | 53         |
| 552     | Zwiakszanie                       | 53         |
| 553     | Zmajozania                        | 53         |
| 5.5.5   |                                   | 55         |
| 5.5.4   |                                   | 55         |
| 5.5.5   | Cytry licznika.                   | 54         |
| 5.5.6   | Licznik 2                         | 54         |
| 5.6 Eu  | ro (5 6)                          | 54         |
| 5.6.1   | Faza                              | 54         |
| 5.6.2   | Zmiana                            | 55         |
| 5.7 Ko  | dy (5 7)                          | 55         |
| 5.7.1   | Operator                          | 55         |
| 5.7.2   | Producent                         | . 55       |
| 573     | Numer zestawa                     | 55         |
| 5.7.5   | Numer Zestawu                     | . 55       |
| 5.8 KO  | DDY EAN (5 8)                     | 55         |
| 5.8.1   | Format EAN dla etykiet            | 57         |
| 5.8.2   | Format EAN dla etykiet zbiorczych | 57         |
| 5.8.3   | Format EAN poziom 1               | 57         |
| 5.8.4   | Format EAN poziom 2               | 57         |
| 5.8.5   | Format EAN poziom 3               | 57         |
| 5.8.6   | Nagłówek EAN                      | 57         |
| 587     | EAN 13 A                          | 57         |
| 588     | EAN 13 B                          | 57         |
| 5.0.0   |                                   | 57         |
| 5.0.9   | EAN 15 C                          | 57         |
| 5.8.10  | EAN-128 Global A                  | 57         |
| 5.8.11  | EAN-128 Global B.                 | 57         |
| 5.8.12  | EAN-128 Global C                  | 57         |
| 5.8.13  | ITF-14 A                          | 58         |
| 5.8.14  | ITF-14 B                          | 58         |
| 5.8.15  | ITF-14 C                          | 58         |
| 5.8.16  | Incr. IA01 EAN128                 | 58         |
| 5.8.17  | EAN-13 d                          | 58         |
| 5.8.18  | EAN-13 E                          | 58         |
| 5.8.19  | EAN-13 F                          | 58         |
| 5.8.20  | EAN-13 G                          | . 58       |
| 5 8 21  | EAN-13 H                          | 58         |
| 5 8 22  |                                   | 50         |
| 5 9 22  |                                   | 59         |
| 5.0.25  | EAN 120 Cl-L-1D                   | 39         |
| 5.8.24  | EAN-128 Global D                  | 59         |
| 5.8.25  | EAN-128 GIODAI E                  | 59         |
| 5.8.26  | EAN-128 Global F                  | 59         |
| 5.8.27  | EAN-128 Global G                  | 59         |
| 5.8.28  | EAN-128 Global H                  | 59         |
| 5.8.29  | EAN-128 Global I                  | 59         |
| 5.8.30  | EAN-128 Global J                  | 59         |
| 5.8.31  | Format EAN 3                      | 59         |
| 5.9 Zhi | orcze automatyczne (5 9)          | 60         |
| 5.9.1   | Trvb                              | 60         |
| 592     | Poziom 1                          | 60         |
| 5.0.2   | Poziom 7                          | . 00<br>60 |
| 5.7.5   | Doziom 2                          | 20         |
| J.9.4   |                                   | 00         |
| 5.9.5   | Inicjanzacja                      | 60         |
| 5.9.6   | Użyj w zamówieniu                 | 60         |
| 5.9.7   | STOP w etykietach zbiorczych      | 61         |
| 5.9.8   | Poziom 1                          | 61         |
| 5.9.9   | Margines                          | 61         |

| 5.10 Dys      | krymiantor masy (5 10)            | 61       |
|---------------|-----------------------------------|----------|
| 5.10.1        | Tryb                              | 61       |
| 5.10.2        | Masa minimalna                    | 61       |
| 5.10.3        | Masa maksymalna                   | 61       |
| <b>F</b> 11 G |                                   | ()       |
| 5.11 Syn      | 1001e (5 11)                      | 62       |
| 5.11.1        | Masa                              | 62       |
| 5.11.2        | Vella                             | 02       |
| 5.11.5        | Naleznosc                         | 02       |
| 5.12 try      | o zamówienia (5 12)               | 63       |
| 5.12.1        | Następne zamówienie               | 63       |
| 5.12.2        | Następna linia                    | 63       |
| 512 have      | rmikasis = DC(5.12)               | ()       |
| 5.13 KON      | nunikacja z PC (5 13)             | 04       |
| 5 12 2        | A drag DMS                        | 04<br>64 |
| 5 13 3        | Aults NND                         | 04<br>64 |
| 5 13 4        | Szybkosc Italisillisji            | 04<br>64 |
| 5 13 5        | Bity uditycii                     | 04<br>64 |
| 5.13.5        | I S 2000 ID A dras                | 04       |
| 5 13 7        | LS 3000 IF Aults                  | 05       |
| 5 12 9        | Autos r C Ir                      | 05       |
| 5.13.0        | Dow TV TCD                        | 05       |
| 5.13.9        |                                   | 03       |
| 5.15.10       | POIL KA TCP                       | 03       |
| 5.15.11       | Maska sieci                       | 03       |
| 5.15.12       | Aures branki                      | 00       |
| 5.15.15       | wiadomosc EAN                     | 00       |
| 5.14 Kor      | nunikacja z peryferiami(5 14)     | 66       |
| 5.14.1        | Dowolne                           | 66       |
| 5.14.2        | Skaner                            | 66       |
| 5.14.3        | Wskaźnik                          | 67       |
| 5.14.4        | Wskażnik + ważenie wewnętrzne     | 68       |
| 5.14.5        | Kontrola pochodzenia ze skanerem. | 68       |
| 5.14.6        | Master                            | 68       |
| 5.14.7        | Axiohm 630 Series Printer         | 68       |
| 5.14.8        | Dodatkowy wyświetlacz RD-3        | 69       |
| 5.14.9        | Skanowanie Apl1                   | 69       |
| 5.14.10       | PC                                | 69       |
| 5.14.11       | F501                              | 69       |
| 5.14.12       | SICK                              | 70       |
| 5.14.13       | Skanowanie zamówienia             | 70       |
| 5.15 Dor      | rtanzania atribiat (5.15)         | 70       |
| 5.15 POV      | tarzame etykiet (5.15)            | 70       |
| 5.16 Aut      | omatyka (5 16)                    | 70       |
| 5.16.1        | Pas rozdzielający                 | 70       |
| 5.16.2        | Pas ważący                        | 71       |
| 5.16.3        | Pas drukujący                     | 71       |
| 5.16.4        | Pas sprawdzający                  | 73       |
| 5.16.5        | Przetwornik cyfrowy               | 74       |
| 5.16.6        | Ogólne                            | 74       |
|               |                                   |          |
| 5.17 WA       | LUTY 2 (5 17)                     | 75       |
|               |                                   |          |
| 6 PC D        | АТА (6)                           | 75       |
| 6.1 Pro       | śba o pliki (6 1)                 | 75       |
| 62 Ko         | niec dnia z wymazywaniem (6.2)    | 76       |
| <b>1</b> 101  | nee ana 2 "ymazy "amon (o 2)      |          |

| <b>6.3</b> | Koniec dnia bez kasowania(6 3)     | . 76 |
|------------|------------------------------------|------|
| 6.4        | Prośba o początek dnia (6 4)       | . 76 |
| 6.5        | L.B.S. (6 5)                       | . 76 |
|            |                                    |      |
| 7 Ł4       | ADOWANIE LOGOTYPÓW                 | .77  |
| <b>7.1</b> | Drukowanie logotypów               | . 77 |
| 7.2        | PROGRAMowanie logotypów            | . 77 |
| 7.3        | Stałe logotypy                     | . 78 |
| 8 TF       | -ST (7)                            | 79   |
|            |                                    | 13   |
| 8.1        | Licznik etykiet (71)               | . 79 |
| 8.1.1      | Licznik całkowity                  | . 79 |
| 8.1.2      | Licznik częściowy                  | . 79 |
| 8.1.3      | Całkowita długość rolki            | . 79 |
| 8.1.4      | Częściowy licznik długości wydruku | . 79 |
| 8.1.5      | Dostępne etykiety                  | . 79 |
| 8.2        | WersJa (7 2)                       | . 80 |
| 8.3        | Fest etykiety (7 3)                | . 80 |
| 010        |                                    |      |
| 8.4        | Wyświetlacz (74)                   | . 80 |
| 8.4.1      | Wyłączanie                         | . 80 |
| 8.4.2      | Kontrast wyświetlacza              | . 80 |
| 8.5        | Test artykułów (7 5)               | . 80 |
| 8.6        | Ustawienie wagi (7.6)              | . 81 |
| 861        | Typ przetwornika                   | 81   |
| 862        | Działki                            | 81   |
| 863        | Krok                               | 81   |
| 864        | Kalibracia masy                    | 82   |
| 0.0.4      | Kunoracja masy                     | . 02 |
| 8.7        | Kasowanie całości (7 7)            | . 83 |
| 8.7.1      | Wartości domyślne                  | . 83 |
| 8.7.2      | Kasowanie całkowite                | . 83 |
| 8.8        | Fest maszyny (78)                  | . 84 |
| 8.8.1      | Test klawiatury                    | . 84 |
| 8.8.2      | Test EEPROM                        | . 84 |
| 8.8.3      | Test RAM                           | . 84 |
| 8.8.4      | Test COMPACT FLASH                 | . 84 |
| 8.8.5      | Test ETHERNET                      | . 85 |
| 8.8.6      | Test RS-422                        | . 85 |
| 8.8.7      | Test RS-232                        | . 85 |
| 8.8.8      | Test we/wy                         | . 85 |
| 8.8.9      | Test szuflady                      | . 86 |
| 8.8.1      | ) Test ADC                         | . 86 |
| 8.8.1      | 1 Test silników                    | . 86 |
| 8 8 1      | 2 Test automatyki                  | . 87 |
| 8 8 1      | 3 Test elektrozaworów              | 87   |
| 8 8 1      | 4 Test silników                    | . 88 |
| 8.8.1      | 5 Test nadmuchu etykiety           | . 88 |
| 8.8.1      | 5 Test Aplikacji                   | . 88 |
|            | L U                                | -    |

| 9                 | ZBIORCZE KLIENTA (8)8                | 9               |
|-------------------|--------------------------------------|-----------------|
| 10                | WYBÓR KLIENTÓW (9)8                  | 9               |
| 11                | DODATEK9                             | 0               |
| 11.1              | Zmiana rolki z etykietami w IS 30009 | )0              |
| 11.2              | Tryb wyświetlania9                   | )1              |
| <b>11.3</b><br>11 | Złącza                               | <b>)1</b><br>)1 |
| 11.4              | Opis klawiatury9                     | 02              |
| 11.5              | Kody standardowych skŁadników9       | )3              |

### 1 INSTALACJA

Aby prawidłowo zainstalować i użytkować LS-3000, pamiętaj o następujących zasadach:

- **1.** Upewnij się, że linia zasilająca LS-3000 nie ma wahań napięcia większych niż 20% od wartości nominalnych.
- Upewnij się, że urządzenia o dużym poborze prądu i dużych zakłóceniach elektromagnetycznych (np. chłodnie, lodówki, krajalnice, itp) nie są podłączone do tej samej linii zasilającej.
- **3.** Platforma ważąca (jeśli występuje) powinna być umieszczona na stabilnym i suchym podłożu.
- **4.** Platforma ważąca nie może się stykać z żadnym przedmiotem.
- 5. Gniazdo zasilające musi posiadać bolec uziemiający.

### 2 MENU PROGRAMOWANIA

| MENU         | DIBAL<br>LS-3000 V-108<br>0.000                                                                   | Programowanie etykieciarki LS-3000 oparte jest na hierarchicznym MENU, umożliwiającym łatwy i szybki dostęp do poszczególnych funkcji programowania.                                                                                                    |
|--------------|---------------------------------------------------------------------------------------------------|----------------------------------------------------------------------------------------------------|
| ⊻            | MENU GŁÓWNE<br>1.Drukuj artykuł<br>2.Drukuj zamównienie<br>3.Zbiorcze artykułu<br>4.Programowanie | <ul> <li>Dostęp do głównego menu programowania następuje po naciśnięciu klawisza MENU.</li> <li>Po wejściu do głównego menu programowania, wybrana opcja jest odznaczona czarnym tłem. Przejścia do innych opcji dokonuje się strzałkami góra  i dół  </li> </ul> |
| ОК           |                                                                                                   | Wejście do danej opcji (menu) może być dokonane poprzez wybranie klawiszami numerycznymi kodu tej opcji lub wybierając odpowiedni numer klawiszami szybkiego dostępu PLU.                                                                                         |
|              |                                                                                                   | Aby wybrać daną opcję należy nacisnąć klawisz <b>OK</b> gdy jest ona odznaczona czarnym tłem.                                                                                                    |
| <b>→ ←</b> . |                                                                                                   | Można również wybierać daną opcję wpisując odpowiadający jej kod.                                                                                                    |
| ESC          |                                                                                                   | Jeśli dane podmenu nie jest widoczne na wyświetlaczu, można przesunąć widok używając klawisza ➔. Aby powrócić do ekranu pierwszego należy nacisnąć klawisz .                                                                                                    |
|              |                                                                                                   | Aby wyjść z trybu programowania należy nacisnąć klawisz <b>ESC</b> .                                                                                                    |

1- Drukuj artykuł. 2- Drukuj zamówienie. 3- Zbiorcze artykułu. 4- Programowanie. 4.1- Artykuły. 4.2- Zamówienia. 4.3- Formaty. 4.4- Nagłówki. 4.4.1-Nagłówek 1 4.4.2-Nagłówek 2 ..... ..... 4.4.14-Nagłówek 49 4.4.15-Nagłówek 50 4.5- KONTRŎLA POCHODZENIA. 4.5.1-Produkty 4.5.2-Tablela tekstów 4.5.3-Kontrola klasy 4.5.4-Indeksy 4.5.5-Scan load class 4.5.6-Przekroczenie masy NRA 4.6- Program MAKR. 4.7- Klienci. 4.8- Receptury. 4.9- Przechowywanie. 4.10-Ćwiartowanie 4.11-Klasyfikacja 4.12-Rodzina 5.- Konfiguracja. 5.1- Data i czas. 5.1.1-Data 5.1.1.1-Dzień 5.1.1.2-Miesiac 5.1.1.3-Rok 5.1.2-Czas 5.1.2.1-Godzina 5.1.2.2-Minuty 5.1.2.3-Sekundy 5.2-Formaty globalne 5.2.1-Format etykiety 5.2.2- Format zbiorczych 5.2.3- Format poziom 1 5.2.4- Format poziom 2 5.2.5- Format poziom 3 5.2.6-Formaty zbiorcze klienta 5.3- Formaty daty. 5.3.1-Format daty pakowania 5.3.2-Format daty przydatnosci 5.3.3-Format dodatkowej daty 5.3.4-Format daty zamrożenia 5.3.5-Data dodatkowa 5.3.6-Data zamrożenia 5.4- Drukarka. 5.4.1-Centrowanie tekstów 5.4.2-Tryb etykiety 5.4.3-Opóźnienie 5.4.4-Kontrast 5.4.5-Czujnik-Opto 5.5.6-Odległośc wyjścia 5.4.7-Nagłówek 5.4.8-Typ papieru 5.4.9-Centrowanie etykiety 5.4.10-Odległość opto-głowica 5.4.11-Nawijanie podkładu 5.4.12- Nawijanie kalki (folii) 5.4.13-Type of Thermal Head 5.4.14-Kontrola wyjścia 5.4.15-Tryb klienta 5.4.16-Kontrola etykiety 5.4.17-Oddzielannie linii 5.4.18-Justowanie linii 5.4.19-Szybkość 5.4.20- Szerokość EAN

5.4.21-Czujnik kalki 5.4.22-Wybór resetu 5.4.23-Aktywacja I / O 5.4.24-Centrowanie tekstu 11 5.4.25-Tryb rodziny 5.5- Licznik. 5.5.1-Wartość początkowa 5.5.2-Zwiększanie 5.5.3-Zmniejszanie 5.5.4- Tryb 5.5.5- Cyfry licznika 5.5.6- Licznik 2 5.6- Euro 5.6.1-Faza 5.6.2-Zmiana 5.7- Kody 5.7.1-Operator 5.7.2-Producent 5.7.3-Numer zestawu 5.8- Kod EAN 5.8.1-Format EAN etykiety 5.8.2- Format EAN zbiorcze 5.8.3- Format EAN Poziom 1 5.8.4- Format EAN Poziom 2 5.8.5- Format EAN Poziom 3 5.8.6-EAN nagłówek 5.8.7-EAN-13 A 5.8.8-EAN-13 B 5.8.9-EAN-13 C 5.8.10-EAN 128 Global A 5.8.11-EAN 128 Global B 5.8.12-EAN 128 Global C 5.8.13-ITF-14 A 5.8.14-ITF-14 B 5.8.15-ITF-14 C 5.8.16-Zwiek..IA01 EAN 128 5.8.17-EAN-13 D 5.8.18-EAN-13 E 5.8.19-EAN-13 F 5.8.20-EAN-13 G 5.8.21-EAN-13 H 5.8.22-EAN-13 I 5.8.23-EAN-13 J 5.8.24-EAN Global D 5.8.25-EAN Global E 5.8.26-EAN Global F 5.8.27-EAN Global G 5.8.28-EAN Global H 5.8.29-EAN Global I 5.8.30-EAN Global J 5.8.31- EAN 3 Format 5.9-Automatyczne etykiety zbiorcze 5.9.1-Tryb 5.9.2- Poziom 1 5.9.3- Poziom 2 5.9.4- Poziom 3 5.9.5-Inicializacia 5.9.6-Użyj w zamówieniu 5.9.7- Stop zbiorczych 5.10- Rozróżnienie masy 5.10.1-Tryb 5.10.2-Masa minimalna 5.10.3-Masa maksymalna 5.11- Symbole 5.11.1-Symbol Masy 5.11.2-Symbol Ceny 5.11.3-Symbol należności 5.12- Tryb zamówień 5.12.1- Następne zamównie 5.12.2-Nastepna linia 5.13- Komunikacja z PC 5.13.1- Typ komunikacji 5.13.2-Adres RMS 5.13.3- Szybkość (Bd) 5.13.4-Bity danych 5.13.5-Adres IP drukarki 5.13.6-Adres IP komputera 5.13.7- Adres fizyczny

6.- Dane PC . 6.1- Prośba o pliki 6.2- Koniec dnia 6.3- Koniec dnia bez kasowania 6.4- Początek dnia 6.5- L.B.S. 7.- Testy 7.1- Licznik etykiet 7.1.1-Licznik całości 7.1.2-Licznik części 7.1.3-Długość rolki etykiet 7.1.4-Długość użytych etykiet 7.1.5-Etykiety dostępne 7.2-Wersia 7.2.1-CPU 7.2.2-Waga 7.2.3-Wyświetlacz 7.3-Etykieta testowa 7.4-Wyświetlacz 7.4.1-Wyłączanie 7.4.2-Kontrast wyświetlacza 7.5-Test artykułów 7.6-Ustawienie wagi 7.6.1- Szerokość goegraf. 7.6.2- Wysokość npm 7.6.3- Typ przetwornika 7.6.4 Działki 1 7.6.5 Krok 1 7.6.6 Działki 2 7.6.7 Krok 2 7.6.8 Kalibracja masy 7.7-Kasowanie całości 7.7.1-Ustawienia standardowe 7.7.2-Kasuj wszystko 7.8-Test drukarki 7.8.1-Test klawiatury 7.8.2-Test EEPROM 7.8.3- Test RAM Test 7.8.4- Test COMPACT-FLASh 7.8.5- Test ETHERNET 7.8.6- Test RS-422 7.8.7- Test RS-232 7.8.8- Test We/Wy 7.8.9- Test szuflady 7.8.10- Test ADC 7.8.11- Test Silników 7.8.12- Test Automatyki 7.8.13- Test elektrozaworów 7.8.14-Test pasów transport. 7.8.15- Test naklejania 7.8.16-Test aplikacji 8.- Etykiety zbiorcze klientów 9.- Wybór klienta.

5.13.9-Port RX TCP

5.15- Powtórzenie etykiety 5.15.1-Etykieta artykułu

5.16- Automatyzacja

5.17- Waluta 2

5.13.12-Wiadomość etykiet

5.13.13- Wiadomość EAN

5.14- Komunikacja z peryferiami.

5.14.1-Kom. z peryferiami 5.14.2-Dziesięt.na wyświetlaczu

5.15.2-Zbiorcza etykieta

5.14.3-Drukuj poz.1 zbiorczych

5.14.4-Tryb drukarki szeregowej

5.13.8-Port TX TCP

### **3 OPERACJE**

### 3.1 DRUKUJ ARTYKUŁ(1)

Z ekranu początkowego naciśnij klawisz **MENU**, aby wejść w tryb programowania, następnie wybierz 1 Drukuj artykuł i wprowadź kod artykułu (6 cyfr) który ma być drukowany i zatwierdź klawiszem **OK**. LS-3000 wyszuka artykuł i wyświetli jego dane, gotowa do etykietowania. Jeśli artykuł o wybranym numerze nie jest zaprogramowany to wyświetli się komunikat ARTYKUŁ NIE ZDEFINIOWANY

Można również wybrać bezpośrednio kod artykułu do wydrukowania naciskając (z ekranu początkowego) klawisz **P** 

| DRUKUJ ARTYKUŁ | _                                                |
|----------------|--------------------------------------------------|
| KOD [000001]   | Przedstawiane są następujące dane:               |
|                | - Kod.                                           |
| LISTA          | - Format etykiety.                               |
|                | <ul> <li>Ilość wydrukowanych etykiet.</li> </ul> |
|                | - Nazwa (1 i 2).                                 |
|                | - Cena jednosťkowa.                              |
|                | - Data przydatności.                             |
|                | - Masa.                                          |
|                | - Tara.                                          |
|                |                                                  |

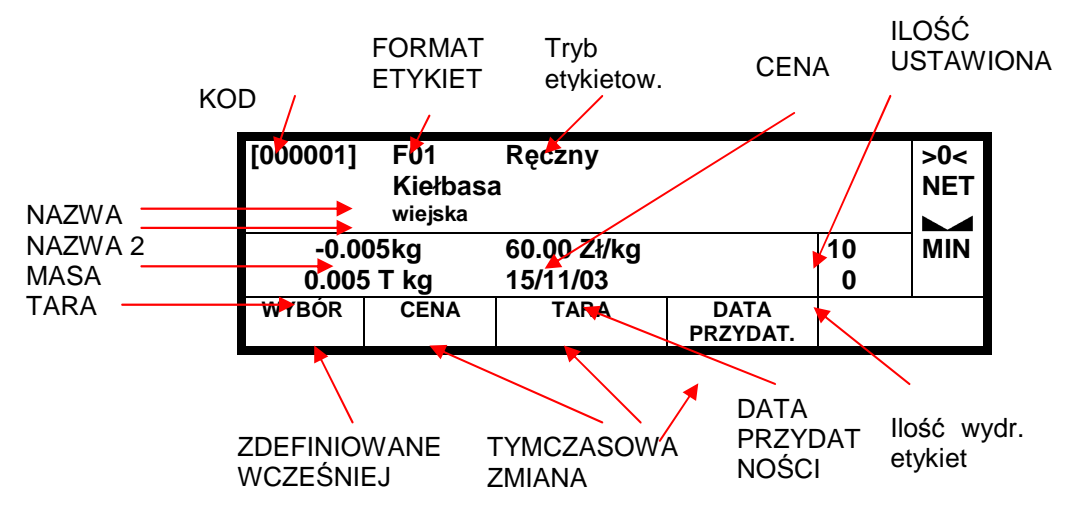

Istnieje również możliwość wyboru artykułu poprzez naciśnięcie klawisza wielofunkcyjnego △ LISTA. Etykieciarka wyświetli listę artykułów zaprogramowanych a klawiszami ✔ ♠ można wybrać rządany artykuł i zatwierdzić do etykietowania klawiszem OK.

### 

000001-Szynka 000002 Ser 000003 Jabłko Dla artykułów ze stałą ceną, możliwe jest rozróżnienie ilości używając klawisza wielofunkcyjnego "units" który pojawi się zamiast tary.

Aby zobaczyć sumę poziomu 1 naciśnij klawisz T (Litere T nie klawisz Tary).

Numer zestawu może być zmieniony przez użycie klawisza L w momencie wyświetlania informacji o artykule.

MENU

1

MENU GŁÓWNE 1.Drukuj artykuł

2.Drukuj zamówienie

3.Zbiorcze artykułu 4.Programowanie

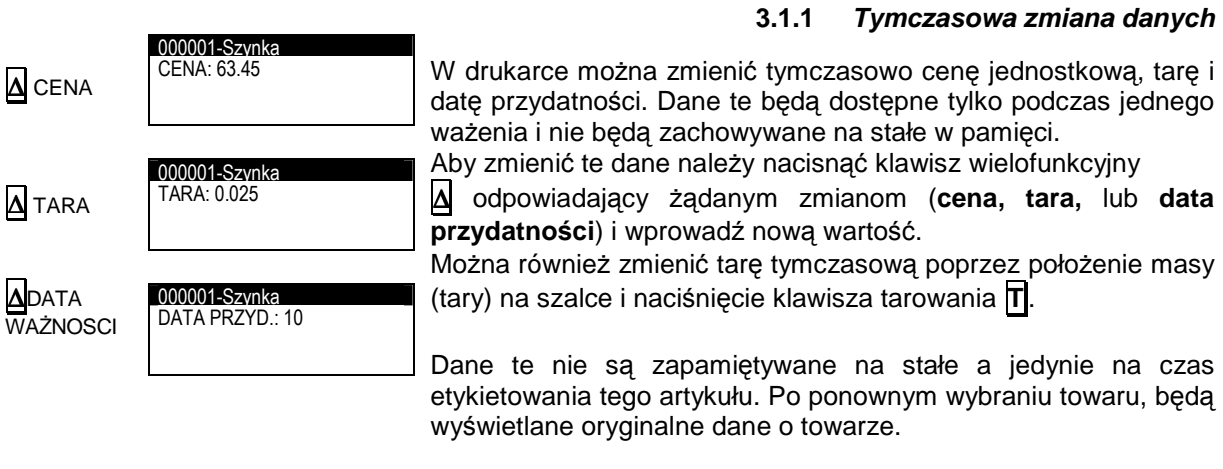

#### 3.1.2 Wybór (zdefiniowane wcześniej)

| ▲ WYBÓR ▲ ETYKIETY   | 000001-Szvnka<br>Liczba etykiet: 000000      | Funkcja ta określa automatyczne zatrzymanie etykieciarki po<br>spełnieniu określonych funkcji. Po naciśnięciu klawisza<br>wielofunkcyjnego A WYBÓR zostanie wyświetlone menu<br>definiowania automatycznego zatrzymania etykieciarki. Można |
|----------------------|----------------------------------------------|----------------------------------------------------------------------------------------------------|
| Δ WYBÓR<br>Δ MASA    | 000001-Szynka<br>Granica linii masy:: 00 000 | ustawić następujące funkcje:<br><b>1.</b> - <u>ETYKIETY</u> '(N= 6)' etykieciarka zatrzyma się po<br>wydrukowaniu określonej ilości etykiet.                                                                                                |
| Δ WYBÓR<br>Δ NALEŻN. |                                              | <b>2.</b> - <u>MASA</u> '(W= 1.234)' etykieciarka zatrzyma się gdy suma mas drukowanych etykiet osiągnie zdefiniowany poziom.                                                                                                    |

3. - <u>NALEŻNOŚĆ</u> '(A= 1.234)' etykieciarka zatrzyma się gdy Granica linii należności: 000.00 suma należności drukowanych etykiet osiągnie zdefiniowany poziom.

Wprowadź wymaganą wartość i zatwierdź klawiszem **OK**.

Gdy etykieciarka będzie pracować i osiągnie zdefiniowany poziom, na wyświetlaczu pojawi się komunikat WYBÓR ZAKOŃCZONY.

#### 3.1.3 Powtórzenie ostatniej etykiety

000001-Szynka Liczba etykiet: 0000

\_\_\_\_\_\_000001-Szvnka

Z menu etykietowania można ponownie wydrukować ostatnia etykietę. W tym celu należy nacisnąć klawisz F1, lub literę N wprowadzić ilość kopii do powtórzenia i zatwierdzić klawiszem **OK**. Kopie etykiet są dodawane do etykiet zbiorczych.

#### 3.1.4 Kasowanie etykiet

ETYKIETA ANULOWANA

Z menu etykietowania można usunąć etykietę i nie będzie ona dodawana do sumy etykiet zbiorczych. Aby wykasować etykietę należy nacisnąć klawisz F2.

Etykieciarka wyświetli komunikat ETYKIETA ANULOWANA .

F1

F2

#### 3.1.5 Tryb odejmowania

| F3<br>F3 | TRYB ODEJMOWANIA     | Z trybu etykietowania można przełączyć etykieciarkę w tryb<br>ODEJMOWANIA naciskając klawisz <b>F3</b> . Jeśli etykieciarka<br>pracuje w trybie rabatu, to wydrukowane etykiety będą<br>odejmowane ze zbiorczych.<br>Etykieciarka wyświetli komunikat TRYB ODEJMOWANIA.<br>Aby ponownie przełączyć etykeiciarkę z trybu odejmowania na<br>tryb sumowania (akumulacji) należy nacisnąć klawisz <b>F3</b> |
|----------|----------------------|----------------------------------------------------------------------------------------------------|
|          |                      | 3.1.6 <i>Tryb nie akumulowany</i>                                                                                                    |
| F4       | TRYB NIE AKUMULOWANY | Z trybu etykietowania można przełączyć etykieciarkę w tryb BEZ<br>ZAPISU naciskając klawisz <b>F4</b> . W trybie tym, drukowane etykiety<br>nie są zapisywane do zbiorczych.                                                                                                    |
|          |                      | ZAPISU.                                                                                                    |
| F4       | TRYB SUMOWANIA       | na tryb sumowania należy nacisnąć klawisz <b>F4</b>                                                                                                    |
| F8       |                      | <b>3.1.7</b> <i>Tryb bez drukowania</i><br>Z trybu etykietowania można przełączyć etykieciarkę na tryb BEZ<br>WYDRUKU naciskając klawisz <b>F8</b> . W trybie tym towary są<br>dodawane do zbiorczych.<br>Etykieciarka wyświetli komunikat NIE DRUKULI                                                                                                    |
|          |                      | Aby ponownie przełączyć etykieciarkę z trybu NIE DRUKUJ na<br>tryb DRUKUJ należy nacisnąć klawisz <b>F8</b><br>Wyświetli się komunikat DRUKUJ.                                                                                                    |
| F8       | TRYB DRUKUJ          | 3.1.8 <i>Tara</i>                                                                                                    |
|          |                      | Etykieciarkia LS3000 umożliwia wprowadzanie ręczne tary klawiszem <u>T</u> . W tym celu należy:                                                                                                    |
|          |                      | <ol> <li>Położyć masę do tarowania na platformie.</li> <li>Naciśnij T</li> </ol>                                                                                                    |
|          |                      | Wybrana tara będzie dotyczyć etykietowanego towaru.<br>Aby anulować tarę należy zdjąć masę tary z szalki i nacisnąć<br>klawisz T                                                                                                    |

Jeśli tara była wybrana wcześniej, to pole tary jest drukowane i wyśweitlane jest "pt"

### 3.2 DRUKUJ ZAMÓWIENIE(2)

|                | MENU GŁÓWNE<br>1.Drukuj artykuł<br>2.Drukuj zamówcie<br>3.Zbiorcze artykułu | Zamówienie jest związane z wybranymi artykułami dla specjalnych klientów. Dla każdego zamówienia mogą być zachowane w pamięci nazwa klienta, data zamownienia i numer artykułu. Każda linia zamówienia może zawierać kod artykułu, numer etykiety i cenę jednostkową.                                                                                                    |
|----------------|-----------------------------------------------------------------------------|----------------------------------------------------------------------------------------------------|
| MENU<br>2      | 4.Programownaie                                                             | Z ekranu początkowego naciśnij klawisz MENU, aby wejść w tryb<br>programowania, naciśnij 2 Drukuj zamówienie, wprowadź kod<br>zamówienia (5 cyfr) i zatwierdź OK.                                                                                                    |
|                | KOD [00000]                                                                 | Można również wybrać zamówienie klawiszem wielofunkcyjnym                                                                                                    |
| <b>A</b> LISTA | LISTA                                                                       | LISTA. Po wybraniu tym klawiszem pojawi się lista wszystkich zaprogramowanych zamówień i możne je wybierać przechodząc                                                                                                    |
| ОК             | [00001] ZAMÓWNIE 1                                                          | klawiszami 🖤 🋧 a zatwierdzać klawiszem 🛛 OK.                                                                                                    |
| ▶ ↑            | 1- SZYNKA [000001]<br>2- SER [000002]                                       | kod i nazwa wybranego zamównienia, kod i nazwa artykułu, ilość<br>operacji do wykonania, cena jednostkowa, ilość etykiet<br>wydrukowanych i ilość pozostających do wydrukowania                                                                                                    |
| ОК             |                                                                             |                                                                                                    |
|                | WYBÓR ZAKOŃCZONY                                                            | Po wybraniu zamówienia do drukowania, będzie ono drukowane<br>aż wydrukuje całą zadaną ilość. Po wydrukowaniu wszystkich<br>zamówień wyświetli się komunikat WYBÓR ZAKOŃCZONY.                                                                                                    |
|                |                                                                             | 3.2.1 Powtórz ostatnią etykietę                                                                                                    |
|                | 000001-SZYNKA                                                               | Z trybu etykietowania można wydrukować kopię ostatniej etykiety.                                                                                                    |
| F1             | Liczba etykiet: 0000                                                        | W tym celu należy nacisnąć <b>F1</b> , wprowadzić ilość etykiet do<br>wydrukowania i nacisnąć klawisz <b>OK</b> .<br>Kopie etykiet są dodawane do zbiorczych.                                                                                                    |
| F1             | Liczba etykiet: 0000                                                        | W tym celu należy nacisnąć <b>F1</b> , wprowadzić ilość etykiet do<br>wydrukowania i nacisnąć klawisz <b>OK</b> .<br>Kopie etykiet są dodawane do zbiorczych.<br><b>3.2.2</b> Usuń etykiety                                                                                                    |
| F1<br>F2       | Liczba etykiet: 0000                                                        | W tym celu należy nacisnąć F1, wprowadzić ilość etykiet do<br>wydrukowania i nacisnąć klawisz OK.<br>Kopie etykiet są dodawane do zbiorczych.<br>3.2.2 Usuń etykiety<br>Z menu etykietowania można usunąć etykietę i nie będzie ona<br>dodawana do sumy etykiet zbiorczych. Aby wykasować etykietę<br>należy nacisnąć klawisz F2.                                                                                                    |
| F1<br>F2       | Liczba etykiet: 0000                                                        | W tym celu należy nacisnąć <b>F1</b> , wprowadzić ilość etykiet do<br>wydrukowania i nacisnąć klawisz <b>OK</b> .<br>Kopie etykiet są dodawane do zbiorczych.<br><b>3.2.2</b> Usuń etykiety<br>Z menu etykietowania można usunąć etykietę i nie będzie ona<br>dodawana do sumy etykiet zbiorczych. Aby wykasować etykietę<br>należy nacisnąć klawisz <b>F2</b> .<br>Etykieciarka wyświetli komunikat ETYKIETA ANULOWANA .                                                                                                    |
| F1<br>F2       | Liczba etykiet: 0000                                                        | W tym celu należy nacisnąć <b>F1</b> , wprowadzić ilość etykiet do<br>wydrukowania i nacisnąć klawisz <b>OK</b> .<br>Kopie etykiet są dodawane do zbiorczych.<br><b>3.2.2</b> Usuń etykiety<br>Z menu etykietowania można usunąć etykietę i nie będzie ona<br>dodawana do sumy etykiet zbiorczych. Aby wykasować etykietę<br>należy nacisnąć klawisz <b>F2</b> .<br>Etykieciarka wyświetli komunikat ETYKIETA ANULOWANA .<br><b>3.2.3</b> Tryb odejmowania                                                                                                    |
| F1<br>F2<br>F3 | Liczba etykiet: 0000<br>ETYKIETA ANULOWANA<br>TRYB ODEJMOWANIA              | W tym celu należy nacisnąć <b>F1</b> , wprowadzić ilość etykiet do<br>wydrukowania i nacisnąć klawisz <b>OK</b> .<br>Kopie etykiet są dodawane do zbiorczych.<br><b>3.2.2</b> Usuń etykiety<br>Z menu etykietowania można usunąć etykietę i nie będzie ona<br>dodawana do sumy etykiet zbiorczych. Aby wykasować etykietę<br>należy nacisnąć klawisz <b>F2</b> .<br>Etykieciarka wyświetli komunikat ETYKIETA ANULOWANA .<br><b>3.2.3</b> Tryb odejmowania<br>Z trybu etykietowania można przełączyć etykieciarkę w tryb<br>ODEJMOWANIA naciskając klawisz <b>F3</b> . Jeśli etykieciarka<br>pracuje w trybie rabatu, to wydrukowane etykiety będą |

| 324   | Trvh | nio | akumi | lowa  | nv |
|-------|------|-----|-------|-------|----|
| J.Z.4 | тур  | me  | akum  | llowa | пу |

| F4              | TRYB NIE AKUMULOWANY                                                                                                    | Z trybu etykietowania można przełączyć etykieciarkę w tryb BEZ<br>ZAPISU naciskając klawisz <b>F4</b> . W trybie tym, drukowane etykiety<br>nie są zapisywane do zbiorczych.<br>Po włączeniu tego trybu wyświetli się komunikat TRYB BEZ<br>ZAPISU.                                                                                                    |
|-----------------|----------------------------------------------------------------------------------------------------|----------------------------------------------------------------------------------------------------|
| F4              | TRYB SUMOWANIA                                                                                                    | Aby ponownie przełączyć etykeiciarkę z trybu nie akumulowany<br>na tryb sumowania należy nacisnąć klawisz F4                                                                                                    |
|                 |                                                                                                    | 3.2.5 Etykieta tego samego artykułu w innym zamówieniu                                                                                                    |
| F5              |                                                                                                    | Z trybu etykietowania można wydrukować ten sam artykuł w innym zamówieniu naciskając klawisz <b>F5</b> .                                                                                                    |
|                 |                                                                                                    | 3.2.6 Natępna linia etykiety                                                                                                    |
| F6              |                                                                                                    | Z trybu etykietowania można wydrukować następną linię<br>zamówienia naciskając klawisz <b>F6</b> .                                                                                                    |
|                 |                                                                                                    | 3.2.7 Nie drukuj                                                                                                    |
| F8              | TRYB NIE DRUKUJ                                                                                                    | W trybie etykietowania można zmienić tryb pracy bez drukowania naciskając klawisz <b>F8</b> . W trybie NIE DRUKUJ wybierane artykuły beda dodawane do zbiorczych.                                                                                                    |
| F8              | TRYB DRUKUJ                                                                                                    | Etykieciarka wyświetli komunikat NIE DRUKUJ.<br>Aby powrócić do trybu drukowania należy ponownie nacisnąć<br>klawisz <b>F8</b> , wyświetli się komunikat TRYB DRUKUJ                                                                                                    |
|                 |                                                                                                    | 3.3 ZBIORCZE ARTYKUŁU (3)                                                                                                    |
|                 |                                                                                                    | Etykieciarka LS-3000 umożliwia drukowanie etykiet zbiorczych artykułu w których można drukować sumę mas artykułu lub sumę artykułów.                                                                                                    |
|                 |                                                                                                    | 3.3.1 Zbiorcze artykułu                                                                                                    |
|                 |                                                                                                    | -                                                                                                    |
| MENU<br>3       | MENU GŁÓWNE<br>1.Drukuj artykuł<br>2.Drukuj zamówienia<br>3.Zbiorzze artykułu                                                                                                    | Z ekranu początkowego naciśnij klawisz <b>MENU</b> , aby wejść w tryb<br>programowania, następnie wybierz 3 Zbiorcze artykułu, wprowadź<br>numer artykułu którego etykieta zbiorcza ma być wydrukowana i<br>naciśnij OK.                                                                                                    |
| MENU<br>3<br>OK | MENU GŁÓWNE<br>1.Drukuj artykuł<br>2.Drukuj zamówienia<br>3.Zbiorcze artykułu<br>4.Programowanie                                                                                                    | Z ekranu początkowego naciśnij klawisz <b>MENU</b> , aby wejść w tryb<br>programowania, następnie wybierz 3 Zbiorcze artykułu, wprowadź<br>numer artykułu którego etykieta zbiorcza ma być wydrukowana i<br>naciśnij OK.<br>Jeśli artykułu nie ma w pamięci, etykieciarka wyświetli komunikat<br>"ARTYKUŁ NIE ZAPISANY"                                                                                                    |
| MENU<br>3<br>OK | MENU GŁÓWNE<br>1.Drukuj artykuł<br>2.Drukuj zamówienia<br>3.Zbiorcze artykułu<br>4.Programowanie<br>ZBIORCZE ARTYKUŁU<br>KOD [00000]<br>LISTA KASUJ WSZYSTKIE                                                                                                | Z ekranu początkowego naciśnij klawisz MENU, aby wejść w tryb<br>programowania, następnie wybierz 3 Zbiorcze artykułu, wprowadź<br>numer artykułu którego etykieta zbiorcza ma być wydrukowana i<br>naciśnij OK.<br>Jeśli artykułu nie ma w pamięci, etykieciarka wyświetli komunikat<br>"ARTYKUŁ NIE ZAPISANY"<br>Aby wyświetlić listę wszystkich zaprogramowanych artykułów,<br>naciśnij klawisz wielofunkcyjny A LISTA. Aby wybrać z listy<br>danych artykuł należy użyć klawiszy ♥ ♠ a następnie zatwierdzić<br>klawiszem OK                                                                                                    |
|                 | MENU GŁÓWNE<br>1.Drukuj artykuł<br>2.Drukuj zamówienia<br><b>3.Zbiorcze artykułu</b><br>4.Programowanie<br>ZBIORCZE ARTYKUŁU<br>KOD [00000]<br>LISTA KASUJ WSZYSTKIE<br>10000011 F01<br>SZYNKA<br>0000007 3.315kg 254.25<br>~ <sup>L</sup><br>DRUKUJ DO ZERA | Z ekranu początkowego naciśnij klawisz MENU, aby wejść w tryb<br>programowania, następnie wybierz 3 Zbiorcze artykułu, wprowadź<br>numer artykułu którego etykieta zbiorcza ma być wydrukowana i<br>naciśnij OK.<br>Jeśli artykułu nie ma w pamięci, etykieciarka wyświetli komunikat<br>"ARTYKUŁ NIE ZAPISANY"<br>Aby wyświetlić listę wszystkich zaprogramowanych artykułów,<br>naciśnij klawisz wielofunkcyjny A LISTA. Aby wybrać z listy<br>danych artykuł należy użyć klawiszy ♥ ♠ a następnie zatwierdzić<br>klawiszem OK<br>Jeśli artykuł jest zaprogamowany, zbiorcze wartości będą<br>wyświetlone na wyświetlaczu i moga być wydrukowane przez<br>naciśnięcie klawisza wielofunkcyjnego A DRUKUJ.<br>Można wykasować wszystkie sumy artykułów poprzez naciśnięcie<br>klawisza wielofunkcyjnego A KASUŃ WSZYSTKIE. |

3.3.2 Zerowanie

| ۸ | KASOWA |  |
|---|--------|--|
| ٨ | TAK    |  |

| 000001-SZYN      | KA         |
|------------------|------------|
| <b>KASOWANIE</b> | ZBIORCZYCH |
| NA PEWNO?        |            |
| TAK              | NIF        |

Aby wyzerować zbiorcze artykułu należy: Z ekranu gdzie wyświetlony jest artykuł zbiorczy naciśnij klawisz wielofunkcyjny DO ZERA  $\Delta$  i potwierdź klawiszem  $\Delta$  TAK.

### 3.4 TRYB LICZENIA SZTUK

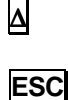

Δ

OK

| wyśv  | *Liczenie sztuk* |       |   |                 |  |   |
|-------|------------------|-------|---|-----------------|--|---|
| masa  | Jednost          |       |   | Kg Sztuka       |  |   |
|       |                  | 0     |   | 0               |  | 0 |
| SZTUP |                  | sztuk | S | Koni Masa sztuk |  |   |
|       |                  |       |   |                 |  |   |

zenie sztu

Masa sztuk sztuł

Z głównego menu naciśnij klawisz "Wielofunkcyjny 1", aby wyświetlić tryb liczenia sztuk. Przedstawiona jest masa w kg, masa sztuki w gramach i liczba sztuk. Aby wyjść z trybu liczenia sztuk, naciśnij **ESC** lub Wielofunkcyjny 1.

#### 3.4.1 Określenie masy jednostkowej

- 1. Policz określoną liczbę sztuk.
- 2. Połóż je na szalce.
- 3. Naciśnij Wielofunkcyjny 3. Podświetli sie znacznik "Units".
- 4. Wpisz wyliczoną liczbę sztuk o naciśnij OK lub Enter.
- 5. Wyświetli się masa za sztukę i zostanie zapamiętana.
- **6.** Dodaj dowolną liczbę sztuk, a zostaną policzone i wyświetlone na wyświetlaczu.

#### 3.4.2 Określenie ilości sztuk

- 1. Ustal masę za sztukę.
- **2.** Gdy "Masa jednostkowa" jest podświetlona, wprowadź masę za sztukę.
- **3.** Masa musi być wyrażona w gramach. Dla wartości dziesiętnych użyj ".".
- **4.** Połóż dowolną ilość sztuk na szalce a liczba ich będzie wyświetlona na wyświetlaczu.

| *Liczenie sztuk* |      |           |   |      |  |  |  |
|------------------|------|-----------|---|------|--|--|--|
| Kg               | Cena | Cena      |   |      |  |  |  |
| 0 0              |      |           | 0 |      |  |  |  |
| Koni             | Ma   | asa sztuk | s | ztuk |  |  |  |

### 4 PROGRAMOWANIE (4)

W MENU tym programuje się wszystkie elementy potrzebne do etykietowania jak: artykuły, zamówienia, formaty etykiet, nagłówki i pochodzenie.

### 4.1 ARTYKUŁY (41)

| MENU   | MENU GŁÓWNE<br>1.Drukuj artykuł<br>2.Drukuj zamównie | Etyk<br>artyk                                                                 | ieciarka LS-3000 ma<br>tułów.   | mo  | żliwc | ość programowania 8000 |  |  |  |
|--------|------------------------------------------------------|-------------------------------------------------------------------------------|---------------------------------|-----|-------|------------------------|--|--|--|
| 4      | 3.Zbiorcze artykułu<br>4.Programownaie               | Naciśnij klawisz MENU, aby wejść w tryb programowania, wybierz                |                                 |     |       |                        |  |  |  |
| 1      | 4-Programowanie                                      | 4 Programowanie, naciśnij <b>OK</b> , wybierz 1 Artykuły i naciśnij <b>OK</b> |                                 |     |       |                        |  |  |  |
|        | 1- Artykuły<br>2- Zamównieania<br>3- Formaty         | Na v                                                                          | vyświetlaczu pojawi się m       | enu | prog  | ıramowania artykułu.   |  |  |  |
| 000001 | 4 -Nagłówki                                          | <sup>J</sup> Najpierw należy wprowadzić kod towaru (6 cyfr) i zatwierdzić     |                                 |     |       |                        |  |  |  |
| OK.    | PROGRAM. ARTYKUŁÓW<br>KOD [000000]                   | klawiszem OK. Do zaprogramowania towaru dostępne są następujące elementy:     |                                 |     |       |                        |  |  |  |
|        | KOPIUJ USUŃ LISTA                                    | 1                                                                             | Numer formatu etykiety          | 1   | 22    | Pachadzonia            |  |  |  |
|        |                                                      | 2                                                                             |                                 | -   | 23    | Klass produktu         |  |  |  |
|        | PROGRAM ARTYKUŁÓW                                    | 2                                                                             | I yp FLU<br>Klawicz boznośrodni | -   | 24    |                        |  |  |  |
|        | KOD [000001]                                         | 4                                                                             | Kod działu                      | -   | 26    | Data przydatności      |  |  |  |
|        |                                                      | 5                                                                             | Cena                            |     | 27    | Receptura przypisana   |  |  |  |
|        | KOPIUJ USUN LISTA                                    | 6                                                                             | Tara.                           |     | 28    | Przechowywanie         |  |  |  |
|        |                                                      |                                                                               |                                 |     |       | przypisane.            |  |  |  |
|        | 000001                                               | 7                                                                             | Data ważności.                  |     | 29    | Jednostka masy         |  |  |  |
|        | 2. Typ Ważony                                        | 8                                                                             | Nazwa (24 znaki)                |     | 30    | Poziom 1               |  |  |  |
|        | 3. Klawisz bezpośredni 00<br>4. Dział 0000           | 9                                                                             | Nazwa2 (24 znaki)               |     | 31    | Poziom 2               |  |  |  |
|        |                                                      | 10                                                                            | Format EAN                      |     | 32    | Poziom 3               |  |  |  |
|        |                                                      | 11                                                                            | Kod EAN                         |     | 33    | % Lodu                 |  |  |  |
|        |                                                      | 12                                                                            | Linia tekstu 1                  |     | 34    | Masa minimalna.        |  |  |  |
|        |                                                      | 13                                                                            | Linia tekstu 2                  |     | 35    | Masa maksymalna.       |  |  |  |
|        |                                                      | 14                                                                            | Linia tekstu 3                  |     | 36    | Szybkość taśmy         |  |  |  |
|        |                                                      | 15                                                                            | Linia tekstu 4                  |     | 37    | Centrowanie            |  |  |  |
|        |                                                      | 16                                                                            | Linia tekstu 5                  |     | 38    | Kontrola magazynu      |  |  |  |
|        |                                                      | 17                                                                            | Linia tekstu 6                  |     | 39    | Kontrola etykiet       |  |  |  |
|        |                                                      | 18                                                                            | Linia tekstu 7                  |     | 40    | Kontrola masy          |  |  |  |
|        |                                                      | 19                                                                            | Linia tekstu 8                  |     | 41    | Numer zamówienia       |  |  |  |
|        |                                                      | 20                                                                            | Linia tekstu 9                  |     | 42    | Format EAN 2           |  |  |  |
|        |                                                      | 21                                                                            | Linia tekstu 10                 |     | 43    | Kode EAN 2             |  |  |  |
|        |                                                      | 22                                                                            | Linia tekstu 11                 | ] ' |       |                        |  |  |  |

#### 4.1.1 Format etykiety

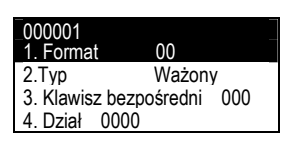

Dla każdego artykułu można przypisać jeden z 50 formatów etykiet. W etykieciarce dostępnych jest 20 stałych formatów (od 1 do 20), których użytkownik nie może zmieniać oraz 30 (od 21 do 50) dowolnych konfigurowalnych przez użytkownika. Projektowanie etykiet opisane jest dokładnie w innym rozdziale.

Aby wybrać następne pole naciśnij klawisz **OK** lub ♥.

#### 4.1.2 Typ towaru

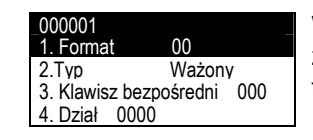

W typie towaru zawarte są informacje czy towar jest ważony czy ze stała masą, czy tara jest określona w towarze i jakiego jest typu itp.

Artykuł może mieć przypisany jednej z poniższych typów:

- 1. <u>Cena jednostkowa</u>. Ustawienie domyślne. Podawana jest cena za kilogram, a etykieciarka automatyczne przelicza należność w zależności od masy.
- <u>Stała cena</u>. Cena jest ustawiona na stałe. Masa i cena jednostkowa nie jest drukowana na etykiecie i artykuł nie jest ważony.
- <u>Stała masa</u>. Należność jest liczona w zależności od masy, która jest zaprogramowana w tym przypadku w miejscu tary. Towar nie jest ważony, ale masa jest drukowana na etykiecie wraz z należnością.
- 4. <u>Tylko masa</u>. Towar jest ważony i tylko masa jest drukowana na etykiecie.
- 5. <u>Tara procentowa</u>. Towar jest ważony, ale z masy brutto odejmowana jest procentowa masa jako tara. Procent tary można ustawić w sekcji programowania tar.
- 6. <u>Licznik sztuk</u>. Produkt jest ważony i wyświetla się ilość sztuk. W sekcji 5.1.20 programuje się masę za kilogram.
- 7. <u>Uśrednianie</u>. Masa jest liczona z uśrednienia pierwszych n ilości ważeń. Liczba próbek ustawiana jest w polu Dział.

Po wybraniu artykułu, użytkownik powinien wykonać test.

Aby zmienić typ użyj klawisza ➔ lub €. Aby przejść do następnego pola naciśnij OK lub ♥.

#### 4.1.3 Klawisze bezpośrednie

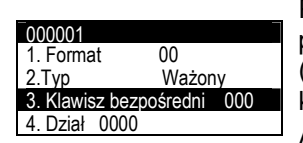

Parametr ten określa który klawisz szybkiej obsługi będzie przydzielony do towaru. Etykieciarka umożliwia przydzielenie 60 (30+30) klawiszy bezpośrednich. Wprowadź numer PLU używając klawiszy numerycznych.

Aby przejść do następnego pola naciśnij **OK** lub 🕑 .

OK

OK

OK

49MLS30PL03

10

### SERIA LS-3000

#### 4.1.4 *Dział*

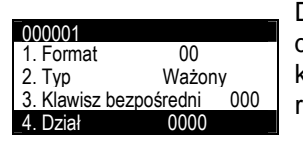

Dział może być zapisany jako 4 cyfrowy kod, który może być drukowany na etykiecie jako pole cyfrowe lub zawarty w kodzie kreskowym. Działy umożliwiają grupowanie towarów wg cech i ich raportowanie.

Aby przejść do następnego pola naciśnij  $\mathbf{OK}$  lub  $\mathbf{\Psi}$  .

#### 4.1.5 Cena

| 000001                  |        |  |  |  |
|-------------------------|--------|--|--|--|
| 4. Dział                | 0000   |  |  |  |
| 5. Cena                 | 00.00  |  |  |  |
| 6. Tara                 | 00.000 |  |  |  |
| 7. Data przydatności 00 |        |  |  |  |
|                         |        |  |  |  |

Cena określana jest 5 cyframi. Jeśli typ artykułu ustawiony jest jako "Cena jednostkowa", "Stała masa" lub "Tara", cena określana jest za kilogram. Jeśli typ artykułu ustawiony jest "stała cena" wtedy cena jest również należnością. Dla typu artykułu "tylko masa" cena nie jest drukowana na etykiecie.

Aby przejść do następnego pola naciśnij OK lub 🖤

4.1.6 Tara

| 000001                  |        | _ |  |  |  |
|-------------------------|--------|---|--|--|--|
| 4. Dział 0              | 000    |   |  |  |  |
| 5. Cena                 | 00.00  |   |  |  |  |
| 6. Tara                 | 00.000 |   |  |  |  |
| 7. Data przydatności 00 |        |   |  |  |  |

Można zaprogramować stałą tarę wyrażaną w gramach przypisaną do towaru. Do wprowadzenia tary można użyć 5 cyfr. Jeśli artykuł ustawiony jest jako "stała masa" to masa będzie zaprogramowana w miescu tary. Jeśli typ artykułu ustawiony jest jako "tara" to należy wprowadzić dwie cyfry stanowiące procent całej masy.

Aby przejść do następnego pola naciśnij **OK** lub **V**.

#### 4.1.7 Data przydatności

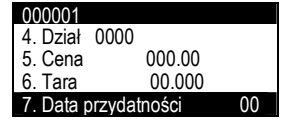

Pole to wykorzystywane jest w zależności od potrzeby. Należy wprowadzić liczbę dni od daty pakowania a waga automatycznie będzie dodawać tę liczbę do daty bieżącej. Można również wprowadzić stałą datę. Do wprowadzenia stałej daty dostępne jest 6 cyfr jako ddmmrr a do wprowadzenia liczby dni 4 cyfry. Jeśli wartość ta będzie ustawiona na zero, to data ważności nie będzie drukowana.

Aby przejść do następnego pola naciśnij OK lub 🖳 .

#### 4.1.8 *Nazwa*

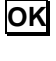

ΟΚ

ΟΚ

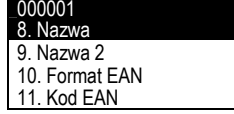

To pole umożliwia wprowadzenie 24 znakowej nazwy artykułu. Naciśnij klawisz **OK**, etykieciarka wejdzie w tryb edycji tekstu. Do wprowadzania tekstu używa się klawiszy alfanumerycznych.

W trybie edycji tekstu klawisz wielofunkcyjny A służy do przenoszenia tekstu do nowej linii (NOWA LINIA) lub łączenia dwóch tekstów w tej samej linii (TA SAMA LINIA)

Klawisz 11 (Shift) służy do przełączania miedzy małymi i dużymi

| 000001         |  |
|----------------|--|
| 8. Nazwa       |  |
| 9. Nazwa 2     |  |
| 10. Format EAN |  |
| 11. Kod EAN    |  |

literami.

Aby przejść do następnego pola naciśnij 🔀 lub ¥ .

OK

OK

#### 4.1.9 Nazwa 2

| 000001         |    |
|----------------|----|
| 8. Nazwa       |    |
| 9. Nazwa 2     |    |
| 10. Format EAN | 00 |
| 11. Kod EAN    |    |

OK

OK

To pole umożliwia wprowadzenie 24 znakowej nazwy artykułu. Naciśnij klawisz **OK**, etykieciarka wejdzie w tryb edycji tekstu. Do wprowadzania tekstu używa się klawiszy alfanumerycznych.

000001 – SZYNKA Nazwa 2 <EXTRA > W trybie edycji tekstu klawisz wielofunkcyjny A służy do przenoszenia tekstu do nowej linii (NOWA LINIA) lub łączenia dwóch tekstów w tej samej linii (TA SAMA LINIA)

Klawisz 1 (Shift) służy do przełączania miedzy małymi i dużymi literami.

Aby przejść do następnego pola naciśnij OK lub V.

#### 4.1.10 Format EAN

000001- SZYNKA 8. Nazwa 9. Nazwa 2 10. Format EAN 11. Kod EAN

Można wybrać format 1 z 82 typów kodów kreskowych. Możliwe są następujące formaty kodów::

| Kod | Opis                     | Kod. | Opis                              |
|-----|--------------------------|------|-----------------------------------|
| 0   | Brak EAN                 | 39   | EAN 13 G Programowalny            |
| 1   | AABBBBBCCCCC             | 40   | UPC z tekstem 3 PLU               |
| 2   | AABBBBBDDDDD             | 41   | UPC z tekstem EAN PLU             |
| 3   | AABBBBBEEEEE             | 42   | EAN 13 H Programowalny            |
| 4   | AABBBBBFFFFF             | 43   | EAN 13 I Programowalny            |
| 5   | AABBBBBGGGGG             | 44   | EAN 13 J Programowalny            |
| 6   | AAGGGGGBBBBB             | 50   | EAN 8 z tekstem 3 PLU             |
| 7   | ABBBBBBCCCCC             | 51   | EAN 8 z tekstem EAN PLU           |
| 8   | ABBBBBBDDDDD             | 52   | ABBBBBB                           |
| 9   | ABBBBBBEEEEE             | 53   | AABBBBB                           |
| 10  | ABBBBBBFFFFF             | 60   | ITF 14 z tekstem 3 of PLU         |
| 11  | AHHBBBBCCCCC             | 61   | ITF 14 z tekstem EAN PLU          |
| 12  | AHHBBBBDDDDD             | 62   | ITF14 A Programowalny             |
| 13  | AHHBBBBEEEEE             | 63   | ITF 14 B Programowalny            |
| 14  | AHHBBBBFFFFF             | 64   | ITF 14 C Programowalny            |
| 15  | AHHIIICCCCC              | 70   | EAN 128 z tekstem EAN PLU         |
| 16  | AHHIIIDDDDD              | 72   | EAN 128 (Text 2 of PLU)           |
| 17  | AHHIIIEEEEE              | 73   | EAN 128 (Texts 2+3 PLU)           |
| 18  | AHHIIIFFFFF              | 74   | EAN 128 (Texts 2+3+4 PLU)         |
| 19  | AAHBBBBCCCCC             | 75   | EAN 128 (Texts 2+3+4+5 PLU)       |
| 20  | AABBBBQCCCCC             | 76   | EAN 128 (Texts 2+3+4+5+6 PLU)     |
| 21  | AABBBBQDDDDD             | 77   | EAN 128 (Texts 2+3+4+5+6+7 PLU)   |
| 22  | AABBBBQEEEEE             | 78   | EAN 128 (Texts 2+3+4+5+6+7+8 PLU) |
| 23  | AABBBBQFFFFF             | 80   | EAN 128 A Programowalny           |
| 24  | AAJJJJJBBBBBB            | 81   | EAN 128 B Programowalny           |
| 25  | AAJJJJJCCCCC             | 82   | EAN 128 C Programowalny           |
| 30  | EAN 13 z Teksem 3 PLU    | 83   | EAN 128 z tekstem 9 i 10 artykułu |
| 31  | EAN 13 z Tekstem EAN PLU | 84   | EAN 128 D Programowalny           |
| 32  | EAN 13 A Programowalny   | 85   | EAN 128 E Programowalny           |
| 33  | EAN 13 B Programowalny   | 86   | EAN 128 F Programowalny           |
| 34  | EAN 13 C Programowalny   | 87   | EAN 128 G Programowalny           |
| 36  | EAN 13 D Programowalny   | 88   | EAN 128 H Programowalny           |
| 37  | EAN 13 E Programowalny   | 89   | EAN 128   Programowalny           |
| 38  | EAN 13 F Programowalny   | 90   | EAN 128 J Programowalny           |

Wprowadź dwucyfrowy kod używając klawiszy numerycznych.

Aby przejść do następnego pola naciśnij OK lub V

OK

#### 4.1.11 Kod EAN

| _000001- SZYNKA |
|-----------------|
| 8. Nazwa        |
| 9. Nazwa 2      |
| 10. Format EAN  |
| 11. Kod EAN     |
|                 |

Do programowania EAN używa się klawiszy numerycznych. W tym parametrze programuje się maskę kodu EAN wybranego w poprzednim rozdziale.

Znaczenie poszczególnych liter jest następujące:

| Α        | Nagłówek EAN                                                                                                    | а   | Waga netto nie odsączona                                      |
|----------|----------------------------------------------------------------------------------------------------|-----|---------------------------------------------------------------|
| В        | Kod artykułu                                                                                                    | b   | Netto Cena/Kg masy nie odsączonej                             |
| С        | Należność                                                                                                    | С   | Data zamrożenia                                               |
| D        | Masa                                                                                                    | d   | Numer identyfikacyjny                                         |
| Е        | Cena                                                                                                    | е   | Numer zamówienia w kodzie 128                                 |
| F        | Jednostka masy                                                                                                    | f   | Format ADDD w kodzie 128                                      |
| G        | llość                                                                                                    | g   | Bieżąca data jako dzień                                       |
| н        | Dział                                                                                                    | h   | Data przydat. w form. Juliańskim                              |
| 1        | Numer sprzedawcy                                                                                                    | i 👘 | Tekst 8 jako EAN 128                                          |
| J        | Kod producenta                                                                                                    | j   | Tekst 9 jako EAN 128                                          |
| ĸ        | Numer grupy                                                                                                    | k   | Tekt 10 jako EAN 128                                          |
| <u>L</u> | Kod pracownika                                                                                                    | 1   | Kod klienta jako EAN 128                                      |
| М        | Licznik                                                                                                    | m   | EAN-13 klienat w EAN-128                                      |
| Ν        | Numer zamówienia                                                                                                    | n   | Data w dniach tygodni, tygodnie w roku i format roku (ddwwyy) |
| 0        | Klawisz szybkiej obsługi                                                                                                    | r   | Wymiana tekstu 2 z produktu                                   |
| Q        | Sprawdz. ceny                                                                                                    |     | śledzonego (EAN 128)                                          |
| R        | Tara                                                                                                    | txx | Wymiana tekstu artykułu (EAN 128)                             |
| S        | Masa brutto                                                                                                    |     | gdzie xx jest numerem tekstu PLU                              |
| Т        | Masa/10                                                                                                    |     | ktory będzie całkiem drukowany az                             |
| U        | Data pakowania                                                                                                    |     | oslągnie maksymalną liosc znakow                              |
| V        | Data przydatności                                                                                                    |     | zezwolona przez IA lub do znaku<br>końca tokstu               |
| W        | Dodatkowa data                                                                                                    |     | KUIICA IEKSIU.                                                |
| Х        | Cena w drugiej walucie                                                                                                    |     |                                                               |
| Υ        | Cena w drugiej walucie                                                                                                    |     |                                                               |
| z        | Cyfra kontrolna dla<br>wszystkich kodów które<br>wymagają cyfry kontrolnej,<br>bez limitu długości danych<br>wynikająca z wyliczeń.<br>Stosowane dla 00, 01, 02,<br>410, 411, 412, 413, 414 |     |                                                               |

Jeśli w polu EAN wybrany format jest kodem EAN128, to klawisze wielofunkcyjne umożliwiają zaprogramowanie danych EAN128, który ma następującą strukturę:

START + FNC1+ IA→DATA (CHANGE+ IA→DATA)+...+FNC1

#### gdzie:

**ŠTART** (start A, start B lub start C) jest znakiem specjalnym określającym jakie znaki będą dopuszczalne po tym znaku (w dalszej części kodu), gdzie:

- A oznacza wielkie litery
- B oznacza wielkie litery i małe litery oraz znaki specjalne.
- C oznacza cyfry (najczęściej używane dla oznaczeń tylko cyfrowych)

Odpowiednie Żnaki START są wybierane przy użyciu klawisza wielofunkcyjnego

000001 – SZYNKA Kod EAN <2AABBBBCCCCCQ > DUŻE START A START B START C

Aby zaprogramować FNC1 lub zmienić typ na A, B i C należy nacisnąć klawisz → i wybrać klawiszem wielofunkcyjnym △

**FNC1** jest znakiem specjalnym który oznacza początek i koniec każdego z pól danych.

**IA** jest identyfikatorem liczbowym (ID) reprezentującym zastosowanie (przeznaczenie) pola. Przykłady IA pokazane są na następnej stronie w tabeli

Δ

≯

Δ

DATA(DANE) oznacza dane które będą drukowane po polu IA.

W polach w których podaje się wartości liczbowe można wpisywać litery z tabeli rozdziału 5.1.11, które podczas drukowania będą zamieniane na odpowiadające im wartości liczbowe.

W poniższej tabeli pokazane są dostępne typy pól.

Długość pola danych zależy od **IA**. Niektóre pola są stałej długości a niektóre zmiennej. W polach o określonej ilości znaków, wszystkie pozycje muszą być wypełnione tą ilością znaków.

Jeśli w polu o zmiennej długości nie wszystkie pozycje są wypełnione, to należy na końcu postawić znak **FNC1**, który oznacza zakończenie pola.

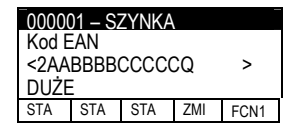

**ZMIEŃ** (ZMIEŃ A, ZMIEŃ B i ZMIEŃ C) jest specjalnym znakiem, który umożliwia zmianę typu kodowania (kodu) wewnątrz kodu EAN128.

Wewnątrz kodu EAN128 zmiana typu kodowania może występować wielokrotnie.

Znak zmiany powoduje zmianę typu kodowania tylko pomiędzy A i B i dotyczy znaków po nim występujących.

**Ñ:** Jeśli wprowadzimy "ñ", znaczenie wysztkich następująch po nim pól będzie zastępowane w zależności od tego czy są to litery czy cyfry. Jeśli ponownie wprowadzimy "ñ", zamiana będzie zakończona. Jeśli nie zostanie wprowadzony ponownie "ñ", zamiana będzie kontynułowana aż do końca IA.

Np.: Z krokiem kodu vc789b, i programowane w kodzie EAN128:

Cf2511234ñdddddñ567f Następująca etykieta będzie wydrukowana: (251)1234vc789b567

**Kod128**" może być drukowany i edytowany. Aby wydrukować **Code128** zamiast EAN128, po prostu pomiń znak FNC1 po znakach Start A, Start B lub Start C. Edytowanie i zmiany symboli znaków są tak samo jak w edycji EAN128. Znacznk IA nie jest istotny.

| IA                 | ZAWARTOŚĆ                                                                                                    | FORMAT           |
|--------------------|----------------------------------------------------------------------------------------------------|------------------|
| 00                 | Kod seryjny z działu wysyłki                                                                                                    | n2+nl8           |
| 01                 | Numer EAN produktu/ Kod działu wydawania                                                                                                    | n2+nl4           |
| 02                 | Numer EAN produktu zawierającego inny dział                                                                                                    | n2+nl4           |
| 10                 | Zestaw lub numer zamówienia                                                                                                    | n2+an20          |
| 11 (a)             | Data produkcji (RRMMDD)                                                                                                    | n2+n6            |
| 13 (a)             | Data pakowania (RRMMDD)                                                                                                    | n2+n6            |
| 15 (a)             | Minimalna data przydatności (RRMMDD)                                                                                                    | n2+n6            |
| 17 (a)             | Maksymalna data przydatnosci (RRMMDD)                                                                                                    | n2+n6            |
| 20                 | Rodzaj produkru                                                                                                    | n2+n2            |
| 21                 | Numer serii                                                                                                    | n2+an20          |
| 22                 | HIBCC – ilosc, data, zestaw i połączenie                                                                                                    | n2+an29          |
| 23 (b)             | Numer partii towaru (praca tymczasowa)                                                                                                    | n3+n19           |
| 251                | Suma                                                                                                    | n2 + an30        |
| 30                 | Zmienna liosc                                                                                                    | n2+n8            |
| 310 (C)<br>311 (c) | Masa neuto w kilogramach                                                                                                    | n4+n6            |
| 311(0)             | Drugoschość średnice luk drugi powiaru w metrach (handlawa)                                                                                                    | 114+110<br>n4+n6 |
| 312 (C)<br>212 (c) | Szerokosc, srednica lub drugi pomiar w metrach (handlowa)                                                                                                    | n4+n6            |
| 313 (0)            | Bewinsching wetroek kundratewinge (kandlewing)                                                                                                    | n4+n6            |
| 314 (C)<br>315 (c) | Watter with a with a construction with a construction of the construction of the const | n4+n6            |
| 315 (C)<br>316 (c) | Wartość netto w metrach sześciennych                                                                                                    | n4+n6            |
| 320 (c)            | Mass netto w funtach                                                                                                    | n4+n6            |
| 330 (c)            | Masa neto w kindon                                                                                                    | n4+n6            |
| 331 (c)            | Długość lub piewszy pomiar w metrach (logistyka)                                                                                                    | n4+n6            |
| 332 (c)            | Szerokość średnica lub drugi pomiar w metrach (logistyka)                                                                                                    | n4+n6            |
| 333 (c)            | Głebokość Grubość Wysokość lub trzeci pomiar w metrach (logistyka)                                                                                                    | n4+n6            |
| 334 (c)            | Powierzchnia w metrach wadratowych (polistyka)                                                                                                    | n4+n6            |
| 335 (c)            | Wartość brutto w litrach                                                                                                    | n4+n6            |
| 336 (c)            | Wartość brutto w metrach sześciennych                                                                                                    | n4+n6            |
| 340 (c)            | Masa brutto w funtach                                                                                                    | n4+n6            |
| 37                 | llość                                                                                                    | n2+n8            |
| 400                | Numer zamówienia klieta                                                                                                    | n3+an30          |
| 410                | Wysyłka do (dostawa) punktu operacyjnego z użyciem EAN-13 lub numerami DUNS z początkiem zero.                                                                                                    | n3+n13           |
| 411                | Faktura (opłata rachunku) punktu operacyjnego z użyciem EAN-13 lub numerami DUNS z początkiem zero.                                                                                                    | n3+n13           |
| 412                | Zakup z (punkt operacyjny gdzie był zrobiony zakup) uzyciem EAN-13 lub numerami DUNS                                                                                                    | n3+n13           |
| 413                | (Wysyłka do / Dostarczyć do / Wysłać do) punktu operacyjnego użyciem EAN 13                                                                                                    | n3+n13           |
| 415                | EAN-UCC punktu operacyjnego w lini faktury                                                                                                    | n3+n13           |
| 420                | Wysyłka do (dostarczenie do) poczty z taką samą administracją pocztową                                                                                                    | n3+an9           |
| 421                | Wysyłka do (dostarczenie do) poczty z 3-cyframi prefiksu kraju ISO                                                                                                    | n3+n3+an9        |
| 422                | Kraj urodzenia zwierzęcia                                                                                                    | n3+n3            |
| 423                | Kraj chowu                                                                                                    | n3+n15           |
| 424                | Kraj produkcji                                                                                                    | n3+n3            |
| 425                | Kraj rozbioru zwierzęcia                                                                                                    | n3+n3            |
| 426                | Kraj kompletnego procesu(urodzenia, cnowu, rozebrania)                                                                                                    | n3+n3            |
| 7030               | Kraj rzezni i numer rejestracyjny osrodka zdrowia badającego rzeznię                                                                                                    | n4+n3+an27       |
| 7037               | Nraj tozbioru i humer rejestracyjny osrodka zorowia badającego ubijnię                                                                                                    | n4+n3+an27       |
| 8001               | Produktý zwijane – szerokosc, drugosc, srednica jądra, kierunek riączenie                                                                                                    | n4+n14           |
| 0002               | Elektroniczna aplikacja                                                                                                    | n2+2n 20         |
| 90                 | Wownętrzna opinacja                                                                                                    | n2+an 30         |
| 92                 | Wewnetzze – survey material nakowanie, komponenty                                                                                                    | n2+an 30         |
| 93                 | Wewnetzny – Broducenci                                                                                                    | n2+an 30         |
| 94                 | Wewnetzny – Producenci                                                                                                    | n2+an_30         |
| 95                 | Wewnetzryv - Soedvior                                                                                                    | n2+an_30         |
| 96                 | Wewnetrzny - Spedytor                                                                                                    | n2+an30          |
| 97                 | Wewnetzny – Hurtownicy i detaliści                                                                                                    | n2+an30          |
| 98                 | Wewnetzny – Hurtownicy i detaliści                                                                                                    | n2+an30          |
| 99                 | Wewnętrzny – tekst definiowany ręcznie                                                                                                    | n2+an30          |
| L                  |                                                                                                    | 1                |

gdzie:

(a): do oznaczenia roku i miesiąca osobno, DD może być zakończony z "00", (b): jedna dodatkowa cyfra oznaczająca długość,(c):jedna dodatkowa cyfra oznaczająca punkt dziesiętny.

- nx jest polem z x cyframi

- **ax**. x jest polem alfanumerycznym z maksymalną ilością znaków x .

Nie jest konieczne wprowadzanie znaku STOP. LS-3000 automatycznie wprowadzi znak STOP gdy zostanie wykryta spacja zamiast identyfikatora aplikacji.

Aby przejść do następnego pola naciśnij **OK** lub ♥.

#### 4.1.12 Linie tekstu (1-10)

|         | 000001- SZYNKA<br>12-Tekst 1                                                                                                    | Każdy artykuł można opisać 10 liniami tekstu lub składników (lub ich kombinacją) po 24 znaki.                                                                                                    |
|---------|----------------------------------------------------------------------------------------------------|----------------------------------------------------------------------------------------------------|
| ΟΚ      | 000001- SZYNKA<br>12- Tekst 4<br>000001- SZYNKA<br>12- Tekst 1<br>13- Tekst 2<br>14- Tekst 3<br>15- Tekst 4                                                                         | Naciśnij klawisz OK, etykieciarka wejdzie w tryb edycji tekstu.<br>Tekst wprowadza się używając klawiszy alfanumerycznych.<br>W trybie edycji tekstu klawisze wielofunkcyjne A mają funkcje: TA<br>SAMA LINIA, NOWA LINIA, SKŁADNIK, INNA LINIA (bez łączenia<br>tekstu ze składnikami), BEZ PRZECINKA (między składnikami)<br>Klawisz A (Shift) służy do przełączania między małymi i dużymi<br>literami.                                                                                                    |
| A TESKT | 000001- SZYNKA<br>12-Tekst 1<br>13-Tekst 2<br>14-Tekst 3<br>15- Tekst 4                                                                                                    | Aby wprowadzić składnik, naciśnij klawisz wielofunkcyjny<br>SKŁADNIK, wprowadź kod 4 cyfrowy składnika i naciśnij klawisz<br><b>OK</b> . Etykieciarka LS3000 zawiera w sobie 4000 składników (patrz<br>dodatek 1). Nowe składniki mogą być programowane z programu<br>RMS.<br>Każdy zaprogramowany składnik (z tabeli) zajmuje tylko 2 znaki w<br>pamięci etykieciarki, dlatego można umieścić do 12 składników w<br>iednej linij.                                                                                                    |
| ок      |                                                                                                    | Aby przejść do następnego pola naciśnij <b>OK</b> lub ♥.                                                                                                    |
|         |                                                                                                    |                                                                                                    |
|         |                                                                                                    | 4.1.13 Tekst 11                                                                                                    |
| OK      | 000001- SZYNKA<br>22-Tekst11<br>23-Kontr.pochodznia<br>24-Klasa produktu<br>25- Numer produktu                                                                                      | 4.1.13 <i>Tekst 11</i><br>Każdy artykuł może być opisany przez 1000 znaków jako tekst,<br>składniki lub kombinacja tych dwóch.<br>Naciśnij <b>OK</b> , aby wejść do edycji tekstów.<br>Opisu dokonuje się klawiszami alfanumerycznymi.<br>W trybie edycji tekstu klawisz wielofunkcyjny <b>A</b> służy do                                                                                                    |
| OK      | 000001- SZYNKA<br>22-Tekst11<br>23-Kontr.pochodznia<br>24-Klasa produktu<br>25- Numer produktu<br>000001 – SZYNKA<br>Tekst 11<br><                                                  | 4.1.13 Tekst 11<br>Każdy artykuł może być opisany przez 1000 znaków jako tekst,<br>składniki lub kombinacja tych dwóch.<br>Naciśnij OK, aby wejść do edycji tekstów.<br>Opisu dokonuje się klawiszami alfanumerycznymi.<br>W trybie edycji tekstu klawisz wielofunkcyjny A służy do<br>przenoszenia tekstu do nowej linii (NOWA LINIA) lub łączenia<br>dwóch tekstów w tej samej linii (TA SAMA LINIA)                                                                                                    |
| OK      | 000001- SZYNKA<br>22-Tekst11<br>23-Kontr.pochodznia<br>24-Klasa produktu<br>25- Numer produktu<br>000001 – SZYNKA<br>Tekst 11<br><                                                  | 4.1.13 <i>Tekst</i> 11<br>Każdy artykuł może być opisany przez 1000 znaków jako tekst,<br>składniki lub kombinacja tych dwóch.<br>Naciśnij <b>OK</b> , aby wejść do edycji tekstów.<br>Opisu dokonuje się klawiszami alfanumerycznymi.<br>W trybie edycji tekstu klawisz wielofunkcyjny A służy do<br>przenoszenia tekstu do nowej linii (NOWA LINIA) lub łączenia<br>dwóch tekstów w tej samej linii (TA SAMA LINIA)<br>Klawisz małymi i dużymi<br>literami.                                                                                                    |
| OK      | 000001- SZYNKA<br>22-Tekst11<br>23-Kontr.pochodznia<br>24-Klasa produktu<br>25- Numer produktu<br>000001 – SZYNKA<br>Tekst 11<br><                                                  | <ul> <li>4.1.13 <i>Tekst 11</i></li> <li>Każdy artykuł może być opisany przez 1000 znaków jako tekst, składniki lub kombinacja tych dwóch.</li> <li>Naciśnij OK, aby wejść do edycji tekstów.</li> <li>Opisu dokonuje się klawiszami alfanumerycznymi.</li> <li>W trybie edycji tekstu klawisz wielofunkcyjny A służy do przenoszenia tekstu do nowej linii (NOWA LINIA) lub łączenia dwóch tekstów w tej samej linii (TA SAMA LINIA)</li> <li>Klawisz A (Shift), służy do przełączania między małymi i dużymi literami.</li> <li>Aby wprowadzić składnik, naciśnij klawisz wielofunkcyjny SKŁADNIK, wprowadź kod 4 cyfrowy składnika i naciśnij klawisz</li> </ul>                                                                                                    |
| OK<br>A | 000001- SZYNKA           22-Tekst11           23-Kontr.pochodznia           24-Klasa produktu           25- Numer produktu           000001 – SZYNKA           Tekst 11           < | <ul> <li>4.1.13 Tekst 11</li> <li>Każdy artykuł może być opisany przez 1000 znaków jako tekst, składniki lub kombinacja tych dwóch.</li> <li>Naciśnij OK, aby wejść do edycji tekstów.</li> <li>Opisu dokonuje się klawiszami alfanumerycznymi.</li> <li>W trybie edycji tekstu klawisz wielofunkcyjny A służy do przenoszenia tekstu do nowej linii (NOWA LINIA) lub łączenia dwóch tekstów w tej samej linii (TA SAMA LINIA)</li> <li>Klawisz A (Shift), służy do przełączania między małymi i dużymi literami.</li> <li>Aby wprowadzić składnik, naciśnij klawisz wielofunkcyjny SKŁADNIK, wprowadź kod 4 cyfrowy składnika i naciśnij klawisz</li> <li>Każdy zaprogramowany składnik (z tabeli) zajmuje tylko 2 znaki w pamięci etykieciarki, dlatego w linii 11 można umieścić do 500 składników .</li> </ul> |

#### 4.1.14 Kontrola pochodzenia

|           |                                                                                                    | •                                                                                                    |
|-----------|----------------------------------------------------------------------------------------------------|----------------------------------------------------------------------------------------------------|
| ОК        | 000001- SZYNKA<br>22-Tekst 11<br>23- Kontr.pochodzenia<br>24-Typ pochodzenia<br>25- Numer produktu                         | Parametr ten określa czy produkt jest z kontrolą pochodzenia.<br>Aby przejść do następnego pola naciśnij OK lub ♥.<br>4.1.15 <i>Klasa produktu</i>                                                                                                    |
| OK        | 000001- SZYNKA<br>22-Tekst 11<br>23-Kontr. pochodzenia<br>24-Klasa produktu<br>25- Numer produktu                          | Parametr ten określa do jakiego typu pochodzenia należy produkt.<br>Dostępnych jest 20 typów kontroli pochodzenia. (np.<br>Typ1=Wołowina, Typ2=Ryby, Typ3=BIO)<br>Możliwe są następujące wartości:<br>Typ=0, Artykuł bez kontroli pochodzenia.<br>Typ= 1,,20, numer typu kontroli pochodzenia.<br>Aby przejść do następnego pola naciśnij <b>OK</b> lub <b>↓</b> .                                              |
|           |                                                                                                    | 4.1.16 Numer produktu z pochodzeniem                                                                                                    |
| ОК        | 000001- SZYNKA<br>22-Tekst 11<br>23-Kontr. pochodzenia<br>24-Typ pochodzenia                                               | Jeśli poprzedni parametr został ustawiony na kontrolę pochodzenia, to w tym punkcie należy zaprogramować numer produktu z pochodzeniem. Numer ten może przyjmować cyfry od 1 do 99.                                                                                                    |
|           | _25- Numer produktu                                                                                                    | Aby przejść do następnego pola naciśnij 🛛 K lub 🖳 .                                                                                                    |
|           |                                                                                                    | 4.1.17 Data przydatności                                                                                                    |
| OK<br>ESC | 000001- SZYNKA<br>23-Kontr. pochodzenia<br>24-Typ pochodzenia<br>25- Numer produktu<br>26- Data przydatności               | Wprowadź 6 cyfr jako datę w formacie ddmmrr lub 4 cyfry jako liczbę dni. Jeśli wartość ta będzie ustawiona na zero, to data przydatności nie będzie drukowana. Data ta jest drukowana w takim samym formacie jak data ważności.<br>Naciśnij <b>OK</b> aby potwierdzić i <b>ESC</b> aby wyjść i zapisać dane.                                                                                                    |
|           |                                                                                                    | 4.1.18 Przypisanie receptury                                                                                                    |
| OK<br>ESC | 000001- SZYNKA<br>24-Typ pochodzenia<br>25- Numer produktu<br>26- Data przydatności<br>27- Przypisanie receptury           | Parametr ten określa powiązanie receptury z towarem.<br>Wprowadź numer receptury która ma być powiązana z tym<br>artykułem (patrz rozdział 5.8 Receptury).<br>Naciśnij <b>OK</b> aby potwierdzić i <b>ESC</b> aby wyjść i zapisać dane.                                                                                                    |
|           |                                                                                                    | 4.1.19 Przypisanie przechowywania                                                                                                    |
| OK<br>ESC | 000001- SZYNKA<br>25- Numer produktu<br>26- Data przydatności<br>27- Przypisanie receptury<br>28- Przypisane przechowywani | Parametr ten określa powiązanie procedury przechowywania z<br>artykułem.<br>Wprowadź numer przechowywania który ma być powiązany z tym<br>artykułem (patrz rozdział 5.9 Przechowywanie).<br>Naciśnij <b>OK</b> aby potwierdzić i <b>ESC</b> aby wyjść i zapisać dane.<br><b>4.1.20</b> <i>Masa sztuki</i>                                                                                                    |
| OK<br>ESC | 000001- SZYNKA<br>26- Data przydatności<br>27- Przypisanie receptury<br>28- Przypisanie przechowywani<br>29- Masa sztuki   | Parametrem tym opisuje się masę za pojedynczą sztukę artykułu.<br>Dzięki temu opisowi, w trybie liczenia sztuk etykieciarka po<br>położeniu artykułów na szalce, przelicza i wyświetla ilość sztuk<br>położonych na szalce. Masa powinna być wyrażona w gramach.<br>Aby wprowadzić dziesiętne części masy należy użyć kropki "." .<br>Naciśnij <b>OK</b> aby potwierdzić i <b>ESC</b> aby wyjść i zapisać dane. |
|           |                                                                                                    |                                                                                                    |

|           | 000001- SZYNKA<br>27- Przypisanie recentury                                                                                                    | 4.1.21 Poziom 1                                                                                                    |
|-----------|----------------------------------------------------------------------------------------------------|----------------------------------------------------------------------------------------------------|
|           | 28- Przypisanie receptury<br>28- Przypisanie przechowywani<br>29- Masa sztuki                                                                           | Parametr ten określa ilość etykiet które mają być wydrukowane z                                                                                                    |
| OK<br>ESC | _30- Poziom 1                                                                                                    | Naciśnij <b>OK</b> aby potwierdzić i <b>ESC</b> aby wyjść i zapisać dane.                                                                                                    |
|           | 000001- SZYNKA<br>28- Przypisanie przechowywani                                                                                                    | 4.1.22 Poziom 2                                                                                                    |
|           | 29- Masa sztuki<br>30- Poziom 1<br>31- Poziom 2                                                                                                    | Parametr ten określa ilość etykiet które mają być wydrukowane z poziomu drugiego.                                                                                                    |
| OK<br>ESC |                                                                                                    | Naciśnij <b>OK</b> aby potwierdzić i <b>ESC</b> aby wyjść i zapisać dane.                                                                                                    |
|           | 000001- SZYNKA<br>29- Masa sztuki                                                                                                    | 4.1.23 Poziom 3                                                                                                    |
|           | 30- Poziom 1<br>31- Poziom 2<br>32- Poziom 3                                                                                                    | Parametr ten określa ilość etykiet które mają być wydrukowane z poziomu trzeciego.                                                                                                    |
| ESC       |                                                                                                    | Naciśnij <b>OK</b> aby potwierdzić i <b>ESC</b> aby wyjść i zapisać dane.<br>4.1.24 % <i>Lodu w produkcie</i>                                                                                                    |
|           | 000001- SZYNKA           30- Poziom 1         000           31- Poziom 2         000           32- Poziom 3         000           33- Lód         00.00 | W artykułach ważonych lub artykułach ze stałą masą, ma to takie<br>same znaczenie jak tara w artykułach z tarą %. Zatem, ważony<br>artykuł może mieć wartość tary i procentowe udział lodu, tak jak to<br>jest programowane w polu 63.<br>Procent lodu może być wprowadzony z dwoma punktami |
|           |                                                                                                    | dziesiętnymi, np.<br>Masa brutto: 1010g z tarą 10g i mrożeniem 20%<br>Masa netto będzie=(1010-tara)-%zamrożenia= (1010-10)-20%=<br>1000 - 200 = 800 g.                                                                                                    |
|           |                                                                                                    | W artykułach ze stałą masą, może to być wprowadzone jako procent lodu polem 63. Przykład:                                                                                                    |
|           |                                                                                                    | Stała masa = 1000 gr> Pole 6 (Tara)= 1000 g. i pole 33 (lód) = 20%                                                                                                    |
| OK        | 000001-SZYNKA                                                                                                    | Masa netto = 1000 –200 = 800g.<br>Naciśnij <b>OK</b> aby potwierdzić i <b>ESC</b> aby wyjść i zatwierdzić dane<br>artykułu.                                                                                                    |
| ESC       | 34- Wasa minimalina 000<br>35- Masa maksymalna 000<br>36-Szybkość pasów 0                                                                               | 4.1.25 Masa minimalna                                                                                                    |
| _         | 37-Centrowanie 000 000001- SZYNKA                                                                                                    | Wprowadź w gramach minimalna masę która będzie akceptowana do drukowania.                                                                                                    |
| OK        | 34- Masa min00.0035- Masa maks.00.0036-Szybkośc pasów037-Centrowanie000                                                                                 | Naciśnij <b>OK</b> aby zapisać dane i przejść do następnego punktu.                                                                                                    |
| OK        | _000001- HAM                                                                                                    | 4.1.26 Masa maksymalna                                                                                                    |
|           | 34- Masa mint     00.00       35- Masa maks.     00.00       36-Szybkośc pasów     0       37-Centrowanie     000                                       | Wprowadź w gramach maksymalą masę która będzie<br>akceptowana do drukowania.<br>Naciśnij <b>OK</b> aby zapisać dane i przejść do następnego punktu.                                                                                                    |
|           |                                                                                                    | 4.1.27 Szybkość pasów transportowych                                                                                                    |
|           |                                                                                                    | Parametr ten służy do regulowania szybkości pasów transmisjyjnych i szybkość etykietowania. Można wpisać wartości od 0 do 9.                                                                                                    |

### SERIA LS-3000

#### 4.1.28 Centrowanie

| ок                     | 000001-SZYNKA<br>000001- SZYNKA<br>34- Masa min 00.00<br>35- Masa maks. 00.00                                                                                                    | Parametr ten jest używany do centrowania artykułu na pasie ważącym.                                                                                                    |
|------------------------|----------------------------------------------------------------------------------------------------|----------------------------------------------------------------------------------------------------|
| ESC                    | 36-Szybkośc pasów 0                                                                                                    | Wartość może być od 000 do 999<br>Naciśnij <b>OK</b> aby potwierdzić i <b>ESC</b> aby wyjść i zapisać dane.                                                                                                    |
| → YES                  | _000001- SZYNKA                                                                                                    | 4.1.29 Kontrola stanu magazynowego                                                                                                    |
| OK<br>ESC              | 36-Szybkość pasów trans.037-Centrowanie00038- Kontrola stanu magaz.Nie                                                                                                    | Parametr ten służy do uaktywniania kontroli stanu magazynowego.                                                                                                    |
|                        | 39- Kontrola etykiet 000000                                                                                                    | Naciśnij <b>OK</b> aby potwierdzić i <b>ESC</b> aby wyjść i zapisać dane.                                                                                                    |
| ок                     | 000001- SZYNKA<br>36-Szybkość pasów trans. 0                                                                                                    | 4.1.30 Kontrola ilości etykiet                                                                                                    |
| ESC                    | 37-Centrowanie 000<br>38- Kontrola stanu magaz. Nie<br>39- Kontrola etykiet 000000                                                                                                    | Parametr ten służy do pokazywania ilości wydrukowanych etykiet.<br>Naciśnij <b>OK</b> aby potwierdzić i <b>ESC</b> aby wyjść i zapisać dane.<br>Naciśnij <b>ESC</b> aby wyjść.                                                                                                    |
|                        | 000001- HAM                                                                                                    | 4.1.31 Kontrola stanu masy                                                                                                    |
| OK<br>ESC              | 37-Centrowanie 000<br>38- Kontrola stanu magaz. Nie<br>39- Kontrola etykiet 000000<br>40- Konstrola masy 00000.000                                                                                                    | Parametr ten przedstawia ilość masy na stanie. Jeśli równe zero,<br>jego limit nie będzie liczony w liczniku.<br>Naciśnij <b>OK</b> aby potwierdzić i <b>ESC</b> aby wyjść i zapisać dane.                                                                                                    |
|                        |                                                                                                    | W przypadku zdefiniowania w specyfikacji artykułu, zarówno<br>37 Kontrola etykiet lub 38 Kontrola masy jest przekroczona, to<br>maszyna wyświetli BŁAD STANU (ERROR STOCK) i nie zezwoli<br>na etykietowanie. Aby wznowić etykietowanie, należy wyzerować                                                                                                    |
|                        |                                                                                                    | etykiety zbiorcze artykułu ( <b>MENU 3</b> ) lub zwiększyć limit stanu<br>PLU który był przekroczony.                                                                                                    |
|                        |                                                                                                    | etykiety zbiorcze artykułu ( <b>MENU 3</b> ) lub zwiększyć limit stanu<br>PLU który był przekroczony.<br><b>4.1.32</b> <i>Numer zamówienia</i>                                                                                                    |
| OK                     | 000001- SZYNKA<br>38- Kontrola stanu magaz. Nie<br>39- Kontrola etykiet 000000<br>40- Konstrola masy 00000.000<br>41- Numer zamówienia                                                                                                    | etykiety zbiorcze artykułu (MENU 3) lub zwiększyć limit stanu PLU który był przekroczony.         4.1.32 Numer zamówienia         Numer zamówienia artykułu będzie drukowany jeśli jest zdefiniowany dla artykułu. W innym przypadku całkowity numer zamówienia będzie drukowany.                                                                                                    |
| OK<br>ESC              | 000001- SZYNKA<br>38- Kontrola stanu magaz. Nie<br>39- Kontrola etykiet 000000<br>40- Konstrola masy 00000.000<br>41- Numer zamówienia                                                                                                    | etykiety zbiorcze artykułu (MENU 3) lub zwiększyć limit stanu PLU który był przekroczony.         4.1.32 Numer zamówienia         Numer zamówienia artykułu będzie drukowany jeśli jest zdefiniowany dla artykułu. W innym przypadku całkowity numer zamówienia będzie drukowany.         Image: Aplikacja ta jest możliwa dla CompactFlash ponad 16MB                                                                                                    |
| OK<br>ESC              | 000001- SZYNKA<br>38- Kontrola stanu magaz. Nie<br>39- Kontrola etykiet 000000<br>40- Konstrola masy 00000.000<br>41- Numer zamówienia                                                                                                    | etykiety zbiorcze artykułu (MENU 3) lub zwiększyć limit stanu PLU który był przekroczony.         4.1.32 Numer zamówienia         Numer zamówienia artykułu będzie drukowany jeśli jest zdefiniowany dla artykułu. W innym przypadku całkowity numer zamówienia będzie drukowany.         Image: Aplikacja ta jest możliwa dla CompactFlash ponad 16MB         Naciśnij OK aby potwierdzić i ESC aby wyjść i zapisać dane.                                                                                                    |
| OK<br>ESC              | 000001- SZYNKA<br>38- Kontrola stanu magaz. Nie<br>39- Kontrola etykiet 000000<br>40- Konstrola masy 00000.000<br>41- Numer zamówienia                                                                                                    | etykiety zbiorcze artykułu (MENU 3) lub zwiększyć limit stanu PLU który był przekroczony.         4.1.32 Numer zamówienia         Numer zamówienia artykułu będzie drukowany jeśli jest zdefiniowany dla artykułu. W innym przypadku całkowity numer zamówienia będzie drukowany.         Image: Aplikacja ta jest możliwa dla CompactFlash ponad 16MB         Naciśnij OK aby potwierdzić i ESC aby wyjść i zapisać dane.         4.1.33 Format EAN 2                                                                                                    |
| OK<br>ESC<br>ESC       | 000001- SZYNKA38- Kontrola stanu magaz. Nie39- Kontrola etykiet00000040- Konstrola masy00000.00041- Numer zamówienia000001- SZYNKA41- Numer zamówienia42- Format EAN 243- Kod. EAN 2                                                                                                    | <ul> <li>etykiety zbiorcze artykułu (MENU 3) lub zwiększyć limit stanu PLU który był przekroczony.</li> <li>4.1.32 Numer zamówienia</li> <li>Numer zamówienia artykułu będzie drukowany jeśli jest zdefiniowany dla artykułu. W innym przypadku całkowity numer zamówienia będzie drukowany.</li> <li>Aplikacja ta jest możliwa dla CompactFlash ponad 16MB</li> <li>Naciśnij OK aby potwierdzić i ESC aby wyjść i zapisać dane.</li> <li>4.1.33 Format EAN 2</li> <li>Można wprowadzić kod kreskowy artykułu (związany tylko konkretnym artykułem) format 2, wprowadzając 2 cyfry między 0 a 90. (Patrz 4.1.10 FORMAT EAN)</li> <li>Naciśnij OK aby potwierdzić i ESC aby wyjść i zapisać dane.</li> </ul>                                                                                                    |
| OK<br>ESC<br>ESC       | 000001- SZYNKA38- Kontrola stanu magaz. Nie39- Kontrola etykiet00000040- Konstrola masy000001- SZYNKA41- Numer zamówienia42- Format EAN 243- Kod. EAN 2                                                                                                    | <ul> <li>etykiety zbiorcze artykułu (MENU 3) lub zwiększyć limit stanu PLU który był przekroczony.</li> <li>4.1.32 Numer zamówienia</li> <li>Numer zamówienia artykułu będzie drukowany jeśli jest zdefiniowany dla artykułu. W innym przypadku całkowity numer zamówienia będzie drukowany.</li> <li>Aplikacja ta jest możliwa dla CompactFlash ponad 16MB</li> <li>Naciśnij OK aby potwierdzić i ESC aby wyjść i zapisać dane.</li> <li>4.1.33 Format EAN 2</li> <li>Można wprowadzić kod kreskowy artykułu (związany tylko konkretnym artykułem) format 2, wprowadzając 2 cyfry między 0 a 90. (Patrz 4.1.10 FORMAT EAN)</li> <li>Naciśnij OK aby potwierdzić i ESC aby wyjść i zapisać dane.</li> <li>4.1.34 Kod EAN 2</li> </ul>                                                                                                    |
| OK<br>ESC<br>OK<br>ESC | 000001- SZYNKA<br>38- Kontrola stanu magaz. Nie<br>39- Kontrola etykiet<br>00000<br>40- Konstrola masy 00000.000<br>41- Numer zamówienia000001- SZYNKA<br>41- Numer zamówienia<br>42- Format EAN 2<br>43- Kod. EAN 2000001- SZYNKA<br>41- Numer zamówienia<br>42- Format EAN 2<br>43- Kod. EAN 2 | etykiety zbiorcze artykułu (MENU 3) lub zwiększyć limit stanu         PLU który był przekroczony.         4.1.32 Numer zamówienia         Numer zamówienia artykułu będzie drukowany jeśli jest         zdefiniowany dla artykułu. W innym przypadku całkowity numer         zamówienia będzie drukowany.         Image: Aplikacja ta jest możliwa dla CompactFlash ponad 16MB         Naciśnij OK aby potwierdzić i ESC aby wyjść i zapisać dane.         4.1.33 Format EAN 2         Można wprowadzić kod kreskowy artykułu (związany tylko konkretnym artykułem) format 2, wprowadzając 2 cyfry między 0 a 90. (Patrz 4.1.10 FORMAT EAN)         Naciśnij OK aby potwierdzić i ESC aby wyjść i zapisać dane.         4.1.34 Kod EAN 2         Użyj klawiszy numerycznych aby zaprogramować kod EAN 2 artykułu (Patrz 4.1.11 KOD EAN)         Naciśnij OK aby potwierdzić i ESC aby wyjść i zapisać dane. |

|                               | _4-Programowanie                                                                                                    | 4.1.35 Kopiowanie artykułu                                                                                                    |
|-------------------------------|----------------------------------------------------------------------------------------------------|----------------------------------------------------------------------------------------------------|
| MENU<br>4<br>1                | 2- Zamówienia<br>3- Formaty<br>4 –Nagłówki                                                                                                    | Z ekranu początkowego naciśnij klawisz MENU aby wejść w tryb<br>programowana, następnie wybierz 4 Programowanie, naciśnij<br>OK , wybierz 1 Artykuły i ponownie naciśnij OK .                                                                                                    |
| A KOPIUJ                      | PROGRAMOWANIE           KOD [000000]           KOPIUJ         USUŃ           LISTA           KOD [000001]           KOPIUJ DO           KOD [000001] | Etykieciarka wyświetli menu programowania artykułów. Wprowadź<br>kod towaru który będzie kopiowany (6 cyfr).<br>Naciśnij klawisz wielofunkcyjny A KOPIUJ. Etykieciarka wyświetli<br>komunikat KOPIUJ DO i należy wprowadzić numer towaru<br>docelowego i naciśnij klawisz <b>OK</b> . Etykieciarka wyświetli komunikat<br>ARTYKUŁ SKOPIOWANY.                                                                                                    |
|                               | 4-Programowanie                                                                                                    | 4.1.36 Kasowanie artykułu                                                                                                    |
| MENO<br>4<br>1<br>1<br>A USUŃ | 2- Zamówienia<br>3- Formaty<br>4 –Nagłówki<br>PROGRAMOWANIE<br>KOD [000000]<br>KOPIUJ USUŃ LISTA<br>KOD [000001]<br>USUŃ<br>NA PEWNO?                | Z ekranu początkowego naciśnij klawisz MENU, aby wejść w tryb<br>programowana, następnie wybierz A Programowanie, naciśnij<br>OK, wybierz 1 Artykuły i ponownie naciśnij OK.<br>Etykieciarka wyświetli menu programowania artykułów.<br>Wprowadź kod towaru który ma być usunięty (6 cyfr).<br>Naciśnij klawisz wielofunkcyjny A USUŃ. Etykieciarka wyświetli<br>komunikat NA PEWNO? Po naciśnięciu klawisza OK etykieciarka<br>wyświetli komunikat ARTYKUŁ USUNIĘTY. |
| MENU                          | 4-Programowanie                                                                                                    | 4.1.37 Lista artykułów                                                                                                    |
| 4<br>1<br>A lista             | 2- Zamówienia<br>3- Formaty<br>4 –Nagłówki<br>PROGRAMOWANIE                                                                                          | Z ekranu początkowego naciśnij klawisz <b>MENU</b> aby wejść w tryb<br>programowana, następnie wybierz <b>4</b> Programowanie, naciśnij<br><b>OK</b> , wybierz 1 Artykuły i ponownie naciśnij <b>OK</b> .                                                                                                    |
| ok                            | KOPIUJ         USUŃ         LISTA           000001-SZYNKA         000002 SER         000003 BOCZEK                                                   | Naciśnij klawisz wielofunkcyjny A LISTA. Etykieciarka wyświetli zaprogramowane artykuły według wzrastających kodów.<br>Aby edytować dany artykuł należy go wybrać używając klawiszy ↓<br>↑ i następnie zatwierdzić klawiszem OK.                                                                                                    |
|                               |                                                                                                    | 4.2 ZAMÓWIENIA (42)                                                                                                    |
| MENU                          | 4-Programowanie<br>1- Artykuły                                                                                                    | Zamówienie określa zbiór operacji zawierających różne artykuły                                                                                                    |

| MENU | 1- Artykuły                           |                                                                |
|------|---------------------------------------|----------------------------------------------------------------|
| 4    | 2- Zamówienia                         | związane z określonym klientem.                                |
|      | 3- Formaty                            | LS3000 umożliwia zaprogramowanie 100 zamówień.                 |
| 2    | 4 – Nagłówki                          | Z ekranu początkowego naciśnij klawisz MENU, aby wejść w tryb  |
|      |                                       | programowania. Naciśnij 4 Programowanie i 2 Zamówienia.        |
|      | · · · · · · · · · · · · · · · · · · · | Wprowadź numer zamówienia i naciśnij οκ. Jeśli wybrane         |
| ОК   | PROGRAM. ZAMÓWIEŃ                     | zamówienie jest już zaprogramowane pojawi się jego zawartość a |
|      |                                       | jeśli nie jest zaprogramowane to wartości zamówienia będą      |
|      | LISTA                                 | ⊥ zerowe. Wymagane są następujące dane:                        |
|      |                                       | 1. Identyfikacja                                               |
|      |                                       | 2. Data.                                                       |
|      |                                       | 3. Kod klienta                                                 |
|      |                                       | 4. Edycja linii                                                |
|      |                                       | Naciśnij klawisz wielofunkcyjny 🛕 LISTA aby wyświetlić listę   |
|      |                                       | zaprogramowanych zamówień.                                     |

### SERIA LS-3000

4.2.1 Identyfikacja

| OK                     | KOD[00001]<br>1. Identyfikacja<br>2. Data                                                                                                    | Identyfikacja to nazwa zamówienia (max 20 znaków). Zazwyczaj jest to nazwa klienta.<br>Naciśnii klawisz <b>OKI</b> aby wejść w tryb edycji tekstu a po wpisanju                                                                                                    |
|------------------------|----------------------------------------------------------------------------------------------------|----------------------------------------------------------------------------------------------------|
| ок                     | 3. Kod klienta                                                                                                    | nazwy zatwierdź ponownie klawiszem <b>OK</b> .                                                                                                    |
| OK<br>✔                | KOD[00001]<br>1. Identyfikacja<br>2. Data<br>3. Kod klienta                                                                                                    | Aby przejść do następnego pola naciśnij OK lub ♥.<br>4.2.2 Data<br>Wprowadź 6 cyfr daty w formacie ddmmrr. Wartością domyślną jest                                                                                                    |
| ОК                     | KOD[00001]<br>1. Identyfikacja<br>2. Data<br>3. Kod klienta                                                                                                    | Aby przejść do następnego pola naciśnij OK lub ♥.<br>4.2.3 Kod klienta<br>Wprowadź kod klienta.<br>Można zaprogramować do 100 klientów.<br>Aby przejść do następnego pola naciśnij OK lub ♥.                                                                                                    |
|                        |                                                                                                    | 4.2.4 Linia edycji                                                                                                    |
| OK                     | KODI000011<br>1. Identyfikacja<br>2. Data<br>3. Edycja linii                                                                                                    | Zaprogramuj numery artykułów które będą związane z<br>zamówieniem. Istnieje możliwość dodawania artykułów,<br>wstawiania i usuwania.<br>Zamówienie może mieć zaprogramowane do 100 artykułów.<br>Naciśnij klawisz <b>OK</b> , pojawi się linia edycji artykułów.                                                                                                    |
|                        | KOPIUJ         USUŃ         AKTU           KOD ZAMÓWIENIA [00001]         KOD [000001]         [000001]           KOD [000001]         [000001]         [000001] | Klawisze wielofunkcyjne A mają następujące znacznie: DODAJ<br>(dodawanie towaru na końcu listy), USUŃ (usuwanie towaru z<br>listy) i WSTAW (wstawienie towaru w miejscu "kursora" czyli<br>podświetlonego pola).<br>Jeśli wybrany zostanie klawisz DODAJ to należy postępować:<br>wprowadź kod istniejącego artykułu (6 znaków) i naciśnij klawisz<br>OK. Artykuł zostanie dodany do zamówienia i jego nazwa będzie<br>wyświetlona. Naciskając popownie klawisz OK |
| OK<br>OK               | 1. SZTNKA [000001]<br>[000001] SZYNKA<br>Liczba etykiet: 00000<br>Cena 000.00                                                                                    | dane linie zamówienia. Można wprowadzić następujące dane:<br>liczba etykiet i masa lub ilość. Aby wprowadzić dane używaj<br>klawiszy numerycznych.                                                                                                    |
| <b>↓</b><br>ESC<br>ESC | I0000011 SZYNKA<br>Liczba etykiet: 00000<br>Cena 000.00                                                                                                    | Aby przejść z jednego parametru na drugi użyj klawisza<br>Po wprowadzeniu danych naciśnij klawisz<br>Z każdym artykułem z zamówienia można postępować tak samo.<br>Po wprowadzeniu danych naciśnij klawisz<br>ESC                                                                                                    |

|                                                       |                                                                                                    | 4.2.5 Kopiowanie zamówienia                                                                                                    |
|-------------------------------------------------------|----------------------------------------------------------------------------------------------------|----------------------------------------------------------------------------------------------------|
| MENU<br>4<br>2                                        | 4-Programowanie<br>1- Artykuły<br>2- Zamówienia<br>3- Formaty<br>4 -Nagłówki                                                                                                    | Z ekranu początkowego naciśnij klawisz <b>MENU</b> aby wejść w tryb<br>programowania. Naciśnij klawisz 4 Programowanie i 2<br>Zamówienia.                                                                                                    |
| 🛆 КОРІИЈ                                              | PROGRAMOWANIE<br>KOD [000000]                                                                                                    | Na wyświetlaczu pojawi się menu programowania zamówienia.<br>Wprowadź 5-cio cyfrowy kod zamówienia, który ma być<br>kopiowany.                                                                                                    |
| OK                                                    | KOPIUJ USUŃ AKTU<br>ZAMÓWIENIE [000001]<br>KOPIUJ DO<br>ZAMÓWIENIA [000001]                                                                                                    | Naciśnij klawisz wielofunkcyjny A KOPUIJ. Po wyświetleniu komunikatu KOPIUJ DO ZAMÓWIENIA, wprowadź numer zamówienia docelowego.<br>Po skopiowaniu zamówienia pojawi się komunikat ZAMÓWIENIE SKOPIOWANE.                                                                                                    |
|                                                       |                                                                                                    | 4.2.6 Usuwanie zamówienia                                                                                                    |
| MENU<br>4<br>2<br>A USUŃ                              | 4-Programowanie     1- Artykuły     2- Zamówienia     3- Formaty     4 -Nagłówki      PROGRAMOWANIE     KOD [00001]      LISTA                                                                                                    | Funkcja ta umożliwia usunięcie zamówienia.<br>Z ekranu początkowego naciśnij klawisz MENU aby wejść w tryb<br>programowania. Naciśnij klawisz 4 Programowanie a następnie 2<br>Zamówienia.<br>Wprowadź kod zamówienia które ma być usunięte i naciśnij OK.<br>Następnie naciśnij klawisz wielofunkcyjny 4 USUŃ,<br>wyświetli się komunikat USUŃ ZAMÓWIENIE, NA<br>PEWNO? Po zatwierdzeniu klawiszem wielofunkcyjnym                                                                                                    |
| UN                                                    | 10000011 ZAMÓWIENIE 1<br>USUŃ ZAMÓWIENIE                                                                                                    | pojawi się komunikat ZAMÓWIENIE SKASOWANE.                                                                                                    |
|                                                       | NA PEWNO?                                                                                                    |                                                                                                    |
|                                                       | NA PEWNO?                                                                                                    | 4.2.7 Aktualizuj zamówienie                                                                                                    |
| MENU                                                  | A Programownaia                                                                                                    | <b>4.2.7 <i>Aktualizuj zamówienie</i></b><br>Funkcja ta umożliwia aktualizowanie zamówienia.                                                                                                    |
| MENU<br>4<br>2                                        | A PEWNO?<br>4-Programownaie<br>1- Artykuły<br>2- Zamówienie<br>3- Formaty<br>4 -Nagłówki                                                                                                    | <ul> <li>4.2.7 Aktualizuj zamówienie</li> <li>Funkcja ta umożliwia aktualizowanie zamówienia.</li> <li>Z ekranu początkowego naciśnij klawisz MENU aby wejść w tryb programowania. Naciśnij klawisz 4 Programowanie a następnie 2 Zamówienia.</li> </ul>                                                                                                    |
| MENU<br>4<br>2<br>Aktual<br>A tak                     | A PEWNO?<br>4-Programownaie<br>1- Artykuły<br>2- Zamówienie<br>3- Formaty<br>4 -Nagłówki<br>PROGRAM. ZAMÓWIENI<br>KOD [000000]<br>LISTA<br>KOD [0000011<br>AKTUALIZUJ ZAMÓWNIE                                                                                                    | <ul> <li>4.2.7 Aktualizuj zamówienie</li> <li>Funkcja ta umożliwia aktualizowanie zamówienia.</li> <li>Z ekranu początkowego naciśnij klawisz MENU aby wejść w tryb programowania. Naciśnij klawisz A Programowanie a następnie 2</li> <li>Zamówienia.</li> <li>Wprowadź kod zamówienia które ma być aktualizowane i naciśnij</li> <li>OK a następnie klawisz wielofunkcyjny AKTUALIZUJ. Wyświetli się komunikat AKTUALIZOWANIE ZAMÓWIENIA, NA PEWNO?</li> <li>Naciśnij klawisz wielofunkcyjny ATAK aby aktualizować. Etykieciarka wyświetli komunikat ZAMÓWIENIE AKTUALIZOWANE.</li> </ul>                                                                                                    |
| MENU<br>4<br>2<br>Aktual<br>A tak                     | A PEWNO?<br>4-Programownaie<br>1- Artykuły<br>2- Zamówienie<br>3- Formaty<br>4 -Nagłówki<br>PROGRAM. ZAMÓWIENI<br>KOD [000000]<br>LISTA<br>KOD [0000011<br>AKTUALIZUJ ZAMÓWNIE<br>NA PEWNO?<br>TAK NIE                                                                                                    | <ul> <li>4.2.7 Aktualizuj zamówienia</li> <li>Funkcja ta umożliwia aktualizowanie zamówienia.</li> <li>Z ekranu początkowego naciśnij klawisz MENU aby wejść w tryb programowania. Naciśnij klawisz A Programowanie a następnie 2</li> <li>Zamówienia.</li> <li>Wprowadź kod zamówienia które ma być aktualizowane i naciśnij</li> <li>OK a następnie klawisz wielofunkcyjny AKTUALIZUJ. Wyświetli się komunikat AKTUALIZOWANIE ZAMÓWIENIA, NA PEWNO?</li> <li>Naciśnij klawisz wielofunkcyjny ATAK aby aktualizować. Etykieciarka wyświetli komunikat ZAMÓWIENIE AKTUALIZOWANE.</li> </ul>                                                                                                    |
| MENU<br>4<br>2<br>Aktual<br>A tak                     | A PEWNO?<br>4-Programownate<br>1- Artykuły<br>2- Zamówienie<br>3- Formaty<br>4 -Nagłówki<br>PROGRAM. ZAMÓWIENI<br>KOD [000000]<br>LISTA<br>KOD [000001]<br>AKTUALIZUJ ZAMÓWNIE<br>NA PEWNO?<br>TAK NIE                                                                                                    | <ul> <li>4.2.7 Aktualizuj zamówienia</li> <li>Funkcja ta umożliwia aktualizowanie zamówienia.</li> <li>Z ekranu początkowego naciśnij klawisz MENU aby wejść w tryb programowania. Naciśnij klawisz Programowanie a następnie 2</li> <li>Zamówienia.</li> <li>Wprowadź kod zamówienia które ma być aktualizowane i naciśnij</li> <li>OK a następnie klawisz wielofunkcyjny AKTUALIZUJ. Wyświetli się komunikat AKTUALIZOWANIE ZAMÓWIENIA, NA PEWNO?</li> <li>Naciśnij klawisz wielofunkcyjny ATAK aby aktualizować. Etykieciarka wyświetli komunikat ZAMÓWIENIE AKTUALIZOWANE.</li> <li>Procedura aktualizowania zamówienia jest następująca:</li> </ul>                                                                                                    |
| MENU<br>4<br>2<br>AKTUAL<br>A TAK<br>MENU<br>4        | 4-Programownaie         1- Artykuły         2- Zamówienie         3- Formaty         4 -Nagłówki         PROGRAM. ZAMÓWIENI         KOD [000000]         LISTA         KOD [0000011         AKTUALIZUJ ZAMÓWNIE         NA PEWNO?         TAK         NIE         4-Programowanie         1- Arykuły         2- Zamówienia         3- Formaty         4 -Nagłówki | <ul> <li>4.2.7 Aktualizuj zamówienie</li> <li>Funkcja ta umożliwia aktualizowanie zamówienia.</li> <li>Z ekranu początkowego naciśnij klawisz MENU aby wejść w tryb programowania. Naciśnij klawisz A Programowanie a następnie 2 Zamówienia.</li> <li>Wprowadź kod zamówienia które ma być aktualizowane i naciśnij</li> <li>OK a następnie klawisz wielofunkcyjny A AKTUALIZUJ. Wyświetli się komunikat AKTUALIZOWANIE ZAMÓWIENIA, NA PEWNO? Naciśnij klawisz wielofunkcyjny TAK aby aktualizować. Etykieciarka wyświetli komunikat ZAMÓWIENIE AKTUALIZOWANE.</li> <li>Procedura aktualizowania zamówienia jest następująca:</li> <li>Liczba etykiet pierwotnie zaprogramowana w zamówieniu jest zastępowana przez liczbę etykiet zaprogramowaną minus liczbę etykiet wydrukowaną w zamówieniu a liczba oczekujących etykiet ustawiona jest na zero.</li> </ul>                                                                                                    |
| MENU<br>4<br>2<br>A AKTUAL<br>A TAK<br>MENU<br>4<br>2 | A PEWNO?  A-Programownaie  A-tykuły  Z-Zamówienie  3-Formaty  4-Nagłówki  PROGRAM. ZAMÓWIENI KOD [000000]  LISTA  KOD [0000011  AKTUALIZUJ ZAMÓWNIE NA PEWNO? TAK NIE  4-Programowanie 1- Arykuły  2-Zamówienia 3-Formaty 4-Nagłówki  PROGRAM. ZAMÓWIEŃ KOD ZAMÓWIEŃ                                                                                              | <ul> <li>4.2.7 Aktualizuj zamówienie</li> <li>Funkcja ta umożliwia aktualizowanie zamówienia.</li> <li>Z ekranu początkowego naciśnij klawisz MENU aby wejść w tryb programowania. Naciśnij klawisz 4 Programowanie a następnie 2 Zamówienia.</li> <li>Wprowadź kod zamówienia które ma być aktualizowane i naciśnij OK a następnie klawisz wielofunkcyjny AKTUALIZUJ. Wyświetli się komunikat AKTUALIZOWANIE ZAMÓWIENIA, NA PEWNO? Naciśnij klawisz wielofunkcyjny AKTUALIZUJ. Wyświetli się komunikat AKTUALIZOWANIE ZAMÓWIENIA, NA PEWNO? Naciśnij klawisz wielofunkcyjny AKTUALIZUJ. Wyświetli się komunikat AKTUALIZOWANIE ZAMÓWIENIA, NA PEWNO? Naciśnij klawisz wielofunkcyjny AKTUALIZUJ. Wyświetli komunikat ZAMÓWIENIE AKTUALIZOWANE.</li> <li>Procedura aktualizowania zamówienia jest następująca:</li> <li>Liczba etykiet pierwotnie zaprogramowana w zamówieniu jest zastępowana przez liczbę etykiet zaprogramowaną minus liczbę etykiet wydrukowaną w zamówieniu a liczba oczekujących etykiet ustawiona jest na zero.</li> <li>4.2.8 Aktualizuj wszytskie zamówienia</li> </ul> |

 KOD ZAMÓWI [000000]
 Z ekranu początkowego naciśnij klawisz MENU aby wejść w tryb programowania. Naciśnij klawisz 4 Programowanie a następnie 2 Zamówienia.

 AKTUALIZUJ WSYZTKIE
 Naciśnij klawisz wielofunkcyjny A AKTUALIZUJ WSYZTKIE. Pojawi się komunikat NA PEWNO? Po potwierdzeniu klawiszem wielofunkcyjnym ATAK, wszystkie zamówienia zostaną aktualizowane.

🛆 AKTUAL.

WSZYSTKIE

Δ ΤΑΚ

#### 4.3 FORMAT ETYKIETY (4 3)

Etykieciarka LS3000 umożliwia drukowanie 100 różnych formatów etykiet, gdzie 79 z nich (od 21 do 99) są programowalne przez użytkownika. W rozdziale tym opisana jest procedura programowania formatu etykiet. Poniższa tabela zawiera opis pól możliwych do umieszczenia.

| Pole | Opis                     | Pole | Opis                        | Pole |                   |
|------|--------------------------|------|-----------------------------|------|-------------------|
| 1    | Kod kreskowy             | 51   |                             | 101  | Tekst 11 artykułu |
| 2    | Należność                | 52   | Cena w drugiej walucie      | 102  | Tekst 12 artykułu |
| 3    | Masa                     | 53   |                             | 103  | Tekst 13 artykułu |
| 4    | Czas                     | 54   |                             | 104  | Tekst 14 artykułu |
| 5    | Licznik                  | 55   | Kurs EURO                   | 105  | Tekst 15 artykułu |
| 6    | Cena                     | 56   | Należność w drugiej walucie | 106  | Tekst 16 artykułu |
| 7    | Bieżąca data             | 57   | Zamówienia zbiorcze         | 107  | Tekst 17 artykułu |
| 8    | Data ważności            | 58   | Sumy zbiorcze zamówień      | 108  | Tekst 18 artykułu |
| 9    | Dodatkowa data           | 59   | Suma mas zamówienia         | 109  | Tekst 19 artykułu |
| 10   | Dział                    | 60   | llość operacji w zamówieniu | 110  | Tekst 20 artykułu |
| 11   | llość                    | 61   | Masa netto                  | 111  | Tekst 21 artykułu |
| 12   | Nazwa                    | 62   | Cena brutto                 | 112  | Tekst 22 artykułu |
| 13   | 1 linia tekstu artykułu  | 63   | % Lodu                      | 113  | Tekst 23 artykułu |
| 14   | 2 linia tekstu artykułu  | 64   |                             | 114  | Tekst 24 artykułu |
| 15   | 3 linia tekstu artykułu  | 65   | Kod produktu                | 115  | Tekst 25 artykułu |
| 16   | Kod artykułu             | 66   | Animal weight control       | 116  | Tekst 26 artykułu |
| 17   | Nagłówek 1               | 67   | NRA weight                  | 117  | Tekst 27 artykułu |
| 18   | Nagłówek 2               | 68   | Units IA 37.                | 118  | Tekst 28 artykułu |
| 19   | Nagłówek 3               | 69   | Text classific. Per weight  | 119  | Tekst 29 artykułu |
| 20   | Nagłówek 4               | 70   | Klasa produktu              | 120  | Tekst 30 artykułu |
| 21   | Nagłówek 5               | 71   | Int.lin Txt9,10             | 121  | Tekst 31 artykułu |
| 22   | Nagłówek 6               | 72   | Masa w funtach              | 122  | Tekst 32 artykułu |
| 23   | Nagłówek 7               | 73   | Tekst 8 interpreted         | 123  | Tekst 33 artykułu |
| 24   | Nagłówek 8               | 74   | Tekst 9 interpreted         | 124  | Tekst 34 artykułu |
| 25   | Tara                     | 75   | Tekst 10 interpreted        | 125  | Tekst 35 artykułu |
| 26   | Masa brutto              | 76   |                             | 126  | Tekst 36 artykułu |
| 27   | Sprzedawca               | 77   |                             | 127  | Tekst 37 artykułu |
| 28   | Producent                | 78   |                             | 128  | Tekst 38 artykułu |
| 29   | Zamówienie nr            | 79   |                             | 129  | Tekst 39 artykułu |
| 30   | Numer Paczki             | 80   |                             | 130  | Tekst 40 artykułu |
| 31   | Paczek w sumie           | 81   | Tekst 1 artykułu            | 131  | Tekst 41 artykułu |
| 32   | Nazwa 2                  | 82   | Tekst 2 artykułu            | 132  | Tekst 42 artykułu |
| 33   | Kod kreskowy artykułu    | 83   | Tekst 3 artykułu            | 133  | Tekst 43 artykułu |
| 34   | Należność 2              | 84   | Tekst 4 artykułu            | 134  | Tekst 44 artykułu |
| 35   | 4 linia tekstu artykułu  | 85   | Tekst 5 artykułu            | 135  | Tekst 45 artykułu |
| 36   | 5 linia tekstu artykułu  | 86   |                             | 136  | Tekst 46 artykułu |
| 37   | 6 linia tekstu artykułu  | 87   | Numer zestawu               | 137  | Tekst 47 artykułu |
| 38   | 7 linia tekstu artykułu  | 88   |                             | 138  | Tekst 48 artykułu |
| 39   | 8 linia tekstu artykułu  | 89   |                             | 139  | Tekst 49 artykułu |
| 40   |                          | 90   |                             | 140  | Tekst 50 artykułu |
| 41   | 9 linia tekstu artykułu  | 91   |                             | 141  | Nagłówek 9        |
| 42   | 10 linia tekstu artykułu | 92   |                             | 142  | Nagłówek 10       |
| 43   | 11 linia tekstu artykułu | 93   |                             | 143  | Nagłówek 11       |
| 44   | Logo                     | 94   |                             | 144  | Nagłowek 12       |
| 45   | Masa za sztukę           | 95   | <b>-</b>                    | 145  | Nagłówek 13       |
| 46   | llosc sztuk              | 96   | Tekst 6 artykułu            | 146  | Nagłowek 14       |
| 4/   |                          | 97   | Tekst / artykułu            | 14/  | Nagłowek 15       |
| 48   | Data ważności            | 98   | Tekst 8 artykułu            | 148  | Identyfikcja      |
| 49   | Data zamrożenia          | 99   | Tekst 9 artykułu            | 149  | Data zamowieni    |
| 50   | Lower level label        | 100  | Tekst 10 artykułu           | 150  | Kod zamówienia    |

| 151 | Etykieta zamówienia      | 211 | Masa klienta    |
|-----|--------------------------|-----|-----------------|
| 152 | Etykiet wydrukowano      | 212 | Licznik klienta |
| 153 | , ,                      | 213 | Trasa           |
| 154 |                          | 214 | Kod pocztowy    |
| 155 |                          | 215 |                 |
| 156 | Kod klienta              | 216 | EAN Klienta     |
| 157 | Linia grafiki            | 217 | Receptura       |
| 158 | Rectangle                | 218 | Przechowywanie  |
| 159 | Linia w negatywie        | 210 | Nagłówek 16     |
| 160 |                          | 220 | Nagłówek 17     |
| 161 | "MASA"                   | 220 | Nagłówek 18     |
| 162 | "CENA"                   | 221 | Nagłówek 19     |
| 163 |                          | 222 | Nagłówek 20     |
| 164 | "ka"                     | 223 | Nagłówek 20     |
| 165 | ~y<br>"zł/ka"            | 224 | Nagłówek 22     |
| 105 | 21/Kg<br>"–"             | 220 | Nagłowek 22     |
| 100 | 21<br>"optule"           | 220 | Nagłowek 23     |
| 107 | SZIUK                    | 227 | Nagłowek 24     |
| 100 |                          | 220 | Naytowek 20     |
| 109 |                          | 229 | Naylowek 20     |
| 170 |                          | 230 | Nayrowek 27     |
| 1/1 | "Spozyc przed"           | 231 | Nagłowek 28     |
| 172 | "Kwit kasowy"            | 232 | Nagłowek 29     |
| 173 | "SUMA"                   | 233 | Nagłówek 30     |
| 1/4 | "Masa kg"                | 234 | Nagłowek 31     |
| 175 | "Ogółem zł"              | 235 | Nagłówek 32     |
| 176 | "Data pakowania."        | 236 | Nagłówek 33     |
| 177 | "Najlepiej spożyć przed" | 237 | Nagłówek 34     |
| 178 | "TARA"                   | 238 | Nagłówek 35     |
| 179 | "Numer zestawu"          | 239 | Nagłówek 36     |
| 180 | "Przechowywanie"         | 240 | Nagłówek 37     |
| 181 | "w −18ºC"                | 241 | Nagłówek 38     |
| 182 | "zimny"                  | 242 | Nagłówek 39     |
| 183 | "Oferta"                 | 243 | Nagłówek 40     |
| 184 | "Saving"                 | 244 | Nagłówek 41     |
| 185 | "Rabat"                  | 245 | Nagłówek 42     |
| 186 | "Euro"                   | 246 | Nagłówek 43     |
| 187 | "Euro/kg"                | 247 | Nagłówek 44     |
| 188 | "Euro/Unit"              | 248 | Nagłówek 45     |
| 189 | ""Between 0/5C"          | 249 | Nagłówek 46     |
| 190 | "in a place"             | 250 | Nagłówek 47     |
| 191 |                          | 251 | Nagłówek 48     |
| 192 |                          | 252 | Nagłówek 49     |
| 193 |                          | 253 | Nagłówek 50     |
| 194 |                          | 254 |                 |
| 195 |                          | 255 |                 |
| 196 |                          | 256 |                 |
| 197 |                          | 257 |                 |
| 198 |                          | 258 |                 |
| 199 |                          | 259 |                 |
| 200 |                          | 260 |                 |
| 201 | Nazwa klienta            | 261 |                 |
| 202 | Adres                    | 262 |                 |
| 203 | Miasto                   | 263 |                 |
| 204 | Dzielnica                | 264 |                 |
| 205 | Krai                     | 265 |                 |
| 206 | Telefon                  | 266 |                 |
| 207 | Fax                      | 267 |                 |
| 208 | Osoba kontaktu           | 268 |                 |
| 209 | Tekst klienta            | 269 |                 |
| 210 | Amount client            | 270 |                 |
| 210 |                          |     |                 |

| MENU<br>4<br>3 | 4-Programowanie<br>1- Artykuły<br>2- Zamówienia<br>3- Formaty<br>4 -Nagłówki | Naciśnij klawisz <b>MENU</b> aby wejść w tryb programowania.<br>Naciśnij klawisz 3 Formaty, aby wejść w tryb programowia<br>formatów.                                               |                                                                                                    |                                                                                       |  |  |
|----------------|------------------------------------------------------------------------------|----------------------------------------------------------------------------------------------------|----------------------------------------------------------------------------------------------------|---------------------------------------------------------------------------------------|--|--|
|                |                                                                              | Do                                                                                                    | przechodzenia między opcjami w m                                                                                                    | ienu służą klawisze ↓ ↑                                                               |  |  |
|                |                                                                              | Naciśnij klawisz wielofunkcyjny LISTA, aby wyświetlić na<br>wyświetlaczu listę formatów które są zaprogramowane w<br>etykieciarce. Formaty są ułożone według wzrastających numerów. |                                                                                                    |                                                                                       |  |  |
|                | PROG. FORMATÓW<br>FORMAT [00]                                                |                                                                                                    |                                                                                                    |                                                                                       |  |  |
| ОК             | Wprowadź numer formatu do programowania (21 to 50).                          |                                                                                                    | amowania (21 to 50).                                                                                                    |                                                                                       |  |  |
|                | PROG. FORMATÓW<br>FORMAT [21]                                                | <ol> <li>Wprowadź wielkość etykiety wyrażoną w punktach, gdzie<br/>1mm=8 dots.</li> </ol>                                                                                           |                                                                                                    |                                                                                       |  |  |
|                |                                                                              | Maksymalne rozmiary szerokości X etykiety to:                                                                                                    |                                                                                                    |                                                                                       |  |  |
|                | 1- Szer. etykiety (X) 000<br>2. Długość etyk. (Y) 0000<br>3- POLA            |                                                                                                    | Szerokość głowicy (cale)                                                                                                    | Maksymalna szerokość<br>w punktach                                                    |  |  |
|                | Kopiuj Usuń Drukuj                                                           |                                                                                                    | 3                                                                                                    | 640                                                                                   |  |  |
| ОК             | FORMAT 21<br>KOPIUJ USUŃ DRUKU                                               | No                                                                                                    | 4 rmalnie, wartość Y musi być zwięks:                                                                                                    | 832<br>zona o 25.                                                                     |  |  |
|                | FORMAT 21<br>Kopiui(1000)                                                    | 4.<br>5                                                                                                    | Naciśnij <b>OK</b> , aby wybrać pola ł<br>etykiecie.<br>Podczas programowania pól klawi                                                                                | tóre będą drukowane na                                                                |  |  |
|                |                                                                              | 0.                                                                                                    | następujące znaczenia:                                                                                                    |                                                                                       |  |  |
|                |                                                                              |                                                                                                    | DODAJ- dodawanie no                                                                                                    | wego pola (na końcu listy).                                                           |  |  |
|                | Kopiuj[001]                                                                  |                                                                                                    | USUŃ- usuwar                                                                                                    | nie pola.                                                                             |  |  |
|                |                                                                              |                                                                                                    | ▲ WSTAW: wst                                                                                                    | awianie nowego pola w                                                                 |  |  |
| OK             | FORMAT 21<br>1- Kod kreskowy                                                 |                                                                                                    | DRUKUJ : druł                                                                                                    | ego tra na czarno).<br>kowanie przykładu etykiety.                                    |  |  |
| OK<br>ESC      | DODUSUWSTDRU1- Pozycja X0002- Pozycja Y00003- Obrót04- Typ znaków00          | 6.                                                                                                    | Naciśnij DODAJ, wprowadź<br>umieszczony na etykiecie i zatwiero<br>Po wybraniu pola naciśnij ponown<br>parametry tego pola.<br>- Pozycja X .<br>- Pozycja Y<br>- Obrót | kod pola który ma być<br>dź <mark>Οκ</mark> .<br>ie <mark>Οκ</mark> aby zaprogramować |  |  |
|                |                                                                              |                                                                                                    | <ul> <li>W zależności od ro<br/>grubość linii, wielko<br/>numer Logo.</li> </ul>                                                                                       | odzaju pola: typ czcionki,<br>ść kodu kreskowego lub                                  |  |  |

Aby przejść z jednego parametru do innego należy nacisnąć OK lub ♥ ♠

Naciśnij **ESC**, aby zapisać i wyjść do głównego menu programowania.

Pozycja X i Y pól może mieć wartość od 0 do maksymalnej wartości rozmiaru etykiety.

Rotacja możliwa jest w następujących pozycjach:

**'0'** – Brak rotacji.

- **'1'** Rotacja 90°.
- **'2'** Rotacja 180º.
- **'3'** Rotacja 270º.

Typ czcionki wybierany jest spośród 89 numerów, które oznaczają rodzaj czcionki i wielkość litery. Typy czcionek są następujące:

| Podstawowy typ czcionki | Rozmiar (szerokość x wysokość) |  |
|-------------------------|--------------------------------|--|
| 0                       | 12 x 17                        |  |
| 20-40                   | 16 x 28                        |  |
| 60                      | 16 x 32                        |  |
| 80                      | 6 x 9                          |  |

Aby powiększyć rozmiar czcionki, należy dodać po poprzedniej wartości poniższe wartości wg poniższej tabeli:

| Numer zwiększonego rozmiaru | Mnożnik                     |
|-----------------------------|-----------------------------|
| 0                           | Szerokość x 1, Wysokość x 1 |
| 1                           | Szerokość x 2, Wysokość x 2 |
| 2                           | Szerokość x 3, Wysokość x 3 |
| 3                           | Szerokość x 4, Wysokość x 4 |
| 4                           | Szerokość x 5, Wysokość x 5 |
| 5                           | Szerokość x 1, Wysokość x 2 |
| 6                           | Szerokość x 2, Wysokość x 1 |
| 7                           | Szerokość x 2, Wysokość x 3 |
| 8                           | Szerokość x 3, Wysokość x 2 |
| 9                           | Szerokość x 4, Wysokość x 3 |
| 10                          | Szerokość x 3, Wysokość x 4 |
| 11                          | Szerokość x 5, Wysokość x 4 |
| 12                          | Szerokość x 4, Wysokość x 5 |
| 13                          | Szerokość x 2, Wysokość x 4 |
| 14                          | Szerokość x 2, Wysokość x 5 |
| 15                          | Szerokość x 1, Wysokość x 1 |
| 16                          | Szerokość x 1, Wysokość x 1 |
| 17                          | Szerokość x 1, Wysokość x 1 |
| 18                          | Szerokość x 1, Wysokość x 1 |
| 19                          | Szerokość x 1, Wysokość x 1 |

Dla tekstów od 1 do 11, możliwe jest programowanie szerokości czcionek.

**UWAGA:** Jeśli zostanie wybrany artykuł ze stałą ceną, to pole "Kg" jest automatycznie zamieniane przez pole "sztuki" np. pole 161 "MASA" jest zamieniane polem 167 "sztuki"
## 4.3.1 Kopiowanie formatu

| MENU<br>4<br>3<br>OK<br>KOPIUJ<br>OK   | <ul> <li>4-Programowanie</li> <li>1- Artykuły</li> <li>2- Zamówienia</li> <li>3- Formaty</li> <li>4 – Nagłówki</li> <li>PROGRAMOWANIE<br/>FORMAT [00]</li> <li>FORMAT [21]<br/>KOPIUJ NA<br/>FORMAT [35]</li> </ul> | <ul> <li>Możliwe jest kopiowanie jednego formatu do drugiego.</li> <li>Naciśnij klawisz MENU, aby wejść w tryb programowania i wybierz</li> <li>Programowanie.</li> <li>Naciśnij 3 Formaty.</li> <li>Wprowadź numer formatu który będzie kopiowany.</li> <li>Naciśnij OK.</li> <li>Naciśnij I klawisz wielofunkcyjny A KOPIUJ.</li> <li>Wprowadź numer formatu docelowego który będzie tworzony.</li> <li>Naciśnij OK.</li> <li>Etykieciarka pokaże komunikat FORMAT SKOPIOWANY.</li> </ul> |  |  |  |  |
|----------------------------------------|----------------------------------------------------------------------------------------------------|----------------------------------------------------------------------------------------------------|--|--|--|--|
|                                        | FORMAT<br>SKOPIOWANY                                                                                                    | 4.3.2 Kasowanie formatu                                                                                                    |  |  |  |  |
|                                        |                                                                                                    | Możliwe jest usunięcie określonego formatu etykiety.                                                                                                    |  |  |  |  |
| MENU<br>4<br>3<br>0K<br>USUŃ<br>A USUŃ | 4-Programowanie<br>1- Artykuły<br>2- Zamówienia<br>3- Formaty<br>4 -Nagłówki<br>PROGRAMOWANIE<br>FORMAT [00]<br>FORMAT [00]<br>FORMAT [35]<br>USUN FORMAT<br>NA PEWNO?<br>TAK NIE<br>FORMAT<br>USUNIĘTY             | <ul> <li>Naciśnij klawisz MENU aby wejść w tryb programowania i wybierz</li> <li>Programowanie.</li> <li>Naciśnij 3 Formaty.</li> <li>Wprowadź numer formatu który będzie usuwany</li> <li>Naciśnij OK.</li> <li>Naciśnij klawisz wielofunkcyjny A USUŃ</li> <li>Wyświetli się komunikat "NA PEWNO"?</li> <li>Naciśnij A TAK.</li> <li>Etykieciarka wyświetli komunikat FORMAT USUNIĘTY.</li> </ul>                                                                                         |  |  |  |  |
|                                        |                                                                                                    | 4.3.3 Drukui format                                                                                                    |  |  |  |  |
|                                        |                                                                                                    | Możliwe jest drukowanie próbki danego formatu etykiety.                                                                                                    |  |  |  |  |
| MENU<br>4<br>3                         | 4-Programowanie<br>1- Artykuły<br>2- Zamówienia<br>3- Formaty<br>4 -Nagłówki                                                                                                    | Naciśnij klawisz <b>MENU</b> aby wejść w tryb programowania i wybierz<br><b>4</b> Programowanie.<br>Naciśnij <b>3</b> Formaty.<br>Wprowadź numer formatu który ma być wydrukowany.<br>Naciśnij <b>OK</b> .                                                                                                    |  |  |  |  |
|                                        | PROG. FORMATÓW<br>FORMAT [00]                                                                                                    | Naciśnij klawisz wielofunkcyjny <b>D</b> RUKUJ<br>Etykieciarka wydrukuje przykład etykiety.                                                                                                    |  |  |  |  |

## 4.4 NAGŁÓWKI (4 4)

Można zaprogramować 50 linii nagłówków po 24 znaki w każdej linii. Format i czcionki mogą być ustawione niezależnie dla każdej

linii. Aby zaprogramować nagłówki należy:

Naciśnij klawisz **MENU**, wybierz **4** i ponownie klawisz **4** Nagłówki.

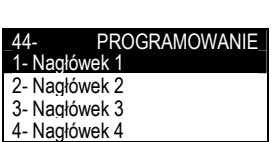

4-Programowanie 1- Artykuły

2- Zamówienia Formatv

4 -Nagłówki

Pojawi się menu wyboru linii nagłówka. Klawiszem  $\downarrow$  wybierz pożądany numer nagłówka i zatwierdź klawiszem OK .

Do edycji nagłówków używa się klawiszy alfanumerycznych.

W trybie edycji tekstu klawisz wielofunkcyjny **A** służy do przenoszenia tekstu do nowej linii (NOWA LINIA) lub łączenia dwóch tekstów w tej samej linii (TA SAMA LINIA) Przełączanie między dużymi i małymi literami dokonuje się

|            | ROGRAMOWANIE  | klawiszem 1 (Shift). |
|------------|---------------|----------------------|
| Nagłówek 1 |               |                      |
| <          | >             |                      |
| DUŻE       |               | Po zaprogramowaniu   |
| TA SAMA L  | IN NOWA LINIA | Aby przejść do prog  |

Po zaprogramowaniu nagłówka naciśnij klawisz OK

Aby przejść do programowania następnej linii nagłówka naciśnij klawisz 🗸 . Aby wyjść naciśnij ESC

#### 4.5 POCHODZENIE (4 5)

LS-3000 umożliwia zaprogramowanie 50 produktów z opisem kontroli pochodzenia.

Produkty z pochodzeniem należa do klasy lub typu jak: mieso, rvbv. owoce...

Ogólna tablica tekstów powinna być utworzona dla wspólnej klasy produktów, np.: rozebrany w:, ubity w:, wyprodukowany w:.

Każda etykieciarka posiada tablicę z 200 liniami tekstu, które stanowią odnośnik jako Tablica tekstów, gdzie w każdej linii może być do 32 znaków.

Właściwości lub cechy charakterystyczne produktu są wprowadzane do 30 linii tekstu:

Linie od 1 do 10: 20 znaków Linie od 11 do 30: 32 znaki.

Można również zaprogramować 20 indeksów które będą stanowić 4-Programowanie zbiór tekstów odnoszących się do tablicy tekstów.

Procedura programowania tekstów i opisu kontroli pochodzenia jest następująca:

Naciśnij klawisz MENU, wybierz 4 a następnie 5 "Kontrola pochodzenia" i zatwierdź OK

Pojawi się menu programowania pochodzenia tj.: programowanie produktów, tablicy tekstów i kontroli klasy. Użyj strzałek, aby wybrać odpowiednie menu programowania i zatwierdź klawiszem OK.

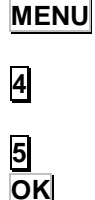

MENU

4 4

OK

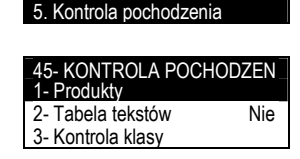

2- Zamówienia

Nagłówki

3- Formaty

## 4.5.1 Produkty

|      |                                   | Kod produktu, typ (klasa) i tekst jest programowany w podmenu            |
|------|-----------------------------------|--------------------------------------------------------------------------|
| MENU | 4-Programowanie                   | produktu.                                                                |
| 4    | 2-Zamówienia                      | Aby zaprogramować produkt nalezy:                                        |
| 5    | 4. Nagłówki                       | Nacisnij kalwisz <b>MENU</b> , wybierz <b>4</b> Programowanie i <b>5</b> |
| 5    | _5. Kontrola pochodzenia          | Pochodzenie.                                                             |
|      |                                   | Używjąc strzałek, wybierz opcję Produkty i zatwierdź <b>OK</b> .         |
| ភ    | _45- KONTROLA_<br>1- Produkty     | Etykieciarka wejdzie w Menu programowania produktu. W menu               |
|      | 2- Tabela tekstów Nie             | tym klaiwsze wielofunkcyjne mają następujące funkcje:                    |
| OK   | 3- Kontrola klasy<br>4- Indeksy   | KOPIUJ: kopiowanie produktu.                                             |
|      | 4 monoy                           | USUN: usuwanie produktu.                                                 |
| 010  | PROGR. PRODUKTÓW                  | LISTA. pokazywanie listy zaprogramowanych produktów.                     |
| OK   | PRODUKTY[01]                      | Wprowadź numer produktu (od 1 do 50) i zatwierdź <b>OK</b>               |
|      | KOPIUJ USUŃ LISTA                 |                                                                          |
| OK   |                                   | Strzałkami góra/dół wybierz Kod i zatwierdź <b>OK</b> Użvi klawiszy      |
|      | 01-<br>1 Kod                      | alfanumerycznych do wprowadzenia kodu produktu.                          |
|      | 2- Typ                            | Zaprogramuj Klase produktu używając dwucyfrowego numeru.                 |
|      | 3- Tekst                          | Pole to wywołuje klasę produktu z indeksu tablicy (1-20). Aby            |
| ¥    |                                   | przejść do następnego pola, nacisnij <b>OK</b> lub <b>V</b>              |
|      |                                   |                                                                          |
|      | 1- Kod 060107 34                  | Aby zaprogramować teskty opisujące produkt, wybierz TEKSTY i             |
| UN   | 2- Klasa<br>3- Tekst              | zatwierdź klawiszem OK. Klawiszami 🛧 lub 🖳 wybierz numer                 |
|      |                                   | tekstu (1 z 30) który ma być edytoway i zatwierdź <b>OK</b> . Teksty te  |
| OK   |                                   | mogą być również użyte jako odpowiedzi na pytania zawarte w              |
|      | 01- 060107 34<br>1- Kod 060107 34 | Tablicy indeksów jako teksty od 31-50.                                   |
|      | 2- Typ                            |                                                                          |
|      | 3- Tekst                          | W trybie edycji tekstu klawisz wielofunkcyjny <u>A</u> służy do          |
|      |                                   | przenoszenia tekstu do nowej linii (NOWA LINIA) lub łączenia             |
|      | 01- 060107 34                     | dwóch tekstów w tej samej linii (TA SAMA LINIA).                         |
|      | <u>1- Tekst 1</u><br>2- Tekst 2   | Klawisz 🛍 (Shift) służy do przełączania między małymi i dużymi           |
| FSC  | 3- Tekst 3                        | leterami.                                                                |
| 200  | 4- Tekst 4                        | Aby przejść do następnego pola naciśnij ↓ ,aby wyjść naciśnij            |
|      |                                   | ESC                                                                      |
|      | Text 1                            |                                                                          |
|      |                                   | Pole MASY NRA może być programowane przez wprowadzenie masy              |
|      | TASAMA NOWA LINIA                 | całkowitej klawiszami numerycznymi która będzie drukowana dla            |
|      |                                   | kazdego zwierzęcia lub produktu.                                         |
|      |                                   | Nacisnij UK aby zachować dane.                                           |
|      |                                   | Polo to jost aktualizowana jak drukowany artukuk za éladzoniam           |
|      |                                   | nochodzenia i dlatego MASA NRA zmnjejsza mase na każdej                  |
|      |                                   | poonouzonia i dialego innon innn zinniejsza masę na razuej               |

etykiecie.

## 4.5.2 Tablica tekstów

| MENU<br>4<br>5<br>0K<br>OK<br>ESC | 45- Kontrola pochodzenia         1- Produkty         2- Tabela tekstów         3- Kontrola klasy         3- Kontrola klasy         Nie         4- Indeksy         PROGRAMOWANIE TEKST.         NUMER TEKSTU [000]         LISTA         PROGRAMOWANIE         PROGRAMOWANIE         NUMER TEKSTU [001]         LISTA         01- <kod td="" zwierzęcia<="">         DUŻE         TA         SAMA</kod> | <ul> <li>Tabela tekstów może być również wykorzystywana jako odnośnik do definiowania charakterystki produktów.</li> <li>W tabeli tej można zaprogramować do 200 linii opisów po 32 znaki na każdą linię. Tekst ten może być łączony z produktem poprzez podmenu Indeksy (patrz rozdział 4.5.4).</li> <li>Z ekranu początkowego, naciśnij klawisz MENU, aby wejść w tryb programowania. Następnie wybierz 4 Programowanie i 5 Kontrola pochodzenia. Wyświetli się podmenu kontroli pochodzenia. Wybierz Tablica tekstów lub Tekst 2 i naciśnij OK.</li> <li>Wprowadź numer tekstu który ma być programowany i naciśnij klawisz OK. W trybie edycji tekstu klawisz wielofunkcyjny A służy do przenoszenia tekstu do nowej linii (NOWA LINIA) lub łączenia dwóch tekstów w tej samej linii (TA SAMA LINIA)</li> <li>Klawisz M (Shift) służy do przełączania między małymi i dużymi literami.</li> <li>Po wprowadzeniu danych naciśnij OK.</li> </ul> |
|-----------------------------------|----------------------------------------------------------------------------------------------------|----------------------------------------------------------------------------------------------------|
|                                   |                                                                                                    | Wykonaj tą samą czynność dla wszystkich tekstów.<br>Z menu programowania tabeli tekstów można wyświetlić listę<br>wszystkich zaprogramowanych tekstów naciskając klawisz<br>wielofunkcyjny 🛆 LISTA.<br>Po zaprogramowaniu wszystkich tekstów naciśnij <b>OK</b> aby wybrać<br>Kontrola Klasy.                                                                                                    |
| MENU<br>4<br>5<br>3<br>€ →<br>ESC | 45-     KONTROLA       1- Produkty     2- Tablica tekstów       3- Kontrola klasy     Nie       4- Indeksy     Nie       45-     KONTROLA       1- Produkty     2- Tablica tekstów       3- Kontrola klasy     Tak       4- Indeksy     Tak                                                                                                    | Parametr ten określa sposób kontroli klasy pochodzenia.<br>Parametr ten używany jest do rozróżnienia produktów z<br>pochodzeniem typu X od produktów z pochodzeniem typu Y.<br>Z ekranu początkowego naciśnij klawisz <b>MENU</b> , aby wejść w tryb<br>programownia, następnie <b>4</b> Programowanie, i <b>5</b> Kontrola<br>pochodzenia. Pojawi się podmenu kontroli pochodzenia. Wybierz<br>3 Kontrola klasy i naciśnij <b>OK</b> .<br>Klawiszami <b>€ )</b> wybierz TAK lub NIE.<br>Naciśnij <b>OK</b> aby zatwierdzić dane.<br>Po zaprogramowaniu danych naciśnij <b>ESC</b> aby opuścić to menu.                                                                                                    |
|                                   |                                                                                                    | 4.5.4 Indeksy                                                                                                    |
| MENU<br>4<br>5<br>4               |                                                                                                    | Parametr ten łączy teksty od 31 do 50 z tablicą tekstów.<br>Można zaprogramować maksymalnie 20 indeksów dla tekstów w<br>tablicy tekstów.<br>Z ekranu początkowego naciśnij klawisz <b>MENU</b> , aby wejść w tryb<br>programownia, następnie <b>4</b> Programowanie i <b>5</b> Kontrola<br>pochodzenia. Pojawi się podmenu kontroli pochodzenia. Wybierz<br><b>4</b> Indeksy                                                                                                    |
| ОК                                | 45- KONTROLA                                                                                                    | W parametrze tym wprowadź klasę lub typ produktu (Sekcja                                                                                                    |

- 45- KONTROLA 1- Produkty 2- Tablica tekstów 3- Kontrola klasy Nie 4- Indeksy
   W parametrze tym wprowadź klasę lub typ produktu (Sekcja 5.5.1, parameter TYP) aby połączyć z indeksem który ma być programowany i naciśnij OK.
   Dla linii tekstu w tablicy indeksów, wprowadź numer linii z tablicy teksów (0-200). Aby przejść do następnego indeksu naciśnij OK lub ♥.
- ESC Po zaprogramowaniu indeksów, naciśnij ESC

ΟΚ

### 4.5.5 Scan load class

Parametr ten określa skanowane produkty które będą powiązane z numerami indeksów (patrz rozdział 4.5.4) gdzie teksty są powiązane z tablicą tekstów.

Aby to wykonać, należy nacisnąć klawisz **MENU** aby wejść w tryb programowania, nacisnąć klawisz **4** Programowanie i **5** Kontrola pochodzenia. W podmenu Kontroli pochodzenia wybrać klawiszem ▶ punkt **5** SCAN LOAD CLASS i za pomocą klawiszy numerycznych wprowadzić numer indeksu który będzie powiązany ze skanowanym produktem.

### 4.5.6 NRA przekroczenie masy

Funkcja ta umożliwia zaprogramowanie LS3000 aby odpowiednio reagowała na przekroczenie masy NRA.

Aby to wykonać, należy nacisnąć klawisz **MENU** aby wejść w tryb programowania, nacisnąć klawisz **4** Programowanie i **5** Kontrola pochodzenia. W podmenu Kontroli pochodzenia wybrać klawiszem **↓** punkt **6**. W punkcie tym dostępne są następujące funkcje:

-Ostrzeżenie (pojawi się informacja o przekroczonej masie NRA i pojawi się opcja wyboru drukowania bądź nie takiej etykiety)

-Zapobieganie (pojawi się informacja o przekroczonej masie NRA i etykieta ni ebędzie wydrukowana).

-Ignorowanie (masa NRA może być przekroczona i nie będzie żadnej reakcji).

Naciśnij **ESC** aby wyjść.

### 4.5.7 Przykład PLU z kontrolą pochodzenia

Teraz zdefiniujemy Artykuł z kontrolą pochodzenia i należący do typu.

Przykładowy *typ* odnosi się do artykułu należącego do pewnej *klasy*, jak: wołowina, ryby, owoce itp.

**Seria LS-3000** zezwala zdefiniować 20 typów. Teraz zdefiniujemy typ 01 PLU 01.

Aby zdefiniować artykuł z kontrolą pochodzenia, należy ustalić następujące szczegóły:

-PLU jest z kontrolą pochodzenia (patrz rozdział 4.1.14 Kontrola pochodzenia).

-Klasa produktu (patrz rozdział 4.1.15.Klasa produktu).

-Numer produktu (patrz rozdział 4.1.16. Numer produktu).

Definiowane PLU jest klasy WOŁOWINA, a TYP należy do zwierzęcia z cechami charakterystycznymi jak: pochodzenie, wiek, miejsce chowu, itp.

Zakładamy, że programowane zwierze ma następującą charakterystykę:

- ⇒ Kod zwierzęcia:
- *⇒* Kraj uboju:
- → Kraj urodzenia:
- ⇒ Chowany:⇒ Wiek:

⇒ Ubity:

Hiszpania Hiszpania Nie określone 3 lata Hiszpania

123456

ESC

MENU

MENU

4 5 6

4 5 5 45- KONTROLA POCHODZ

45- KONTROLA POCHODZ

3- Kontrola klasv

5- Scan load class 6-Przekroczona masa NRA

4- Indeksv

Nie

Nie

2- Tabela tekstów

3- Kontrola klasy

5- Scan load class

4- Indeksy

Na początku, w tablicy tekstów należy wprowadzić teksty które będą charakterystyczne do opisu artykułu.

Teksty te należy wprowadzić w tablicy teksów następująco:

| 001 | Kod zwierzęcia: |
|-----|-----------------|
| 002 | Kraj uboju:     |
| 003 | Kraj urodzenia: |
| 004 | chowany:        |
| 005 | Wiek:           |
| 006 | Ubity w :       |

- 1. MENU 4 5 2.
- 2. Wprowadź kod tekstu (001, 002,...) i naciśnij OK .
- 3. Wpisz tekst i naciśnij OK .
- Aby zdefiniować następną linię tekstu należy nacisnąć klawisz OK I powtórzyć procedurę od pkt 2. Po zaprogramowaniu wszystkich linii naciśnij ESC aby wyjść.

Następnie, wybierz Indeksy i numer indeksu (patrz rozdział 4.7.4 Indeksy).

| TABLICA INDEKSÓW 01 |     |
|---------------------|-----|
| 1 – Tekst 31        | 001 |
| 2 – Tekst 32        | 002 |
| 3 – Tekst 33        | 003 |
| 4 – Tekst 34        | 004 |
| 5 – Tekst 35        | 005 |
|                     |     |

- 1. MENU 4 5 4.
- 2. W MENU tym wprowadź klasę lub typ produktu (w naszym przypadku Typ 01).

Naciśnij **OK**.

- Wprowadź numery z tablicy tekstów związane z tekstami produktu. Aby przejść do następnej linii tekstu naciśnij
   OK .
- 4. Naciśnij ESC aby wyjść.

Ostatecznie, wybierz opis zwierzęcia jak poniżej:

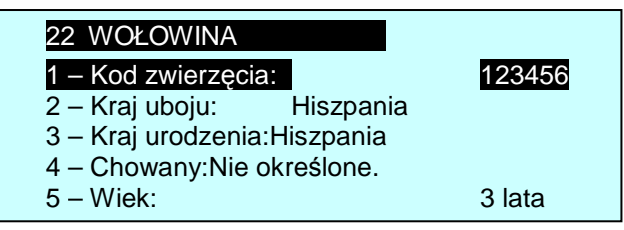

- 1. MENU 4 5 1.
- 2. Wprowadź numer (1-99) i naciśnij OK.
- **3.** Zaprogramuj nazwę kodu (max 14 znaków). W tym celu naciśnij **1**, wprowadź nazwę kodu i naciśnij **OK**.
- **4.** Klawiszem ♥, wybierz Klasę, wprowadź numer klasy (dwucyfrowo) (tu Typ 01) i naciśnij OK.
- **5.** Naciśnij **OK** aby wprowadzić charakterystykę PLU z kontrolą pochodzenia *Typ* 01.

Ustawienie to dotyczy wszystkich PLU które należą do tej samej klasy.

UWAGA: Aby upewnić się, że teksty te będą drukowane na etykiecie, należy pola odpowiadające tym tekstom umieścić na etykiecie podczas programowania formatu etykiet.

## Przykład:

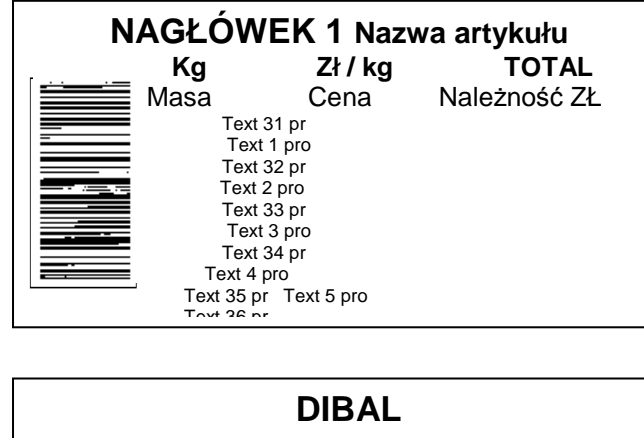

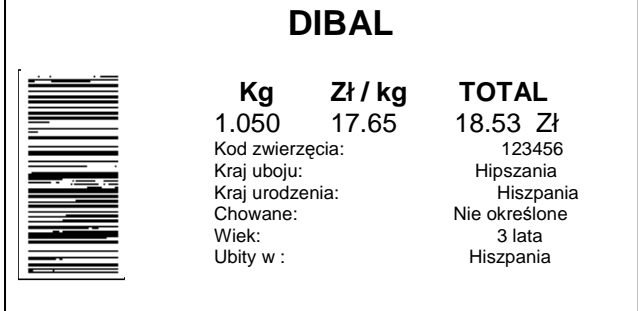

| MENU<br>4<br>6<br>OK | 4-Programowanie     3- Formaty     4. Nagłówki     5- Kontrola pochodzenia     6- Prog. Mako     PROGR. MAKR     MAKRO[0]  PROGR. MAKR     MAKRO[1] | Etykieciarka LS3000 umożliwia zaprogramowanie do 8 makr.<br>Marko, to wywołanie określonej funkcji klawiszanmi <b>F1</b> ,, <b>F8</b> .<br>specjalnie zaprogramowaną sekwencją klaiwszy. Makro 1 jest<br>przypisane do klawisza <b>F1</b> , makro 2 do klawisza <b>F2</b> itd.<br>Z ekranu początkowego naciśnij klawisz <b>MENU</b> , aby wejść w tryb<br>programowania. Następnie naciśnij klawisz <b>4</b> Programowanie i <b>6</b><br>Programowanie Makr.<br>Aby wejść w menu programowania Makr wprowadź numer marka<br>(1 do 8) i naciśnij klawisz <b>OK</b> . Ukaże się opis i edycja makra. |
|----------------------|----------------------------------------------------------------------------------------------------|----------------------------------------------------------------------------------------------------|
|                      | _PROGR. MAKR                                                                                                    | 4.6.1 <i>Opis</i>                                                                                                    |
| ОК                   | 1. Opis<br>2. Edycja Makra                                                                                                    | Opis należy wybrać klawiszami ▲ ▲ i zatwierdzić klawiszem OK.                                                                                                    |
| OK                   | 1- Opis                                                                                                    | Można wprowadzić 24 znaki alfanumeryczne do opisu makra.<br>Po wprowadzeniu opisu naciśnij <b>OK</b> aby zapisać i wyjść z tego<br>menu                                                                                                    |
| V                    | DUZE<br>TA SAMA LIN NOWA LINIA                                                                                                    | Aby przejść do edycji Makra naciśnij klawisz ⊻ .                                                                                                    |
|                      | 1- Opis<br><makro 1=""><br/>Duże<br/>Ta sama lin   Nowa linia</makro>                                                                               |                                                                                                    |
|                      |                                                                                                    | 4.6.2 Eydcja Makro                                                                                                    |
|                      | PROGR. MAKR                                                                                                    | Parametr ten określa sekwencje klawiszy zaprogramowane dla<br>danej funkcji                                                                                                    |
| ОК                   | 2. Edycja Makr                                                                                                    | Edycję makr należy wybrać klawiszami 🖍 🖳 i zatwierdzić klawiszem <b>OK</b> .                                                                                                    |
| CTRL                 | PROG.MAKR<br>MAKRO 1                                                                                                    | Na wyświetlaczu wyświetli się sekwencja klawiszy opisująca daną funkcie.                                                                                                    |
| MENU,<br>OK, 1,      | < ><br>DUŻE CTRL                                                                                                    | Przykład: Makro dla etykietowania artykułu 000001.<br>Naciśnij klawisz CTRL aż zniknie znacznik CTRL z wyświetlacza.                                                                                                    |
|                      | PROG.MAKR                                                                                                    | W linii edycji naciśnij kolejno klawisze: MENU, OK, 1, OK, OK.<br>Naciśnii popownie CTRL                                                                                                    |
| OK                   | <pre>&lt; MEN, INT,1,INT, INT &gt; DUŻE CTRL</pre>                                                                                                  | Naciśnij klawisz <b>OK</b> aby zachować dane.                                                                                                    |
|                      |                                                                                                    |                                                                                                    |

## 4.6 **PROGRAMOWANIE MAKRO (4 6)**

Aby wprowadzić do makra klawisze **OK** i **ESC**, konieczne jest naciśnięcie poprzednio klawisza **CTRL** (aby nie było znacznika CTRL na wyświetlaczu). W przeciwnym przypadku klawisz **OK** wyjdzie i zapisze dane a klawisz **ESC** wyjdzie bez zapisu z programowania.

# SERIA LS-3000

### 4.6.3 Kopiuj Makro

| MENU<br>6<br>A<br>OK       | 4-Programowanie         3- Formaty         4. Nagłówki         5- Kontrola pochodzenia         6- Prog. Makr         PROGR. Makr         MAKRO[1]         KOPIUJ       USUŃ         1 – MAKRO 1         Kopiuj do         MAKRO[2] | Z ekranu początkowego naciśnij klawisz <b>MENU</b> , aby wejść w tryb<br>programowania a następnie <b>4</b> Programowanie i <b>6</b><br>Programowanie MAKR .<br>Pojawi się menu programowania Makr.<br>Wprowadź numer makra które ma być kopiowane (1 cyfra).<br>Naciśnij klawisz wielofunkcyjny <b>A</b> KOPIUJ. Wyświetli się KOPIUJ<br>DO MAKRO []. Wprowadź numer docelowy makra.<br>Naciśnij klawisz <b>OK</b> . Etykieciarka wyświetli komunikat MAKRO<br>SKOPIOWANE. |
|----------------------------|----------------------------------------------------------------------------------------------------|----------------------------------------------------------------------------------------------------|
|                            |                                                                                                    | 4.6.4 Usuń Makro                                                                                                    |
| <u>мени</u><br>4<br>6<br>Д | 4-Programowanie<br>3- Formaty<br>4. Nagłówki<br>5- Kontrola pochodzenia<br>6- Prog. Makr<br>PROGR. MAKR<br>MAKRO[1]<br>KOPIUJ USUŃ                                                                                                 | Z ekranu początkowego naciśnij klawisz <b>MENU</b> , aby wejść w tryb<br>programowania. Wybierz <b>4</b> Programowanie, i <b>6</b> Programowanie<br>MAKR .<br>Pojawi się menu programowania Makr.<br>Wprowadź numer makra które ma być usunięte (1 cyfra).<br>Naciśnij klawisz wielofunkcyjny <b>A</b> USUŃ, i wyświetli się<br>komunikat MAKRO SKASOWANE.                                                                                                    |
|                            | MAKRO SKASOWANE                                                                                                    | 4.7 PORGRAMOWANIE KLIENTA (47)                                                                                                    |
|                            |                                                                                                    | Etykieciarka LS-3000 umożliwia zaprogramowanie do 1000 klientów i drukowanie ich na etykiecie.                                                                                                    |
| MENU<br>4<br>7<br>OK       | 4-Programowanie<br>4. Nagłówki<br>5- Kontrola pochodzenia<br>6- Prog. Makr<br>7- Prog.Klientów                                                                                                    | Następnie naciśnij klawisz A Programowanie i 7 Programowanie<br>klientów.<br>Wprowadź numer klienta i naciśnij OK.<br>Każdy klient może być opisany przez pola:<br>Nazwa klienta<br>Adres<br>Miasto<br>Dzielnica.<br>Kraj<br>Telefon.<br>Fax.<br>Kod pocztowy.<br>Osoba kontaktu.<br>Trasa<br>Tekst.<br>Format etykiety klienta.                                                                                                    |
| ОК                         |                                                                                                    | EAN klienta.                                                                                                    |

ОΚ

Procedura wprowadzania tekstów jest następująca: Naciśnij **OK**, a etykieciarka wejdzie w tryb edycji tekstów. Tekst wprowadza się używając klawiszy alfanumerycznych.

W trybie edycji tekstu klawisz wielofunkcyjny A służy do przenoszenia tekstu do nowej linii (NOWA LINIA) lub łączenia dwóch tekstów w tej samej linii (TA SAMA LINIA).

Klawisz 🕅 (Shift) służy do przełączania między małymi i dużymi literami.

Aby przejść do następnego pola naciśnij OK lub ♥.

| Aby pizejse do nasiępnego pola na  |                              |
|------------------------------------|------------------------------|
|                                    | Nazwa klieta                 |
| Tekst alfanumeryczny, 24 znaki.    | Adres                        |
| Tekst alfanumeryczny, 24 znaki.    |                              |
| Tekst alfanumeryczny, 24 znaki.    | Miasto                       |
|                                    | Dzielnica                    |
| Tekst alfanumeryczny, 24 znaki.    | Kraj                         |
| Tekst alfanumeryczny, 20 znaki.    | Tolofon                      |
| Tekst alfanumeryczny, 12 znaków.   | Telefon                      |
| Taket alfanumaryozny, 12 znaków    | Fax                          |
|                                    | Kod pocztowy                 |
| Tekst alfanumeryczny, 8 znaków.    | Osoba kontakru               |
| Tekst alfanumeryczny, 24 znaki.    | CSCD4 Kontaki a              |
| Tekst alfanumervczny, 2 znaki,     | Trasa                        |
|                                    | Tekst                        |
| Tekst alfanumeryczny, 24 znaki.    | Format etykiety klienta      |
| Dwu cyfrowy numer.                 | Kad <b>FAN</b> Works         |
| Tekst alfanumeryczny, 12 znaków.(P | Patrz rozdz. 4.1.11 Kod EAN) |

### 4.7.1 Kopiowanie klienta

| MENU<br>4<br>7            | 4-Programowanie<br>4. Nagłówki<br>5- Kontrola pochodzenia<br>6- Prog. MAKR<br>7- Prog.klientów     | Naciśnij klawisz <b>MENU</b> , aby wejść w tryb programowania.<br>Następnie naciśnij klawisz <b>4</b> Programowanie i <b>7</b> Programowanie<br>klientów.<br>Wprowadź numer klienta, który będzie kopiowany (5 cyfr).<br>Naciśnij klawisz wielofunkcyjny <b>A</b> KOPIUJ. Pojawi się komunikat |
|---------------------------|----------------------------------------------------------------------------------------------------|----------------------------------------------------------------------------------------------------|
|                           | KLIENT [1111]]<br>KOPIUJ DO<br>KLIENT [2222]                                                       | KOPIUJ DO i wtedy należy podać kod klienta docelowego.<br>Po skopiowaniu klienta pojawi się komunikat KLIENT<br>SKOPIOWANY.<br><b>4.7.2 Usuwanie klienta</b>                                                                                                    |
| MENU                      | KLIENT<br>SKOPIOWANY<br>4-Programowanie                                                            | Naciśnij klawisz <b>MENU</b> , aby wejść w tryb programowania.<br>Następnie naciśnij klawisz <b>4</b> Programowanie i <b>7</b> Programowanie klientów.                                                                                                    |
| 4<br>7<br>1111            | 4. Nagiówki<br>5- Kontrola pochodzenia<br>6- Prog. MAKR<br>7- Prog.klientów                        | Wprowadź numer klienta, który będzie kopiowany (5 cyfr).<br>Naciśnij klawisz wielofunkcyjny A USUŃ. Pojawi się komunikat "NA<br>PEWNO?". Naciśnij klawisz wielofunkcyjny A TAK.<br>Po usuniecju klienta pojawi się komunikat KLIENT USUNIETY.                                                  |
|                           |                                                                                                    |                                                                                                    |
| <b>Д</b> ТАК              | KLIENT<br>USUNIĘTY                                                                                 |                                                                                                    |
|                           |                                                                                                    | 4.7.3 Lista klientów                                                                                                    |
| MENU<br>4<br>7<br>A LISTA | 4-Programowanie     4. Nagłówki     5- Kontrola pochodzenia     6- Prog. MAKR     7- Prog.klientów | Naciśnij klawisz <b>MENU</b> , aby wejść w tryb programowania.<br>Następnie naciśnij klawisz <b>4</b> Programowanie i <b>7</b> Programowanie<br>klientów.                                                                                                    |
| -                         | 10001] KLIENT1<br>[0002] KLIENT2                                                                   | Naciśnij klawisz wielofunkcyjny 🛆 LISTA. Pojawi się lista klientów                                                                                                    |

## 4.8 **RECEPTURY (4 8)**

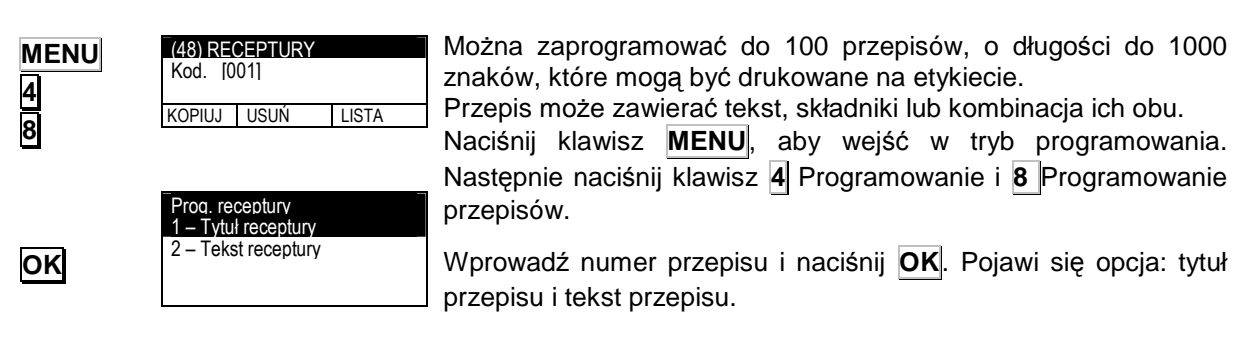

zapisanych w pamięci.

## 4.8.1 Tytuł receptury

| ↑ ↓             |
|-----------------|
| ОК              |
| ОК              |
| $\mathbf{\Psi}$ |

OK

Δ

Δ

| Т  | vtuł | receptu | ιrv | [00   | )1] | F     |
|----|------|---------|-----|-------|-----|-------|
| <  |      |         |     | >     |     | Ľ     |
| D  | UŻE  |         |     | <br>• |     | v     |
| ΤA | SA   | NOW     |     |       |     |       |
|    |      |         |     |       |     | <br>F |

TASA NOWAL SKŁA INNA BEZ PRZE

Tekst receptury

DUŻI

[001]

## 4.8.2 Tekst receptury

Przejdź klawiszami \Lambda 🖳 do **Tekst receptury** i naciśnij **OK** . Do opisu można użyć co 1000 znaków alfanumerycznych.

W trybie edycji tekstu klawisz wielofunkcyjny A służy do przenoszenia tekstu do nowej linii (NOWA LINIA), łączenia tekstów w tej samej linii (TA SAMA LINIA), wprowadzania składnika (SKŁADNIK), wprowadzanie składników bez przecinka (BEZ PRZECINKA). Klawisz INNA LINIA oznacza brak łączenia składnika z następną linią tekstu.

Klawisz 🕅 (Shift) służy do przełączania między małymi i dużymi literami.

Aby wprowadzić składniki, naciśnij klawisz wielofunkcyjny SKŁADNIK , i wprowadź kod 4 znakowy składnika. Dostępne są 4000 składniki opisane w załączniku 1. Każdy składnik z zajmuje tylko 2 znaki w pamięci, dlatego możliwe jest umieszczenie nawet 500 składników, bez względu na ich długość.

| ОК  | Naciśnij <b>OK</b> aby zachować dane. |
|-----|---------------------------------------|
| ESC | Naciśnij <b>ESC</b> aby wyjść.        |

4.8.3 Kopiowanie receptury

|      |                        | Jeśli przepisy są podobne do siebie to można skopiować jeden  |
|------|------------------------|---------------------------------------------------------------|
|      |                        | przepis do drugiego i zrobić zmiany w nowym.                  |
| MENU | (48) RECEPTURY         | Naciśnij klawisz MENU, aby wejść w tryb programowania.        |
|      |                        | Następnie naciśnij klawisz 4 Programowanie i 8 Programowanie  |
| 4    | Kopiuj usuń lista      | przepisów.                                                    |
| 8    |                        | Wprowadź numer przepisu który będzie kopiowany.               |
|      |                        | Naciśnij klawisz wielofunkcyjny 🛕 KOPIUJ.                     |
|      | _001 – RECEPTURA 1     | Wprowadź numer docelowy przepisu.                             |
|      | KOPIUJ DO<br>Kod 10021 | Naciśnij <b>OK</b>                                            |
| ОК   | 1.00. [002]            | Po skopiowaniu przepisu pojawi się komunikat RECEPTURA        |
|      |                        | SKOPIOWANA                                                    |
|      |                        | Jeśli wprowadzony zostanie numer docelowy który już istnieje, |
|      |                        | pojawi się komunikat "RECEPTURA JUŻ ISTNIEJE"                 |
|      |                        |                                                               |
|      |                        |                                                               |

RECEP. SKOPIO

## 4.8.4 Usuwanie Receptury

|                |                                                              | Mozna usunąc dowolny przepis.                                                                                                    |
|----------------|--------------------------------------------------------------|----------------------------------------------------------------------------------------------------|
| MENU<br>4      | (43) RECEPTURY<br>Kod [001]<br>KOPIUJ   USUŃ   LISTA         | Naciśnij klawisz <b>MENU</b> , aby wejść w tryb programowania.<br>Następnie naciśnij klawisz <b>4</b> Programowanie i <b>8</b> Programowanie receptury.                                                                                                    |
|                | 001 – RECEPTURA 1<br>USUN RECEPTURĘ<br>NA PEWNO ?<br>TAK NIE | Wprowadź numer przepisu do usunięcia.<br>Naciśnij klawisz wielofunkcyjny 🛕 USUŃ. Wyświetli się komunikat<br>NA PEWNO?                                                                                                    |
|                |                                                              | Naciśnij 🛕 TAK.                                                                                                    |
|                | ECEPT. USUNIĘTA                                              | Wyświetli się komunikat "RECEPTURA USUNIĘTA".                                                                                                    |
|                |                                                              |                                                                                                    |
|                |                                                              | 4.8.5 Lista receptur                                                                                                    |
|                |                                                              | <ul> <li>4.8.5 Lista receptur</li> <li>Można wyświetlić na wyświetlaczu listę numerów przepisów.</li> </ul>                                                                                                    |
| MENU<br>4      | (48) RECEPTURY<br>Kod. [001]<br>KOPIU USUŃ LISTA             | <ul> <li>4.8.5 Lista receptur</li> <li>Można wyświetlić na wyświetlaczu listę numerów przepisów.</li> <li>Naciśnij klawisz MENU, aby wejść w tryb programowania.</li> <li>Następnie naciśnij klawisz 4 Programowanie i 8 Programowanie przepisów.</li> </ul>                                                  |
| MENU<br>4<br>8 | (48) RECEPTURY<br>Kod. [001]<br>KOPIU USUŃ LISTA             | <ul> <li>4.8.5 Lista receptur</li> <li>Można wyświetlić na wyświetlaczu listę numerów przepisów.</li> <li>Naciśnij klawisz MENU, aby wejść w tryb programowania.</li> <li>Następnie naciśnij klawisz 4 Programowanie i 8 Programowanie przepisów.</li> <li>Naciśnij klawisz wielofunkcyjny 4 LISTA</li> </ul> |

## 4.9 PRZECHOWYWANIE (4 9)

Można zaprogramować do 100 przepisów na przechowywanie, o długości do 1000 znaków, które mogą być drukowane na (49) PRZECHOWYWANIE etykiecie. Kod [001] Przechowywanie może zawierać tekst, składniki lub kombinację MENU KOPIUJ USUŃ LISTA ich obu. 4 9 Naciśnij klawisz MENU, aby wejść w tryb programowania. Następnie naciśnij klawisz 4 Programowanie i 9 Programowanie Prog. przechowywanie 1 – Tytuł przechowywania Przechowywanie. 2 - Tekst przechowywania OK Wprowadź numer przechowywania i naciśnij OK . Pojawi się opcja: tytuł przechowywania i tekst przechowywania.

↑ ↓

OK

ΟK ł

↑ ↓

DUŻE

TASA NOWA

4.9.1 Tytuł przechowywania Przejdź klawiszami \Lambda 🖤 do Tytuł Przechowywania i naciśnij Tytuł przechowywania [001] OK . Do opisu można użyć 24 znaki alfanumeryczne. Po > wprowadzeniu nazwy naciśnij OK . Aby przejść do tekstu przepisu naciśnij klawisz 🗸 4.9.2 Tekst przechowywania

Przejdź klawiszami \Lambda 🔰 do Tekst Przechowywania i naciśnij OK .

Do opisu można użyć do 1000 znaków alfanumerycznych.

Tekst przechowywania W trybie edycji tekstu klawisz wielofunkcyjny A służy do OK przenoszenia tekstu do nowej linii (NOWA LINIA), łączenia DUŻE tekstów w tej samej linii (TA SAMA LINIA), wprowadzania TASA NOWA SKŁ INNA BEZPRZ składnika (SKŁADNIK), wprowadzanie składników bez przecinka (BEZ PRZECINKA). Klawisz INNA LINIA oznacza brak łączenia składnika z następną linią tekstu.

> Klawisz 11 (Shift) służy do przełączania między małymi i dużymi literami.

> Aby wprowadzić składniki, naciśnij klawisz wielofunkcyjny SKŁADNIK A, i wprowadź kod 4 znakowy składnika. Dostępne są 4000 składniki opisane w załączniku 1. Każdy składnik z zajmuje tylko 2 znaki w pamięci, dlatego możliwe jest umieszczenie nawet 500 składników, bez względu na ich długość.

OK Aby zachować naciśnij OK , aby wyjść naciśnij ESC. ESC

#### 4.9.3 Kopiowanie przechowywania

Jeśli przepisy przechowywania są podobne do siebie to można skopiować jeden przepis do drugiego i zrobić zmiany w nowym.

| MENU | (49) PRZECHOWYWANIE      | Naciśnij klawisz MENU, aby wejść w tryb programowania.        |
|------|--------------------------|---------------------------------------------------------------|
| 4    |                          | Następnie naciśnij klawisz 4 Programowanie i 9                |
|      | KOPIUJ KOPIUJ KOPIUJ     | Przechowywanie.                                               |
| 9    |                          | Wprowadź numer przepisu przechowywania który będzie           |
|      |                          | kopiowany.                                                    |
|      | _001 – PRZECHOWYWANIE1 _ | Naciśnij klawisz wielofunkcyjny 🛕 KOPIUJ.                     |
|      |                          | Wprowadź numer docelowy przepisu.                             |
|      |                          | Naciśnij <b>OK</b>                                            |
|      |                          | Po skopiowaniu przepisu pojawi się komunikat                  |
| UK   |                          | PRZECHOWYWANIE SKOPIOWANE                                     |
|      |                          | Jeśli wprowadzony zostanie numer docelowy który już istnieje, |
|      |                          | pojawi się komunikat "PRZECHOWYWANIE JUZ ISTNIEJE"            |
|      | PRZECHOWYWA              |                                                               |
|      |                          |                                                               |

4.9.4 Usuń przechowywanie

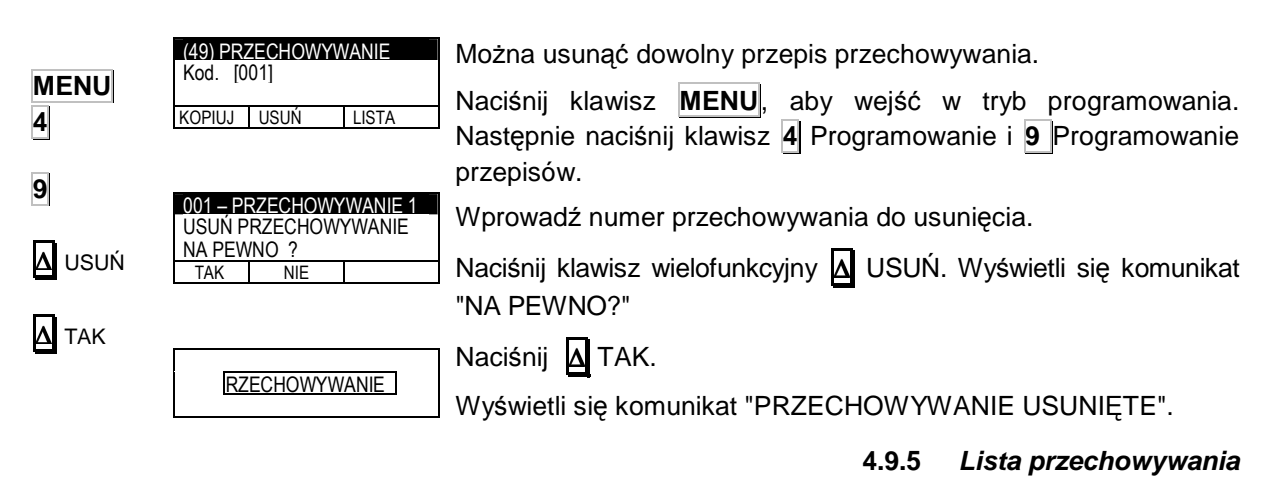

| MENU<br>4     | (49) PR<br>Kod. [0 | ZECHOWYV<br>01] | VANIE |
|---------------|--------------------|-----------------|-------|
| 9             | KOPIUJ             | KOPIUJ          | KOPI  |
| \Lambda LISTA |                    |                 |       |

KOPIU

Można wyświetlić na wyświetlaczu listę numerów przepisów przechowywania.

Naciśnij klawisz MENU, aby wejść w tryb programowania. Następnie naciśnij klawisz 4 Programowanie i 9 Programowanie przepisów.

Naciśnij klawisz wielofunkcyjny A LISTA

Lista przepisów przechowywania wyświetli się na wyświetlaczu

## 4.10 **ĆWIARTOWANIE** (4 10)

Jest to konstruktor automatycznego etykietowania partii zwierząt.

Można zaprogramować do 100 Ćwiartek i w każdym do 100 linii. Z ekranu początkowego naciśnij klawisz **MENU**, aby wejść w tryb programowania. Następnie wybierz 4 Programowanie klawiszami 🖤 🎓 wyszukaj parametru 10 ĆWIARTOWANIE. Na wyświetlaczu pojawi się prośba o podanie numeru zamówienia które ma być programowane.

Można go wybrac na dwa sposoby:

- Naciśnij wielofunkcyjny A GOTOWY aby wyświetlić listę zaprogramowanych zamówień. Aby edytować dane zamówienie należy wybrać je klawiszemi V 🛧 i zatwierdzić OK.

-Wprowadź numer zamówienia i naciśnij OK. Jeśli zamówienie istnieje to pojawią się informacje o tym zamówieniu, a jeśli nie istnieje to pojawią się puste zamówienia.

Po wprowadzniu kodu, pojawi się menu do programowania następujących parametrów:

- 1. Identyfikator ćwiartowania
- 2. Data ćwiartowania.
- 3. Kod klienta.
- 4. Linia edycyjna.

Po zaprogramowaniu wszystkich pól, naciśnij ESC aby wyjść z trybu programowania.

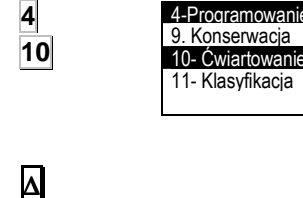

MENU

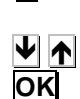

ESC

Identyfikacja

Działa to tak samo jak identyfikacja zamówienia (patrz. rodz..4.2.1).

### Data

Działa to tak samo jak identyfikacja zamówienia (patrz. rodz...4.2.2).

### Kod klienta

Działa to tak samo jak identyfikacja zamówienia (patrz. rodz..4.2.3).

### Linie

Działa to tak samo jak identyfikacja zamówienia (patrz. rodz...4.2.4).

### Kopiuj ćwiartowanie

Działa to tak samo jak identyfikacja zamówienia (patrz. rodz...4.2.5).

### Usuń ćwiartowanie

Działa to tak samo jak identyfikacja zamówienia (patrz. rodz...4.2.6).

## 4.11 KLASYIFIKACJA (4 11)

Parametr ten rozróżnia różne zakresy mas i łączy je z odpowiednim tekstem. Można zaprogramować do 6 poziomów mas.

Tekst będzie drukowany w polu 69, zgodnie z ustawionym zakresem masy.

Aby zaprogramować klasyfikator masy, naciśnij **MENU** 4 i wybierz parametr 11. Wprowadź masę pierwszego poziomu przy pomocy klawiszy numerycznych i naciśnij **OK** 

Przejdź do edycji tekstu poziomu pierwszego i naciśnij OK

W trybie edycji tekstu klawisz wielofunkcyjny <u>A</u>służy do przenoszenia tekstu do nowej linii (NOWA LINIA), łączenia tekstów w tej samej linii (TA SAMA LINIA). Po wprowadzeniu tekstu naciśnij **OK** aby wyjść.

Jeśli potrzebne jest mniej niż 6 poziomów, wprowadź 0 kg w następnym poziomie aby zakończyć proces.

Naciśnij **ESC** aby wyjść do głównego menu.

Przykład:

Poziom 1: 1,000kg Poziom 2: 2,000kg Poziom 3: 3,000kg Poziom 4: 4,000kg Poziom 5: 0,000kg Poziom 6: 0,000kg

Artykuł z masą 2,500 kg będzie drukowany z tekstem powiązanym z poziomem 3 w polu 69. Masa 3 kg będzie drukowana z tekstem 4 a PLU o masie 4 kg lub więcej z poziomu 5.

| MENU<br>4<br>11 | 4-Programowanie<br>9. Konserwacja<br>10- Ćwiartowanie<br>11- Klasyfikacja                                        |
|-----------------|----------------------------------------------------------------------------------------------------|
| <br>OK          | 4 11-KLASYFIKCJA<br>1 – Pozim masy 1 00.000<br>2 - Tekst poziomu 1<br>3 – Masa poziom2 00.000                    |
| A NOWA          | 4 - Tekst poziomu 2<br>4 11- KLASYFIKCJA<br>4 11- KLASYFIKCJA<br>1 - Pozim masy 1 00.000<br>2 - Teket poziorev 1 |
|                 | 3 – Masa poziom2 00.000                                                                                          |
| ESC             | 4 11- KLASYFIKCJA<br>Tekst 1<br>< ><br>CAP                                                                       |
|                 | TA SAMA LIN NOWA LINIA                                                                                           |

## 4.12 RODZINA (4 12)

Ten typ programowania wybiera i drukuje jeden artykuł w zależności od jego masy.

MENU 4 12

12 -Rodzina

 4-Programowanie
 Aby zaprogramować rodzinę należy:

 9. Konserwacja
 Naciśnij klawisz MENU aby wejść do menu. Naciśnij klawisz 4

 10. Ćwiartowanie
 Aby zaprogramować rodzinę należy:

 11. Klasyfikacja
 Aby wejść w tryb programowania.

Naciśnij **12** aby wejść w programowanie rodziny i wporowadź następujące dane:

Kod: od 01 do 60

Nazwa: 24-znaki do identyfikacji rodziny.

PLU 0: Kod inicjacji rodziny.

- Waga 1: jeśli ta waga zostanie przekroczona, zostaniesz przesunięty do następnego artykułu.
- PLU 1: kod artykułu w przypadku, gdy zostanie przekroczona masa poprzedniego

Do 10 par ważenia – PLU.

Naciśnij ESC aby wyjść do głównego menu.

(Patrz 5.4.26 tryb rodziny)

Przykład:

| Kod     | 10         |
|---------|------------|
| Nazwa   | Rodzina 10 |
| PLU 0:  | 000001     |
| Masa 1: | 00.100     |
| PLU 1:  | 000003     |
| Masa 2: | 01.500     |
| PLU 2:  | 000010     |
| Masa 3: | 000000     |
| PLU 3:  | 00.000     |
|         |            |
|         |            |

Jeśli masa jest między 0 i 100 gr., zostanie wybrany i wydrukowany PLU 0 (cod. 000001). Jeśli masa jest pomiędzy 100 i 1500 gr., wydrukowany zostanie PLU 1 (kod. 000003) i tak dalej.

ESC

# 5 KONFIGURACJA (5)

| 52.Drukuj zamówienia<br>3.Zbircze artykułu<br>4.Programowaniepoprawnej pracy etykieciarki.<br>Naciśnij klawiszMENU, aby wejść w tryb5. KONFIGURACIANastępnie naciśnij klawisz5. Konfiguracja.                                  | programowania.          |
|----------------------------------------------------------------------------------------------------|-------------------------|
| 5- KONFIGURACJA<br>1- Data i czas<br>Pojawi się menu konfiguracji etykieciarki.                                                                                                    |                         |
| <ul> <li> <sup>2</sup>- Formaty globalne             <sup>3</sup>- Formaty daty             <sup>4</sup>-Drukarka          </li> <li>             Marka Aby wybrać dana opcje nacjśnii OK gdy opcja jest t         </li> </ul> | pcjami.<br>podświetlopa |

## 5.1 DATA I CZAS (5 1)

W tym menu można ustawić datę i czas wewnętrznego zegara etykieciarki.

|                     | _5- KONFIGURACJA<br>1- Data i czas                               | 5.1.1 <i>D</i> a                                                                                                    | ta |
|---------------------|------------------------------------------------------------------|----------------------------------------------------------------------------------------------------|----|
| MENU<br>5           | 2- Formaty globalne<br>3- Formaty daty<br>4-Drukarka             | Naciśnij klawisz <b>MENU</b> , aby wejść w tryb programowania.<br>Naciśnij klawisz <mark>5</mark> Konfiguracja                                      |    |
| 1                   | 51- KONF DATA/CZAS<br>1- Data<br>2- Godzina                      | Naciśnij <b>1</b> Data i Czas<br>Naciśnij <b>1</b> Data.<br>Wprowadź dzień, miesiąc, rok i zatwierdź klawiszem <b>OK</b> . Klawis:                  | ze |
| OK<br>ESC           | _51- KONF DATA/CZAS<br>1- Dzień 01<br>2- Miesiąc 11<br>3- Rok 03 | ▲ Służą do przechodzenia między cyframi daty. Naciśnij ESC aby wyjść.                                                                               |    |
|                     | o Hok oo                                                         | 5.1.2 CZ                                                                                                    | as |
| MENU<br>5<br>1<br>2 | 51- KONF DATA/CZAS<br>1- DATA<br>2- CZAS                         | Naciśnij klawisz <b>MENU</b> , aby wejść w tryb programowania.<br>Naciśnij klawisz 5 Konfiguracja<br>Naciśnij 1 Data i Czas<br>Naciśnij 2 Czas      |    |
| OK<br>ESC           | 51- KONF DATA/CZAS<br>1- Dzień 01<br>2- Miesiąc 11<br>3- Rok 03  | Wprowadź godzinę, minutę i sekundę i zatwierdź klawiszem OK<br>Klawisze 承 ♥ służą do przechodzenia między cyframi czasu.<br>Naciśnij ESC aby wyjść. | ]. |

|      |                                                                                                    | 5.2 FORMATY GLOBALNE (5 2)                                                                                                    |
|------|----------------------------------------------------------------------------------------------------|----------------------------------------------------------------------------------------------------|
|      | MENU GŁÓWNE<br>2.Drukuj zamówienia                                                                               | W menu tym programuje się ustawienia dotyczące drukarki i                                                                                                    |
| MENU | 3.Zbircze artykułu<br>4.Programowanie                                                                            | drukowania.                                                                                                    |
| 5    | _5. KONFIGURACJA                                                                                                 | Naciśnij klawisz <b>MENU</b> , aby wejść w tryb programowania.                                                                                                    |
| 2    | 5- KONFIGURACJA                                                                                                  | Nacisnij klawisz 5 Konfiguracja.                                                                                                    |
| ОК   | 1- Data i Godzina<br>2- Formaty globalne                                                                         |                                                                                                    |
|      | 3- Formaty daty<br>4-Drukarka                                                                                    | Aby przejść do następnego pola naciśnij <b>OK</b> lub 🕊 .                                                                                                    |
|      | 52- KONFIG FORMATÓW<br>1- Format etykiety 00<br>2- Format zbiorczych 00<br>3- Format pozionu 1 00                | 5.2.1 Format etykiety<br>W menu tym ustawia się domyślny numer etykiety który będzie<br>drukowany. Do wyboru jest 50 formatów etykiet i będą one<br>drukowane w zależności od ustawień:<br>$0' \Rightarrow$ etykieta będzie drukowana wg numeru ustawionego<br>podczas programowania PLU. |
|      | 4-Format poziomu 2 00                                                                                            | Jeśli format etykiety w PLU jest ustawiona na '0' wtedy domyślnym formatem będzie '1'.                                                                                                    |
|      |                                                                                                    | Od '1' do '20' ⇒ etykieta będzie drukowana wg formatu<br>zaprogramowanego przez producenta i<br>niezależnie od wybranego formatu podczas<br>programowania PLU.                                                                                                    |
|      |                                                                                                    | Od '21' do '50' ⇒ etykieta będzie drukowana wg formatu                                                                                                    |
|      |                                                                                                    | niezależnie od wybranego formatu podczas<br>programowania PLU.                                                                                                    |
| OK   | 52- KONFIG FORMATÓW                                                                                              | Naciśnij <b>OK</b> aby zachować dane i przejść do następnego pola.                                                                                                    |
| ON   | 1- Format etykiety         00           2- Format zbiorczych         00           3- Format poziomu 1         00 | 5.2.2 Format etykiety zbiorczej                                                                                                    |
|      | 4-Format poziomu 2 00                                                                                            | W menu tym wybiera się format etykiety (od 0 do 50) dla etykiety zbiorczej poziomu 1. Jeśli zostanie wybrany numer 0 to format etykiety będzie taki sam jak dla normalnej etykiety.                                                                                                    |
| ОК   | 52- KONFIG FORMATÓW                                                                                              | Naciśnij <b>OK</b> aby zachować dane i przejść do następnego pola                                                                                                    |
|      | 2- Format zbiorczych 00                                                                                          | 5.2.3 Format poziom 1                                                                                                    |
|      | 4-Format poziomu 2 00                                                                                            | W menu tym wybiera się format etykiety (od 0 do 50) dla etykiety zbiorczej. Jeśli zostanie wybrany numer 0 to format etykiety będzie taki sam jak dla normalnej etykiety.                                                                                                    |
| ОК   |                                                                                                    | Naciśnij <b>OK</b> aby zachować dane i przejść do następnego pola<br>5.2.4 <i>Format poziomu</i> 2                                                                                                    |
|      | P2- KONFIG: FORMATOW1- Format etykiety002- Format zbiorczych003- Format poziom 1004-Format poziom 200            | W menu tym wybiera się format etykiety (od 0 do 50) dla etykiety<br>zbiorczej poziomu 2. Jeśli zostanie wybrany numer 0 to format<br>etykiety będzie taki sam jak dla normalnej etykiety.<br>Naciśnij <b>OK</b> aby zachować dane i przejść do następnego pola.                           |
| UN   | 52- KONFIG. FORMATÓW2- Format zbiorczych003- Format poziom 1004-Format poziom 2005-Format poziom 300             |                                                                                                    |

### 5.2.5 Format poziom 3

| 52- KONFIG FORMAT    | ÓW – |
|----------------------|------|
| 1- Format etykiety   | 00   |
| 2- Format zbiorczych | 00   |
| 3- Format poziom 1   | 00   |
| _4-Format poziom 2   | 00   |

W menu tym wybiera się format etykiety (od 0 do 50) dla etykiety zbiorczej poziomu 3. Jeśli zostanie wybrany numer 0 to format etykiety będzie taki sam jak dla normalnej etykiety.

Naciśnij **OK** aby zachować dane i przejść do następnego pola.

5.2.6 Format zbiorczy klienta

ΟΚ

ΟΚ

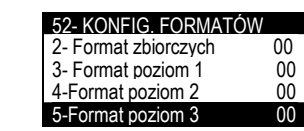

W menu tym wybiera się format etykiety (od 0 do 50) dla etykiety zbiorczej powiązanej z klientem.

Naciśnij **OK** aby zachować dane i przejść do następnego pola.

## 5.3 FORMATY DATY (5 3)

| MENU<br>5<br>3<br>OK | MENU GŁÓWNE<br>2.Drukuj zamówienie<br>3.Zbiorcze artykuły<br>4.Programowanie<br>5. KONFIGURACJA<br>5. KONFIGURACJA<br>1. Data i godzina<br>2. Formaty globalne<br>3. Formaty daty<br>4.Drukarka | W m<br>Nacis<br>Nacis<br>Nacis<br>Nacis<br>Nacis<br>Aby p | enu tym programuje<br>etykiecie.<br>śnij <u>MENU</u> .<br>śnij 5 Konfiguracja.<br>śnij <u>OK</u><br>śnij <u>OK</u><br>brzejść do następne | e się fo | rmat daty<br>la naciśnij | r jaki będzie drukowany na<br>j <b>OK</b> lub <b>ႃ</b> . |
|----------------------|----------------------------------------------------------------------------------------------------|-----------------------------------------------------------|----------------------------------------------------------------------------------------------------|----------|--------------------------|----------------------------------------------------------|
|                      | 53- KONFIGURACJA DATY                                                                                                    | IVIOZI                                                    | we są nasiępujące                                                                                                    | lonna    | ly ualy.                 | D = i a + i + i = a + a = a + a = a + a + a + a + a + a  |
|                      | 1 – Format daty pakow. 00<br>2 – For.daty przydatności 00<br>3 – For.daty dodatkowej 00                                                                                                    | 0                                                         | DD.MM.RR                                                                                                    |          | D                        | Dzien tygodnia (4)                                       |
|                      | 4- For. Daty zamrożenia 00                                                                                                    | 1                                                         | DD.MMM.RR                                                                                                    |          | DD                       | Dzień miesiąca (19)                                      |
|                      |                                                                                                    | 2                                                         | MMM.RR                                                                                                    |          | DDD                      | Dzień roku (325)                                         |
|                      |                                                                                                    | 3                                                         | MM.DD.RR                                                                                                    |          | MM                       | Miesiąc (11)                                             |
|                      |                                                                                                    | 4                                                         | DD.MMM                                                                                                    |          | MMM                      | Miesiąc literami (STY)                                   |
|                      |                                                                                                    | 5                                                         | WW D                                                                                                    |          | MMMM                     | Miesiąc (Styczeń)                                        |
|                      |                                                                                                    | 6                                                         | DD-MM-RRRR                                                                                                    |          | YY                       | Rok (01)                                                 |
|                      |                                                                                                    | 7                                                         | DD MMM RRRR                                                                                                    |          | ΥΥΥΥ                     | Rok (2001)                                               |
|                      |                                                                                                    | 8                                                         | DDD                                                                                                    |          | SS                       | Tydzień (25)                                             |
|                      |                                                                                                    | 9                                                         | YY MM DD                                                                                                    |          | WW                       | Tydzień roku (52)                                        |
|                      |                                                                                                    | 10                                                        | DDD/RRRR                                                                                                    |          |                          |                                                          |
|                      |                                                                                                    | 11                                                        | WW                                                                                                    |          |                          |                                                          |
|                      |                                                                                                    | 12                                                        | RRRR.MM.DD                                                                                                    |          |                          |                                                          |
|                      |                                                                                                    | 13                                                        | RRRR/MM/DD                                                                                                    |          |                          |                                                          |
|                      |                                                                                                    | 14                                                        | RRRR.MMMM.D<br>D                                                                                                    |          |                          |                                                          |
|                      |                                                                                                    | 15                                                        | RRRR.MMM.DD                                                                                                    |          |                          |                                                          |
|                      |                                                                                                    |                                                           |                                                                                                    |          |                          |                                                          |
|                      |                                                                                                    |                                                           |                                                                                                    | 1        |                          |                                                          |

Tabela 6.3

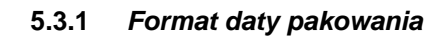

Wybierz format daty pakowania zgodnie z tabela 5.3. Aby przejść do następnego pola naciśnij OK lub  $\Psi$ . 00

#### 5.3.2 Format daty przydatności

Wybierz format daty przydatności zgodnie z tabelą 6.3. Aby przejść do następnego pola naciśnij OK lub V.

> 5.3.3 Format dodatkowej daty

Wybierz format dodatkowej daty zgodnie z tabela 6.3. Aby przejść do następnego pola naciśnij OK lub V

#### 5.3.4 Format daty zamrożenia

Wybierz format daty zmrożenia zgodnie z tabelą 5.3. Aby przejść do następnego pola naciśnij OK lub | .

#### 5.3.5 Data dodatkowa

Pole to używane jest w zależności od potrzeby. Można wprowadzić ilość dni od daty pakowania i data będzie automatycznie modyfikowana, lub wprowadzić stałą datę. Dla stałej daty używa się 6 cyfr w postaci ddmmrr a dla ilości dni używa się 4 cyfr. Jeśli w polu tym będzie wpisane zero, to nie będzie ono drukowane na etykiecie. Naciśnij Ok aby zachować. Naciśnij ESC aby wyjść.

#### 5.3.6 Data zamrożenia

Data zamrożenia może być wpisana jako stały format (ddmmrr) np. 190203 lub w postaci liczby dni liczonych od daty bieżącej (np. 5 oznacza liczbę pięciu dni dziś).

Naciśnij Ok aby zachować dane.

```
Naciśnij ESC aby wyjść.
```

#### DRUKARKA (54) 5.4

W menu tym programuje się wszystkie parametry dotyczące konfiguracji drukarki.

Naciśnij MENU. Naciśnij 5 Konfiguracja Naciśnij **ok** Naciśnij 4 Drukarka Naciśnij **ok** 1- Data i godzina 2- Formaty globalne Aby przejść do następnego pola naciśnij OK lub  $\Psi$  . 3- Formaty daty

#### 5.4.1 Centrowanie tekstu

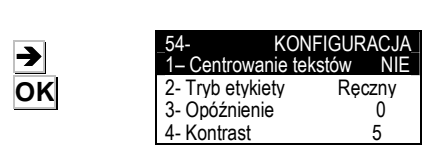

4- Drukarka

Po włączeniu automatycznego centrowania, wszystkie linie tekstu które nie są numeryczne jak nazwa czy nagłówki będą wyrównane w poziomie. Jeśli litery są zbyt duże i nazwa nie

5 4

MENU

Programowanie 5. KONFIGURACJA 5- KONFIGURACJA

MENU GŁÓWNE 2. Druku zamówienia 3. Zbiorcze artykułu

LIA DAT 00

00

00

00

00

00

00

00

00

00

00

00

00

00

00

00

00

00

Format daty pakow

2 – For.daty przydatności

3 – For.daty dodatkowej

53- KONFIGURACJA DATY

For, daty pakowania 2 - For. daty przydatnosci

3 - For.datv dodatkowei

4- For. Daty zamrożenia

53- KONFIGURACJA DATY

2 - For. daty przydatności 00

3 – For daty dodatkowej 00 4- For. Daty zamrożenia

53- KONFIGURACJA DATY

– For. daty przydatności 00

1 - For. daty pakowania

3 - For daty dodatkowej

4- For. Daty zamrożenia

3

53- KONFIGURACJA DATY

For. daty przydatności

- For. Daty dodatkowej

53- KONFIGURACJA DATY

3 - For. Daty dodatkowei 4--For.daty zamrożenia

5- Data dodatkowa

6- Data zamrożenia

4- -For. Daty zamrożenia

5- Data dodatkowa

1 - For. daty pakowania

4- For. Daty zamrożenia

OK lub 🗸

OK lub 🗸

OK lub ↓

OK

οκ

ESC

mieści się w linii, to litery zostaną automatycznie zmniejszone aby dopasować do wielkości dostępnego pola. Jeśli automatyczne centrowanie tekstu nie będzie wybrane, to tekst który nie mieści się w linii zostanie obcięty.

Aby wybrać Tak lub Nie w opcji centrowania należy użyć klawisza →.

Aby przejść do następnego pola naciśnij OK

#### 5.4.2 Tryb etykiet

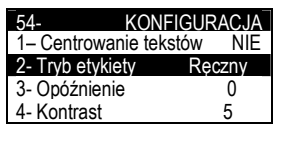

W menu tym można wybrać tryb pracy etykiet. Można wybrać tryby pracy: ręczny, automatyczny i ciągły.

Tryb ręczny: należy nacisnąć klawisz OK aby wydrukować etykietę. Tryb automatyczny: etykieta zostanie wydrukowana gdy ustabilizuje się masa towaru na szalce. Tryb ciągły: można wprowadzić określoną liczbę etykiet do wydrukowania z czasem opóźnienia zaprogramowanym miedzy każdym wydrukiem. Naciskając klawisz 
można wybierać kolejne tryby pracy. Aby przejść do następnego pola naciśnij OK

#### 5.4.2.1 Dvnamicznv

Ten tryb pracy ma zastosowanie dla wszystkich typów artykułów. Podczas ważenia towar nie zatrzymuje się na pasie ważącym

#### 5.4.2.2 Reczny

Ten tryb pracy ma zastosowanie dla wszystkich typów artykułów. Etykieta bedzie wydrukowana po naciśnieciu klawisza **OK** 

### 5.4.2.3 Automatyczny - ważenie statyczne

Ten tryb pracy ma zastosowanie tylko dla artykułów ważonych. Towar zatrzymuje się na pasie ważącym na czas potrzebny do ustabilizowania masy.

#### 5.4.2.4 Ciagly

Ten tryb pracy ma zastosowanie tylko dla artykułów nie ważonych. Można wydrukować w sposób ciągły określoną liczbę etykiet z zaprogramowanym opóźnieniem między każdym wydrukiem. (patrz rozdział 5.4.3 Opóźnienia).

#### 5.4.3 Opóźnienie

Parametr ten określa w sekundach czas opóźnienia między wydrukiem kolejnych etykiet w trybie ciągłym. Możliwe są KONFIGURACJA następujące wartości:

- 0. Bez opóźnienia
- 1. Ilość sekund opóźnienia.

Aby przejść do następnego pola naciśnij **OK**.

5.4.4 Kontrast

5.4.5

Opto

Parametr ten (0 do 9) decyduje o poziomie kontrastu wydruku etykiet. Wprowadź wymaganą wartość (domyślnie 5). Prędkość wydruku zależy od ustawień kontrastu tj. im wiekszy kontrast tym mniejsza szybkość drukowania. (Patrz rozdział 5.4.19 PRĘDKOŚĆ). Naciśnij **OK** aby przejść do następnego parametru.

 $\mathbf{\Lambda}$ 

OK

OK

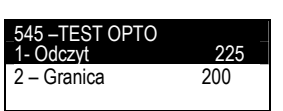

1– Centrowanie tekstów NIE

1- Centrowanie tekstów

Ręczny

KONFIGURACJA

KONFIGURACJA

0

5

NIF

Ręczny

0

5

80

3 etykieta

2- Tryb etykiety

2- Tryb etykiety

Opóźnienie

 Czujnik opto Odległość wyjścia

7 – NAGŁÓWEK

8 – Typ papieru

–Kontrast

3- Opóźnienie

4 - Kontrast

W tym ustawieniu można zobaczyć wartości odczytu czujnika optycznego z papieru podkładowego i etykiety oraz ustalić granicę.

OK

οκ

OK

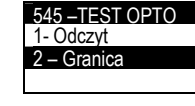

545 – TEST OPTO 2- Granica

Brak papieru

4 - Trvb

200

Normalny

070

OK

OK

Naciskając klawisz OK można zobaczyć wartości odczytu i ustalić granice.

#### 5.4.5.1 Odczyt

545 – TEST OPTO 225 1- Odczvl 2 - Granica 200 3.-Brak papieru 070

200

Podczas odczytu można sprawdza się wartość czujnika optycznego na papierze podkładowym i etykiecie. Naciśnij  $|\mathbf{1}|$ aby zaprogramować granice.

#### 5.4.5.2 Granica

Granica jest to średnia wartość z odczytu papieru podkładowego i Granice wprowadza etykiety. się używajac klawiszy numerycznych.

Naciśnij **OK** aby przejść do następnego parametru.

#### 5.4.5.3 Brak papieru

Jest wartość, poniżej której maszyna będzie pokazywać brak papieru.

Naciśnij **OK** aby przejść do następnego parametru.

#### 5.4.5.4 Tryb

Parametr ten jest używany do wykrywania papieru z przerwami lub z czarnym znakiem (tryb normalny lub odwrócony). Naciśnij klawisz → aby wybrać pomiędzy NORMALNY i ODWÓRCONY.

**Normalny:** papier jest wykrywany jeśli odczyty czujnika mieszczą się w granicy określonej w pkt. Granica. Poza granicami występuje bład papieru.

Odwrócony: papier jest wykrywany jeśli odczyty czujnika mieszczą się w granicy określonej w pkt. Granica. Poza granicami występuje bład papieru. Naciśnij ESC aby wyjść.

#### 5.4.6 Odległość wyjścia

ΟΚ

ΟΚ

≯

ESC

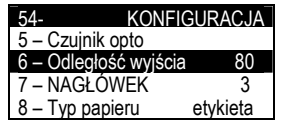

KONFIGURACJA

80

3

80

3

etvkieta

Parametr ten określa odległość wysunięcia etykiety po wydrukowaniu, aby można ją było swobodnie odbierać. Parametr ten można zmieniać w zakresie od 0 do 100 (typowa wartość to 50-60).Naciśnij **OK** aby przejść do następnego parametru.

#### 5.4.7 Nagłówek

Parametr ten dotyczy zarówno trybu pracy z etykietami jak i paragonem i może przyjmować wartości od 0 do 3 z następującym znaczeniem:

'0' -cofa do tyłu i nie drukuje nagłówka.

- '1' -pozostawia puste pole w miejscu nagłówka
- 2' cofa do tyłu i drukuje nagłówek

'3' -Nagłówek PLU drukuje się na następnej etykiecie

Wprowadź wymaganą wartość jako cyfrę od 0 do 3. Naciśnij **OK** aby przejść do następnego parametru

UWAGA: W przypadku wybrania nagłówka 2

- Wyłącz kontrolę wyjścia etykiety (patrz 5.4.14)

\_ Nie używaj trybu termotansferowego. Używaj trybu termicznego. (patrz 5.4.12)

Naciskając klawisz 
można wybrać pomiędzy papierem ciągłym

5.4.8 Tvp papieru Parametr ten określa z jakim typem papieru pracuje drukarka.

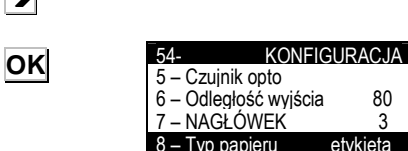

Czuinik opto

7 – NAGŁÓWEK

8 – Typ papieru

Odległość wyiścia

6

i etykietowym.

Naciśnij **OK** aby przejść do następnego parametru.

#### 5.4.9 Centrowanie etykiety

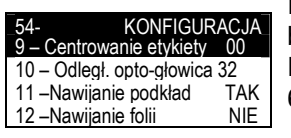

Parametrem tym można opuścić w pionie pole drukowania z bardzo niewielkim skokiem. Możliwe są wartości od 0 do 63. Domyślna wartość wynosi 30. Wprowadź wartość pomiędzy 0 a 63.

OK

Naciśnij **OK** aby przejść do następnego parametru 5.4.10 Odległość opto głowica Parametrem tym można wyśrodkować w pionie pole drukowania zarówno w dół jak i do góry, dzieki czemu uzyskuje sie lepsze programowaniu efektv niż w poprzedniego parametru KONFIGURACJA 54 (CENTROWANIE ETYKIET). entrowanie etykiety 00 10 – Odległ. opto-głowica 11 - Nawijanie podkład TAK Można wprowadzić wartości od 0 do 63 (domyślnie 32). 12 - Nawijanie folii NIE Wprowadź wymaganą wartość z przedziału 0 i 63. Naciśnij **OK** aby przejść do następnego parametru. OK 5.4.11 Nawijanie podładu Parametr ten aktywuje lub dezaktywuje zwijacz papieru podkładowego. Naciskając 

można wybrać TAK lub NIE dla zwijacza. KONFIGURACJA → 9 - Centrowanie etykiety 00 10 - Odległ. opto-głowica 32 Naciśnij **OK** aby przejść do następnego parametru. 11-Nawijanie podkład TAK OK 12 –Nawijanie folij NIF 5.4.12 Nawijanie kalki KONFIGURACJA 9 - Centrowanie etykiety 00 Parametr ten aktywuje lub dezaktywuje zwijacz kalki. Naciskając 10 - Odległ. opto-głowica 32 można wybrać TAK lub NIE dla zwijacza. 11 –Nawijanie podkład TAK 12 –Nawijanie folij NIF ≯ Naciśnij **OK** aby przejść do następnego parametru. 5.4.13 Typ głowicy termicznej OK Parametr ten określa typ głowicy termicznej. Możliwe są następujące typy głowic: 2 cale KONFIGURACJA 3 cale 11 –Nawijanie podkładu TAK -Nawijanie kalki NIE 4 cale 13–Typ nagłówka cale Naciskając klawisz → można wybrać prawidłowy typ głowicy. NIE 14 – Kontrola wyjścia Naciśnij **OK** aby przejść do następnego parametru. οκ 5.4.14 Kontrola wyjścia Parametrem tym można włączać lub wyłączać czujnik kontroli KONFIGURACJA wyjścia etykiety, który zabezpiecza przed drukowaniem następnej 11 - Nawijanie podkładu TAK NIE 12 -Nawijanie kalki etykiety jeśli poprzednia nie została ściągnieta. Naciskając klawisz Typ głowicy 3cale można wybrać TAK lub NIE dla kontroli wyjścia. Kontrola wyjścia NIF ≯ Naciśnij **OK** aby przejść do następnego parametru. Naciśnij **ESC**, aby opuścić programowanie parametrów drukowania. OK

### 5.4.15 Tryb klienta

| →              | 54-KONFIGURACJA12 – Nawijanie kalkiNIE13 – Typ głowicy3cale14 – Kontrola wyjściaNIE15 – Tryb klientaNIE                         | <ul> <li>Parametr ten aktywuje lub dezaktywuje funkcje trybu klienta.</li> <li>Naciskając klawisz  → można wybrać TAK lub NIE dla trybu klienta.</li> <li>Po wybraniu opcji TAK, konieczne jest wybranie klienta z listy i wszystkie drukowane towary będą sumowane dla tego klienta.</li> <li>Będzie możliwość wydrukowania etykiety zbiorczej dla tego klienta. Aby zmienić klienta naciśnij klawisz F7.</li> <li>Naciśnij OK aby zatwierdzić. Naciśnij ESC aby wyjść.</li> </ul>                                  |
|----------------|----------------------------------------------------------------------------------------------------|----------------------------------------------------------------------------------------------------|
|                |                                                                                                    | 5.4.16 Kontrola etykiety                                                                                                    |
| →<br>OK        | 54-KONFIGURACJA13 – Typ głowicy3cale14 – Kontrola wyjściaNIE15 – Tryb klientaNIE16 – Kontrola etykietyTAK                       | Parametr ten aktywuje lub dezaktywuje funkcje kontroli etykiety.<br>Naciskając klawisz → można wybrać TAK lub NIE dla trybu kontroli<br>etykiety. Po wybraniu TAK dla tej opcji, należy wpisywać ilość<br>etykiet przy zakładaniu nowej rolki i etykieciarka będzie<br>automatycznie sprawdzać ilość etykiet wydrukowanych. Dzięki<br>temu można kontrolować ile etykiet pozostało do końca.<br>Naciśnij OK aby zatwierdzić. Naciśnij ESC aby wyjść głównego<br>MENU.                                                |
|                |                                                                                                    | 5.4.17 Dzielenie linii                                                                                                    |
| <b>→</b><br>OK | 54-KONFIGURACJA15 – Tryb klientaNIE16 – Kontrola etykietyTAK17 – Oddzielenie liniiNormal18 – Justowanie liniiNIE                | Linie składników mogą być podzielone po słowach lub po sylabach.<br>Jeśli wybrane będzie dzielenie składników przez sylaby to<br>konieczne jest programowanie składników z programu RMS z<br>odpowiednimi znakami dzielenia.<br>Naciśnij ➔, aby wybrać odpowiedni sposób dzielenia składników:<br><i>-Normalny</i> : brak linii separatora<br><i>-Sylaby</i> : Seperacja przy użyciu sylab.<br><i>-Słowa</i> : Separacaja przy użyciu słów.<br>Naciśnij OK aby zatwierdzić.<br>Naciśnij ESC aby wyjść głównego MENU. |
|                |                                                                                                    | 5.4.18 Justowanie linii                                                                                                    |
| →<br>OK        | 54-KONFIGURACJA15 – Tryb klientaNIE16 – Kontrola etykietyTAK17 – Oddzielenie liniiNormal18 – Justowanie liniiNIE                | <ul> <li>Ustawienie tego parametru na TAK spowoduje justowanie linii tekstu ze składnikami. Linie takie mogą być separowane słowami lub sylabami. Justowanie rozciągnie linię na całą szerokość etykiety.</li> <li>Naciśnij →, aby wybrać TAK lub NIE dla linii justowania.</li> <li>Naciśnij OK, aby zatwierdzić. Naciśnij ESC, aby wyjść głównego MENU.</li> </ul>                                                                                                    |
|                |                                                                                                    | 5.4.19 Szybkość                                                                                                    |
| OK             | 54- KONFIGURACJA<br>16 – Kontrola etykiety TAK<br>17 – Oddzielenie linii<br>18 – Justowanie linii NIE<br>19 – Szybkość Normalna | Parametr ten określa szybkość drukowania. Można wybrać szybkość normalną, średnią lub małą                                                                                                    |
|                |                                                                                                    |                                                                                                    |

## 5.4.20 Gęstość EAN

|                | 54 KONFIGURACJA<br>17 – Linie seperacji Normala<br>18 – Justowanie linii Nie<br>19 – Szybkość Normal                    | Parametr ten określa gęstość kod EAN13, który może być:<br>0 – gęstość normalna.<br>1 – gęstość podwójna.                                                                                                    |
|----------------|----------------------------------------------------------------------------------------------------|----------------------------------------------------------------------------------------------------|
| ОК             | 20 – Gęstość EAN Nie                                                                                                    | 5.4.21 Czujnik kalki                                                                                                    |
|                | 54- KONFIGURACJA<br>18 – Justowanie linii Nie<br>19 – Szybkość Normal                                                   | Parametr ten decyduje o aktywacji lub dezaktywacji komunikatu "brak kalki" w przypadku braku kalki w etykieciarce.                                                                                                    |
| OK             | 20 –EAN density 0<br>21 –Czujnik kalki Nie                                                                              | 5.4.22 Reset wyboru                                                                                                    |
| →              | 54- KONFIGURACJA                                                                                                    | Naciśnij → aby wybrać TAK lub NIE dla resetu wyboru.<br>Po wybraniu TAK, pojawi się komunikat "WYBÓR ZAKOŃCZONY", lecz<br>zostanie automatycznie zresetowany i będzie można kontynuować<br>operacje bez opuszczania opcji                                                                         |
| ОК             | 21 – Czujnik kalki Nie<br>22 – Reset wyboru<br>23 – Aktywacja I / O<br>24 – Centrow. tekstu II Nie                      | Po wybraniu NIE, pojawi się komunikat "WYBÓR ZAKOŃCZONY" i nie<br>będzie można kontynuować operacji.                                                                                                    |
|                |                                                                                                    | 5.4.23 Aktywowanie wejścia/wyjscia                                                                                                    |
| ОК             | 54-KONFIGURACJA21 – Czujnik kalkiNie22 – Reset wyboru23 – Aktywacja I / O24 – Centrow. tekstt 11 Nie                    | Włączanie lub wyłączanie cyfrowego wejścia/wyjścia.                                                                                                    |
|                |                                                                                                    | 5.4.24 Centrowanie tekstu 11                                                                                                    |
| <b>→</b><br>OK | 54- KONFIGURACJA<br>21 – Czujnik kalki Nie<br>22 – Reset wyboru<br>23 – Aktywacja I / O<br>_24 – Centrow. tekstt 11 Nie | Pozwala na centrowanie tekstu nr 11.<br>Nacisnij                                                                                                    |
|                |                                                                                                    | 5.4.25 Tryb rodziny                                                                                                    |
|                |                                                                                                    | Parametr ten aktywuje badź nie tryb rodziny:                                                                                                    |
| ESC            | 54- KONFIGURACJA<br>25 – Centr Tekst 11 Nie<br>26 – Tryb rodziny Tak                                                    | Po wybraniu "Tak" zostanie wybrany tryb rodziny. Naciśnij klawisz<br>PLU który współpracuje z rodziną. Wyświetli się komunikat<br>współpracy w rodziną. Artykuł, którego kod był zaprogramowany<br>w opcji PLU0 będzie aktywowany. Od tego momentu wydruk<br>artykułu będzie uzależniony od masy. |

Naciśnij **ESC** aby opuścić menu.

## 5.5 LICZNIK (5 5)

Istnieje możliwość drukowania na etykiecie specjalnego numeru 6cyfrowego, którego wartość odpowiada zaprogramowanemu licznikowi. Licznik można programować i jego wartość może być zwiększana lub zmiejszana. Numer taki można umieścić na etykiecie jako osobne pole lub zamieścić w kodzie kreskowym.

| MENU<br>5<br>5<br>ESC | 55- KONF. LICZNIKA         1 – Wartość początkowa         2 – Zwiększanie 000000         3 – Zmniejszanie 000000         4 – Zwiększ.zbiorcz TAK         55- KONF. LICZNIKA         1 – Wartość początkowa         2 – Zwiększanie 000000         3 – Zmniejszanie 000000         3 – Zmiększanie 000000         3 – Zmiększanie 000000         4 – Zwiększ.zbiorcz TAK | Z ekranu początkowego naciśnij klawisz <b>MENU</b> , aby wejść w tryb<br>programowania, następnie <b>5</b> Konfiguracja i <b>5</b> Licznik.<br>Wpisz początkową wartość licznika (wartość która będzie drukowana<br>na pierwszej etykiecie) i wartość zwiększania lub zmniejszania która<br>ma być pomiędzy dwoma etykietami. Licznik nie jest resetowany po<br>wyłączeniu zasilania lecz jest pamiętany.<br>Po zaprogramowaniu wszystkich wartości naciśnij <b>OK</b> .<br>Po zaprogramowaniu wszystkich opcji naciśnij <b>ESC</b> aby wyjść z<br>programowania licznika. |
|-----------------------|----------------------------------------------------------------------------------------------------|----------------------------------------------------------------------------------------------------|
|                       |                                                                                                    | 5.5.1 Wartość początkowa                                                                                                    |
| OK                    | 55- KONF. LICZNIKA1 – Wartość początkowa2 – Zwiększanie 0000003 – Zmniejszanie 0000004 – Zwiększ.zbiorcz TAK                                                                                                    | Wartość początkowa będzie drukowana na pierwszej etykiecie<br>Aby przejść do następnego pola naciśnij OK<br>5.5.2 Zwiąkszanie                                                                                                    |
| OK                    |                                                                                                    | Każda następna drukowana etykieta będzie miała numer<br>powiększony o wartość ustawioną w tym parametrze.<br>Aby przejść do następnego pola naciśnij <b>OK</b>                                                                                                    |
| ок                    | 55- KONF, LICZNIKA<br>1 – Wartość początkowa<br>2 – Zwiększanie 000000<br>3 – Zmniejszanie 000000<br>4 – Zwiększ.zbiorcz TAK                                                                                                    | 5.5.3 Zmiejszanie<br>Każda następna drukowana etykieta będzie miała numer<br>pomniejszony o wartość ustawioną w tym parametrze.<br>Aby przejść do następnego pola naciśnij OK                                                                                                    |
|                       |                                                                                                    | 5.5.4 Tryb                                                                                                    |
| <b>→</b>              | 55- KONF. LICZNIKA<br>1 – Wartość początkowa<br>2 – Zwiększanie 000000                                                                                                    | Parametr ten określa tryb pracy licznika. Mozliwe są następujące tryby:<br>NORMALNY: licznik jest zwiekszany/zmiejszany po wydrukowaniu<br>każdej etykiety z artykułem.<br>ZBIORCZY: licznik jest zwiekszany/zmiejszany po wydrukowaniu                                                                                                    |
| OK                    | 4 – Zwiększ.zbiorcz     TAK       5 – Cyfry licznika     6                                                                                                    | ZMIANA PLU: licznik jest zwiekszany/zmiejszany po każdej zmianie PLU.<br>Naciśnij → aby wybrac dany tryb pracy licznika.                                                                                                    |

Aby przejść do następnego pola naciśnij OK

|                                |                                                                                                    | 5.5.5 Cyfry licznika                                                                                                    |
|--------------------------------|----------------------------------------------------------------------------------------------------|----------------------------------------------------------------------------------------------------|
| →<br>OK                        | 55- KONF. LICZNIKA         1       – Wartość początkowa         2 – Zwiększanie       000000         3 – Zmniejszanie       000000         4 – Zwiększ.zbiorcz       TAK         5 – Cyfry licznika       6       | Parametr ten określa, czy licznik będzie miał 6 czy 9 cyfrowy numer.<br>Klawiszem → wybierz pożądaną wartość i naciśnij OK aby<br>zatwierdzić.<br>Po zaprogramowaniu wszystkich opcji naciśnij ESC, aby wyjść z<br>programowania licznika.                                                                                                    |
|                                |                                                                                                    | 5.5.6 Licznik 2                                                                                                    |
| ESC                            | 2 - Zwiększanie         000000           3 - Zmniejszanie         000000           4 - Zwiększ.zbiorcz         TAK           5 - Cyfry licznika         6           6 - Licznik 2         000000                  | Licznik może być ustawiony do drukowania różnych wartości<br>(numerycznych i zwiększających się) w polu nr 86.<br>Po zaprogramowaniu parametrów, naciśnij klawisz <b>ESC</b> aby<br>wyjść z trybu programowania licznika.                                                                                                    |
|                                |                                                                                                    | 5.6 EURO (5 6)                                                                                                    |
| MENU<br>5<br>6                 | MENU GŁÓWNE<br>2.Drukuj zamówienie<br>3.Zbiorcze artykułu<br>4.Programowanie<br>5. KONFIGURACJA                                                                                                    | Wejdź w tryb programowania naciskając klawisz <b>MENU</b> .<br>Wybierz <u>5</u> Programowanie konfiguracji a następnie <u>6</u><br>programowanie EURO.<br>Na wyświetlaczu pojawi się faza EURO i kurs wymiany EURO.                                                                                                    |
|                                | 5- KONFIGURACJA                                                                                                    | 5.6.1 Faza                                                                                                    |
|                                | 5         - EUro           7         - Kody           8         - Kody EAN           56         - KONF. EURO           1         - Faza         2           2         - Kurs         166.386           ZMIEN FAZE | Można zaprogramować różne fazy wprowadzania EURO.<br><b>FAZA 0:</b> Kurs wymiany EURO jest programowany. Główną walutą<br>będzie waluta danego kraju a drugą walutą będzie EURO.<br><b>FAZA 1:</b> Kurs wymiany EURO jest stały. Główną walutą będzie<br>waluta danego kraju a drugą walutą będzie EURO.<br><b>FAZA 2:</b> Główną walutą każdego kraju członkowskiego będzie<br>EURO a wtórną będzie waluta danego kraju członkowskiego.<br><b>FAZA 3:</b> EURO będzie jedyną walutą. |
|                                | ZMIANA FAZY<br>KOD [0000]                                                                                                    | Po ustawieniu wagi na właściwą fazę EURO będzie ona w stanie<br>pracować i wydawać paragony lub etykiety na papierze<br>samoprzylepnym z należnościami wyrażonymi w EURO.<br>Aby przełączyć z jednej fazy na drugą należy nacisnąć klawisze<br>wielofunkcyjny AZMIANA FAZY, wprowadzić kod zmiany fazy i<br>zatwierdzić klawiszem <b>OK</b> .                                                                                                    |
| A ZMIEŃ<br>FAZE<br><b>OK</b> : | Zmiana fazy X na fazę Y                                                                                                    | FAZA 0 – FAZA1 $\Rightarrow$ <b>0</b> 7 8 1<br>FAZA 1 – FAZA2 $\Rightarrow$ <b>6 0 2 2</b><br>FAZA 2 – FAZA 3 $\Rightarrow$ <b>9 8 0 8</b><br>Po wprowadzeniu fazy EURO naciśnii klawisz <b>V</b> aby                                                                                                    |
|                                |                                                                                                    | zaprogramować kurs EURO.                                                                                                    |

 $\mathbf{V}$ 

# SERIA LS-3000

| OK<br>ESC      | 56 – KONF. EURO<br>1 – Faza 2<br>2 – Kurs 166.386<br>ZMIEŃ FAZE                                                                                                    | 5.6.2 Zmiana<br>W fazie 0 można wprowadzić kurs wymiany EURO na lokalną<br>walutę. Aby to zrobić należy wybrać Zmiana i nacisnąć OK a<br>następnie wprowadzić wartość wymiany waluty i ponownie<br>nacisnąć OK .<br>Naciśnij ESC aby wyjść z programowania Konfiguracji.                                                                                                    |
|----------------|----------------------------------------------------------------------------------------------------|----------------------------------------------------------------------------------------------------|
| MENU<br>5<br>7 | MENU GŁÓWNE<br>2.Drukuj zamówienie<br>3.Zbiorcze artykułu<br>4.Programowanie<br>5. KONFIGURACJA<br>5- KONFIGURACJA<br>5 – Licznik<br>6 – Euro<br>7 – Kody<br>8 – Kody EAN | <ul> <li>5.7 KODY (57)</li> <li>Kody mogą być drukowane na etykiecie jako osobne pola numeryczne lub zawarte w kodzie kreskowym. Możliwe do zaprogramowania są następujące kody: operator, producent i numer zestawu.</li> <li>Z ekranu początkowego naciśnij klawisz MENU aby wejść w tryb programowania, następnie 5 Konfiguracja i jeszcze raz 7 Kody. Do programowania dostępne są następujące kody:</li> </ul> |
| OK             | 57 - KODY<br>1 – Operator 0000<br>2 – Producent 000000                                                                                                    | 5.7.1OperatorNależy wprowadzić kod operatora (4 cyfry).NaciśnijOKaby przejść do następnego parametru.                                                                                                    |
| ок             | 57 – KODY<br>1 –Operator 0000<br>2 – Producent 000000                                                                                                    | 5.7.2 <b>Producent</b><br>Należy wprowadzić kod producenta (4 cyfry).<br>Naciśnij <b>OK</b> aby przejść do następnego parametru.                                                                                                    |
|                |                                                                                                    | 5.7.3 Numer zestawu                                                                                                    |
| OK             |                                                                                                    | Wprowadź numer zestawu, 24 znaki alfanumeryczne. Aby wprowadzić tekst naciśnij <b>OK</b> , i etykieciarka przejdzie do trybu edycji tekstów.                                                                                                    |
| 500            |                                                                                                    |                                                                                                    |
| E30            |                                                                                                    | 5.8 KODY EAN (5.8)                                                                                                    |
| MENU<br>5      | MENU CŁÓWNE<br>2.Drukuj zamówienie<br>3.Zbiorcze artykułu<br>4.Programowanie<br>5. KONFIGURACJA<br>5- KONFIGURACJA<br>5 – Licznik                                         | Parametr ten określa zawartość kodu kreskowego, jaki będzie<br>drukowany na etykiecie.<br>Musi być zaprogramowany format kodu kreskowego dla etykiet i<br>etykiet zbiorczych.<br>Z ekranu początkowego naciśnij klawisz <b>MENU</b> aby wejść w tryb<br>programowania, następnie <b>5</b> Konfiguracja i <b>8</b> Kod EAN.                                                                                          |
| 8              | b – Euro<br>7 – Kody<br>8 – Kody EAN                                                                                                    | Do wyboru są 99 formaty kodów kreskowych (numery od 0 do 99) pokazane w tabeli na następnej stronie.                                                                                                    |

# INSTRUKJCA UŻYTKOWNIKA

|               | Kod    | Opis                       | Kod.     | Opis                              |
|---------------|--------|----------------------------|----------|-----------------------------------|
|               | 0      | Brak FAN                   | 39       | EAN 13 G Programowalny            |
|               | 1      | AABBBBBCCCCCC              | 40       | LIPC z tekstem 3 PLU              |
|               | 2      |                            | 40       | LIPC z tekstem FAN PLU            |
|               | 2      | AABBBBBBEEEEE              | 42       | EAN 13 H Programowalny            |
|               | 3      | AABBBBBEEFEE               | 42       | EAN 13   Programowalny            |
|               | 4      | AABBBBBBCCCCC              | 43       | EAN 13   Programowalny            |
|               | 5      |                            | 44<br>50 | EAN 13 J Flografilowality         |
|               | 0      |                            | 50       | EAN 62 lekslem 3 PLU              |
|               | /      | ABBBBBBBCCCCC              | 51       | EAN 8 Z TEKSTEM EAN PLU           |
|               | 8      | ABBBBBBDDDDD               | 52       | ABBBBBB                           |
|               | 9      | ABBBBBBBEEEEE              | 53       |                                   |
|               | 10     | ABBBBBBFFFFF               | 60       | ITF 14 Z tekstem 3 of PLU         |
|               | 11     | AHHBBBBCCCCCC              | 61       | ITF 14 Z tekstem EAN PLU          |
|               | 12     | AHHBBBBDDDDD               | 62       | ITF14 A Programowalny             |
|               | 13     | AHHBBBBBEEEEE              | 63       | ITF 14 B Programowalny            |
|               | 14     | AHHBBBBFFFFF               | 64       | TTF 14 C Programowalny            |
|               | 15     | AHHIIICCCCC                | 70       | EAN 128 z tekstem EAN PLU         |
|               | 16     | AHHIIIDDDDD                | 72       | EAN 128 (Text 2 of PLU)           |
|               | 1/     | AHHIIIEEEE                 | 73       | EAN 128 (Texts 2+3 PLU)           |
|               | 18     | AHHIIIFFFFF                | 74       | EAN 128 (Texts 2+3+4 PLU)         |
|               | 19     | AAHBBBBCCCCC               | 75       | EAN 128 (Texts 2+3+4+5 PLU)       |
|               | 20     | AABBBBQCCCCC               | 76       | EAN 128 (Texts 2+3+4+5+6 PLU)     |
|               | 21     | AABBBBQDDDDD               | 77       | EAN 128 (Texts 2+3+4+5+6+7 PLU)   |
|               | 22     | AABBBBQEEEEE               | 78       | EAN 128 (Texts 2+3+4+5+6+7+8 PLU) |
|               | 23     | AABBBBQFFFFF               | 80       | EAN 128 A Programowalny           |
|               | 24     | AAJJJJJBBBBBB              | 81       | EAN 128 B Programowalny           |
|               | 25     | AAJJJJJCCCCC               | 82       | EAN 128 C Programowalny           |
|               | 30     | EAN 13 z Teksem 3 PLU      | 83       | EAN 128 z tekstem 9 i 10 zrtykułu |
|               | 31     | EAN 13 z Tekstem EAN PLU   | 84       | EAN 128 D Programowalny           |
|               | 32     | EAN 13 A Programowalny     | 85       | EAN 128 E Programowalny           |
|               | 33     | EAN 13 B Programowalny     | 86       | EAN 128 F Programowalny           |
|               | 34     | EAN 13 C Programowalny     | 87       | EAN 128 G Programowalny           |
|               | 36     | EAN 13 D Programowalny     | 88       | EAN 128 H Programowalny           |
|               | 37     | EAN 13 E Programowalny     | 89       | EAN 128   Programowalny           |
|               | 38     | EAN 13 F Programowalny     | 90       | EAN 128 J Programowalny           |
| Reprezentacia | danv   | ch w kodzie kreskowym.     |          | · · · ·                           |
|               |        | Nagłówek FAN               | а        | Waga netto nie odsaczona          |
|               | B      | Kod artykułu               | h        | Netto Cena/Ka masy nie odsaczonej |
|               | C      | Należność                  | с<br>С   | Nata zamrożenia                   |
|               | D      | Maca                       | d        | Numer identyfikacyjny             |
|               | F      | Cena                       | 9        | Numer zamówienia w kodzie 128     |
|               | -      | lednostka masy             | f        | Forma ADDD w kodzie 128           |
|               | G      |                            | 0        | Bieżąca data jako dzień           |
|               | ŭ      | Dział                      | 9<br>b   | Data przydat w form Juliańskim    |
|               |        | Numor sprzedowcy           |          | Taket 8 jako EAN 128              |
|               |        | Ked producenta             | 1        | Tekst 0 jako EAN 120              |
|               | J<br>K | Numor grupy                | J        | Tekst 9 jako EAN 120              |
|               |        | Kod pracownika             | n I      | Kod klienta jako EAN 128          |
|               |        | Licznik                    | m        | EAN 12 kliopat w EAN 128          |
|               | 141    | LICZIIIK                   |          | Data w dajach tygodaji tygodaji w |
|               | Ν      | Numer zamówienia           | n        | roku i format roku (ddwwyy)       |
|               | 0      | Klawisz szybkiej obsługi   | r        | Wymiana tekstu 2 z produktu       |
|               | Q      | Sprawdz. ceny              |          | śledzonego (EAN 128)              |
|               | R      | Tara                       | txx      | Wymiana tekstu artykułu (EAN 128) |
|               | S      | Masa brutto                |          | gdzie xx jest numerem tekstu PLU  |
|               | т      | Masa/10                    |          | który będzie całkiem drukowany aż |
|               | Ü      | Data pakowania             |          | osiągnie maksymalną ilość znaków  |
|               | v      | Data przydatności          |          | zezwolona przez IA lub do znaku   |
|               | Ŵ      | Dodatkowa data             |          | końca tekstu.                     |
|               | X      | Cena w drugiej walucie     |          |                                   |
|               | Ň      |                            |          |                                   |
|               | T      |                            | -        |                                   |
|               |        | Cylia Kultuulla ülä        |          |                                   |
|               |        | wymagaja cyfry kontrolnoj  |          |                                   |
|               | 7      | hez limitu długości danych |          |                                   |
|               |        | wynikającą z wyliczeń      |          |                                   |
|               |        | Stosowane dla 00 01 02     |          |                                   |
|               |        | 410, 411, 412, 413, 414.   |          |                                   |
|               |        | -, ,,,                     | -        |                                   |

Wprowadź wartość używając klaiwszy numerycznych. Aby przejśc do następnego parametru naciśnij **OK** lub **V** Można zdefiniować następujące kody:

|          | _58 – KONF.KODU EAN                                                                                                    | 5.8.1 Format EAN dla etykiet                                                                                                    |
|----------|----------------------------------------------------------------------------------------------------|----------------------------------------------------------------------------------------------------|
| ОК       | 1 - For EAN etykiety         00           2 - For. EAN zbiorczych         00           3 - For. EAN Poziom1         00           4 - For. EAN Poziom2         00                              | Wprowadź numer formatu EAN dla etykiety i naciśnij OK aby<br>zachować i przejść do następnego parametru<br>5.8.2 Format EAN dla etykiet zbiorczych |
| ОК       | 58 – KONF.KODU EAN<br>1 - For EAN etykiety 00<br>2 - For. EAN zbiorczych 00                                                                                                    | Wprowadź numer formatu EAN dla etykiet zbiorczych i naciśnij<br><b>OK</b> aby zachować i przejść do następnego parametru.                          |
|          | 3 - For. EAN Poziom1 00 4 - For. EAN Poziom2 00                                                                                                    | 5.8.3 Format EAN poziom 1                                                                                                    |
| OK       | 58 – KONF.KODU EAN<br>1 - For EAN etykiety 00<br>2 - For EAN zbiorgruph 00                                                                                                    | Wprowadź numer formatu EAN dla poziomu 1 i naciśnij <b>ok</b> aby zachować i przejść do następnego parametru                                       |
|          | $\begin{array}{c} 2 = 1 \text{ or } \text{EAN 20101c2} \text{ of } \\ 3 = \text{For EAN Poziom1} & 00 \\ 4 = \text{For EAN Poziom2} & 00 \end{array}$                                         | 5.8.4 Format EAN poziom 2                                                                                                    |
| OK       | 58 – KONF KODU EAN<br>1 - For EAN etykiety 00                                                                                                    | Wprowadź numer formatu EAN dla poziomu 2 i naciśnij <b>ok</b> aby zachować i przejść do następnego parametru                                       |
|          | 2 – For. EAN zbiorczych 00<br>3 – For. EAN Poziom1 00                                                                                                    | 5.8.5 Format EAN poziom 3                                                                                                    |
| OK       | 4 – For. EAN Poziom2 00<br>58 – KONF.KODU EAN                                                                                                    | Wprowadź numer formatu EAN dla poziomu 3 i naciśnij <b>ok</b> aby zachować i przejść do następnego parametru                                       |
|          | 5 –For.EAN poziom3 00<br>6 – NAGŁÓWEK EAN 00                                                                                                    | 5.8.6 Nagłówek EAN                                                                                                    |
| OK       | 7- EAN 13-A 00<br>8 – EAN 13 B 00                                                                                                    | Wprowadź numer przedrostka EAN i naciśnij <b>OK</b> aby zachować i przejść do następnego parametru.                                                |
|          | 58 – KONF.KODU EAN<br>5 –For.EAN poziom3 00                                                                                                    | 5.8.7 EAN 13 A                                                                                                    |
| OK       | 6 – NAGLOWER EAN 00<br>7- EAN 13-A 00<br>8 – EAN 13 B 00                                                                                                    | Wprowadź dane dla kodu EAN 13 A. Naciśnij <b>OK</b> aby zachować dane i przejść do następnego parametru.                                           |
| <b>V</b> | 58 – KONF.KODU EAN                                                                                                    | 5.8.8 EAN 13 B                                                                                                    |
|          | 6 – NAGŁÓWEK EAN 00<br>7- EAN 13-A 00<br>8 – EAN 13 B 00                                                                                                    | Wprowadź dane dla kodu EAN 13 B. Naciśnij <b>OK</b> aby zachować dane i przejść do następnego parametru.                                           |
| ОК       | 58 – KONF.KODU EAN                                                                                                    | 5.8.9 EAN 13 C                                                                                                    |
| ¥        | 5 - For EAN poziom3         00           6 - NAGŁÓWEK EAN         00           7- EAN 13-A         00           8 - EAN 13 B         00                                                       | Wprowadź dane dla kodu EAN 13 C. Naciśnij <b>OK</b> aby zachować dane i przejść do następnego parametru.                                           |
|          | 58 – KONF.KODU EAN                                                                                                    | 5.8.10 EAN-128 Global A                                                                                                    |
| OK<br>↓  | 9 – EAN 13 C 00<br>10 –EAN 128 Global A 00<br>11 - EAN 128 Global B 00<br>12 – EAN 128 Global C 00                                                                                            | Wprowadź dane dla kodu EAN 128 Global A. Naciśnij <b>OK</b> aby zachować dane i przejść do następnego parametru.                                   |
|          |                                                                                                    | 5.8.11 EAN-128 Global B                                                                                                    |
| OK       | 58 – KONF.KODU EAN<br>9 – EAN 13 C 00<br>10 –EAN 128 Global A 00<br>11 - EAN 128 Global B 00                                                                                                  | Wprowadź dane dla kodu EAN 128 Global B. Naciśnij <b>OK</b> aby zachować dane i przejść do następnego parametru.                                   |
|          | 12 – EAN 128 Global C 00                                                                                                    | 5.8.12 EAN-128 Global C                                                                                                    |
| OK<br>↓  | 58 – KONE.KODU         EAN           9 – EAN 13 C         00           10 – EAN 128 Global A         00           11 – EAN 128 Global B         00           12 – EAN 128 Global C         00 | Wprowadź dane dla kodu EAN 128 Global C. Naciśnij <b>OK</b> aby zachować dane i przejść do następnego parametru.                                   |
| ok<br>∳  | 58 – KONF.KODU EAN           9 – EAN 13 C         00           10 –EAN 128 Global A         00           11 - EAN 128 Global B         00           12 – EAN 128 Global C         00          |                                                                                                    |

## 5.8.13 ITF-14 A

| OK<br>↓                 | 58 - KONF.KODU EAN           12 - EAN 128 Global C         00           13 - ITF-14 A         00           14 - ITF-14 B         00           15 - ITF-14 C         00                 | Wprowadź dane dla kodu ITF-14A. Naciśnij <b>OK</b> aby zachować dane i przejść do następnego parametru. Naciśnj klawisz <b>V</b> aby przejść do następnego parametru.             |
|-------------------------|----------------------------------------------------------------------------------------------------|----------------------------------------------------------------------------------------------------|
|                         |                                                                                                    | 5.8.14 ITF-14 B                                                                                                    |
| OK<br>♥                 | 58 - KONF.KODU         EAN           12 - EAN         128 Global C         00           13 - ITF-14 A         00           14 - ITF-14 B         00           15 - ITF-14 C         00 | Wprowadź dane dla kodu ITF-14B. Naciśnij <b>OK</b> aby zachować dane i przejść do następnego parametru. Naciśnj klawisz <b>V</b> aby przejść do następnego parametru.             |
|                         |                                                                                                    | 5.8.15 ITF-14 C                                                                                                    |
| <u>ок</u> .<br><b>⊻</b> | 58 – KONF KODU EAN<br>12 – EAN 128 global C<br>13 – ITF-14 A<br>14 – ITF-14 B<br>15 – ITF-14 C                                                                                         | dane i przejść do następnego parametru. Naciśnj klawisz ₩ aby przejść do następnego parametru.                                                                                    |
|                         |                                                                                                    | 5.8.16 Incr. IA01 EAN128                                                                                                    |
|                         |                                                                                                    | W aplikacji identyfikacji 01(n2+n14) kodu EAN128 wartość<br>numeryczna wprowadzona w tym IA może być zwiększona przez<br>1. Jest to mozliwe tylko w przypadku etykiet zbiorczych. |
|                         | 13 – ITF-14 A<br>14 – ITF-14 B                                                                                                    | Np. Kod kreskowy na etykiecie artykułu                                                                                                    |
|                         | 15 – ITF-14 C<br>16 – Incr.IA01 EAN128 No                                                                                                    | (01)12345678900000(10)LOT                                                                                                    |
|                         |                                                                                                    | Dla etykiet zbiorczych będzie:                                                                                                    |
|                         |                                                                                                    | (01)12345678900001(10)LOT                                                                                                    |
| ОК                      |                                                                                                    | Naciśnij <b>OK</b> aby zatwierdzić i przejść do następnego parametru.                                                                                                    |
|                         |                                                                                                    | 5.8.17 EAN-13 d                                                                                                    |
| OK<br>♥                 | 58 – KONF.KODU EAN<br>17 – EAN 13 D<br>18- EAN 13-E<br>19- EAN 13-F                                                                                                    | Wprowadź dane dla kodu EAN 13 D. Naciśnij <b>OK</b> aby zachować dane i przejść do następnego parametru. Naciśnj klawisz <b>V</b> aby przejść do następnego parametru.            |
|                         | 20- EAN 13-G                                                                                                    | 5.8.18 EAN-13 E                                                                                                    |
| OK<br>✔                 | 58 – KONF.KODU EAN<br>17 – EAN 13 D<br>18- EAN 13-F<br>19- EAN 13-F<br>20 EAN 13-C                                                                                                    | Wprowadź dane dla kodu EAN 13 E. Naciśnij <b>OK</b> aby zachować dane i przejść do następnego parametru.<br>Naciśnj klawisz <b>V</b> aby przejść do następnego parametru.         |
|                         |                                                                                                    | 5.8.19 EAN-13 F                                                                                                    |
| ОК                      | 30 - KONFIKODU FAN<br>17 - EAN 13 D<br>18. EAN 13 E                                                                                                    | Wprowadź dane dla kodu EAN 13F. Naciśnij OK aby zachować                                                                                                    |
| ¥                       | 19- EAN 13-F<br>20- EAN 13-G                                                                                                    | dane i przejść do następnego parametru.<br>Naciśnj klawisz 🕊 aby przejść do następnego parametru.                                                                                 |
|                         |                                                                                                    | 5.8.20 EAN-13 G                                                                                                    |
| OK<br>♥                 | 58 – KONF.KODU EAN<br>17 – EAN 13 D<br>18- EAN 13-E<br>19- EAN 13-F<br>20- EAN 13-G                                                                                                    | Wprowadź dane dla kodu EAN 13 G. Naciśnij <b>OK</b> aby zachować dane i przejść do następnego parametru. Naciśnj klawisz <b>V</b> aby przejść do następnego parametru.            |
|                         |                                                                                                    | 5.8.21 EAN-13 H                                                                                                    |
| oĸ<br>Ψ                 | 58 – KONF, KODU EAN<br>21 – EAN 13 H<br>22- EAN 13-I<br>23- EAN 13-J<br>24- EAN 128 global D                                                                                           | Wprowadź dane dla kodu EAN 13 H. Naciśnij <b>OK</b> aby zachować dane i przejść do następnego parametru.<br>Naciśnj klawisz <b>V</b> aby przejść do następnego parametru.         |

# SERIA LS-3000

|                    |                                                                     | 5.8.22 EAN-13 I                                                                                                    |
|--------------------|---------------------------------------------------------------------|----------------------------------------------------------------------------------------------------|
| OK                 | 58 – KONF. EAN KOD<br>21 – EAN 13 H                                 | Wprowadź dane dla kodu EAN 13 I. Naciśnij OK aby zachować                                                           |
| $\mathbf{\bullet}$ | 22- EAN 13-I<br>23- EAN 13-J                                        | dane i przejść do następnego parametru.                                                                             |
|                    | 24- EAN 128 global D                                                | Nacisnj klawisz 🖤 aby przejsc do następnego parametru.                                                              |
|                    |                                                                     | 5.8.23 EAN-13 J                                                                                                    |
| OK                 | 58 – KONF. EAN KOD<br>21 – EAN 13 H<br>22 – EAN 12 L                | Wprowadź dane dla kodu EAN 13 J. Naciśnij <b>OK</b> aby zachować                                                    |
| ¥                  | 22- EAN 13-1<br>23- EAN 13-J<br>24 EAN 128 global D                 | Naciśnj klawisz V aby przejść do następnego parametru.                                                              |
|                    | 24- LAN 120 global D                                                | 5.8.24 EAN-128 Global D                                                                                             |
| OK                 | 58 – KONF. EAN KOD                                                  | Wprowadź dane dla kodu EAN 128 Global D. Naciśnij <b>OK</b> aby                                                     |
| V                  | 21 – EAN 13 H<br>22- EAN 13-I                                       | zachować dane i przejść do następnego parametru.                                                                    |
|                    | 23- EAN 13-J<br>_24- EAN 128 global D                               | Naciśnj klawisz 🖖 aby przejść do następnego parametru                                                               |
|                    |                                                                     | 5.8.25 EAN-128 Global E                                                                                             |
| ок                 | 58 – KONF. EAN KOD<br>25 –EAN 128 global E                          | Wprowadź dane dla kodu EAN 128 Global E. Naciśnij OK aby                                                            |
| $\bullet$          | 26 –EAN 128 global F<br>27 - EAN 128 global G                       | zachować dane i przejść do następnego parametru.                                                                    |
|                    | 28 – EAN 128 global H                                               | 5.8.26 EAN-128 Global F                                                                                             |
|                    |                                                                     | Worowadź dane dla kodu FAN 128 Global F. Naciśnij OK aby                                                            |
| OK.                | 25 – EAN 128 global E<br>26 – EAN 128 global E                      | zachować dane i przejść do następnego parametru.                                                                    |
|                    | 27 - EAN 128 global G<br>28 - EAN 128 global H                      | Naciśnj klawisz 🖖 aby przejść do następnego parametru                                                               |
|                    | 20 2.40 20 300411                                                   | 5.8.27 EAN-128 Global G                                                                                             |
|                    | 58 – KONF. EAN KOD                                                  | Wprowadź dane dla kodu EAN 128 Global G. Naciśnij OK aby                                                            |
| <b>J</b>           | 25 –EAN 128 global E<br>26 –EAN 128 global F                        | zachować dane i przejść do następnego parametru.                                                                    |
|                    | 27 - EAN 128 global G<br>28 – EAN 128 global H                      |                                                                                                    |
|                    |                                                                     | 5.8.28 EAN-128 Global H                                                                                             |
| OK                 | 58 – KONF, EAN KOD<br>25 –EAN 128 global E<br>26 – EAN 128 global E | Wprowadź dane dla kodu EAN 128 Global H. Naciśnij OK aby                                                            |
| V                  | 20 – EAN 128 global F<br>27 - EAN 128 global G                      | Naciśnj klawisz V aby przejść do następnego parametru                                                               |
|                    | _20 - LAN 120 global 11                                             | 5.8.29 EAN-128 Global I                                                                                             |
|                    | 58 – CONF. EAN CODE                                                 | Wprowadź dane dla kodu EAN 128 Global I. Naciśnii OK aby                                                            |
| V                  | 20 – EAN 128 global H<br>29 – EAN 128 global I                      | zachować dane i przejść do następnego parametru.                                                                    |
|                    | 31 – For. EAN 3 32                                                  | Naciśnj klawisz 🖖 aby przejść do następnego parametru                                                               |
|                    |                                                                     | 5.8.30 EAN-128 Global J                                                                                             |
| 01/                | 28 – EAN 128 global H<br>29 – EAN 128 global H                      | Wprowadź dane dla kodu EAN 128 Global J. Naciśnij OK aby                                                            |
| UN<br>₩            | 30 - EAN 128 global J<br>31 - For EAN 3 32                          | zachować dane i przejść do następnego parametru.                                                                    |
|                    |                                                                     |                                                                                                    |
|                    | 58 – KONF. EAN KOD                                                  | 5.8.31 Format EAN 3                                                                                                 |
|                    | 29 –EAN 128 global I<br>30 - EAN 128 global I                       | Wybierz tormat kodu EAN 3. Użyj klawiszy numerycznych aby wprowadzić wartość (kod ten jest reprezentowany polem 40) |
| ΟΚ                 | 31 – For. EAN 3 32                                                  | Naciśnij <b>OK</b> aby zatwierdzić                                                                                  |
| ESC                |                                                                     | Naciśnij <b>ESC</b> aby wyjśc z programowania konfiguracji.                                                         |

## 5.9 ZBIORCZE AUTOMATYCZNE (5 9)

| MENU           | MENU GŁÓWNE<br>2.Drukuj zamówienie<br>3.Zbiorcze artykułu<br>4.Programowanie<br>5. KONEIGURAC JA                                                                                                    | Funkcja ta umożliwia automatyczne drukowanie etykiet zbiorczych<br>dla poziomu 1, 2 lub 3 (np. paczka=poziom1, karton=poziom2,<br>paleta=poziom3).<br>Aby zaprogramować zbiorcze etykiety dla danego poziomu, to<br>poprzedni poziom musi być zaprogramowany. |
|----------------|----------------------------------------------------------------------------------------------------|----------------------------------------------------------------------------------------------------|
| 5<br>9         | 5 - KONFIGURACJA<br>9 – Aut.etyk.Zbiorcze<br>10 – Rozróżnie masy<br>11- SYMBOLE<br>12 –TRYB ZAMÓWIEŃ                                                                                                    | Z ekranu początkowego naciśnij klawisz <b>MENU</b> aby wejść w tryb<br>programowania. Następnie naciśnij klawisz <b>5</b> Konfiguracja i<br>klawisz <b>9</b> Automatyczne zbiorcze.<br>Programowane są następujące parametry:                                 |
|                |                                                                                                    | 5.9.1 Tryb                                                                                                    |
| <b>→</b><br>OK | _59 – KONF.ZBIORCZE AUTOM           1- Tryb         NIE           2-Poziom1         000000           3- Poziom2         000000           4- Poziom 3         000000                                                                           | Parametr ten włącza lub wyłącza funkcję zbiorczych<br>automatycznych. Klawiszem → można wybrać pomiędzy TAK lub<br>NIE.<br>Naciśnij <b>OK</b> aby zachować dane i przejść do następnego<br>parametru.                                                         |
| ок             |                                                                                                    | 5.9.2 Poziom 1                                                                                                    |
|                | 59 –KONF.ZBIORCZE AUTOM<br>1- Tryb NIE<br>2–Poziom1 000000                                                                                                    | Oznacza ilość pojedynczych etykiet po których zostanie<br>wydrukowana etykieta zbiorcza poziomu 1.<br>Naciśnii <b>OK</b> aby zachować dane i przejść do następnego                                                                                            |
| ОК             | 3– Poziom2 000000<br>4– Poziom 3 000000                                                                                                    | parametru.                                                                                                    |
|                |                                                                                                    | 5.9.3 Poziom 2                                                                                                    |
| ок             | 39         ADM-2010/02         ADM-2010/00           1- Tryb         NIE         NIE           2-Poziom1         000000         000000           3- Poziom2         000000         000000           4- Poziom 3         000000         000000 | Oznacza ilość pojedynczych etykiet po których zostanie<br>wydrukowana etykieta zbiorcza poziomu 2.<br>Naciśnij <b>OK</b> aby zachować dane i przejść do następnego                                                                                            |
|                | 59 -KONE ZBIORCZE AUTOM                                                                                                    | parametru.                                                                                                    |
|                | 1- Tryb         NIE           2-Poziom1         000000           3- Poziom2         000000           4- Poziom 3         000000                                                                                                    | Oznacza ilość pojedynczych etykiet po których zostanie wydrukowana etykieta zbiorcza poziomu 3                                                                                                    |
|                |                                                                                                    | Naciśnij <b>OK</b> aby zachować dane i przejść do następnego parametru.                                                                                                    |
| →              |                                                                                                    | 5.9.5 Inicjalizacja                                                                                                    |
|                | 59 –KONF.ZBIORCZE AUTOM<br>2–Poziom1 000000                                                                                                    | automatycznie zerowane gdy zostaną wybrane ponownie (patrz<br>rozdz. 5.1.21 Programowanie art. Poziomu 1).                                                                                                    |
| <b>→</b>       | 4–Poziom3 000000<br>5 Inicjalizacja Nie                                                                                                    | Klawiszem → można wybierać pomiędzy TAK lub NIE.<br>Naciśnij <b>OK</b> aby zachować dane i przejść do następnego<br>parametru.                                                                                                    |
|                |                                                                                                    | 5.9.6 Użyj w zamówieniu                                                                                                    |
|                | 3–Poziom2 00000<br>4–Poziom3 000000<br>5 Inicjalizacja No<br>6 Użyj w zamówieniu                                                                                                    | Parametr ten określa, czy zbiorcze zamówienia mają być<br>drukowane automatycznie.<br>Klawiszem → można wybierać pomiędzy TAK lub NIE.<br>Naciśnij ESC aby wyjść do programowania konfiguracji.                                                               |
|                |                                                                                                    |                                                                                                    |

## 5.9.7 STOP w etykietach zbiorczych

| →<br>OK               | 59 – KONF.ZBIORCZE AUTOM6 Użyj w zamówieniach7 – Stop zbiorczych7 – Stop zbiorczych8 – Poziom10000.009 – Margines00.000                                                        | Parametr ten jest używany do zatrzymania etykietowania po<br>osiągnieciu etykiety zbiorczej POZIOMU 1.<br>Odpowiedni tryb pracy należy wybrać klaiwszem . Można<br>wybrać NIE, TAK (pojawi się komunikat na ekranie o osiągnięciu<br>etykiety zbiorcze), i WIADOMOŚĆ (pojawi się komunikat o<br>osiągnięciu etykiety zbiorczej i konicznym będzie potwierdzenie<br>klawiszem)<br>Naciśnii <b>OK</b> aby zachować dane i przejść do następnego |
|-----------------------|----------------------------------------------------------------------------------------------------|----------------------------------------------------------------------------------------------------|
| OK                    | 59 – KONF.ZBIORCZE AUTOM           6 Użyj w zamówieniach           7 – Stop zbiorczych         Tak           8 – Poziom1         0000.00           9 – Margines         00.000 | parametru.<br>5.9.8 Poziom 1                                                                                                    |
| ESC                   | 59 – KONF. ZBIORCZE AUTOM<br>6 Użyj w zamówieniach<br>7 Stor zbiorczych Tak                                                                                                    | Wprowadź masę zbiorczą dla poziomu 1.<br>Naciśnij <b>OK</b> aby zachować dane i przejść do następnego<br>parametru.                                                                                                    |
|                       | 8 – Poziom1 0000.00<br>9 – Margines 00.000                                                                                                    | 5.9.9 Margines                                                                                                    |
|                       |                                                                                                    | LS-3000 umożliwia wprowadzenie marginesu masy dla etykiety<br>zbiorczej.<br>Naciśnij <b>OK</b> aby zachować dane i <b>ESC</b> aby wyjść z konfiguracji.                                                                                                    |
|                       |                                                                                                    |                                                                                                    |
| MENU<br>5<br>10<br>0K | MENU GŁÓWNE<br>2.Drukuj zamówienia<br>3.Zbiorcze artykułu<br>4.Programowanie<br>5. KONFIGUTACJA                                                                                | Dyskryminator masy kontroluje minimalną i maksymalną masę w zaprogramowanym procesie i dla paczek nie mieszczących się w zadanym zakresie nie są drukowane etykiety.                                                                                                    |
| →                     | 5 – KONFIGURACJA<br>9 – Aut.etyk.zbiorcze<br>10 – Rozróżnienie masy<br>11- SYMBOLE<br>12 –Tryb zamówień                                                                        | Z ekranu początkowego naciśnij klawisz <b>MENU</b> aby wejść w tryb<br>programowania. Następnie naciśnij klawisz <b>5</b> Konfiguracja i<br>naciskaj klawisz <b>1</b> aż do osiągnięcia Konfiguracji 10, (można<br>również nacisnąć klawisz <b>3</b> aby przejść do następnego ekranu i<br>następnie klawiszem <b>1</b> wybrać Konfigurację 10 ) Rozróżnienie<br>Masy i naciśnii klawisz <b>0</b> K                                           |
| ок                    |                                                                                                    | 5.10.1 <i>Tryb</i>                                                                                                    |
|                       | 510 –Rozróżnianie masv.<br>1- Tryb NIE<br>2 –Masa minimalna 00.000                                                                                                    | Parametrem tym można aktywować lub dezaktywować dyskrymiantor masy. Klawiszem ➔ można wybierać pomiędzy TAK lub NIE.                                                                                                    |
| ОК                    | 3 –Masa maksymalna 00.000                                                                                                    | parametru.                                                                                                    |
|                       |                                                                                                    | 5.10.2 Masa minimalna                                                                                                    |
|                       | 1- Tryb NIE<br>2 – Masa minimalna 00.000                                                                                                    | Wprowadź minimalną masę w gramach która będzie akceptowana przez etykieciarke                                                                                                    |
| OK<br>ESC             | 3 –Masa maksymaina 00.000                                                                                                    | Naciśnij <b>OK</b> aby zachować dane i przejść do następnego parametru.                                                                                                    |
|                       | 510Rozróżnianie masy<br>1- Tryb NIE                                                                                                    | 5.10.3 Masa maksymalna                                                                                                    |
|                       | 2 –Masa minimalna 00.000<br>3 –Masa maksymalna 00.000                                                                                                    | Wprowadź maksymalną masę w gramach która będzie<br>akceptowana przez etykieciarkę.<br>Naciśnij <b>OK</b> aby zachować dane i przejść do następnego<br>parametru.                                                                                                    |
|                       |                                                                                                    | Naciśnij <b>ESC</b> aby wyjść.                                                                                                    |

## 5.11 SYMBOLE (5 11)

| MENU                                                     | MENU GŁÓWNE<br>2.Drukuj zamównienia<br>3.Zbiorcze artykułu<br>4.Programowanie<br>5. KONFIGURACJA        |
|----------------------------------------------------------|----------------------------------------------------------------------------------------------------|
| <ul> <li>✓</li> <li>✓</li> <li>11</li> <li>OK</li> </ul> | 5 – KONFIGURACJA<br>9 – Aut.etyk.zbiorcze<br>10 – Rozróżnianie masy<br>11- SYMBOLE<br>12 –Tryb zamówień |

Drukowanie i pozycja symboli takich jak masa, cena, należność może być programowana.

Z ekranu początkowego naciśnij klawisz **MENU** aby wejść w tryb programowania, naciśnij klawisz **5** Konfiguracja a następnie naciskaj klawisz **1** aż pojawi się konfiguracja 11 Symbole i zatwierdź klawiszem OK (można również nacisnąć klawisz  $\rightarrow$  aby przejść do następnego ekranu i następnie wybrać konfigurację 11 klawiszem  $\Psi$ ).

Można zaprogramować następujące symbole:

### 5.11.1 Masa

| 511             | 1 –K( | ONF. SYMI | BOLI       |
|-----------------|-------|-----------|------------|
| 1-              | Sym   | bol masy  | NIE        |
| 2 – Symbol ceny |       |           | NIE        |
| 3               | -     | Symbol    | należności |
|                 |       | -         |            |

Parametr ten umożliwia zaprogramowanie symbolu masy. Klawiszem i można wybrać pomiędzy TAK lub NIE dla drukowania symbolu oraz ustawienia symbolu masy PRZED masą.

Naciśnij **OK**, aby zachować dane i przejść do następnego parametru.

## 5.11.2 Cena

| →  | 511 - KONF. SYMBOLI                                        |                   |
|----|------------------------------------------------------------|-------------------|
| ОК | 1- Symbol masy<br>2 – Symboel ceny<br>3 –Symbol należności | NIE<br>NIE<br>NIE |

511-KONF. SYMBOLI

NIF

NIF

NIF

Symbol masy

3 – Symbol należności

2 - Symboel ceny

Parametr ten umożliwia zaprogramowanie symbolu ceny. Klawiszem 
można wybrać pomiędzy TAK lub NIE dla drukowania symbolu oraz ustawienia symbolu ceny PRZED ceną. Naciśnij **OK** aby przejść do następnego parametru.

## 5.11.3 Należność

| →   |  |
|-----|--|
| OK  |  |
| ESC |  |

→

OK

Parametr ten umożliwia zaprogramowanie symbolu należności. Klawiszem 🗩 można wybrać pomiędzy TAK lub NIE dla drukowania symbolu oraz ustawienia symbolu należności PRZED należnością.

Naciśnij **OK** aby przejść do następnego parametru.

Naciśnij **ESC** aby wyjść.
| MENU<br>5<br>12<br>OK | MENU GŁÓWNE<br>2.Drukuj zamówienia<br>3.Zbiorcze artykułu<br>4.Programowanie<br>5. KONFIGURACJA<br>5-KONFIGURACJA<br>9 – Zbiorcze automatyczne<br>10 – Dyskryminator<br>11- SYMBOLE<br>12 –Tryb zamówień | 5.12 TRYB ZAMÓWIENIA (5 12)<br>Zamówienia odnoszą się do artykułów związanych ze specjalnymi<br>klientami.<br>Parametry te definiują operacje dla drukowania zamówień.<br>Z ekranu początkowego naciśnij klawisz MENU, aby wejść w tryb<br>programowania. Następnie naciśnij klawisz 5 Konfiguracja i<br>naciskaj klawisz J aż pojawi się konfiguracja 12 Tryb zamówień i<br>zatwierdź klawiszem OK (można również nacisnąć klawisz ) aby<br>przejść do następnego ekranu i następnie wybrać konfigurację 12<br>klawiszem J).<br>Programowane są następujące parametry:<br>5.12.1 Następne zamówienie |
|-----------------------|----------------------------------------------------------------------------------------------------|----------------------------------------------------------------------------------------------------|
|                       | 12 – Trvb zamówień<br>1–Następne zamów. Ręczny<br>2 – Następna linia Ręczny                                                                                                    | Parametr ten definiuje sposób etykietowania artykułu z zamówienia.                                                                                                    |
| →                     |                                                                                                    | Klawiszem  można wybrać pomiędzy trybem RĘCZNYM lub AUTOMATYCZNYM.                                                                                                    |
| ОК                    |                                                                                                    | Jeśli wybrany zostanie tryb automatyczny, to gdy drukowane jest<br>zamówienie i gdy drukowanie artykułu w zamówieniu zostanie<br>zakończone, to etykieciarka automatycznie zacznie drukować ten<br>sam artykuł w następnym zamówieniu.                                                                                                    |
|                       |                                                                                                    | Naciśnij <b>OK</b> aby przejść do następnego parametru                                                                                                    |
|                       |                                                                                                    | 5.12.2 Następna linia                                                                                                    |
| →                     | 12 – Tryb zamówień<br>1–Następne zamów.<br>2 – Następna linia Ręczny                                                                                                    | Parametr ten definiuje sposób etykietowania artykułu z zamówienia.                                                                                                    |
|                       |                                                                                                    | Klawiszem                                                                                                    |
| OK<br>ESC             |                                                                                                    | Jeśli wybrany zostanie tryb automatyczny, to gdy drukowane jest<br>zamówienie i gdy drukowanie artykułu w zamówieniu zostanie<br>zakończone, to etykieciarka automatycznie zacznie drukować<br>następny artykuł w tym samym zamówieniu.                                                                                                    |
|                       |                                                                                                    | Naciśnij <b>OK</b> aby przejść do następnego parametru.<br>Naciśnij <b>ESC</b> aby wyjść do programowania.                                                                                                    |

|              |                                                        | 5.13 KUMUNIKACJA Z PC (5.13)                                                             |
|--------------|--------------------------------------------------------|------------------------------------------------------------------------------------------|
| MENU         | MENU GŁÓWNE                                            | Etykieciarka LS3000 umożliwia połączenie z komputerem gdzie                              |
|              | 2.Drukuj zamównienia                                   | można przesyłać i odbierać dane.                                                         |
| 5            | 4.Programowanie                                        | Naciśnij klawisz MENU aby wejść w tryb prgramownia. Naciśnij klawisz                     |
| U            | 5. KONFIGURACJA                                        | 5 Konfiguracja a następnie przewijaj Menu klawiszem 🖳 aż pojawi się                      |
| J            |                                                        | Konfiguracja 13 Komunikacja z PC i naciśnij OK. Możliwe są                               |
| 13           | 5 – Kontiguraçia<br>11 - SYMBOLE<br>12 – Tryb zamówień | następujące parametry do programowania:                                                  |
| ОК           | 13 – Komunikacja z PC<br>14 – Kom z peruferiami Nie    | 5.13.1 Typ komunikacj                                                                    |
|              |                                                        | Możliwe są dwa typy komunikacji z PC:                                                    |
|              |                                                        | 1. Komunikacja szeregowa.                                                                |
|              | 513 – KOMUNIKACJA, PC                                  | 2. Komunikacja Ethernetowa.                                                              |
|              | 1 – KOMUNIKACJA szereg                                 | Użyj klawiszy 🗲 🗲 aby wybrać wymagany typ komunikacji.                                   |
|              | 3– Szybkość trans.(Bd) 9600                            | Po wybraniu naciśnij klawisz OK lub klawisz 🖖 aby przejść do                             |
| →            | 4 – Bity danych 7                                      | następnego parametru.                                                                    |
|              |                                                        | 5.13.2 Adres RMS                                                                         |
| UK           |                                                        | Wprowadź numer wagi używając klawiszy numerycznych. Numer musi                           |
|              | 1 – KOMUNIKACJA szereg                                 | być parzysty i może przyjmować wartości od 00 do 50.                                     |
|              | 2 – Adres RMS 00<br>3–Szybkość trans (Bd) 9600         | Po wybraniu naciśnij klawisz OK lub klawisz 🖖 aby przejść do                             |
|              | 4 – Bity danych 7                                      | następnego parametru.                                                                    |
| <b>●</b> K   |                                                        | 5.13.3 Szybkość transmisj                                                                |
|              |                                                        | Używając klawiszy 🗲 🌩 wybierz żądaną wartość.                                            |
|              | 513 – KOMUNIKACJA, PC<br>1 – KOMUNIKACJA szereg        | Po wybraniu naciśnij klawisz OK lub klawisz V aby przejść do                             |
|              | 2 – Adres RMS 00                                       | następnego parametru.                                                                    |
| →            | 4 - Bity danych 7                                      | 5 12 A Difu danyah                                                                       |
| ОК           |                                                        | 5.15.4 Dity dailych                                                                      |
| $\mathbf{+}$ |                                                        | Wybierz ilość bitów danych ( 7 lub 8).                                                   |
|              | 513 - KOMUNIKACIA PC                                   | Używając klawiszy 🗲 🇲 wybierz żądaną wartość .                                           |
|              | 1 – KOMUNIKACJA szereg                                 | Po wybraniu naciśnij klawisz OK lub klawisz 🖖 aby przejść do                             |
|              | 2 – Adres RMS 00<br>3–Szybkość trans.(Bd) 9600         | następnego parametru.                                                                    |
|              | _4 – Bity danych 7                                     | 5.13.5 Wiadomość etykiety                                                                |
| <b>V</b>     |                                                        | Etykiaciarka IS 2000 moża przestać informacja o sprzedaży do                             |
|              | doF                                                    | PC Liżywając klawiszy C Spizedaży do                                                     |
|              | 513 – KOMUNIKACJA. PC                                  | 1 NIF (brak wysyłania informacii)                                                        |
|              | 2 – Adres RMS 00<br>3– Szybkość trans.(Bd) 9600        | <b>2. Normalne</b> (Klawisz 53, wysyła kod PLU, mase, ilość,                             |
|              | 4 – Bity danych 7                                      | numer etykiety, kod klienta).                                                            |
| →            | _5 – Wiadom. etykiet normalne _                        | 3. APL1 (Klawisz 2P, wysyła kod PLU, masę, numer                                         |
|              |                                                        | operatora, ilość).                                                                       |
|              |                                                        | <ol> <li>LT ( Nawisz LT, wysyła kou PLO, masę, cenę, kou<br/>zwierzecja date)</li> </ol> |
|              |                                                        | <b>5. LE</b> (klawisz LE, kod klienta, numer zamówienia, ilość, kod                      |
|              |                                                        | zwierzęcia, datę).                                                                       |
|              |                                                        | UWAGA!! jeśli transmisja do PC nie może być zrealizowana,                                |
|              |                                                        | wiadomości są przechowywane w buforze. W buforze może być                                |
|              |                                                        | zapamiętane 20000 wiadomości a przy zapełnieniu 80%, 90% i 100%                          |
| OK           |                                                        | wyswietii się komunikat ostrzegawczy.                                                    |
| ESC          |                                                        | Nacishij Un aby zachować, nacishij EDU aby Wyjsc.                                        |

#### 17

#### 5.13.6 LS 3000 IP Adres

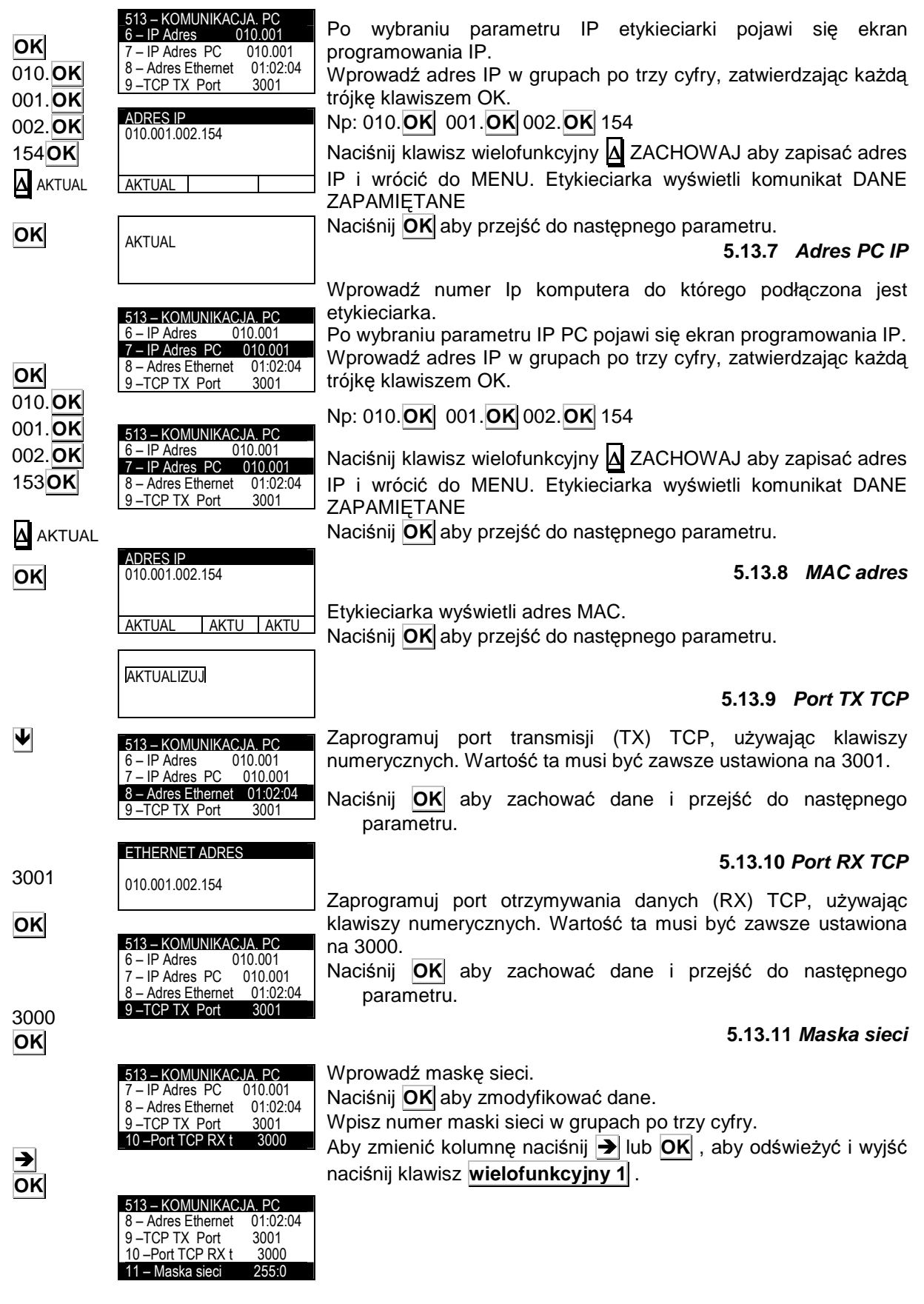

#### 5.13.12 Adres bramki

| 9 – TCP TX Port   | 3001 |
|-------------------|------|
| 10 – TCP RX Port  | 3000 |
| 11 – Maska sieci  | 2550 |
| 12 – Adres bramki | 0000 |

Wprowadź adres bramki sieci. Naciśnij **OK** aby zmodyfikować dane. Wpisz numer maski sieci w grupach po trzy cyfry. Aby zmienić kolumnę naciśnij → lub **OK**, aby odświeżyć i wyjść naciśnij klawisz **wielofunkcyjny 1**.

# 5.13.13 Wiadomość EAN

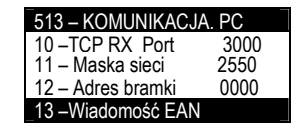

5 – KONFIGURACJA

12 – Tryb zamówień

13 – Komunikacia z PC

14 – Komunik. z peryfer.

Symbole

Paramter ten służy do ustawienia odpowiedniego komunikatu, jaki ma być wysyłany do komputera gdy pracuje w trybie terminala.

- Normalny (kod ME, rejestr ME identydikuje grupę i EAN 13)
- 2 D4 (kod D4, rejestr D4 identyfikuje grupę, ilość znaków w EAN i EAN)

Naciśnij **OK** aby zachować, naciśnij **ESC** aby wyjść.

# 5.14 KOMUNIKACJA Z PERYFERIAMI(5 14)

Etykieciarka LS-3000 może być połączona z różnymi urządzeniami peryferyjnymi jak wyświetlacz lub skaner do wywoływania masy lub artykułu.

Komunikacja z urządzeniami peryferyjnymi odbywa się poprzez port RS232.

Naciśnij klawisz **MENU** aby wejść w tryb programowania. Naciśnij klawisz **5** Konfiguracja a następnie klawiszem Jdojść do Konfiguracja 14 Komunikacja z peryferiami i naciśnij **OK**.

Używając klawiszy ← → wybierz urządzanie podłączone do etykieciarki.

Naciśnij **ESC** aby wyjść.

Możliwe do podłączenia urządzenia to:

- Dowolne
- Skaner
- Wskaźnik VD Wskaźnik VD + wewnętrzny
- Skaner kontroli pochodzenia
- Master

Drukarka szeregowa Axiohm 630

Wyświetlacz zewnetrzny RD-3

Skanowanie Apl1: Jest to specjalna aplikacja

#### 5.14.1 Dowolne

Wartość domyślna, dowolne urządzenie peryferyjne może być podłączone

# 5.14.2 Skaner

W tym trybie artykuły będą wybierane przez skaner.

# 5.14.2.1 Połączenia

To jest połączenie RS-232. Używane jest złącze podpisane jako RS232.

Kabel komunikacyjny wygląda następująco:

| LS | 3000 | (RJ45) | Skaner (DB | <del>)</del> ) |
|----|------|--------|------------|----------------|
| 7  | RX   |        | ——— т      | Х              |
| 6  | ТΧ   |        | R          | Х              |
| 8  | GND  |        | G          | ND             |

MENU 5 ↓ 14 OK ESC

οκ

OK

ESC

#### 5.14.2.2 Operacje ze skanerem

Jeśli w normalnym trybie pracy zostanie odczytany kod kreskowy przez czytnik, to etykieciarka będzie szukać artykułu z takim kodem kreskowym. Jeśli artykuł zostanie znaleziony to wyświetli się informacja o nim tak samo jakby został wybrany jego numer ręcznie. Jeśli artykuł nie zostanie znaleziony pojawi się komunikat błędnego kodu.

# 5.14.3 Wskaźnik

Etykieciarka LS3000 może otrzymywać masę z zewnętrznego wskaźnika. Zewnętrznym wskaźnikiem może być wskaźnik DIBAL z protokołem TISA. Etykieciarka musi być skonfigurowana następująco:

#### 5.14.3.1 Połączenie

Komunikacja jest RS-232. Schemat kabla wygląda następująco:

# LS3000 (RJ45) Wskaźnik

7 RX TX 6 TX RX

8 GND \_\_\_\_\_ GND

#### 5.14.3.2 Konfiguracja wskaźnika

Konieczne jest ustawienie w wskaźniku komunikacji PC. Są dwa typy komunikacji PC:

0 - Wskaźnik wysyła masę po "rozkazie".

1 - Wskaźnik wysyła masę po każdej konwersji masy.

#### 5.14.3.3 Punkt dziesiętny na wyświetlaczu

Jeśli w peryferiach została wybrana komunikacja Wyświetlacza, to należy wybrać punkt dziesiętny dla wyświetlacza.

Aby to wykonać, należy wybrać wyświetlacz w peryferiach (MENU 5 14 ), I w sekcji 2 – PUNKT DZISIETNY WYŚWIETLACZA należy wybrać punkt dziesiętny.

#### 5.14.4 Wskażnik + ważenie wewnętrzne

LS-3000 może otrzymywać dane ze wskaźnika zewnętrznego i równocześnie z wewnętrznego systemu ważącego. Aby przełączyć z jednego sytemu do drugiego, należy nacisnąć klawisz **Q** w ekranie początkowym lub z ekranu etykietowania PLU.

#### 5.14.4.1 Punkt dziesiętny na wyświetlaczu

Jeśli w peryferiach została wybrana komunikacja Wyświetlacza+Wewnętrzny, to należy wybrać punkt dziesiętny dla wyświetlacza.

Aby to wykonać, należy wybrać wyświetlacz w peryferiach (MENU 5 14 ), I w sekcji 2 – PUNKT DZISIETNY WYŚWIETLACZA należy wybrać punkt dziesiętny.

# 5.14.5 Kontrola pochodzenia ze skanerem.

LS-3000 umożliwia podłączenie skanera dla dla współpracy z kontrolą śledzenia produktu. Jeśli produkt nie istnieje w LS3000 to zostanie utworzony, a jeśli istnieje to zostanie wywołany do drukowania.

#### 5.14.6 Master

Etykiety zbiorcze są wysyłane do drugiej LS-3000, która funkcjonuje jako slave.

#### 5.14.7 Axiohm 630 Series Printer

LS-3000 może być podłączona do drukarki szeregowej Axiohm 630.

Po wybraniu klienta, nagłówek jest automatycznie drukowany z następującymi polami: nazwa klienta, adres, miasto, i bieżąca data. Są 3 tryby pracy drukarki:

**Tryb zbiorczy:** Z menu drukowania artykułu, każdy poziom 1 etykiet zbiorczych ma przydzielone 2 linie z nazwą i poziom pierwszy sumuje w zbiorczych ten artykuł.

**Tryb na linie:** Z menu drukowania artykułu, każda etykieta ma przydzieloną 1 linię z nazwą artykułu, masą i ilością i każdy poziom 1 zbiorczych etykiet jest przydzielony z 1 linią operacji zbiorczych, masą i iloścą.

**Tryb na linię drugą:** Z menu drukowania artykułu, 1 linia każdej drukowanej etykiety będzie pokrywać się z kodem towaru, kodem producenta, licznikiem i masą.

#### CCCCC FFFMMMMMMMMM PPP.PPP

C – Kod artykułu.

F – Kod producenta.

M – Licznik\*.

P - Masa.

\*Pole licznika: Pole to musi być zawarte w formacie etykiety (patrz rozdział 5.3 Pole formatu etykiety numer 5) jako licznik. Licznik zwiększający musi być również poprawnie skonfigurowany (patrz rozdział 6.5 licznik). Wartość licznika jest resetowana gdy LS3000 jest wyłączone.

**Tryb BNT:** Z menu drukowania artykułu, 1 linia każdej drukowanej etykiety będzie pokrywać się z numerem operacji ważenia, masy brutto i netto.

Aby wybrać ten tryb pracy, wybierz **MENU 5 14** i w sekcji **4** – **Tryb szeregowej drukarki**, wprowadź wymagany tryb pacy.

Drukowanie zamówień działa podobnie, drukując nagłówek z nazwą zamówienia.

Schemat kabla jest następujący:

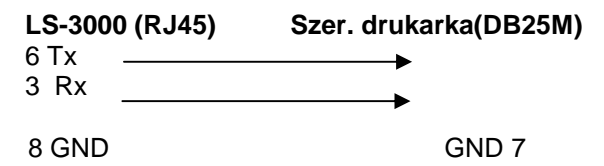

#### 5.14.7.1 Drukowanie zbiorczych poziomu 1

Jeśli w komunikacji z peryferiami zostanie wybrana drukarka szeregowa to można wybierać drukowanie poziomu 1 zbiorczych na samej drukarce szeregowej lub wspólnie na drukarce szeregowej i etykieciarce.

Aby to zrobić, idź do MENU konfiguracja z peryferiami (**MENU 5 14**), i wybierz sekcje **3 – Drukuj poziom 1**. Naciśnij → aby wybrać:

TAK – etykiety będą drukowane przez drukarkę szeregową i etykieciarkę.

NIE – etykiety będą drukowane tylko przez drukarke szeregową 5.14.8 Dodatkowy wyświetlacz RD-3

LS-3000 może być podłączona do dodatkowego wyświetlacza RD-3. Wyświetlacz będzie wyświetlał informacje o masie, wysyłane z LS3000.

#### 5.14.9 Skanowanie Apl1

Gdy włączony jest ten tryb pracy i oczytany będzie kod EAN13, pierwsze 4 cyfry z kodu będą skojarzone z operatorem, następne 3 z polem licznika a następne 2 z polem ilości.

#### 5.14.10 PC

Ten tryb powinien być wybrany dla komunikacji z PC.

#### 5.14.10.1 Połączenia

Połączenie RS-232. Należy używać złącze opisane jako RS-232.

#### 5.14.11 F501

1-Urządzenia zewnętrzne → LS-3000 [STX] [ENQ] [ETX]

2- Urządzenia zewnętrzne 
 LS-3000

 [STX] [status] [dane] [ETX]

Status: jeden znak oznaczjący status masy. Możliwe są następujące znaki:

a) "+" : Masa dodatnia.

b) "-" : Masa ujemna

c) "?" : Masa niestabilna

Dane: wartość masy jest wysłana siedmioma znakami, 6 cyfr + punkt dziesiętny.

Protokół: 9600 bitów/s, bez parzystości; 8 bitów danych, 1 bit stopu.

MENU

5 ↓

15

≯

Ţ

OK

ESC

Etykiety

2 - Zbiorczych 3 – Poziom 1

# 5.14.12 SICK

LS-3000 może być podłączony do skanera do wywoływania kodów PLU.

# 5.14.13 Skanowanie zamówienia

Wybiera numer zamówienia w skanowanym EAN 128

# 5.15 POWTARZANIE ETYKIET (5 15)

LS-3000 umożliwia powtórzenie etykiet artykułu i zbiorczych etykiet. Z ekranu początkowego naciśnij klawisz MENU aby wejść w tryb programowania, następnie naciśnij klawisz 5 Konfiguracja i przewijaj 5 – KONFIGURACJA klawiszem 🎚 aż pojawi się Konfiguracja 15, (można również -Tryb zamówień 13 – Komunikacja PC nacisnąć klawisz 🗲, aby przejść do następnego ekranu i następnie - Kom. Z peryferiami 15 - Powtarzanie etykiet klawiszem U wybrać Konfigurację 15) i naciśnij klawisz OK. Po wybraniu tej konfiguracji, etykieciarka wyświetli podmenu z wyborem ilości etykiet, jakie mają być automatycznie drukowane po **515- POWTARZANIE** wydrukowaniu artykułu lub zbiorczej etykiety 00 00 Naciśnij **ESC** aby wyjść

# 5.16 AUTOMATYKA (5 16)

# 5.16.1 Pas rozdzielający

|      |                                           | Z ekranu początkowego wciśnij MENU aby wejść w tryb                      |
|------|-------------------------------------------|--------------------------------------------------------------------------|
| MENU |                                           | programowania a następnie wybierz <b>5</b> aby wejść w menu              |
| 5    | 516 AUTOMATYKA<br>1 – Pas rozdzielajacy   | "konfiguracja" a następnie klawisz szybkiego dostępu 16 i naciśnij       |
| 16   | 2 – Pas ważący                            | <b>OK</b> następnie naciskaj <b>V</b> aż osiągniesz 1 Pas rozdzielający. |
| ОК   | 3 – Pas drukujący<br>4 – Pas sprawdzający | Wybór potwierdź klawiszem <b>OK</b> .                                    |
| ОК   |                                           | Parametry możliwe do ustawienia to:                                      |

5.16.1.1 Obecność

|    | 5161Pas rozdzielajacv<br>1 – Obecność Tak | Ustawiamy jeżeli jest pas ważący                                  |
|----|-------------------------------------------|-------------------------------------------------------------------|
| →  | 2 – Wykrywanie Początek                   | Za pomocą klawisza 🗲 zmieniamy pomiędzy Tak a Nie                 |
| OK | 3 – Centrowanie 015                       | Naciśnij <b>OK</b> aby zapisać i przejść do następnego parametru. |
|    | 4 – Czas uczekiwania 1000                 |                                                                   |

# 5.16.1.2 Wykrywanie

| 5161Pas rozdzielający<br>1 – Obecność Tak<br>2 – Wykrywanie Poczate                     | Parametr ustala sposób wykrywania paczki na pasie. (powinno być ustawione na koniec)                                          |
|-----------------------------------------------------------------------------------------|----------------------------------------------------------------------------------------------------|
| <ul> <li>→ 3 - Centrowanie 015</li> <li>OK</li> <li>4 - Czas oczekiwania 100</li> </ul> | Za pomocą klawisza > zmieniamy pomiędzy Początek i Koniec<br>Naciśnii <b>OK</b> aby zapisać i przejść do pasteppego parametru |

5.16.1.3 Centrowanie

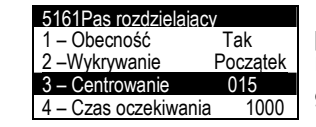

Parametr ten jest używany do określenia, ile jest kroków pomiędzy wykryciem tacy a zatrzymaniem pasa.. Użyj klawiatury numerycznej aby przypisać wartość z zakresu 0 i 999 i naciśnij **OK** aby zapisać i przejść do następnego parametru.

# 5.16.1.4 Czas oczekiwania

|     | 5161Pas rozdzielaj | acy      |  |
|-----|--------------------|----------|--|
|     | 1 – Obecność       | Tak      |  |
|     | 2 – Wykrywanie     | Początek |  |
| OK  | 3 – Centrowanie    | 015      |  |
| 500 | 4 – Czas oczekiwa  | nia 1000 |  |
| E30 |                    |          |  |

Ustawiamy czas pomiędzy przepuszczaniem kolejnej paczki. Za pomocą klawiatury numerycznej wpisz żądaną wartość (w ms) i naciśnij **OK** aby zapisać i **ESC** aby wyjść.

| 49MI \$30PI | 03 |
|-------------|----|
|-------------|----|

OK

#### 5162 Pas vo÷.

|                            |                                                                                                    | 5.16.2 Pas wazący                                                                                                    |
|----------------------------|----------------------------------------------------------------------------------------------------|----------------------------------------------------------------------------------------------------|
| MENU<br>5<br>16<br>▼<br>OK | 516 AUTOMATYKA<br>1 – Pas rozdzielający<br>2 – Pas ważący<br>3 – Pas drukujący<br>4 – Pas sprawdzający          | Z ekranu początkowego wciśnij <b>MENU</b> aby wejść w tryb<br>programowania a następnie wybierz <b>5</b> aby wejść w menu<br>"konfiguracja" a następnie klawisz szybkiego dostępu <b>16</b> i naciśnij<br><b>OK</b> następnie naciskaj <b>V</b> aż osiągniesz 2 pas ważący. Wybór<br>potwierdź klawiszem <b>OK</b> .                                    |
|                            |                                                                                                    | 5.16.2.1 Obecność                                                                                                    |
| <b>→</b><br>OK             | 5162 PAS WAŻACY1 – Obecność2 – WYkrywanie3 – Centrowanie0004 – Długość (mm)0000                                 | Ustawiamy jeżeli jest pas ważący<br>Za pomocą klawisza ➔ zmieniamy pomiędzy Tak a Nie<br>Naciśnij OK aby zapisać i przejść do następnego parametru.                                                                                                    |
|                            |                                                                                                    | 5.16.2.2 Wykrywanie                                                                                                    |
| <b>→</b><br>OK             | 5162 PAS WAŻĄCY1 – ObecnośćTak2 – WYkrywanieKoniec3 – Centrowanie0004 – Długość (mm)0000                        | Parametr ustala sposób wykrywania paczki na pasie. (powinno<br>być ustawione na koniec)<br>Za pomocą klawisza → zmieniamy pomiędzy Początek i Koniec<br>Naciśnij <b>OK</b> aby zapisać i przejść do następnego parametru.                                                                                                    |
|                            |                                                                                                    | 5.16.2.3 Centrowanie                                                                                                    |
| ОК                         | 5162 PAS WAŻACY1 – Obecność2 – WYkrywanieKoniec3 – Centrowanie0004 – Długość (mm)                               | Parametr ten jest używany do określenia, ile jest kroków pomiędzy wykryciem tacy a zatrzymaniem pasa<br>Użyj klawiatury numerycznej aby przypisać wartość z zakresu 0 i<br>999 i naciśnij <b>OK</b> aby zapisać i przejść do następnego parametru.                                                                                                    |
|                            |                                                                                                    | 5.16.2.4 Długość                                                                                                    |
| OK                         | 5162 PAS WAŻĄCY<br>1 – Obecność Tak<br>2 – WYkrywanie Koniec<br>3 – Centrowanie 000<br>_4 – Długość (mm) 0000 _ | Istnieje możliwość wpisania długości pasa transmisyjnego. Jeżeli<br>długość paczki jest większa niż ten parametr, towar nie będzie<br>zaetykietowany. Jeżeli zaprogramujemy 0 to długość nie będzie<br>sprawdzana. Użyj klawiatury numerycznej aby przypisać wartość i<br>naciśnij <b>OK</b> aby zapisać i przejść do następnego parametru              |
| ESC                        |                                                                                                    | 5.16.3 Pas drukujący                                                                                                    |
| MENU<br>5<br>16<br>¥<br>OK | 516 AUTOMATYKA<br>1 – Pas rozdzielający<br>2 – Pas ważący<br>3 – Pas drukujący<br>4 – Pas sprawdzający          | Z ekranu początkowego wciśnij <b>MENU</b> aby wejść w tryb<br>programowania a następnie wybierz <b>5</b> aby wejść w menu<br>"konfiguracja" a następnie klawisz szybkiego dostępu <b>16</b> i naciśnij<br><b>OK</b> następnie naciskaj ♥ aż osiągniesz 3 pas drukujący. Wybór<br>potwierdź klawiszem <b>OK</b> .<br>Parametry możliwe do ustawienia to: |
|                            |                                                                                                    | 5.16.3.1 Obecność                                                                                                    |
| →<br>OK                    | 5163 DRUKARKA1 – Obecność2 – WYkrywanieKoniec3 – Centrowanie0004 – Długość (mm)0000                             | Ustawiamy jeżeli jest pas ważący<br>Za pomocą klawisza ➔ zmieniamy pomiędzy Tak a Nie<br>Naciśnij OK aby zapisać i przejść do następnego parametru.                                                                                                    |
|                            |                                                                                                    | 5.16.3.2 Wykrywanie                                                                                                    |
| →<br>OK                    | 1 – Obecność Tak<br>2 – WYkrywanie Koniec<br>3 – Centrowanie 000<br>4 – Długość (mm) 0000                       | Parametr ustala sposób wykrywania paczki na pasie.<br>Za pomocą klawisza                                                                                                    |
|                            |                                                                                                    |                                                                                                    |

| <ul> <li>5163 DRUKARKA</li> <li>1 – Obecność Tak</li> <li>2 – Wykrywanie Kon</li> <li>3 – Drukarka Nie</li> <li>4 – Centrowanie 000</li> </ul>                  | <ul> <li>Wyświetla obecność głowicy etykietującej</li> <li>Za pomocą klawisza  → zmieniamy pomiędzy Początek i Koniec</li> <li>Naciśnij OK aby zapisać i przejść do następnego parametru.</li> </ul>                                                |
|----------------------------------------------------------------------------------------------------|----------------------------------------------------------------------------------------------------|
|                                                                                                    | 5.16.3.4 Centrowanie                                                                                                    |
| 5163 DRUKARKA<br>1 – Obecność Tak<br>2 – Wykrywanie Kon<br>3 – Drukarka Nie<br>4 – Centrowanie 00                                                               | Parametr ten jest używany do określenia, ile jest kroków<br>pomiędzy wykryciem tacy a zatrzymaniem pasa<br>Użyj klawiatury numerycznej aby przypisać wartość z zakresu 0<br>999 i naciśnij <b>OK</b> aby zapisać i przejść do następnego parametru. |
| ОК                                                                                                    | <br>5.16.3.5 Tryb                                                                                                    |
| <ul> <li>5163 DRUKARKA</li> <li>5 - TRYB Powie</li> <li>6 - Czas nadmuchu</li> <li>7 - Czas zasysania</li> <li>8 - Tłok 0</li> </ul>                            | Typ głowicy etykietującej.<br>Za pomocą klawisza ➔ zmieniamy pomiędzy Powietrzem i<br>Silnikiem tłokowym<br>Naciśnij OK aby zapisać i przejść do następnego parametru.                                                                              |
|                                                                                                    | 5.16.3.6 Czas madmuchu etykiety                                                                                                    |
| 5163 DRUKARKA         5 – TRYB       Powie         6 – Czas nadmuchu         7 – Czas zasysania         8 – Tłok       0                                        | Czas nadmuchu etykiety w jednostkach 10ms<br>Użyj klawiatury numerycznej aby przypisać wartość z zakresu 0<br>99 i naciśnij <b>OK</b> aby zapisać i przejść do następnego parametru                                                                 |
|                                                                                                    | 5.16.3.7 Czas zasysania etykiety                                                                                                    |
| Treating     Distributive       5 - TRYB     Powie       6 - Czas nadmuchu     7 - Czas zasysania       8 - Tłok     0                                          | <ul> <li>Czas zasysania etykiety w jednostkach 10ms</li> <li>Użyj klawiatury numerycznej aby przypisać wartość z zakresu 0</li> <li>99 i naciśnij OK aby zapisać i przejść do następnego parametru</li> </ul>                                       |
|                                                                                                    | 5.16.3.8 Tłok                                                                                                    |
| S103 DRUKARKA5 - TRYBPowie6 - Czas nadmuchu7 - Czas zasysania8 - Tłok0                                                                                          | <ul> <li>Ilość tłoków odrzucających towar na taśmie (0,1 lub 2).</li> <li>Użyj klawiatury numerycznej aby przypisać wartość i naciśnij OK</li> <li>aby zapisać i przejść do następnego parametru</li> </ul>                                         |
| E                                                                                                    | 5.16.3.9 Środek 1                                                                                                    |
| 5163 DRUKARKA           9 - Środek 1         000           10 - Środek 2         000           11 - Typ tłoka         Pros           12 - Down pulses         0 | <ul> <li>Ilość kroków do uruchomienia tłoka.</li> <li>Użyj klawiatury numerycznej, aby przypisać wartość i naciśnij OK</li> <li>aby zapisać i przejść do następnego parametru</li> </ul>                                                            |
|                                                                                                    | 5.16.3.10 Środek 2                                                                                                    |
| 5163 DRUKARKA<br>9 – Šrodek 1 000<br>10 – Šrodek 2 000                                                                                                    | Ilość kroków do uruchomienia tłoka.                                                                                                    |

5.16.3.3 Drukarka

|    | 9 – Środek 1                                        | 0000                  | llość kroków do uruchomienia tłoka.                                                                                  |
|----|-----------------------------------------------------|-----------------------|----------------------------------------------------------------------------------------------------|
| OK | 10 – Środek 2<br>11 – Typ tłoka<br>12 – Down pulses | 0000<br>Prosty<br>000 | Użyj klawiatury numerycznej aby przypisać wartość i naciśnij <b>OK</b> aby zapisać i przejść do następnego parametru |

# 5.16.3.11 Typ tłoka

| →                          | 5163 DRUKARKA           9 – Środek 1         0000           10 – Środek 2         0000           11 – Typ tłoka         Prosty           12 – Down pulses         000 | Parametr ten zezwala wybrać, czy tłok jest wykrywany pojedynczo<br>czy podwójnie, jest jest aktywowany.<br>Za pomocą klawisza ➔ zmieniamy pomiędzy Proste i Podwójne<br>Naciśnij OK aby zapisać i przejść do następnego parametru.                                                                                         |
|----------------------------|----------------------------------------------------------------------------------------------------|----------------------------------------------------------------------------------------------------|
|                            |                                                                                                    | 5.16.3.12 Down Pulses                                                                                                    |
|                            | 9 - Srodek 1         0000           10 - Środek 2         0000           11 - Typ tłoka         Prosty           12 - Down pulses         000                         | llość kroków enkodera tłoka etykietującego(1krok=1mm)<br>Użyj klawiatury numerycznej aby przypisać wartość i naciśnij <b>OK</b><br>aby zapisać i przejść do następnego parametru                                                                                                    |
| ОК                         |                                                                                                    | 5.16.3.13 Stop Pulses                                                                                                    |
| OK                         | 5163 DRUKARKA           9 – Środek 1         0000           10 – Środek 2         0000           11 – Typ tłoka         Prosty           12 – Down pulses         000 | Ilość kroków enkodera po aktywacji hamulca pneumatycznego<br>(1krok=1mm)<br>Użyj klawiatury numerycznej aby przypisać wartość i naciśnij <b>OK</b><br>aby zapisać i przejść do następnego parametru                                                                                                    |
| ESC                        | 516 AUTOMATYKA                                                                                                    | 5.16.4 Pas sprawdzający                                                                                                    |
| MENU<br>5<br>16<br>✔<br>OK | 1 – Pas rozdzielający<br>2 – Pas ważący<br>3 – Pas drukujący<br>4 – Pas sprawdzający                                                                                  | Z ekranu początkowego wciśnij <b>MENU</b> aby wejść w tryb<br>programowania a następnie wybierz <b>5</b> aby wejść w menu<br>"konfiguracja" a następnie klawisz szybkiego dostępu <b>16</b> i naciśnij<br><b>OK</b> następnie naciskaj <b>V</b> aż osiągniesz 4 pas sprawdzający.<br>Wybór potwierdź klawiszem <b>OK</b> . |
| →                          | 5164 TŁOK       1 – Obecność       2 – Wykrycie       KONIEC       3 – Şilniki tłokowe                                                                                | Parametry możliwe do ustawienia to: 5.16.4.1 Obecność                                                                                                    |
| ΟΚ                         | 4 – Srodek 1 000                                                                                                    | Ustawiamy jeżeli jest pas ważący<br>Za pomocą klawisza ➔ zmieniamy pomiędzy Tak a Nie<br>Naciśnij OK aby zapisać i przejść do następnego parametru.                                                                                                    |
|                            | 5164 TŁ OK                                                                                                    | 5.16.4.2 Wykrycie                                                                                                    |
| <b>→</b><br>OK             | 1 – Obecność NIE<br>2 – Wykrycje KONIEC<br>3 – Silniki tłokowe 0<br>4 – Środek 1 000                                                                                  | Parametr ustala sposób wykrywania paczki na pasie.<br>Za pomocą klawisza ➔ zmieniamy pomiędzy Początek i Koniec<br>Naciśnij OK aby zapisać i przejść do następnego parametru.                                                                                                    |
|                            |                                                                                                    | 5.16.4.3 Tłoki                                                                                                    |
| ОК                         | 5164 TŁOK           1 – Obecność         NIE           2 – Wykrycie         KONIEC           3 – Silniki tłokowe         0           4 – Środek 1         000         | llość tłoków odrzucających towar na taśmie (0,1 lub 2).<br>Użyj klawiatury numerycznej aby przypisać wartość i naciśnij <b>OK</b><br>aby zapisać i przejść do następnego parametru                                                                                                    |
|                            |                                                                                                    | 5.16.4.4 Środek 1                                                                                                    |
| OK                         | 5164 TŁOK         1 – Obecność       NIE         2 – Wykrycie       KONIEC         3 – Silniki tłokowe       0         4 – Środek 1       000                         | Ilość kroków do uruchomienia tłoka.<br>Użyj klawiatury numerycznej, aby przypisać wartość i naciśnij <b>OK</b><br>aby zapisać i przejść do następnego parametru                                                                                                    |
|                            |                                                                                                    |                                                                                                    |

# 5.16.4.5 Środek 2

| ОК                         | 5164 TŁOK           3 – Silnik tłoka         0           4 – Środek 1         000           5 – Środek 2         000           6 – Tryb         Prosty | <ul> <li>Ilość kroków do uruchomienia tłoka.</li> <li>Użyj klawiatury numerycznej aby przypisać wartość i naciśnij OK</li> <li>aby zapisać i przejść do następnego parametru</li> <li>5.16.4.6 Tryb</li> </ul>                                                                                                    |
|----------------------------|----------------------------------------------------------------------------------------------------|----------------------------------------------------------------------------------------------------|
| →<br>OK<br>ESC             | <b>5164 TŁOK</b><br>3 – Silnik tłoka 0<br>4 – Środek 1 000<br>5 – Środek 2 000<br>6 – Tryb Prosty                                                      | Parametr ten zezwala wybrać, czy tłok jest wykrywany pojedynczo<br>czy podwójnie, jest jest aktywowany.<br>Za pomocą klawisza → zmieniamy pomiędzy Proste i Podwójne<br>Naciśnij OK aby zapisać i przejść do następnego parametru.                                                                                                    |
| MENU<br>5<br>16<br>✔<br>OK | 516 AUTOMATYKA<br>3 – Pas drukujący<br>4 – Pas psrawdzający<br>5 – Przetwornik cyfrowy<br>6 – Ogólne                                                   | Z ekranu początkowego wciśnij <b>MENU</b> aby wejść w tryb<br>programowania a następnie wybierz <b>5</b> aby wejść w menu<br>"konfiguracja" a następnie klawisz szybkiego dostępu <b>16</b> i naciśnij<br><b>OK</b> następnie naciskaj <b>V</b> aż osiągniesz 5 Przetwornik cyfrowy.<br>Wybór potwierdź klawiszem <b>OK</b> .<br>Parametry możliwe do ustawienia to: |
|                            |                                                                                                    | 5.16.5.1 Tryb                                                                                                    |
| ≯                          | 5165<br>1 – Tryb Wyzwalany                                                                                                    | Za pomocą klawisza 	→ zmieniamy pomiędzy (Trigger and Continua) Wyzwalany i Ciągły.<br>Naciśnij OK aby zapisać i przejść do następnego parametru.                                                                                                    |
| OK                         | J                                                                                                    | 5.16.6 Ogólne                                                                                                    |
| MENU<br>5<br>16<br>¥       | 516 AUTOMATYKA<br>3 – Pas drukujący<br>4 – Pas psrawdzający<br>5 – Przetwornik cyfrowy<br>6 – Ogólne                                                   | Z ekranu początkowego wciśnij <b>MENU</b> aby wejść w tryb<br>programowania a następnie wybierz <b>5</b> aby wejść w menu<br>"konfiguracja" a następnie klawisz szybkiego dostępu <b>16</b> i naciśnij<br><b>OK</b> następnie naciskaj <b>↓</b> aż osiągniesz 6 Ogólne. Wybór<br>potwierdź klawiszem <b>OK</b> .<br>Parametry możliwe do ustawienia to:              |
| ΟΚ                         | 5166 AUTOMATYKA<br>1 – SZYBKOŚĆ PASÓW<br>2 – Typ etykietowania<br>3 – Czas normalny 000                                                                | 5.16.6.1 Szybkość pasów transportowych                                                                                                    |
| ОК                         |                                                                                                    | Wpisz żądaną wartość z zakresu 0 i 9. Użyj klawiatury numerycznej aby przypisać wartość i naciśnij <b>OK</b> aby zapisać i przejść do następnego parametru.                                                                                                    |
|                            | 5166 AUTOMATYKA<br>1 – SZYBKOŚĆ PASÓW 0<br>2 – Typ etykietowania Normaly                                                                               | 5.16.6.2 Typ etykietowania                                                                                                    |
| <b>→</b><br>OK             | 5166 AUTOMATYKA                                                                                                    | Za pomocą klawisza zmieniamy wartość pomiędzy<br>NORMALNYM, BEZ PRZESUWU, RĘCZNY I<br>PÓŁAUTOMATYCZNY. Naciśnij <b>OK</b> aby zapisać i przejść do<br>następnego parametru.                                                                                                    |
|                            | 1 – SZYBKOŚĆ PASÓW 0<br>2 – Typ etykietowania Normaly                                                                                                  | 5.16.6.3 Czas rozdzielania                                                                                                    |
| OK<br>ESC                  | 5 – CZas Hormainy 000                                                                                                    | Czas pomiędzy dwoma kolejnymi paczkami. Wpisz żądaną wartość pomiędzy 0 a 99 (ms)<br>Naciśnij <b>OK</b> aby potwierdzić a następnie <b>ESC</b> aby wyjść.                                                                                                    |

# 5.17 WALUTY 2 (5 17)

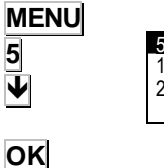

ESC

517- WALUTY 2 - Dziesietne 00 - Zaokraglanie 00

Z ekranu początkowego wciśnij MENU aby wejść w tryb programowania a następnie wybierz 5 aby wejść w menu "konfiguracja" a następnie Naciskaj 🔰 aż osiągniesz 17 Waluta 2. (można także wybrać **>** aby przejść do drugiego ekranu menu i nacisnąć **V** aż osiągniemy 17 waluta 2).

Parametr pozwala ustawić znak dziesiętny, zaokrąglenie sumy 2 i kwoty 2.

Wciśnij ESC aby wyjść.

#### PC DATA (6) 6

Przy użyciu jednego z programów komunikacyjnych DIBAL przeznaczonego do pracy w środowisku powszechnie stosowanych systemów operacyjnych (MS-DOS, MS-WINDOWS, UNIX,...), możemy posługiwać się komputerem klasy PC do wykonywania wszystkich zadań odnoszących się do nastaw, jak również otrzymywania wszystkich danych dotyczących transakcji wykonywanych na wagach i dalszej ich obróbki przez komputer. W poniższej tabeli przedstawiono dostępne programy:

|           | PRZEZNACZENIE                                              | TYP WAGI  | SYSTEM<br>OPERACYJNY      |
|-----------|------------------------------------------------------------|-----------|---------------------------|
| DIBALCOM  | Sterownik Komunikacji                                      | Wszystkie | Windows 9X,<br>NT, XP,    |
| DIBAL RMS | Konfiguracja wagi<br>Zarządzanie<br>przechowywaniem danych | Wszystkie | Windows 9X,<br>NT, XP,    |
| DIBAL LBS | Backup                                                     | Wszystkie | Windows 9X,<br>NT, XP, Me |

MENU 6 MENU GŁÓWNE

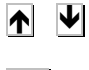

| DIBAL LBS                     |
|-------------------------------|
|                               |
| 6 – DANE DO PC                |
| 1 –Prośba o pliki             |
| 2 – Koniec dnia               |
| 3 – Koniec dnia bez kasowania |
| 4 –Początek dnia              |
|                               |

Kiedy pracujemy z programem DIBAL RMS, musi mu zawsze towarzyszyć aplikacja DIBALCOM, która zabezpiecza komputer we wszystkie niezbędne źródła potrzebna do uruchomienia portu komunikacyjnego (COM1 albo COM2 albo COMX) i ustawienie komunikacji z wagą.

Z ekranu początkowego nacisnij klawisz MENU aby wejść w tryb programowania, następnie wybierz 6 Dane do PC

Etykieciarka wyświetli MENU wysyłania i otrzymywania danych z/do PC.

Przechodzenie z jednej opcji do drugiej odbywa się przy udziale klawiszy dół 🖤 i góra 👖 .

Aby wybrać dana opcję naciśnij klawisz OK gdy opcja jest podświetlona.

| MENU   | MENU GŁÓWNE<br>3.Zbiorcze artykułu                                                                          | 6.1 PROSBA O PLIKI (6 1)                                                                                                    |
|--------|----------------------------------------------------------------------------------------------------|----------------------------------------------------------------------------------------------------|
| 6<br>1 | 4.Programowanie<br>5. KONFIGURACJA<br>6 –Dane do PC                                                         | Operacja ta pozwala na wysłanie wszystkich danych z komputera do wagi z odpowiednich programów takich jak <b>DIBAL RMS</b> .                                                                                                    |
| атак   | 6 – DANE DO PC<br>1 –Prośba o pliki<br>2 – Koniec dnia<br>3 – Koniec dnia bez kasowania<br>4 –Początek dnia | Z ekranu początkowego naciśnij klawisz <b>MENU</b> , aby wejść w tryb<br>programowania, następnie wybierz 6 Dane do PC, i 1 Prośba o<br>pliki.<br>Waga wyświetli komunikat PROŚBA O PLIKI, NA PEWNO?<br>Klawiszem wielofunkcyjnym A można wybrać TAK lub NIE. |
|        | PROŚBA O PLIKI<br>NA PEWNO?<br>TAK NIE                                                                      | Po wykonaniu operacji naciśnij klawisz <b>ESC</b> ,aby wyjść z<br>programowania                                                                                                    |

**DIBAL COM** DIBAL RMS

OK

# 6.2 KONIEC DNIA Z WYMAZYWANIEM (6 2)

| MENU<br>6 | MENU GŁÓWNE<br>3 Zbiorcze artykułu<br>4.Programowanie<br>5. KONFIGURACJA                                    | Operacja ta pozwala użytkownikowi wysyłać dane zmagazynowane w pamięci wagi do komputera, w celu ich dalszego przetwarzania przez odpowiedni program, jak np. <b>DIBAL RMS.</b>           |
|-----------|----------------------------------------------------------------------------------------------------|----------------------------------------------------------------------------------------------------|
| 2         | _6 –Dane do PC                                                                                              | Dodatkowo, dane zgromadzone przez cały dzień w różnych komórkach pamięci zostaną wyzerowane.                                                                                              |
| -         | 6 – DANE DO PC<br>1 –Prosba o pliki<br>2 – Koniec dnia<br>3 – Koniec dnia bez kasowania<br>4 –Poczatek dnia | Z ekranu początkowego naciśnij klawisz <b>MENU</b> aby wejść w tryb programowania, następnie wybierz 6 Dane do PC, i 2 Koniec dnia bez z kasowaniem.                                      |
| Δ ΤΑΚ     | KONIEC DNIA Z KASOWANI                                                                                      | Waga wyświetli komunikat KONIEC DNIA Z KASOWANIEM, NA PEWNO?                                                                                                    |
| _         | NA PEWNO?<br>TAK NIE                                                                                        | Klawiszem wielofunkcyjnym A można wybrać TAK lub NIE.<br>Po wykonaniu operacji naciśnij klawisz <b>ESC</b> , aby wyjść z<br>programowania.                                                |
|           |                                                                                                    | 6.3 KONIEC DNIA BEZ KASOWANIA(6 3)                                                                                                    |
| MENU<br>6 | MENU GŁÓWNE<br>3.Zbiorcze artykułu<br>4.Programowanie                                                       | Operacja ta pozwala użytkownikowi wysyłać dane<br>zmagazynowane w pamięci wagi do komputera, w celu ich<br>dalszego przetwarzania przez odpowiedni program, jak np.                       |
| 3         | 5. KONFIGURACJA<br>6 –Dane do PC<br>6 – DANE DO PC<br>1 –Prośba o pliki                                     | DIBAL RMS.<br>Dane w pamięci NIE będą zerowane.<br>Z ekranu początkowego naciśnij klawisz MENU aby wejść w tryb<br>programowania, następnie wybierz 6 Dane do PC, i 3 Koniec dnia         |
| A YES     | 2 – Koniec dnia<br>3 – Koniec dnia bez kasowania<br>4 –Początek dnia                                        | bez kasowania.<br>Waga wyświetli komunikat KONIEC DNIA BEZ KASOWANIA, NA<br>PEWNO?                                                                                                    |
|           | KONIEC DNIA BEZ KASOW<br>NA PEWNO?<br>TAK NIE                                                               | Klawiszem wielofunkcyjnym A można wybrać TAK lub NIE.<br>Po wykonaniu operacji naciśnij klawisz <b>ESC</b> , aby wyjść z<br>programowania.                                                |
|           | MENU GŁÓWNE                                                                                                 | 6.4 PROŚBA O POCZĄTEK DNIA (64)                                                                                                    |
| MENU<br>6 | 3.Zbiorcze artykułu<br>4.Programowanie<br>5. KONFIGURACJA<br>6 –Dane do PC                                  | Operacja pozwala użytkownikowi wysyłać dane dotyczące tekstów paragonów, rejestracji sprzedawców, nazw sekcji i oddziału sprzedaży, itp. z komputera do wagi, za pośrednictwem            |
| 4         | 6 – DANE DO PC<br>1 –Prosba o pliki<br>2 – Koniec dnia<br>3 – Koniec dnia bez kasowania<br>4 –Początek dnia | Z ekranu początkowego nacisnij kalwisz MENU aby wejść w tryb<br>programowania, następnie wybierz 6 Dane do PC, i 4 Początek<br>dnia z wyzerowaniem.                                       |
| A YES     | PROŚBA O POCZĄTEK DNIA                                                                                      | Waga wyświetli komunikat PROŚBA O POCZĄTEK DNIA, NA PEWNO?                                                                                                    |
|           |                                                                                                    | Klawiszem wielofunkcyjnym A można wybrać TAK lub NIE.<br>Po wykonaniu operacji naciśnij klawisz <b>ESC</b> , aby wyjść z<br>programowania.                                                |
|           | 3.Zbiorcze artykułu<br>4.Programowanie                                                                      | 6.5 L.B.S. (6 5)                                                                                                    |
| MENU<br>6 | 5.Konfiguracja<br>6 –Dane do PC                                                                             | Z ekrapu początkowego wciśnii MENU aby wciść w trub                                                                                                    |
| 5         | 6 – DANE DO PC                                                                                              | programowania a następnie wybierz 6 aby wejść w menu "Dane do                                                                                                    |
| Δ         | 3 – Koniec dnia bez kasowania<br>4 –Prośba o początek dnia<br>5 –LBS                                        | Ta opcja pozwala na przechowywanie wszystkich parametrów i<br>ustawień maszyny które następnie możemy modyfikować na                                                                      |
| ESC       | LBS<br>ODBIERANIE/WYSYŁANIE<br>NA PEWNO?                                                                    | komputerze i odzyskac przez przesłanie ich powrotem do maszyny.<br>Wybór potwierdzamy klawiszem wielofunkcyjnym A TAK.<br>Po zakończeniu operacji aby wyiść z trybu programowania wciśnii |
|           | TAK NIE                                                                                                    | ESC                                                                                                    |

# 7 ŁADOWANIE LOGOTYPÓW

Etykieciarka LS3000 umożliwia drukowanie LOGO na etykiecie i paragonie.

Etykieciarka posiada 10 stałych log oraz umożliwia zaprogramowanie 10 kolejnych przez użytkownika programem RMS.

# 7.1 DRUKOWANIE LOGOTYPÓW

• Aby wydrukować LOGO na etykiecie należy:

Wybrać pole nr 44. W polu TL (Typ Logo) należy wybrać numer logo który ma być używany. Loga od 1-10 są stałe a od 11 do 20 są programowalne.

Jeśli typ loga będzie wybrany na 0, żaden nie będzie drukowany. (patrz rozdział 5.3 PROGRAMOWANIE FORMATÓW ETYKIET).

Każde logo może być odwracane w ten sam sposób jak każde inne pole.

# 7.2 PROGRAMOWANIE LOGOTYPÓW

Etykieciarka umożliwia zaprogramowanie i używanie 10 obrazów graficznych (jako LOGO). Specyfikacja grafiki jest następująca:

- Maksymalny rozmiar grafiki nie może przekraczyć 64K i musi być w kolorze czarno-białym. Obraz może być kwadratowy lub prostokątny.
- Rozmiar obrazu jest wyrażany w pikselach i musi być wielokrotnością 8 zarówno w pionie jak i w poziomie. 1cm odpowiada w 80 punktom.
- Grafika musi być zapisana w systemie dwubitowym w formacie BMP.

Przygotowana grafika może być przesłana do etykieciarki przy pomocy programu RMS.

# 7.3 STAŁE LOGOTYPY

Jak wspominano wcześniej, istnieje 10 stałych LOGOTYPÓW.

#### Logo-1 <u>rzeźnik</u> LOGO-2 ZIMNE MIĘSO

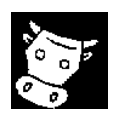

LOGO-3 <u>DRÓB</u>

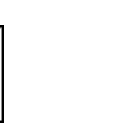

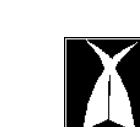

LOGO-4 RYBY

LOGO-5 <u>OWOCE</u>

LOGO-6 WOLNE

a

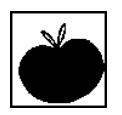

# LOGO-7 ZIELONY PUNKT LOGO-8 REJESTR ZDROWIA

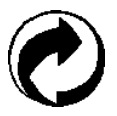

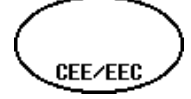

LOGO-9 PUNTO VERDE LOGO-10 'E'

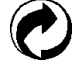

# SERIA LS-3000

# 8 TEST (7)

| MENU          | 741EST<br>1 - Licznik etykiet<br>2 - Wersje<br>3 - Etykieta testowa                      | W tym paragrafie opisane są testy poszczególnych elementów etykieciarki.                                                                                                    |
|---------------|------------------------------------------------------------------------------------------|----------------------------------------------------------------------------------------------------|
| ∕<br>Ψ<br>okl | 4 - Wyświetlanie                                                                         | Naciśnij klawisz <b>MENU</b> aby wejść w tryb programowania, a następnie klawisz <b>7</b> Tryb testowy.                                                                                                    |
| <u></u>       |                                                                                          | W trybie testowym można sprawdzać następujące elementy:<br>8.1 LICZNIK ETYKIET (7 1)                                                                                                    |
| MENU<br>7     | _7-TEST<br>1 - Licznik etykiet<br>2 - Wersje<br>3 – Etykieta testowa                     | Parametr ten pozwala zobaczyć licznik wydrukowanych etykiet.<br>Z ekranu początkowego naciśnij klawisz <b>MENU</b> aby wejść w tryb<br>programowania, wybierz Testy <b>7</b> a następnie <b>1</b> Licznik etykiet  |
| <u> </u>      | 4 - Wyświetlanie                                                                         | Można ustawić (wyzerować) licznik częściowy, naciskając klawisz wielofunkcyjny 🛆 "DO ZERA".                                                                                                    |
|               |                                                                                          | Aby przejść do następnego pola naciśnij ↓ lub ↑, aby wyjść naciśnij <b>ESC</b>                                                                                                    |
|               |                                                                                          | 8.1.1 Licznik całkowity                                                                                                    |
| ¥             | _71-TEST LICZNIKA<br>1 - Całość 00350                                                    | Etykieciarka wyświetli ilość wszystkich wydrukowanych etykiet od ostatniego resetu.                                                                                                    |
|               | 2 - Część 000020<br>3 – Długość rolki etyk.(m)<br>Do zera                                | Naciśnij 💵 aby przejść do licznika częściowego.                                                                                                    |
|               |                                                                                          | 8.1.2 Licznik częściowy                                                                                                    |
| Azerow.<br>✔  | 71- TEST LICZNIKA<br>1 - Całość 000350<br>2 - Część 000020                               | Etykieciarka wyświetli ilość wydrukowanych etykiet od ostatniego<br>resetu licznika częściowego.<br>Aby wyzerować licznik cześciowy pależy pacispać klawisz                                                        |
|               | 3 –Długość rolki etyk.(m)<br>Do zera                                                     | wielofunkcyjny $\underline{A}$ "DO ZERA".<br>Naciśnij $\Psi$ aby przejść do licznika długości wydrukowanych etykiet.                                                                                               |
|               |                                                                                          |                                                                                                    |
|               |                                                                                          | 8.1.3 Całkowita długość rolki                                                                                                    |
|               | 71- TEST LICZNIKA           1 - Całość         0350           2 - Część         000020   | Etykieciarka wyświetli długość (w metrach) rolki etykiet od ostatniego resetu.                                                                                                    |
| ¥             | 3 –Długość rolki etyk.(m)<br>Do zera                                                     | Naciśnij <b>U</b> aby przejść do częściowego licznika długości wydrukowanych etykiet.                                                                                                    |
|               |                                                                                          | 8.1.4 Częściowy licznik długości wydruku                                                                                                    |
| AZEROW.       | 71- TEST LICZNIKA<br>2 - Część 000020<br>3 – Długoć rolki etyk.(m)                       | Etykieciarka wyświetli długość (w metrach) wydrukowanych etykiet od ostatniego resetu licznika częściowego.<br>Aby wyzerować licznik częściowy długości papieru należy pacisnać klawisz wielofunkcyjny A "DO ZERA" |
| <b>1</b>      | _4 –Dł.użyt.et (m) 000003_<br>Do zera                                                    | Naciśnij <b>V</b> aby przejść do ilość dostępnych etykiet.                                                                                                    |
|               |                                                                                          | 8.1.5 Dostepne etykiety                                                                                                    |
| FSC           | 71- TEST LICZNIKA                                                                        | Parametr ten informuje ile zostało etykiet do końca rolki, jeśli podczas zakładania nowej rolki została wprowadzona ilość początkowa.                                                                              |
|               | 3 – Długość rolki<br>4 –Dł.użyt.et (m) 000003<br>5 – Etvkiety dostepne 000076<br>Do zera | Naciśnij <b>ESC</b> aby wyjść do początku menu testów.                                                                                                    |
|               |                                                                                          |                                                                                                    |

# 8.2 WERSJA (7 2)

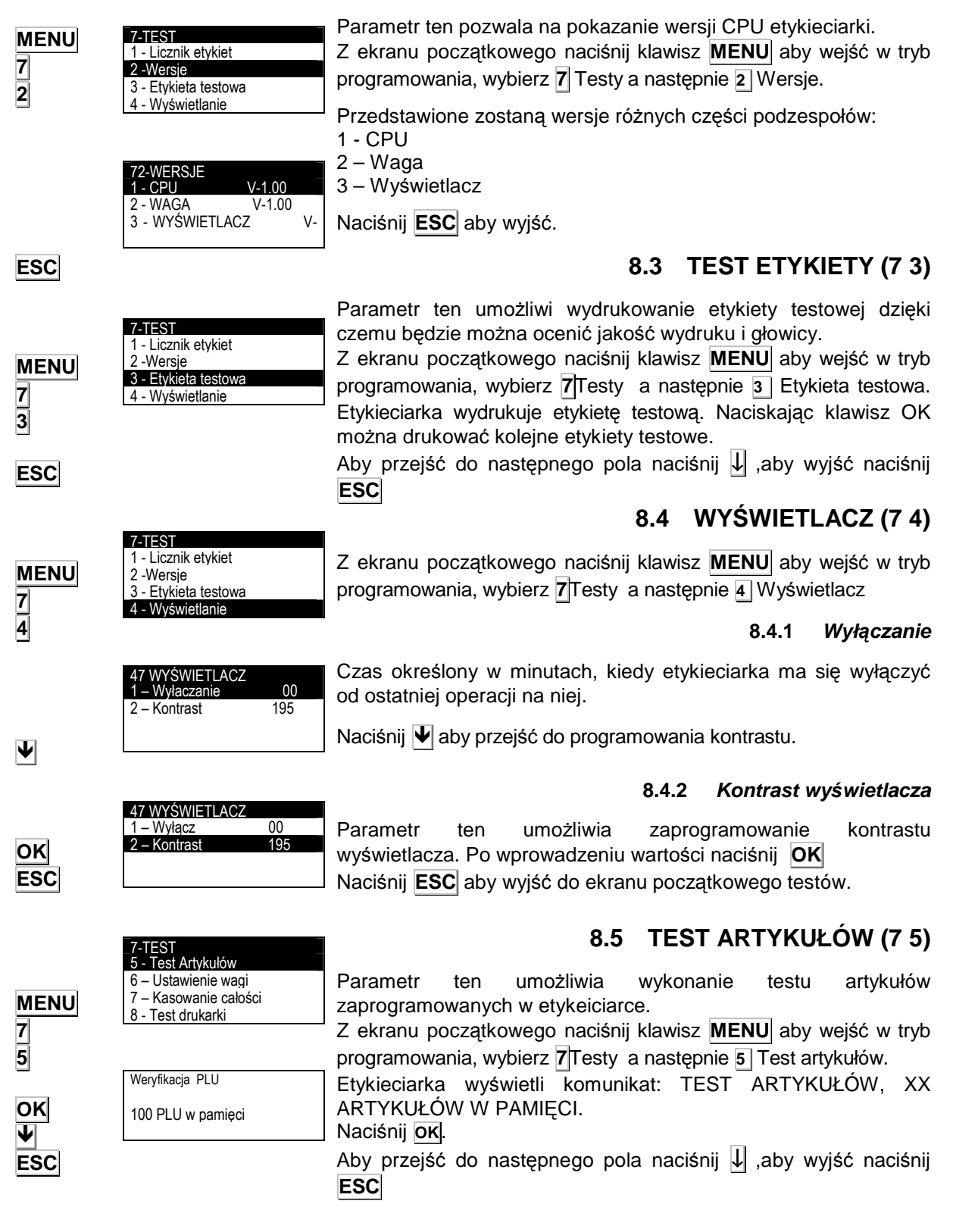

# 8.6 USTAWIENIE WAGI (7 6)

| MENU<br>7<br>6        | 7-TEST<br>5 - Test artykułów<br>6 – Ustawienie wagi<br>7 – Kasowanie całości<br>8 - Test drukarki | Parametr ten umożliwia podglądnięcie ustawień ważenia oraz<br>wykonanie kalibracji.<br>Z ekranu początkowego naciśnij klawisz <b>MENU</b> aby wejść w tryb<br>programowania, wybierz <b>7</b> Testy a następnie <b>6</b> Ustawienie wagi.<br>Waga wyświetli dane o masie, autotarze i wewnętrznych<br>działkach.                                                                                                |
|-----------------------|---------------------------------------------------------------------------------------------------|----------------------------------------------------------------------------------------------------|
| ▲ USTAWIE<br>NIE WAGI | 76- USTAW. WAGI<br>1 – Masa<br>2 – Znacznik legalności<br>Ustaw                                   | naciskając klawisz wielofunkcyjny <u>A</u> USTAW DANE. Aby powrócić<br>do ekranu ustawiania masy, naciśij <u>OK</u> .<br>Procedura kalibracji masy jest następująca:<br>Gdy etykieciarka znajduje się w trybie USTAWIENIE WAGI,<br>naciśnij klawisz kalibracyjny znajdujący się na płytce CPU.<br>Etykieciarka wyświetli następny komunikat. Naciśnij <u>OK</u> lub <u>U</u><br>aby przejść do następnego pola. |
| OK                    | <b>76-USTAW.WAGI</b><br>1 - Typ przetwornika 000<br>2 - Działki 0000                              | <ul> <li>8.6.1 <i>Typ przetwornika</i></li> <li>Typ przetwornika musi być ustawiony na 0.</li> <li>Po wprowadzeniu danych należy nacisnąć OK</li> </ul>                                                                                                    |
| OK                    | 3 – Krok 000<br>Ustaw                                                                             | 8.6.2 <i>Działki</i><br>Działki przetwornika<br>Po wprowadzeniu danych należy nacisnąć <b>OK</b>                                                                                                    |
| OK                    |                                                                                                   | 8.6.3       Krok         Krok przetwornika w gramach.       Klawiszem → wybierz odpowiednią wartość         Sten       1       2       5       10       200       500                                                                                                    |
| →                     |                                                                                                   | Po wprowadzeniu danych należy nacisnąć OK                                                                                                    |
| OK                    |                                                                                                   |                                                                                                    |

\_76-USTAWINIE ZERA

THE VALUE OF THE PARAMETER LEGAL FOR

TAK

TRADE WILL BE INCREASED

NIE

# 8.6.4 Kalibracja masy

**∆**USTAW

OK

Δ

OK

ESC

Po ustawieniu wszystkich parametrów, naciśnij klawisz wielofunkcyjny 🛛 USTAW.

Wyświetli się komunikat "THE VALUE OF THE PARAMETER LEGAL FOR TRADE WILL BE INCREASED" Po wybraniu TAK, konieczene będzie wprowadzenie hasła 0159 i zatwierdzenie klawiszem **OK** 

Etykieciarka wyświetli REGULACJA ZERA. Ściągnij wszystko z szalki aby była pusta i naciśnij klawisz wielofunkcyjny ATAK Etykieciarka podczas ustawiania zakresu zera będzie przez kilka sekund wyświetlać komunikat REGULACJA ZERA.

Po ustawieniu zera etykieciarka wyświetli domyślną wartość dla masy zgodnie z wybranym wcześniej zakresem. Wartość ta może być modyfikowana.

Połóż masę towaru na szalce zgodną z wybranym zakresem, i odczekaj chwile aż się ustabilizuje.

Etykieciarka wyświetli komunikat REGULACJA MASY. Naciśnij OK. Podczas kalibracji masy etykieciarka będzie wyświetlać komunikat komunikat REGULACJA MASY.

Po wykonaniu kalibracji masy, waga wróci do początkowego menu.

Jeśli podczas procedury kalibracji pojawi się błąd, etykieciarka wyświetli komunikat BŁAD REGULACJI. W tej sytuacji należy ponownie spróbować skalibrować wagę, powtarzając całą procedurę.

Aby przejść do następnego pola naciśnij ↓ ,aby wyjść naciśnij **ESC** 

Po zakończeniu procedury kalibracji parametr "LEGAL MARK" zostanie zwiększony. Parametr ten pozwala na wyświetlenie parametrów kalibracji wagi i przeprowadzenie procedury kalibracji

49MLS30PL03

# 8.7 KASOWANIE CAŁOŚCI (77)

| MENU<br>7<br>7                 | 7-TEST<br>5 - Test PLU<br>6 – Ustawienie wagi<br>7 – Kasowanie całości<br>8 - Test ETYKIECIARKI                                                                             | Parametr ten umożliwia wykonanie inicjalizacji wagi (całkowite kasowanie pamięci) lub przywrócenie wartości domyślnych.<br>Z ekranu początkowego naciśnij klawisz <b>MENU</b> , aby wejść w tryb programowania, wybierz <b>7</b> Testy a następnie <b>7</b> Inicjalizacja.                                                                                                    |
|--------------------------------|----------------------------------------------------------------------------------------------------|----------------------------------------------------------------------------------------------------|
|                                | 77 – KASOWANIE CAŁOŚCI<br>1 – Wartości domyślne<br>2 – Kasuj wszystko                                                                                                    | Są dwie możliwości:<br>8.7.1 Wartości domyślne<br>W etykieciarce będą przywrócone wszystkie parametry na<br>domyślne.                                                                                                    |
| MENU<br>7<br>7                 | 77 –KASOWANIE CAŁOŚCI<br>1 – Wartości domyślne<br>2 – Kasuj wszystko                                                                                                    | Z ekranu początkowego naciśnij klawisz <b>MENU</b> , aby wejść w tryb<br>programowania, wybierz <b>7</b> Testy a następnie <b>7</b> Inicjalizacja, i 1<br>Wartości domyślne.                                                                                                    |
| 1                              |                                                                                                    | Waga wyświetli komunikat WARTOŚCI DOMYŚLNE, NA PEWNO?.                                                                                                    |
| <b>Д</b> ТАК                   | Wartości domyślne<br>NA PEWNO?<br>TAK NIE                                                                                                    | Po wybraniu TAK wartości domyślne zostaną ustawione w wadze.<br>Na wyświetlaczu pojawi się migający komunikat WARTOŚCI<br>DOMYŚLNE.<br>Aby przejść do następnego pola naciśnij IJ,aby wyjść naciśnij                                                                                                    |
|                                |                                                                                                    | ESC 8.7.2 Kasowanie całkowite                                                                                                    |
|                                |                                                                                                    |                                                                                                    |
|                                |                                                                                                    | Wszystkie zaprogramowane dane w wadze zostaną wykasowane.                                                                                                    |
| MENU<br>7<br>7                 | 77–KASOWANIE CAŁOŚCI<br>1 – Wartości domyślne<br>2 – Kasuj wszystko                                                                                                    | Wszystkie zaprogramowane dane w wadze zostaną wykasowane.<br>Z ekranu początkowego naciśnij klawisz <b>MENU</b> , aby wejść w tryb<br>programowania, wybierz <b>7</b> Testy a następnie <b>7</b> Inicjalizacja i <b>2</b><br>Kasuj wszystko.                                                                                                    |
| MENU<br>7<br>2                 | 77 - KASOWANIE CAŁOŚCI         1 - Wartości domyślne         2 - Kasuj wszystko         KASOWANIE CAŁKOW.         NA PEWNO?         TAK       NIE                           | <ul> <li>Wszystkie zaprogramowane dane w wadze zostaną wykasowane.</li> <li>Z ekranu początkowego naciśnij klawisz MENU ,aby wejść w tryb programowania, wybierz Testy a następnie T Inicjalizacja i Z Kasuj wszystko.</li> <li>Waga wyświetli komunikat KASUJ WSZYSTKO, NA PEWNO?</li> <li>Po wybraniu TAK wszystkie dane zostaną wykasowane. Na wyświetlaczu pojawi się migający komunikat KASOWANIE CAŁKOWITE.</li> </ul>                                                                          |
| MENU<br>7<br>2<br>A YES<br>ESC | 77-KASOWANIE CAŁOŚCI         1 – Wartości domyślne         2 – Kasuj wszystko         KASOWANIE CAŁKOW.         NA PEWNO?         TAK         NIE         CAŁKOWICE KASOWAN | <ul> <li>Wszystkie zaprogramowane dane w wadze zostaną wykasowane.</li> <li>Z ekranu początkowego naciśnij klawisz MENU ,aby wejść w tryb programowania, wybierz Testy a następnie T lnicjalizacja i Kasuj wszystko.</li> <li>Waga wyświetli komunikat KASUJ WSZYSTKO, NA PEWNO?</li> <li>Po wybraniu TAK wszystkie dane zostaną wykasowane. Na wyświetlaczu pojawi się migający komunikat KASOWANIE CAŁKOWITE.</li> <li>Aby przejść do następnego pola naciśnij J ,aby wyjść naciśnij ESC</li> </ul> |

| 7-TESTY<br>5 - Test PLU<br>6 – Ustawienie wagi<br>7 – Kasowanie całkowite                                                                        | W rozdziale tym opisane są testy, jakie można wykonać na etykieciarce.                                                                                                    |
|----------------------------------------------------------------------------------------------------|----------------------------------------------------------------------------------------------------|
| 8                                                                                                    | Z ekranu początkowego naciśnij klawisz <b>MENU</b> aby wejść w tryb programowania, wybierz <b>7</b> TESTY a następnie <b>8</b> Test Drukarki.                                                                                                    |
|                                                                                                    | Można wykonać następujące testy:                                                                                                    |
|                                                                                                    | 8.8.1 Test klawiatury                                                                                                    |
| 7         7         2- TEST DRUKARKI           7         1 - TEST KLAIWATURY           2- TEST EEPROM         3 - TEST RAM           1         1 | Z ekranu początkowego naciśnij klawisz <b>MENU</b> aby wejść w tryb programowania, wybierz <b>7</b> TESTY a następnie <b>8</b> Test Drukarki Wybierz <b>1</b> Test Klawiatury.                                                                                                    |
|                                                                                                    | W trybie tym, po naciśnięciu dowolnego klawisza pokazywana jest<br>jego funkcja na wyświetlaczu.                                                                                                    |
| ESC TEST KLAWIATURY                                                                                                    | Aby zakończyć testowanie klawiatury naciśnij <b>ESC</b> .<br>Aby wyjść z testu naciśnij <b>ESC</b> .                                                                                                    |
|                                                                                                    | 8.8.2 Test EEPROM                                                                                                    |
| 78- TES T DRUKARKI<br>1 – TEST KLAIWATURY<br>2 - TEST EEPROM<br>3 - TEST RAM                                                                     | Z ekranu początkowego naciśnij klawisz <b>MENU</b> aby wejść w tryb programowania, wybierz <b>7</b> TESTY a następnie <b>8</b> Test Drukarki Wybierz <b>2</b> Test EEPROM.                                                                                                    |
|                                                                                                    | Po wykonaniu testu, etykieciarka wskaże OK gdy wszystko działa poprawnie lub BŁĄD gdy występuje problem.                                                                                                    |
| TEST EEPROM<br>OK                                                                                                    | Aby wyjść z testu naciśnij <b>ESC</b> .<br><b>8.8.3</b> <i>Test RAM</i>                                                                                                    |
| MENU                                                                                                    | Z ekranu początkowego naciśnij klawisz <b>MENU</b> aby wejść w tryb<br>programowania, wybierz <b>7</b> TESTY a następnie <b>8</b> Test Drukarki                                                                                                    |
| 7 TEST RAM<br>8 OK<br>3                                                                                                    | Po wykonaniu testu, etykieciarka wskaże OK gdy wszystko działa poprawnie lub BŁĄD gdy występuje problem.<br>Aby wyjść z testu naciśnij <b>ESC</b> .                                                                                                    |
| ESC                                                                                                    | 8.8.4 Test COMPACT FLASH                                                                                                    |
| MENU<br>7<br>8<br>4                                                                                                    | Z ekranu początkowego naciśnij klawisz <b>MENU</b> aby wejść w tryb<br>programowania, wybierz <b>7</b> TESTY a następnie <b>8</b> Test Drukarki.<br>Wybierz <b>4</b> Test COMPACT FLASH.<br>Po wykonaniu testu, etykieciarka wskaże OK gdy wszystko działa<br>poprawnie lub BŁĄD gdy występuje problem. |
| ESC                                                                                                    |                                                                                                    |

# 8.8 TEST MASZYNY (78)

#### 8.8.5 Test ETHERNET

| MENU<br>7<br>8<br>5        | 78- TEST ETYKIECIARKI<br>4 – Test Compact F<br>5 – Test Ethernet<br>6 – Test RS-422                                         | Z ekranu początkowego naciśnij klawisz <b>MENU</b> aby wejść w tryb<br>programowania, wybierz <b>7</b> TESTY a następnie <b>8</b> Test Drukarki.<br>Wybierz <b>5</b> Test ETHERNET<br>Konieczne jest utworzenie zworek pomiędzy pinami złącza<br>ETHERNET<br>Po wykonaniu testu, etykieciarka wskaże OK gdy wszystko działa<br>poprawnie lub BŁĄD gdy występuje problem.                                                                       |
|----------------------------|----------------------------------------------------------------------------------------------------|----------------------------------------------------------------------------------------------------|
| ESC                        | OK                                                                                                    | Aby wyjść z testu naciśnij <b>ESC</b> .                                                                                                    |
| MENU<br>7<br>8<br>6<br>ESC | 78- TEST ETYKIECIARKI<br>4 – Test Compact F<br>5 – Test Ethernet<br>6 – Test RS-422<br>7 - Test RS-232<br>TEST RS-422<br>OK | <ul> <li>8.8.6 Test RS-422</li> <li>Z ekranu początkowego naciśnij klawisz MENU aby wejść w tryb programowania, wybierz 7 TESTY a następnie 8 Test Drukarki i 6 Test RS232.</li> <li>Konieczne jest utworzenie zworek pomiędzy pinami złącza RS-422.</li> <li>Po wykonaniu testu, etykieciarka wskaże OK gdy wszystko działa poprawnie lub BŁĄD gdy występuje problem.</li> <li>Aby wyjść z testu naciśnij ESC.</li> </ul>                     |
| MENU<br>7<br>8<br>7<br>ESC | 78- TEST ETYKIECIARKI<br>7 - Test RS-232<br>8 - Test I / O<br>9 - Test Boxt<br>10 - ADC test<br>RS-232 TEST<br>OK           | Można wykonać test portu RS232.<br>Z ekranu początkowego naciśnij klawisz <b>MENU</b> aby wejść w tryb<br>programowania. Wybierz <b>7</b> TESTY a następnie <b>8</b> Test Drukarki.<br>Wybierz <b>7</b> TEST RS232<br>Konieczne jest utworzenie zworek pomiędzy pinami złącza RS232.<br>Po wykonaniu testu, etykieciarka wskaże OK gdy wszystko działa<br>poprawnie lub BŁĄD gdy występuje problem.<br>Aby wyjść z testu naciśnij <b>ESC</b> . |
| MENU<br>7<br>8<br>8        | <b>78-TEST ETYKIECIARKI</b><br>7 - Test RS-232<br><b>8 - Test I / O</b><br>9 - Test Boxt<br>10 - ADC test                   | <ul> <li>8.8.8 Test we/wy</li> <li>Z ekranu początkowego naciśnij klawisz MENU aby wejść w tryb programowania, wybierz 7 TESTY następnie 8 Test drukarki i 8 Test WE/WY.</li> <li>Konieczne jest utworzenie zworek pomiędzy pinami złącza I/O.</li> <li>Po wykonaniu testu, etykieciarka wskaże OK gdy wszystko działa poprawnie lub BŁĄD gdy występuje problem.</li> </ul>                                                                    |

ESC

Aby wyjść z testów, naciśnij ESC.

TEST I/O OK

|                                  |                                                                                                    | 8.8.9 Test szuflady                                                                                                    |
|----------------------------------|----------------------------------------------------------------------------------------------------|----------------------------------------------------------------------------------------------------|
|                                  | 78- TEST ETYKIECIARKI<br>7 - Test RS-232<br>8 - Test I / O                                                                                                    | Etykieciarka umożliwia wykonanie testu wyjścia 24V.                                                                                                    |
| MENU<br>7<br>8<br>9              | 9 – Test szuflady<br>10 – ADC test<br>Test szuflady                                                                                                    | Z ekranu początkowego naciśnij klawisz <b>MENU</b> aby wejść w tryb<br>programowania, wybierz <b>7</b> TESTY a następnie <b>8</b> Test Drukarki i <b>9</b><br>Test I/O                                                                                                    |
| ESC                              | ОК                                                                                                    | Aby wyjść z testów, naciśnij <b>ESC</b> .<br><b>8.8.10</b> <i>Test ADC</i>                                                                                                    |
|                                  |                                                                                                    | Etykieciarka LS-3000 umożliwia zrobienie testów elementów drukarki.                                                                                                    |
| MENU<br>7<br>8<br><b>V</b><br>10 | 78-TEST DRUKARKI         9 - TEST SZUFLADY         10 - TEST ADC         11 - TEST SILNIKÓW         12 - TEST AUTOMATYKI         ADC test         HEAD T       = 242         RIBBON       = 255         EXIT       = 000         PAPER       = 225 | <ul> <li>Z ekranu początkowego naciśnij klawisz MENU aby wejść w tryb programowania, wybierz 7 TESTY a następnie 8 Test drukarki. Używając klawisz wybierz 10 Test ADC, i naciśnij OK Na wyświetlaczu wyświetli się:</li> <li>Temperatura głowicy termicznej.</li> <li>Wykrycie kalki.</li> <li>Wykrycie końca papieru</li> <li>Wykrycie papieru ( etykieta lub papier podkładowy)</li> </ul> |
| ESC                              |                                                                                                    | Aby wyjść z testów, naciśnij <b>ESC</b> .<br>8 8 11 Test silników                                                                                                    |
| MENU<br>7<br>8                   | 78- TES T DRUKARKI<br>9 - TEST SZUFLADY<br>10 – TEST ADC<br>11 - TEST SILNIKÓW                                                                                                    | Z ekranu początkowego naciśnij klawisz <b>MENU</b> aby wejść w tryb<br>programowania, wybierz <b>7</b> TESTY a następnie <b>8</b> Test drukarki.<br>Używając klawisz <b>1</b> wybierz <b>11</b> Test silników i naciśnij <b>OK</b><br>Możliwe jest wykonanie testów silnika:                                                                                                    |
| ↓<br>11<br>OK                    | 783-TEST SILNIKÓW<br>1 – Drukarki Nie<br>2 - Zwijacza papieru Nie<br>3 – Zwijacza folii Nie                                                                                                    | <ul> <li>Drukarki,</li> <li>Zwijacza papieru</li> <li>Zwijacza kalki.</li> <li>Używając klawiszy  <ul> <li>wybierz pomiędzy TAK lub NIE (TAK=silnik włączony, NIE= silnik wyłączony).</li> </ul> </li> </ul>                                                                                                    |
|                                  |                                                                                                    | 8.8.11.1 Silnik drukarki                                                                                                    |
| MENU<br>7<br>8<br>•<br>11        | 783-TEST SILNIKÓW<br>1 – Silnik drukarki NIE<br>2 – Silnik zwijacza NIE<br>3 – Silnik kalki NIE                                                                                                    | Z ekranu początkowego naciśnij klawisz <b>MENU</b> aby wejść w tryb<br>programowania, wybierz <b>7</b> TESTY a następnie <b>8</b> Test drukarki.<br>Używając klawisz ♥ wybierz <b>11</b> Test silników i naciśnij <b>OK</b><br>Używając klawiszy ♥ ♠ wybierz 1. silnik drukarki a klawiszem<br>● przełącz między TAK lub NIE (TAK= Silnik włączony, NIE=<br>Silnik wyłączony):                |
|                                  |                                                                                                    | 8.8.11.2 Silnik zwijacza                                                                                                    |
| MENU<br>7<br>8                   |                                                                                                    | Z ekranu początkowego naciśnij klawisz <b>MENU</b> aby wejść w tryb<br>programowania, wybierz <b>7</b> TESTY a następnie <b>8</b> Test drukarki.<br>Używając klawisz <b>1</b> wybierz <b>11</b> Test silników i naciśnij <b>OK</b><br>Używając klawiszy <b>1</b> wybierz 1. silnik zwijacza a klawiszem                                                                                       |
| 11<br>♥↑                         |                                                                                                    | ➔ przełącz między TAK lub NIE (TAK= Silnik włączony, NIE= Silnik wyłączony):                                                                                                    |

# 8.8.11.3 Silnik kalki

| MENU<br>7<br>8<br>11  | 783- TEST SILNIKÓW<br>1 – Silnik drukarki NIE<br>2 - Zwijacza papieru Nie<br>3 – Silnik kalki Nie                                                               | Z ekranu początkowego naciśnij klawisz <b>MENU</b> aby wejść w tryb<br>programowania, wybierz 7 TESTY a następnie 8 Test drukarki.<br>Używając klawisz ♥ wybierz 11 Test silników i naciśnij <b>OK</b><br>Używając klawiszy ♥ ↑ wybierz 1. silnik kalki a klawiszem ●<br>przełącz między TAK lub NIE (TAK= Silnik włączony, NIE= Silnik<br>wyłączony):                                                 |
|-----------------------|----------------------------------------------------------------------------------------------------|----------------------------------------------------------------------------------------------------|
|                       |                                                                                                    | 8.8.12 Test automatyki                                                                                                    |
| MENU<br>7<br>8<br>12  | 78- TEST ETYKIECARKI<br>9 – Test we/wy<br>10 – Test ADC<br>11 – Test silników<br>12 – Test automatyki                                                           | Z ekranu początkowego wciśnij <b>MENU</b> aby wejść w tryb<br>programowania a następnie wybierz 7 Testy a następnie 8 Test<br>drukarki. Naciskaj ♥ aż osiągniesz 12 Test automatyki. Następnie<br>wciśnij <b>OK</b> .<br>Istnieje możliwość pracę pracy pasów transmisyjnych i fotokomórek.<br>Użyj klawiszy ♥ ↑ aby wybrać 5 fotokomórka I wciśnij <b>OK</b> .                                        |
| $\mathbf{\mathbf{A}}$ |                                                                                                    | 8.8.12.1 Test pasów transmisyjnych                                                                                                    |
| MENU<br>7<br>8<br>12  | 7812-TEST AUTOMATYKI            2 - Pas 2         Nie           3 - Pas 3         Nie           4 - Pas 4         Nie           5 - Fotokomórka         0000000 | Z ekranu początkowego wciśnij MENU aby wejść w tryb<br>programowania a następnie wybierz 7 Testy a następnie 8 Test<br>drukarki. Naciskaj ♥ aż osiągniesz 12 Test elektrozaworów.<br>Następnie wciśnij OK.<br>Użyj klawiszy ♥ ↑ aby wybrać pas transmisyjny 1, pas 2 lub 3.<br>Wybierz Tak naciskając ● aby włączyć silnik pasa 1.<br>Wybierz Nie naciskając ● aby wyłączyć silnik pasa 1.             |
| $\mathbf{\Psi}$       |                                                                                                    | 8.8.12.2 Test fotokomórek                                                                                                    |
| MENU<br>7<br>8        | 7812-TEST AUTOMATYKI           2 - Pas 2         Nie           3 - Pas 3         Nie           4 - Pas 4         Nie           5 - Fotokomórka         0000000  | Z ekranu początkowego wciśnij <b>MENU</b> aby wejść w tryb<br>programowania a następnie wybierz 7 Testy a następnie 8 Test<br>drukarki. Naciskaj ♥ aż osiągniesz 12 Test elektrozaworów.<br>Następnie wciśnij OK.<br>Użyj klawiszy ♥ ↑ aby wybrać 5 fotokomórka I wciśnij OK.<br>Jeśli fotokomórka wykryje paczkę zostanie wyświetlona 1 na<br>wyświetlaczu, jeśli nie wykryje zostanie wyświetlone 0. |
| 12<br>✔ <b>↑</b>      |                                                                                                    | 8.8.13 Test elektrozaworów                                                                                                    |
| MENU<br>7             | 78-TEST ETYKIECIARKI<br>11 – Test silników<br>12 – Test automatyki<br>13 –Test elektrozaworów<br>14 – Test silników                                             | Ten test sprawdza funkcjonowanie przekaźników ,<br>elektrozaworów nadmuchu etykiety i wentylatorów zasysających<br>powietrze.<br>Z ekranu początkowego wciśnij <b>MENU</b> aby wejść w tryb<br>programowania a następnie wybierz 7 Testy a następnie 8 Test<br>drukarki. Naciskaj ♥ aż osiągniesz 13 Test elektrozaworów.<br>Następnie wciśnij <b>OK</b> .                                             |
| 8<br>13<br>✔ ↑        | 7812-TEST ELEKTROZAW.<br>1 – Nadmuch Nie<br>2 – Nad. Pod etyk. Nie<br>3 – Zasysanie Nie<br>4 – Tłok 1 Nie                                                       | Istnieje możliwość przetestowania pracy zaworu nadmuchu,<br>nadmuchu pod etykiete, wentylatorów zasysania powietrza i<br>silników tłoka.                                                                                                    |
| →                     |                                                                                                    | Użyj klawiszy ႃΨ ♠ aby wybrać elektrozawór i wciśnij OK<br>Aby wyjść z testu wciśnij ESC                                                                                                    |
| _                     |                                                                                                    | 8.8.13.1 Czas nadmuchu<br>Wybierz Tak naciskając → aby uruchomić elektrozawór                                                                                                    |

|           | 7812-TEST ELEKTROZAW.<br>1 – Nadmuch Nie                                                                                          | 8.8.13.2 Nadmuch pod etykietę                                                                                                    |
|-----------|----------------------------------------------------------------------------------------------------|----------------------------------------------------------------------------------------------------|
| →         | 2 – Nad. Pod etyk. Nie<br>3 – Zasysanie Nie<br>4 – Tłok 1 Nie                                                                     | Wybierz Tak naciskając <b>→</b> aby uruchomić elektrozawór nadmuchu pod etykietą                                                         |
|           | 7812-TEST ELEKTROZAW.       1 – Nadmuch     Nie       2 – Nad. Pod etyk.     Nie       3 – Zasysanie     Nie       4 – Tłok     1 | 8.8.13.3 Zasysanie<br>Wybierz Tak naciskając → aby uruchomić wentylator zasysający<br>etykiete                                           |
| →         | 7812-TEST ELEKTROZAW.                                                                                                    | 8.8.13.4 Tłok 1 i 2                                                                                                    |
|           | 1 – Nadmuch Nie<br>2 – Nad. Pod etyk. Nie<br>3 – Zasysanie Nie                                                                    | Wybierz Tak naciskając 芛 aby uruchomić silnik tłoka 1 lub 2                                                                              |
| MENU      | 4 – Tłok 1 Nie                                                                                                    | 8.8.14 Test silników                                                                                                    |
| 7         | 78- TEST ETYKIECIARKI                                                                                                    | Z ekranu początkowego wciśnij <b>MENU</b> aby wejśc w tryb<br>programowania a następnie wybierz <b>Z</b> Testy a następnie <b>8</b> Test |
| 8<br>14   | 11 – Test silników<br>12 – Test automatyki<br>13 –Test elektrozaworów                                                             | drukarki. Naciskaj <b>V</b> aż osiągniesz 14 Test silników. Następnie wciśnii <b>OK</b> .                                                |
| ESC       | TEST SILNIKÓW                                                                                                    | Urządzenie wykona test pracy silników<br>Aby wyjść z testu wciśnij <b>ESC</b>                                                            |
|           |                                                                                                    | 8.8.15 Test nadmuchu etykiety                                                                                                    |
| MENU<br>7 | 78- TEST ETYKIECIARKI<br>13 – Test elektrozaworów<br>14 – Test silników<br>15 – Test nadmuchu                                     | Z ekranu początkowego wciśnij <b>MENU</b> aby wejść w tryb programowania a następnie wybierz <b>7</b> Testy a następnie <b>8</b> Test    |
| 8<br>15   | 16 – Test aplikacji<br>OPÓŹNIENIE =00                                                                                             | drukarki. Naciskaj ♥ aż osiągniesz 15 Test naklejania. Następnie wciśnij OK.<br>Aby wviść z testu wciśnij ESC                            |
| ESC       |                                                                                                    | 8.8.16 Test Aplikacii                                                                                                    |
| MENU<br>7 | 78-TEST ETYKIECIARKI<br>13 – Test elektrozaworów<br>14 – Test silników<br>15 – Toet andmuchu                                      | Z ekranu początkowego wciśnij <b>MENU</b> aby wejść w tryb programowania a następnie wybierz <b>7</b> Testy a następnie <b>8</b> Test    |
| 8         | 16 – Test aplikacji                                                                                                    | drukarki. Naciskaj <b>V</b> aż osiągniesz 16 Test aplikacji. Następnie wciśnij <b>OK</b> .                                               |
| ESC       | TESTOWANIE                                                                                                    | Aby wyjść z testu wciśnij <b>ESC</b>                                                                                                    |

# 9 ZBIORCZE KLIENTA (8)

Parametr ten umożliwia wybór klienta, którego sumy zbiorcze będą wyświetlone na wyświetlaczu lub wydrukowane.

# 10 WYBÓR KLIENTÓW (9)

Parametr ten umożliwia wybór klienta pracującego w trybie klienta. W trybie tym wszystkie etykietowane artykuły będą sumowane dla tego klienta.

# 11 DODATEK

# 11.1 ZMIANA ROLKI Z ETYKIETAMI W LS 3000

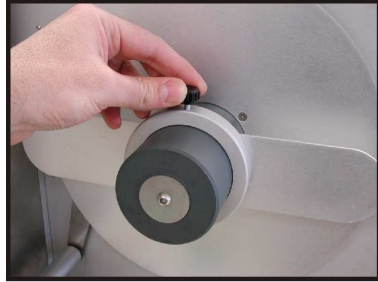

1. Odkręć śrubę zabezpieczenia rolki papieru.

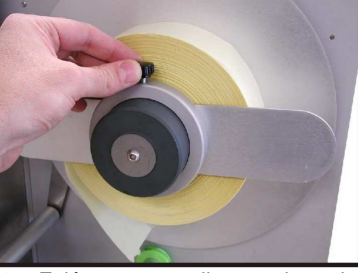

2. Załóż nową rolkę papieru i przykręć ponowinei zabezpieczenie.

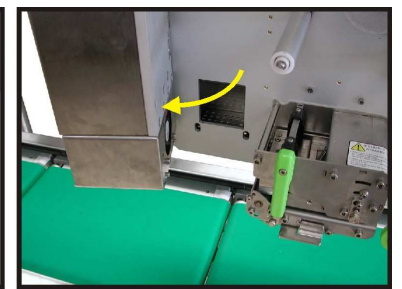

3. Przekręć aplikator

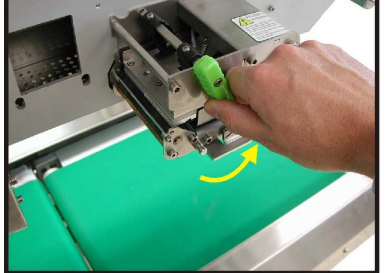

4. Przekręć zieloną dźwignię papieru w lewo (otwarcie).

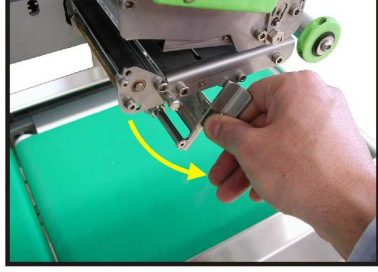

5. Przekręć dźwignie dociskową papieru podkładowego w lewo (otwarcie).

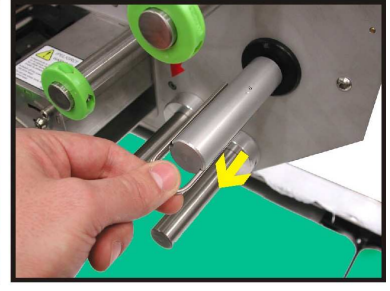

6. Wyciągnij widełki blokujace papier podkładowy

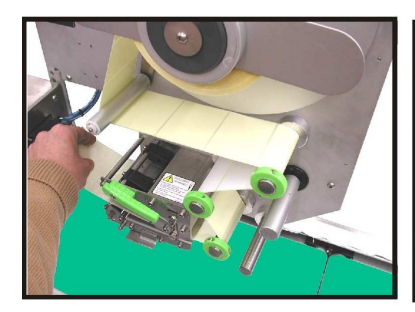

7. Poprowadź papier między rolkami

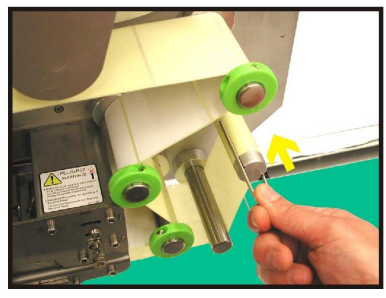

10. Załóż papier podkładowy na rolkę zwijająca i zabezpiecz widełkami.

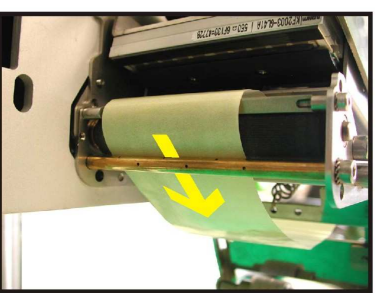

8. Poprowadź papier podkładowy ponad nad rurkę nadmuchową.

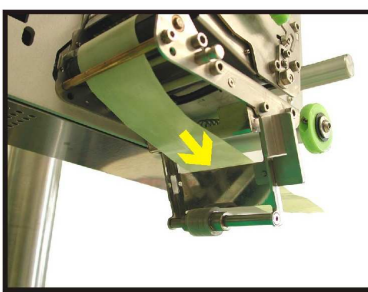

9. Poprowadź papier podkładowy pod uchwytem dociskowym

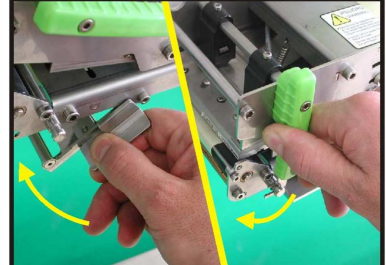

11. Zamknij dźwignię papieru i uchwyt dociskowy przekręcając w prawo.

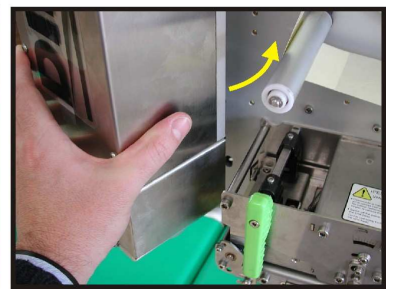

12. Przekręć aplikator do pozycji pracy.

# 11.2 TRYB WYŚWIETLANIA

Etykieciarka LS-3000 posiada opcję pracy w trybie wyświetlania. Aby włączyć tą opcję, należy z menu stratowego nacisnąć klawisz znajdujący się nad klawiszem PLU 6.

Aby powrócić do menu początkowego, naciśnij dowolny klawisz oprócz klawisza Tara. Klawisz Tara ma tą sama funkcję jak w normalnym trybie ważenia.

# 11.3 ZŁĄCZA

Etykieciarka posiada następujące złacza:

# 11.3.1 Komunikacyjne

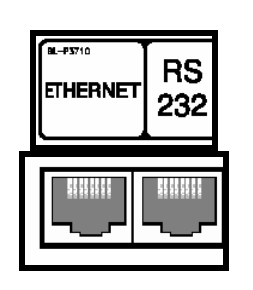

| ETHERNET | ETHERNET                               |
|----------|----------------------------------------|
| RS       | Połączenia RS232 do PC lub do urządzeń |
| 232      | peryferyjnych.                         |

**11.4 OPIS KLAWIATURY** 

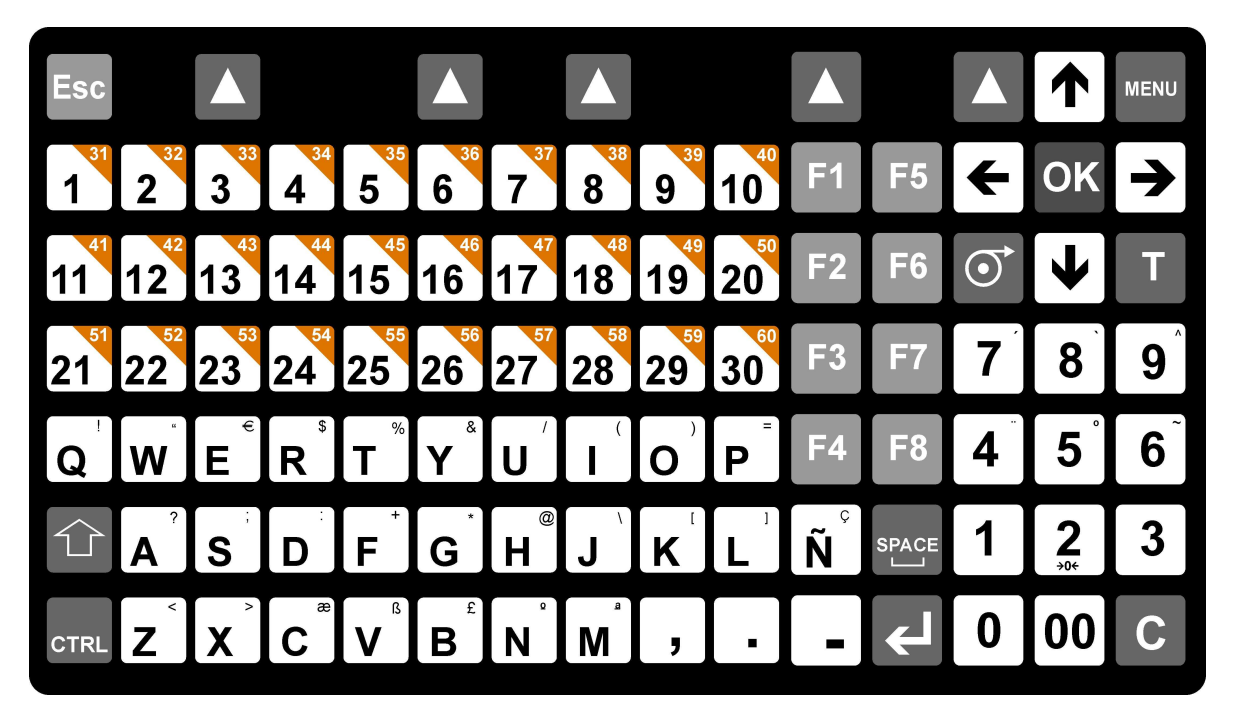

# 11.5 KODY STANDARDOWYCH SKŁADNIKOW

| Α                                             | 0313 CARROT JUICE                        | 0632 E-151                     | 0755 E-482                               | 1163 H-6884                           |
|-----------------------------------------------|------------------------------------------|--------------------------------|------------------------------------------|---------------------------------------|
| 0000 ACETIC ACID                              | 0314 CARROTS                             | 0633 E-153<br>0634 E-160(2)    | 0756 E-483                               | 1164 H-6886                           |
| PHOSPHATE                                     | 0316 CASEINATES                          | 0635 E-160(b)                  | 0900 FAT                                 | 1166 H-7034                           |
| 0002 ACID SODIUM<br>0003 ACIDIFIER            | 0317 CAULIFLOWER<br>0318 CELERY          | 0636 E-160(d)<br>0637 E-160(e) | 0901 FATS<br>0902 FIBRE                  | 1167 H-7093<br>1168 H-7103            |
| 0004 ACIDIFIERS                               | 0319 CELLULOSE                           | 0638 E-160(f)                  | 0903 FIG                                 | 1169 H-7120                           |
| 0005 ACIDIFIERS:<br>0006 ACIDITY              | 0320 CEREAL<br>0321 CEREALS              | 0640 E-161(a)                  | 0905 FISH                                | 1170 H-7170<br>1171 H-7171            |
| REGULATOR<br>0007 ACIDS                       | 0322 CHEDDAR CHEESE<br>0323 CHEESE       | 0641 E-161(b)<br>0642 E-161(c) | 0906 FISH ESSENCE                        | 1172 H-7172<br>1173 H-7173            |
| 0008 ACIDULANTS                               | 0324 CHERRIES                            | 0643 E-161(d)                  | 0908 FISH FUMET                          | 1174 H-7174                           |
| 0009 ADDITIVES<br>0010 ADDITIVES:             | 0325 CHERRY<br>0326 CHESTNUTS            | 0644 E-161(e)<br>0645 E-161(f) | 0909 FLAKY PASTRY<br>0910FLAVOUR         | 1175 H-7175<br>1176 H-7176            |
| 0011 AGLUTINANT                               | 0327 CHICK PEAS                          | 0646 E-161(g)<br>0647 E-162    |                                          | 1177 H-7177                           |
| 0013 ALBUMIN                                  | 0329 CHICKEN BREAST                      | 0648 E-163                     | 0912 FLOUR                               | 1179 H-7198                           |
| 0014 ALCOHOL<br>0015 ALKALINIZER              | 0330 CHICKEN LIVER<br>0331 CHILLI BEANS  | 0649 E-170<br>0650 E-171       | 0913 FRESH ONION<br>0914 FRUCTOSE        | 1180 H-7199<br>1181 H-7217            |
| 0016 ALKALINIZERS                             | 0332 CHILLI POWDER                       | 0651 E-172                     | 0915 FRUIT                               | 1182 H-7218                           |
| 0017 ALKALINZERS:<br>0018 ALMONDS             | 0333 CHILLES<br>0334 CHIVES              | 0653 E-173                     | 0917 FRUIT NECTAR                        | 1183 H-8001<br>1184 H-8002            |
| 0019 AMMONIA<br>BICARBONATE                   | 0335 CHLORIDE<br>0336 CHOCOLATE          | 0654 E-175<br>0655 E-200       | 0918 FRUITS                              | 1185 H-8006<br>1186 H-8016            |
| 0020 AMMONIUM                                 | 0337CHOCOLATE GLACE                      | 0656 E-201                     | 1000 GALACTOSE                           | 1187 H-8020                           |
| 0021 ANCHOVIES                                | SUBSTITUTE                               | 0657 E-202<br>0658 E-203       | 1001 GARLIC<br>1002 GARLIC EXTRACT       | 1188 H-8030<br>1189 H-8036            |
| 0022 ANIMAL FAT                               | 0339 CIDER                               | 0659 E-210                     | 1003 GASIFIER                            | 1190 H-8050                           |
| 0024 ANIMAL FATS:                             | 0341 CITRIC ACID                         | 0661 E-212                     | 1005 GASIFIERS:                          | 1192 H-8052                           |
| 0025 ANIMAL PROTEIN<br>0026 ANISEED           | 0342 COCHINEAL<br>0343 COCKLE            | 0662 E-213<br>0663 E-214       | 1006 GELATINE<br>1007 GELIFIER           | 1193 H-8053<br>1194 H-8058            |
| 0027 ANISEED SPIRITS                          | 0344 COCOA                               | 0664 E-215                     | 1008 GELIFIERS                           | 1195 H-8066                           |
| 0028 ANTIAGLUTINANTS<br>0029 ANTIAGLUTINANTS: | 0345 COCONUT<br>0346 COFFEE              | 0666 E-216                     | 1009 GELIFIERS:<br>1010 GHERKINS         | 1196 H-8080<br>1197 H-8085            |
| 0030 ANTIAGLUTINENT                           | 0347 COGNAC<br>0348 COLOMBIA             | 0667 E-218<br>0668 E-219       | 1011 GINGER                              | 1198 H-8086<br>1199 H-8110            |
| 0032 ANTICOAGULANTS                           | 0349 COLOUR                              | 0669 E-220                     | 1013 GLUCOSE                             | 1200 H-8131                           |
| 0033 ANTICOAGULANTS:<br>0034 ANTIOXIDANT      | 0350 COLOURANTS<br>0351 COMPOSITION      | 0670 E-221<br>0671 E-222       | 1014 GLUCOSE SYRUP<br>1015 GLYCERINE     | 1201 H-8140<br>1202 H-8162            |
| 0035 ANTIOXIDANTS:                            | 0352 CONCENTRATE                         | 0672 E-223                     | 1016 GLYCERINES                          | 1203 H-8186                           |
| 0036 APPLE<br>0037 APPLE EXTRACT              | 0354 CONFITURE                           | 0673 E-224<br>0674 E-226       | 1017 GOAT S CHEESE<br>1018 GOAT S MILK   | 1204 H-9845<br>1205 H-10056           |
| 0038 APPLES                                   | 0355 CONSERVANTS<br>0356 CONSERVATOR     | 0675 E-249<br>0676 E-250       | 1019 GOOSE                               | 1206 H-10062<br>1207 H-10068          |
| 0040 AROMAS                                   | 0357 CONSERVATORS                        | 0677 E-251                     | 1021 GRAPE JUICE                         | 1208 H-11061                          |
| 0041 AROMATIC AGENTS<br>0042 AROMATIC         | 0358 CONSERVATORS:<br>0359 CONTAINS      | 0678 E-252<br>0679 E-260       | 1022 GRAPEFRUIT<br>1023 GRAPEFRUIT JUICE | 1209 H-11091<br>1210 H-11106          |
| AGENTS:                                       | 0360 CORIANDER                           | 0680 E-261                     | 1024 GRAPES                              | 1211 H-11134                          |
| 0044 ARTIFICIAL                               | 0362 CORN GERM                           | 0682 E-263                     | 1025 GREEN BEANS                         | 1212 H-11135                          |
| 0045 ARTIFICIAL AROMA<br>0046 ARTIFICIAL      | 0363 CORN OIL<br>0364 CORNFLOUR          | 0683 E-270<br>0684 E-280       | PEPPERS<br>1027 GREEN PEPPERS            | 1214 H-11182<br>1215 H-11185          |
| AROMAS                                        | 0365 CORNSTARCH                          | 0685 E-281                     | 1028 GRENADINE                           | I                                     |
| AROMAS:                                       | 0366 COTTAGE CHEESE<br>0367 COURGETTE    | 0686 E-282<br>0687 E-283       | 1029 GROUPER<br>1030 GUAR GUM            | 1300 INGREDIENTS<br>1301 INGREDIENTS: |
| 0048 ARTIFICIAL                               | 0368 COW'S MILK                          | 0688 E-290                     | H<br>1100 HAKE                           | 1302 INTRIFICANTS                     |
| 0049 ARTIFICIAL                               | 0370 CREAM                               | 0690 E-301                     | 1101 HAM                                 | J                                     |
| SWEETENERS<br>0050 ARTIFICIAL                 | 0371 CREAM CHEESE<br>0372 CRUMB          | 0691 E-302<br>0692 E-303       | 1102 HARD BOILED EGG<br>1103 HARDENER    | 1400 JELLIED FRUIT<br>1401 JELLY      |
| SWEETENERS:                                   | 0373 CUCUMBER                            | 0693 E-304                     | 1104 HARDENERS                           | 1402 JUICES                           |
| 0051 ARTIFICIALS<br>0052 ASCORBIC ACID        | 0374 CUMIN<br>0375 CURCUMIN              | 0695 E-306                     | 1105 HARDENERS:<br>1106 HAZELNUTS        | 1500 KIDNEY BEANS                     |
| 0053 ASPARAGUS                                | 0376 CURED CHEESE                        | 0696 E-308<br>0697 E-309       | 1107 HERBS                               | 1501 KIPPER                           |
| STEMS                                         | 0378 CUSTARD                             | 0698 E-310                     | 1109 HERRING                             | 1503 KIWI                             |
| B                                             | D<br>0500 DAMSONS                        | 0699 E-311<br>0700 E-312       | 1110 HONEY<br>1111 HUMECTANT             | 1504 KEEP<br>REFRIGERATED             |
| 0200 BACON<br>0201 BANANA                     | 0501 DATES                               | 0701 E-320<br>0702 E-321       | 1112 HUMECTANTS                          | 1505 KILO                             |
| 0202 BANANAS                                  | 0503 DEXTROSE                            | 0703 E-322                     | VEGETABLE OIL                            | 1600 LACTEOUS                         |
| 0203 BARLEY<br>0204 BARLEY GERM               | 0504 DILL<br>0505 DOUGH                  | 0704 E-325<br>0705 E-326       | 1114 HYDROLIZED<br>1115 HYDROLYSED       | 1601 LACTOFLAVINE<br>1602 LAMB        |
| 0205 BATTER                                   | 0506 DRIED GLUCOSE                       | 0706 E-327                     | VEGETABLE PROTEIN                        | 1603 LAMB'/ PORK'S FAT                |
| 0200 BAY LEAP<br>0207 BEANS                   | 0507 DRIED PEPPER                        | 0707 E-330<br>0708 E-331       | PROTEINS                                 | 1605 LEAN BEEF                        |
| 0208 BEANS:<br>0209 BECHAMEL SALICE           | 0508 DRIED PRUNES                        | 0709 E-332<br>0710 E-333       | 1117 H-3243<br>1118 H-3246               | 1606 LEAN PORK<br>1607 LECITHIN       |
| 0210 BEEF                                     | MILK                                     | 0711 E-334                     | 1119 H-3247                              | 1608 LEEK                             |
| 0211 BEEF DRIPPING<br>0212 BEEF & ONION       | SALMON                                   | 0712 E-335<br>0713 E-336       | 1120 H-3250<br>1121 H-4381               | 1609 LEEKS<br>1610 LEMON              |
| SEASONING                                     | 0511 DRIED SOY SAUCE                     | 0714 E-337<br>0715 E-338       | 1122 H-4382                              | 1611 LEMON EXTRACT                    |
| 0214 BEER                                     | 0513 DUCK                                | 0716 E-339                     | 1124 H-4384                              | 1613 LEMONS                           |
| 0215 BEETROOT<br>0216 BELLY                   | 0514 DUCK'S BREAST<br>0515 DUCK'S LIVER  | 0717 E-339(i)<br>0718 E-340    | 1125 H-4385<br>1126 H-4386               | 1614 LENTILS<br>1615 LETTUCE          |
| 0217 BICARBONATE                              |                                          | 0719 E-340(i)                  | 1127 H-4387                              | 1616 LIGHT SAUCE                      |
| 0218 BISCUITS                                 | 0600 EDIBLE FATS<br>0601 EELS            | 0720 E-341<br>0721 E-400       | 1128 H-4388<br>1129 H-4389               | 1618 LINSEED                          |
| 0220 BLACK PEPPER<br>0221 BLACK PUDDING       | 0602 EGG<br>0603 EGG WHITE               | 0722 E-401<br>0723 E-402       | 1130 H-4390<br>1131 H-4391               | 1619 LIQUEUR<br>1620 LIQUID CARAMEL   |
| 0222 BLACKBERRIES                             | 0604 EGG YOLK                            | 0724 E-403                     | 1132 H-4392                              | 1621 LIQUORICE                        |
| EXTRACT                                       | 0605 EGG YOLKS<br>0606 EGGS              | 0725 E-404<br>0726 E-405       | 1133 H-4393<br>1134 H-4394               | 1622 LIVER<br>M                       |
| 0224 BLOOD<br>0225 BOILED EGG                 | 0607 EMULGENTS                           | 0727 E-407<br>0729 E-410       | 1135 H-4395<br>1136 H-4421               | 1800 MACARONI<br>1801 MACKEREI        |
| 0226 BRAN                                     | 0609 EMULSIFIER (E-466)                  | 0730 E-412                     | 1137 H-4422                              | 1802 MAGNESIUM                        |
| 0227 BRANDY<br>0228 BRAZIL NUTS               | 0610 ENHANCED AROMA<br>0611 ENHANCED     | 0731 E-413<br>0732 E-414       | 1138 H-4423<br>1139 H-4424               | 1803 MALT<br>1804 MALT GERM           |
| 0229 BREAD                                    | AROMAS                                   | 0733 E-415                     | 1140 H-4425                              | 1805 MALT VINEGAR                     |
| 0230 BREADCROMBS<br>0231 BROAD BEANS          | AROMAS:                                  | 0734 E-420<br>0735 E-421       | 1141n-4430<br>1143 H-4437                | 1807 MANDARIN                         |
| 0232 BROWN BREAD<br>0233 BROWN SUGAR          | 0613 ENZYMES BRINE<br>0614 ENZYMES: 0615 | 0736 E-422<br>0737 E-440       | 1144 H-4438<br>1145 H-4439               | 1808 MANDARINS<br>1809 MANGANESE      |
| 0234 BUTTER                                   | ESSENCE                                  | 0738 E-450                     | 1146 H-4440                              | 1810 MARGARINE                        |
| 0235 BEST BEFORE                              | 0617 E-100<br>0617 E-101                 | 0739 E-450(a)<br>0740 E-450(i) | 1147 H-4511<br>1148 H-4512               | 1611 MARZIPAN<br>1812 MAYONNAISE      |
| 0300 CABBAGE<br>0301 CAEFEINE                 | 0618 E-102<br>0619 E-104                 | 0741 E-460<br>0742 E-461       | 1149 H-4521<br>1150 H-5514               | 1813 MEAT                             |
| 0302 CAKE                                     | 0620 E-110                               | 0743 E-463                     | 1151 H-5801                              | 1815 MELTED CHEESE                    |
| 0303 CALCIUM<br>0304 CALCIUM                  | 0621 E-120<br>0622 E-122                 | 0744 E-464<br>0745 E-465       | 1152 H-5804<br>1153 H-5805               | 1816 MERINGUE<br>1817 MILK            |
| CARBONATE                                     | 0623 E-123                               | 0746 E-466                     | 1154 H-5810                              | 1818 MILK PRODUCTS                    |
| 0306 CANE SUGAR                               | 0625 E-127                               | 0747 E-470<br>0748 E-471       | 1156 H-5813                              | 1820 MINERAL WATER                    |
| 0307 CAPSANTHIN<br>0308 CARAME!               | 0626 E-131<br>0627 E-132                 | 0749 E-472<br>0750 E-473       | 1157 H-5814<br>1158 H-5816               | 1821 MINERALS<br>1822 MINT            |
| 0309 CARBONATES                               | 0628 E-140                               | 0751 E-474                     | 1159 H-5817                              | 1823 MODIFIED STARCH                  |
| 0310 CARBONIC WATER<br>0311 CAROB BEANS       | 0630 E-141                               | 0752 E-475<br>0753 E-477       | 1160 H-6880<br>1161 H-6881               | 1824 MODIFIER<br>1825 MOD.            |
| 0312 CARROT                                   | 0631 E-150                               | 0754 E-481                     | 1162 H-6882                              | ORGANOLEPTIC                          |

# INSTRUKJCA UŻYTKOWNIKA

1826 MOLASSES 1827 MONOSODIUM GLUTAMATE 1828 MOZZARELLA 1828 CHEESE 1829 MUSHROOMS 1830 MUSSELS 1831 MUSTARD 1832 MUSTARD SEEDS Ν 2000 NATURAL AROMA 2000 NATURAL AROMAS 2001 NATURAL AROMAS 2001 NATURAL AROMAS: 2003 NATURAL JUICES 2004 NATURAL SKINS 2005 NATURAL SPICES 2006 NATURAL SWEETENER 2007 NATURAL SWEETENERS 2008 NATURAL 2008 NATURAL SWEETENERS: 2009 NECTOR 2009 NECTAR 2010 NEUTRALISER 2011 NEUTRALISER 2012 NEUTRALISERS 2012 NEUTRALISERS: 2013 NITRIFICANTS: 2014 NOODLES 0 2100 OATGERM 2100 OATGEIN 2101 OATS 2102 OIL 2103 OLIVE OIL 2103 OLIVE OIL 2103 OLIVE OIL 2105 ONION 2105 ONION 2106 ORANGE BANDY 2107 ORANGE BANDY 2108 ORANGE BANDY 2108 ORANGE BANDY 2110 ORGANOLEPTIC MODIFIER 2113 OX TONGUE 2114 OXYGENATED WATER 2115 OYSTERINE 2115 OYSTERINE 2116 OYSTERS 2200 PAPRIKA 2201 PARMESAN CHEESE 2202 PAR CHEESE POWDER PARMESAN CHEESE POWDER 2203 PARSLEY 2204 PARTRIDGE 2205 PARTRIDGES 2206 PASTA 2207 PEACH 2208 PEACH BRANDY 2209 PEACH BUICE 2210 PEACHES 2211 PEANUT BUTTER

2212 PEANUTS 2213 PEAR 2214 PEAR JUICE 2215 PEARS 2216 PEAS 2217 PEPPER 2218 PEPPERS 2210 PEPERS 2219 PH REGULATOR 2220 PHEASANT 2219 PH RESOLUTION 2220 PHEASANT 2221 PHOSPHATE 2222 PHOSPHATES 2223 PHOSPHOROUS 2224 PIG'S TROTTERS 2225 PIG'S TROTTERS 2226 PIGEON 2227 PINE KERNAL NUTS 2228 PINEAPPLE 2230 PISTACHIOS 2231 POLYPHOSPHATES 2232 PORK 2232 PORK 2233 PORK FAT 2234 PORK RIBS 2236 POTASSIUM 2236 POTASSIUM POTASSIUM 2237 NITRATE POTASSIUM 2238 SORBATE 2239 POTATO 
 2239 POTATO

 2240 POTATOES

 2241 POWDERED

 SKIMMED MILK

 2242 POWDERED

 SKIMMED YOGHURT

 2243 POWDERED

 WHOLE EGG

 2244 POWDERED

 YOGGHURT

 2245 PRAWN EXTRACT

 2246 PRAWNS

 2247 PRESERVATIVE

 2248 PRESERVATIVES

 2249 PRESERVATIVES
 2249 PRESERVATIVES: 2250 PROTEINS 2251 PUMPKIN 2252 PUREE 2253 PACKED DATE 2254 PRICE 2500 RABBIT 2501 RAISING AGENT 2502 RAISINS 2503 RASPBERRIES 2504 RED KIDNEY 2504 RED KIE BEANS 2505 RED PEPPER 2506 RED WINE 2507 REGULATOR 2508 REGULATORS 2509 REGULATORS: 2509 REGULATORS: 2510 RICE 2511 RIOJA WINE

2512 ROAST HAM 2513 ROLLED OATS 2514 ROQUEFORT CHEESE 2515 ROSE WINE 2516 RUM 2516 RUM 2517 RUNNER BEANS 2518 RUSK 2519 RYE 2520 RYE GERM 2600 SACCHARINE 2600 SACCHAR 2601 SAFFRON 2602 SALAMI 2603 SALMON 2603 SALMON 2604 SALT 2605 SALTS 2606 SARDINE 2607 SARDINES 2608 SAUCE 2609 SAUSAGE 2610 SAUSAGES 2611 SCAMPI 2612 SEA SALT 2613 SEED 2613 SEED 2613 SEED 2614 SEEDS 2615 SEMOLINA 2616 SESAME 2010 SESAME 2617 SESAME SEEDS 2618 SHERRY SKIMMED 2619 YOGHURT YOGHURT 2620 SMOKED BACON 2621 SMOKED CHEESE 2622 SMOKED EEL 2623 SMOKED HAM 2624 SMOKED 2623 SMUKEL 2624 SMOKEL MACKEREL 2625 SMOKED SALMON 2626 SMOKED TROUT 2627 SODA 2628 SODIUM BENZOATE 2629 SODIUM BENZOATE 2629 SODIUM SENZOATE 2629 SODIUM BICARBONATE 2630 SODIUM CHLORIDE 2631 SODIUM ASCORBATE 2632 SODIUM NITRATE 2633 SODIUM NITRITE 1. 2634 PHOSPHATES SODIUM 2635 SODIUM POTASSIUM & PHOSPHATES PHOSPHATES 2636 SOLE 2637 SORBITOL 2638 SOY 2639 SOY SAUCE 2640 SOYA PROTEIN 2641 SPICE EXTRACT 2642 SPICES 2643 SPICES 2643 SPICES: 2644 SPINACH

2645 SPIRIT VINEGAR 2646 SPRING ONIONS 2647 SQUID 2648 STABILISERS 2649 STABILISERS: 2650 STABILIZING STABILIZING 2651 AGENTS STABILIZING 2652 AGENTS 2653 STARCH 2654 STILTON CHEESE 2655 STRAWBERRIES 2655 STRAWBERRIES 2665 SUBSTANCES 2665 SUBSTANCES 2659 SUBSTITUTE 2659 SUGAR 2660 SUGARS 2661 SULPHATES 2662 SUNFLOWER 2663 SUNFLOWER 2663 SUNFLOWER SEED NUTS NUTS 2665 SUNFLOWER SEED OIL OIL 2666 SUNFLOWER SEED STARCH 2667 SWEET PAPRIKA 2668 SWEETENER 2669 SWEETENERS 2670 SWEETENERS: 2671 SYNERGIC 2672 SYNERGICS 2672 SYNERGICS 2673 SYRUP 2674 SUITABLE FOR FREEZING 2675 STORE AT 0 TO 18 °C T 2800 TEA 2801 THICKENER 2802 THICKENERS: 2803 THYME 2804 TOMATO 2805 TOMATO POWDER 2806 TOMATO POWDER 2806 TOMATO POWDER 2808 TOMATO SOUP 2809 TOMATO SOUP 2809 TOMATO SOUP 2809 TOMATO SOUP 2809 TOMATO SOUP 2810 TRIPE 2811 TRIPHOSPHATES 2812 TROUT 2813 TRUFFLE 2814 TRUFFLES 2814 TRUFFLES 2815 TUNA FISH 2816 TURKEY 2817 TURMERIC 2818 TURNIP 2819 TURNIPS U , 3000 USE BY 3100 VANILLA

3101 VEAL VEGETABLE 3102 BOUILLON VEGETABLE 3103 EXTRACT 3104 VEGETABLE FAT 3105 VEGETABLE FIBRE 3106 VEGETABLE OIL 3107 VEGETABLE PROTEINS PROTEINS 3108 VEGETABLE SOUP 3109 VEGETABLES 3110 VEGETABLES: 3110 VEGETABLES: 3111 VENISON 3112 VERMOUTH 3113 VINEGAR 3114 VITAMINS 3200 WALNUT 3201 WALNUTS 3202 WATER 3203 WATERCRESS 3204 WHEAT **W** W 3205 WHEAT GERM 3206 WHEAT GERM 3206 WHEAT STARCH 3207 WHEATFLOUR 3208 WHEATGERM OIL 3209 WHISKY 3210 WHISKY 3209 WHISKY 3210 WHITE PEPPER 3211 WHITE SUGAR 3212 WHITE WINE 3213 WHITENER 3214 WHITENERS 3214 WHITENERS 3215 WHITENERS: 3216 WHOLEN FLOUR 3217 WINE 3218 WINE VINEGAR 3219 WINES 3220 WEIGHT 3221 WEIGHT KG X WHOLEMEAL 3300 XANTHAN GUM 3400 YEAST 3401 YEAST EXTRACT 3402 YOGHURT 3403 YOLK 3404 YOLKS 3405 YORK HAM 3800 0 - 5 3C

3801 %

Informacje zawarte w tej instrukcji mogą ulec zmianie bez wcześniejszego informowania przez producenta.

Astintze, 24 - Pol. Ind. Neinver - 48160 - DERIO (VIZCAYA) - SPAIN . Tel: (+34) 94 452 15 10 - Fax: (+34) 94 452 36 58

# www.dibal.com

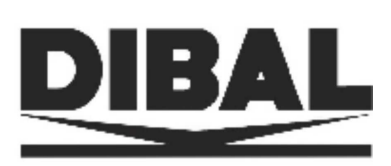